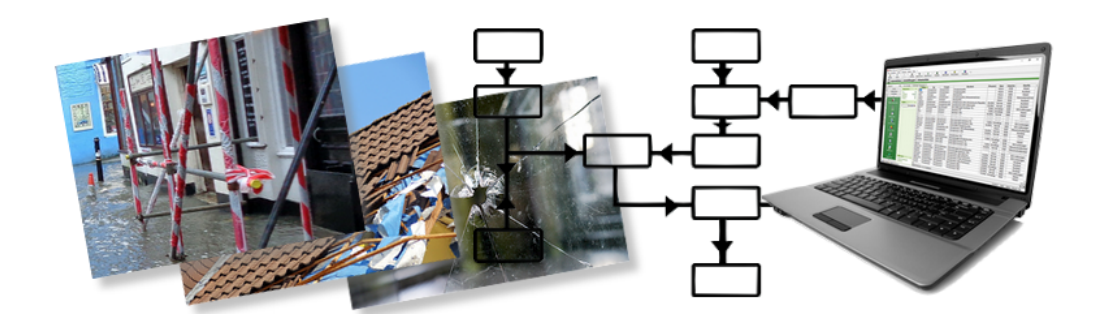

## **MOS'aik Schadenmanagement**

Version 4.42.400 - Arbeiten mit dem Schadenmanagement

Revision: 442400-16082023-1414 Copyright © 2012-2023 - Moser Software GmbH Alle Rechte vorbehalten.

Zum Inhalt:

Vollständige Dokumentation zum MOS'aik Schadenmanagement.

Diese Dokumentation ist "online" über die MOS'aik-Hilfefunktion [F1] oder als PDF zum Download verfügbar.

Informationen zum Datenschutz finden Sie unter https://www.moser.de/datenschutzhinweise/.

### Inhaltsverzeichnis

| 1. Workflow                                                                                                    | 1                                                                                                    |
|----------------------------------------------------------------------------------------------------|----------------------------------------------------------------------------------------------------|
| 2. Einstellungen                                                                                                    | 3                                                                                                    |
| 2.1. Voreinstellungen                                                                                                    | 3                                                                                                    |
| 2.2. Schadenakten-Druck                                                                                                    | 8                                                                                                    |
| 2.3. Ordnerstruktur der digitalen Schadenakte                                                                                                    | 9                                                                                                    |
| 3. Stammdaten                                                                                                    | 10                                                                                                    |
| 3.1. Kostenstellen                                                                                                    | 10                                                                                                    |
| 3.2. Leistungstypen                                                                                                    | 11                                                                                                    |
| 3.3. Schadenarten                                                                                                    | 11                                                                                                    |
| 3.4. Versicherungs-Leistungskataloge                                                                                                    | 12                                                                                                    |
| 4. Startseite                                                                                                    | 13                                                                                                    |
| 5. Schadenakte                                                                                                    | 16                                                                                                    |
| 5.1. Digitales Erzeugen per GDV-Anbindung                                                                                                    | 18                                                                                                    |
| 5.2. Arbeitsblatt "Alle Schadenakten"                                                                                                    | 18                                                                                                    |
| 5.3. Arbeitsblatt "Schadenakte"                                                                                                    | 18                                                                                                    |
| 6. Projektakten und Vorgänge zur Schadenakte                                                                                                    | 33                                                                                                    |
| 7. Dokumente / Vorgangsdokumente                                                                                                    | 36                                                                                                    |
| 7.1. Textmarken zu einer Word-Vorlage                                                                                                    | 36                                                                                                    |
| 7.2. Vorgangsdokumente erzeugen                                                                                                    | 40                                                                                                    |
| 7.3. Beispiel Abtretungserklärung                                                                                                    | 41                                                                                                    |
|                                                                                                    |                                                                                                    |
| 8. Dokumente / Digitale Schadenakte                                                                                                    | 43                                                                                                    |
| <ol> <li>8. Dokumente / Digitale Schadenakte</li> <li>9. Auswertungen zu Schadenakte und Projekt</li> </ol>                                                                                                    | 43<br>47                                                                                                    |
| <ol> <li>B. Dokumente / Digitale Schadenakte</li> <li>9. Auswertungen zu Schadenakte und Projekt</li> <li>9.1. Schadenübersicht</li> </ol>                                                                                                    | 43<br>47<br>47                                                                                                    |
| <ul> <li>8. Dokumente / Digitale Schadenakte</li></ul>                                                                                                    | <b> 43</b><br><b> 47</b><br>47<br>48                                                                                                    |
| <ul> <li>8. Dokumente / Digitale Schadenakte</li></ul>                                                                                                    | 43           47           47           48           49                                                                                                    |
| <ul> <li>8. Dokumente / Digitale Schadenakte</li> <li>9. Auswertungen zu Schadenakte und Projekt</li></ul>                                                                                                    | 43           47           47           48           49           50                                                                                                    |
| <ul> <li>8. Dokumente / Digitale Schadenakte</li></ul>                                                                                                    | 43           47           47           48           49           50           51                                                                                                    |
| <ul> <li>8. Dokumente / Digitale Schadenakte</li> <li>9. Auswertungen zu Schadenakte und Projekt</li> <li>9.1. Schadenübersicht</li> <li>9.2. Projektübersicht</li> <li>9.3. Umsatz mit Regulierern</li> <li>9.4. Umsatz mit Sachverständigen</li> <li>9.5. Umsatz mit Versicherungen</li> <li>10. Trocknung und Maschinenverleih</li> </ul>                                                                                                    | 43           47           47           47           48           49           50           51           56                                                                                                    |
| <ul> <li>8. Dokumente / Digitale Schadenakte</li> <li>9. Auswertungen zu Schadenakte und Projekt</li> <li>9.1. Schadenübersicht</li> <li>9.2. Projektübersicht</li> <li>9.3. Umsatz mit Regulierern</li> <li>9.4. Umsatz mit Sachverständigen</li> <li>9.5. Umsatz mit Versicherungen</li> <li>10. Trocknung und Maschinenverleih</li> <li>10.1. Maschinen-Stammdaten</li> </ul>                                                                                                    | 43           47           47           48           49           50           51           56                                                                                                    |
| <ul> <li>8. Dokumente / Digitale Schadenakte</li> <li>9. Auswertungen zu Schadenakte und Projekt</li> <li>9.1. Schadenübersicht</li> <li>9.2. Projektübersicht</li> <li>9.3. Umsatz mit Regulierern</li> <li>9.4. Umsatz mit Sachverständigen</li> <li>9.5. Umsatz mit Versicherungen</li> <li>10. Trocknung und Maschinenverleih</li> <li>10.1. Maschinen-Stammdaten</li> <li>10.2. Workflow zur Maschinen-Disposition</li> </ul>                                                                                                    | 43           47           47           48           49           50           51           56           59                                                                                                    |
| <ul> <li>8. Dokumente / Digitale Schadenakte</li></ul>                                                                                                    | 43           47           47           48           49           50           51           56           59           60                                                                                                    |
| <ul> <li>8. Dokumente / Digitale Schadenakte</li></ul>                                                                                                    | 43           47           47           47           48           50           51           56           56           59           60           71                                                                                                    |
| <ul> <li>8. Dokumente / Digitale Schadenakte</li> <li>9. Auswertungen zu Schadenakte und Projekt</li> <li>9.1. Schadenübersicht</li> <li>9.2. Projektübersicht</li> <li>9.3. Umsatz mit Regulierern</li> <li>9.4. Umsatz mit Sachverständigen</li> <li>9.5. Umsatz mit Versicherungen</li> <li>10. Trocknung und Maschinenverleih</li> <li>10.1. Maschinen-Stammdaten</li> <li>10.2. Workflow zur Maschinen-Disposition</li> <li>10.3. Graphische Maschinen-Disposition "Planung"</li> <li>10.4. Vorgang "Mietplanung"</li> <li>10.5. Vorgang "Mietplanung"</li> </ul>                                                                                                    | 43           47           47           47           47           48           50           51           56           56           59           60           71           74                                                                                                    |
| <ul> <li>8. Dokumente / Digitale Schadenakte</li> <li>9. Auswertungen zu Schadenakte und Projekt</li> <li>9.1. Schadenübersicht</li> <li>9.2. Projektübersicht</li> <li>9.3. Umsatz mit Regulierern</li> <li>9.4. Umsatz mit Sachverständigen</li> <li>9.5. Umsatz mit Versicherungen</li> <li>10. Trocknung und Maschinenverleih</li> <li>10.1. Maschinen-Stammdaten</li> <li>10.2. Workflow zur Maschinen-Disposition</li> <li>10.3. Graphische Maschinen-Disposition "Planung"</li> <li>10.4. Vorgang "Mietplanung"</li> <li>10.5. Vorgang "Mietplanung"</li> <li>10.6. Vorgang "Mietrückschein"</li> </ul>                                                                                                    | 43           47           47           47           47           48           50           51           56           59           60           71           74           77                                                                                                    |
| <ul> <li>8. Dokumente / Digitale Schadenakte</li></ul>                                                                                                    | 43           47           47           47           47           48           49           50           51           56           59           60           71           74           77           78                                                                                                    |
| <ul> <li>8. Dokumente / Digitale Schadenakte</li></ul>                                                                                                    | 43           47           47           47           48           49           50           51           56           59           60           71           74           74           78           81                                                                                                    |
| <ul> <li>8. Dokumente / Digitale Schadenakte</li></ul>                                                                                                    | 43           47           47           48           49           50           51           56           59           60           71           74           74           78           81           84                                                                                                    |
| <ul> <li>8. Dokumente / Digitale Schadenakte</li> <li>9. Auswertungen zu Schadenakte und Projekt</li> <li>9.1. Schadenübersicht</li> <li>9.2. Projektübersicht</li> <li>9.3. Umsatz mit Regulierern</li> <li>9.4. Umsatz mit Sachverständigen</li> <li>9.5. Umsatz mit Versicherungen</li> <li>10. Trocknung und Maschinenverleih</li> <li>10.1. Maschinen-Stammdaten</li> <li>10.2. Workflow zur Maschinen-Disposition</li> <li>10.3. Graphische Maschinen-Disposition</li> <li>10.4. Vorgang "Mietplanung"</li> <li>10.5. Vorgang "Mietplanung"</li> <li>10.6. Vorgang "Mietlieferschein"</li> <li>10.7. Energieverbräuche</li> <li>10.8. Auswertungen</li> <li>10.9. Mobile Datenerfassung für Mietgeräte</li> <li>11. Textmarken zu Word-Dokumenten</li> </ul> | 43           47           47           48           49           50           51           56           59           60           71           74           74           74           74           74           74           74           74           74           74           74           74           74           74           74           74           74           74           74           74           74           75           81           94 |
| <ul> <li>8. Dokumente / Digitale Schadenakte</li></ul>                                                                                                    | 43           47           47           47           47           48           50           51           56           59           60           71           74           77           78           81           84           94           95                                                                                                    |

# Kapitel 1. Workflow

Die vorliegende Erweiterung Schadenmanagement dient der Abbildung von Arbeitsabläufen zur Schadenannahme und Schadenabwicklung. Der nachfolgende Workflow gibt dazu einen kurzen Überblick.

Ablaufbeschreibung: Workflow

1. Die Schadenakte

#### Anlegen der Schadenakte

Die Schadenakte ist der Beginn des Workflows zum Schadenmanagement. Hier werden digital oder durch manuelle Eingabe Sachschäden angenommen. Die Erfassung kann wahlweise automatisiert über die GDV-Anbindung zur Versicherung oder durch manuelle Eingabe im MOS'aik erfolgen.

#### Schadendaten zur Schadenakte

Die schadenrelevanten Daten werden in der sog. Schadenakte vorgehalten. Die Schadenakte hat dabei Zugriff auf die relevanten Adressen der Stammdaten und ermöglicht auch das direkte Speichern in die Stammdaten. Dazu stehen verschiedene Systemrichtlinien zur Steuerung der erforderlichen Berechtigungen zur Verfügung.

#### Journal zur Schadenakte

Ein Journal ermöglicht die Abbildung der Schadenhistorie für den Schaden als auch die dazu erzeugten Projektakten und Vorgänge.

#### Dokumente und Ausdrucke zur Schadenakte

Zur Schadenakte können Dokumente erstellt werden, die dann wahlweise als Seitenansicht in MOS'aik, als PDF-Dokument oder als Ausdruck auf Papier verfügbar sind. Dies kann z.B. eine Schadenaufnahme für den Mitarbeiter vor Ort sein. Diese Dokumente können durch Moser nach Vorgabe angeboten und erstellt werden.

2. Projektakten und Vorgänge

#### Neuanlage

Zur Schadenakte können Projektakten und Vorgänge erzeugt werden. Dabei werden die in der Schadenakte vorgehaltenen Daten als Grundlage verwendet. Die dazu vorgesehenen Daten können aus dem Datenpool des Schadens ausgewählt werden.

#### Ausdrucke und Archivierung

Ausdrucke zu Vorgängen können automatisiert als PDF-Dokumente in die digitale Schadenakte einfließen. Zusätzlich können zum Vorgang auch noch weitere Dokumente in Microsoft Word erzeugt und in der digitalen Schadenakte archiviert werden. Ein lauffähiges Microsoft Word ab der Version 2007 ist dazu Voraussetzung. Die Bereitstellung der für den Ausdruck vorgesehenen Daten erfolgt über Textmarken im MOS'aik.

3. Trocknung mit Maschinendisposition

Maschinen können als Stammdaten verwaltet werden. Der Verleih erfolgt wahlweise über Vorgänge oder aus der graphischen Maschinendisposition heraus und es ist möglich, Maschinen zwischen Unternehmensbereichen zu verleihen. Im Rahmen der Rückbuchung von der Baustelle können die Energieverbräuche erfasst und ausgedruckt werden. Auswertungen zeigen den aktuellen Bestand an Maschinen sowie deren Standzeit auf den Baustellen.

#### Mobile "Apps"

Mit der mobilen Anwendung Moser Mietgeräte (Android) ist es möglich, den Einsatz sowie die Verbräuche und Laufzeiten von Mietgeräten (z.B. Trocknungsgeräte in der Sanierungsbranche) digital zu erfassen und die Daten direkt an die MOS'aik Schadenakte zu übermitteln.

- Die App unterstützt den Auf- und Abbau von Mietgeräten an verschiedenen Einsatzorten.
- Alle Daten (z.B. Datum, Standort, Betriebsstunden) werden vom Mitarbeiter direkt vor Ort komfortabel erfasst und online übermittelt.
- Zusätzlich können Notizen erfasst und übermittelt werden.
- Bei Vermietung einer größeren Anzahl von Geräten besteht die Möglichkeit von Sammelbuchungen.

Über QR-Codes können Geräte automatisch erkannt und zugeordnet werden. Die erfassten Daten werden z.B. über Mobilfunk in das MOS'aik ERP-System übertragen. Projektverantwortliche haben so einen aktuellen Überblick aller Einsatzorte, Vermietungsdauer sowie Verfügbarkeit der Geräte.

- Die App Moser Mietgeräte (Android) ist kostenlos im Google Play Store erhältlich.
- Weitere Informationen dazu finden Sie im Abschnitt Abschnitt 10.9, "Mobile Datenerfassung für Mietgeräte".

#### 4. Mitarbeiterplanung

Die Einplanung von Mitarbeitern erfolgt in einer graphischen Planung.

5. Auswertungen

Zur Auswertung von Schadenakten und deren Projektakten sind entsprechende Auswertungen verfügbar. Dabei sind auch Umsatzauswertungen zu Versicherungen, Regulierern und Sachverständigen berücksichtigt.

# Kapitel 2. Einstellungen

Im Bereich Schadenmanagement | Einstellungen werden grundlegende Einstellungen getroffen. Neben den nachfolgend beschriebenen Voreinstellungen können die Layouts zum Ausdruck aus der Schadenakte sowie die Ordnerstruktur der digitalen Schadenakte festgelegt werden.

Abbildung 2.1.

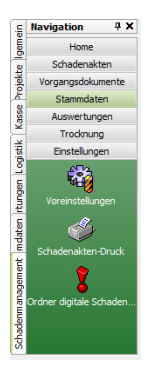

- Abschnitt 2.1, "Voreinstellungen"
- Abschnitt 2.2, "Schadenakten-Druck"
- Abschnitt 2.3, "Ordnerstruktur der digitalen Schadenakte"

#### 2.1. Voreinstellungen

Im Arbeitsblatt Schadenmanagement | Einstellungen | Voreinstellungen werden einige Voreinstellungen zur Archivierung der digitalen Schadenakte, vorgefertigten E-Mails zur Schadenakte, der GDV-Anbindung sowie für den Bereich Trocknung hinterlegt.

Abbildung 2.2.

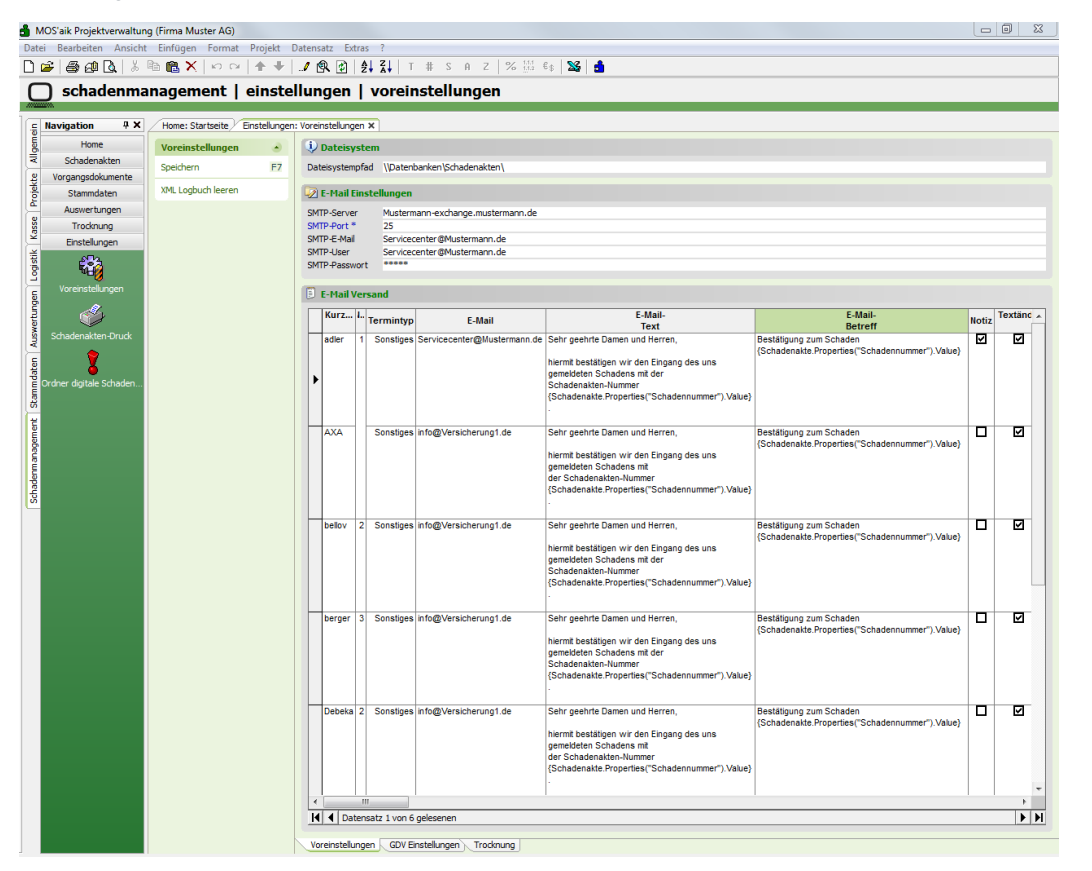

#### 2.1.1. Archivierung

#### Dateipfad der digitalen Schadenakte

Hier ist der Dateipfad für die digitale Schadenakte zu hinterlegen. In diesem Ordner wird beim Speichern einer neuen Schadenakte dann automatisch ein Ordner für die digitale Schadenakte angelegt. Zu dieser Schadenakte werden Unterordner für die entsprechenden Projektakten angelegt. Der Aufbau der Ordner für Projektakten ist dabei vordefiniert (siehe Abschnitt 2.3, "Ordnerstruktur der digitalen Schadenakte"). Im Kapitel 8, *Dokumente / Digitale Schadenakte* sind weitere Informationen zur automatische Archivierung von MOS'aik-Dokumenten sowie der Zuordnung externer Dokumente aufgeführt.

Dateisystem
Dateisystempfad \\\Datenbanken\Schadenakten\

#### 2.1.2. E-Mail-Einstellungen und -versand

#### E-Mail-Einstellungen

Hier sind die für den Versand von E-Mails aus MOS'aik erforderlichen Einstellungen durch den Admin vorzunehmen.

Abbildung 2.3. E-Mail-Einstellungen

| 😨 E-Mail Einstellungen |                                   |  |  |  |  |  |  |
|------------------------|-----------------------------------|--|--|--|--|--|--|
| SMTP-Server            | Mustermann-exchange.mustermann.de |  |  |  |  |  |  |
| SMTP-Port *            | 25<br>Servicecenter@Mustermann.de |  |  |  |  |  |  |
| SMTP-E-Mail            |                                   |  |  |  |  |  |  |
| SMTP-User              | Servicecenter@Mustermann.de       |  |  |  |  |  |  |
| SMTP-Passwort          | *********                         |  |  |  |  |  |  |

Die vorgefertigten E-Mails, die aus der Schadenakte heraus versendet werden können, sind in den Voreinstellungen hinterlegt. Sofern eine der vorgefertigten E-Mails aus den Voreinstellungen für eine dort verwendete Adresse vorgesehen ist (i. d. Regel die Versicherung), dann wird sie dort zur Auswahl angezeigt.

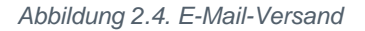

| J | E-Mail V                                                        | ers | and            |                             |                                                                                                    |                                                                            |       |              |
|---|-----------------------------------------------------------------|-----|----------------|-----------------------------|----------------------------------------------------------------------------------------------------|----------------------------------------------------------------------------|-------|--------------|
|   | Kurz                                                            | N   | Termintyp      | E-Mail                      | E-Mail-<br>Text                                                                                                    | E-Mail-<br>Betreff                                                         | Notiz | Textänderung |
| Þ | adler 1 Sonstiges Servicecenter@Mustermann.de S<br>hi<br>S<br>D |     |                | Servicecenter@Mustermann.de | Sehr geehrte Damen und Herren,<br>hiermit bestätigen wir den Eingang des uns gemeldeten Schadens mit der<br>Schadenakten-Nummer (Schadenakte.Properties("Schadennummer").Value).<br>Die Schadenakte wird bei uns mit der Kennung (Schadenakte.Key) geführt.<br>Bitte geben Sie die beiden Nummern bei ienlichem Schriftverkehr zur | Bestätigung zum Schaden<br>{Schadenakte.Properties("Schadennummer").Value} |       |              |
|   | bellov                                                          | 2   | Sonstiges      | Servicecenter@Mustermann.de | Sehr geehrte Damen und Herren,<br>hiermit bestätigen wir den Eingang des uns gemeldeten Schadens mit der<br>Schadenakten-Nummer (Schadenakte.Properties("Schadennummer").Value).<br>Die Schadenakte wird bei uns mit der Kennung (Schadenakte.Key) geführt.<br>Bitte geben Sie die beiden Nummern bei jeglichem Schriftverkehr zur | Bestätigung zum Schaden<br>{Schadenakte.Properties("Schadennummer").Value} |       |              |
|   | berger                                                          | 3   | Sonstiges      | Servicecenter@Mustermann.de | Sehr geehrte Damen und Herren,<br>hiermit bestätigen wir den Eingang des uns gemeldeten Schadens mit der<br>Schadenakten-Nummer (Schadenakte,Properties("Schadennummer").Value).<br>Die Schadenakte wird bei uns mit der Kennung (Schadenakte.Key) geführt.<br>Bitte geben Sie die beiden Nummern bei jeglichem Schriftverkehr zur | Bestätigung zum Schaden<br>{Schadenakte.Properties("Schadennummer").Value} |       |              |
|   |                                                                 |     |                |                             |                                                                                                    |                                                                            |       |              |
| M | Dat                                                             | ens | atz 1 von 3 ge | lesenen                     |                                                                                                    |                                                                            |       |              |

#### 2.1.3. Register "GDV-Einstellungen"

Auf der Registerkarte GDV-Einstellungen sind die Einstellungen für die Anbindung der SFTP-Anbindung zu hinterlegen.

Abbildung 2.5.

| GDV                                                |          |  |  |  |  |  |
|----------------------------------------------------|----------|--|--|--|--|--|
| Dienstleister * Max Mustermann<br>Exportpfad * c:\ |          |  |  |  |  |  |
| Dienstleisterpfade                                 |          |  |  |  |  |  |
| Dienstleis                                         | ter Pfad |  |  |  |  |  |
|                                                    |          |  |  |  |  |  |

Zum Datenaustausch zwischen MOS'aik und der Versicherung werden die Daten per FTP-Transfer übermittelt.

#### Optional GDV-Server-/Client-Lösung

Optional kann der Einsatz einer GDV-Server-/Client-Lösung u.a. auch für die Anbindung weiterer Versicherungen zur Schadenabwicklung in Ihrem MOS'aik vorgesehen werden. Damit ist die Online-Anbindung gewährleistet. Die Datentransfers erfolgen dann an diese Adresse in Verzeichnisse für "IN" und "OUT". Dies ist im aktuellen Software-Projekt nicht enthalten und kann derzeit noch nicht in EUR beziffert werden.

#### • Einrichtung des Datentransfers

Kundenseitig ist die Bereitstellung der erforderlichen Infrastruktur erforderlich. Die Verzeichnispfade zur Abwicklung des Datentransfers zwischen MOS'aik und dem Versicherungs-Datenserver sind für die MOS'aik-Anbindung bereitzustellen.

#### • GDV-Sach-Nachrichtentypen im Release 2003

Der Datenaustausch erfolgt mittels der GDV-Sach-Nachrichtentypen des Release 2003.

Abbildung 2.6. GDV-Sach-Nachrichtentypen

| Lo<br>Si | ogische Einheit (Nachrichtentyp) für<br>ach | als Dienstleister aus der | als VU   |      |
|----------|---------------------------------------------|---------------------------|----------|------|
| Nr       | Bezeichnung                                 | Sachverständige           | Sanierer |      |
| 003      | Fehlermeldung                               | L                         | L        | L    |
| 004      | Quittung                                    | S                         | S        | L    |
| 013      | Rückfrage                                   | S                         | S        | L    |
| 019      | Zur freien Verfügung                        | (LS)                      | (LS)     | (LS) |
| 028      | Sach - Behebungs-Beauftragung               |                           | L        | S    |
| 029      | Sach - Zwischenbericht                      |                           | S        | L    |
| 030      | Leckage Abgabe Messprotokoll                |                           | S        | L    |
| 031      | Sach - Angebot / Rechnung                   | S                         | S        | L    |
| 032      | Wetterdaten-Beauftragung                    | L                         |          | S    |
| 033      | Wetterdaten-Antwort                         | S                         |          | L    |
| 034      | Sach - Kalkulation / Rechnung               | S                         |          | L    |
| 035      | Sach - Sachverständigen-Beauftragung        | L                         |          | S    |
| 036      | Sach - Sachverständigen-Ergebnis            | S                         |          | L    |

S Schreiben des Nachrichtentyps

L Lesen des Nachrichtentyps

LS Lesen / Schreiben des Nachrichtentyps (LS) optional Lesen / Schreiben

(LS) optional Lesen / Schreiben

Folgende Nachrichtentypen (logische Einheiten) werden im MOS'aik unterstützt:

| 028 | Sach-Behebung-Beauftragung |
|-----|----------------------------|
| 029 | Sach-Zwischenbericht       |
| 019 | Zur freien Verfügung       |
| 031 | Sach-Angebot / Rechnung    |
| 004 | Quittung                   |

#### • Anmerkung zum Typ 029:

Im Sach-Zwischenbericht werden Anhänge beigefügt. Theoretisch können verschiedenste Formate mit jeweiliger Versionsangabe verwendet werden. Bei der GDV-Anbindung werden grundsätzlich PDF-Dokumente angehängt. Auch Bilder und Word-Dokumente werden als PDF-Dokument übertragen. Es werden beispielsweise Fotos zur Leckageortung beigefügt.

#### • Anmerkung zum (nicht verwendeten) Typ 030:

Für Angebote wird an Stelle des Nachrichtentyps 030 der Typ 029 verwendet, hier ist das Angebot als PDF-Dokument angehängt.

#### 2.1.4. Register "Trocknung"

Die Voreinstellungen auf der Registerkarte Trocknung beziehen sich auf den Verleih von Maschinen im Bereich Trocknung.

• Bereich Trocknung

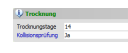

#### • Trocknungstage

Für den Verleih von Maschinen im Rahmen von Mietlieferscheinen kann hier die Voreinstellung für die Verleihdauer einer Maschine (z.B. ein Trocknungsgerät) hinterlegt werden.

#### • Kollisionsprüfung

Mittels des Kennzeichens *Kollisionsprüfung* kann festgelegt werden, ob dem Anwender bei der Einplanung von Maschinen eine Terminüberschneidung für die gleiche Maschine angezeigt werden soll.

• Bereich Trocknungs App (Mietgeräte)

| 🗘 Trocknungs App (Mietgeräte)              |                                     |  |  |  |  |  |  |  |
|--------------------------------------------|-------------------------------------|--|--|--|--|--|--|--|
| Erstellen beim Druck                       | Ja                                  |  |  |  |  |  |  |  |
| Sofort verbuchen                           | Ja                                  |  |  |  |  |  |  |  |
| Importpfad                                 | \\server1\Mosaik\Mietgeraete\Import |  |  |  |  |  |  |  |
| Exportpfad LS \\server1\Mosaik\Mietgeraete |                                     |  |  |  |  |  |  |  |
| Exportpfad RS \\server1\Mosaik\Mietgeraete |                                     |  |  |  |  |  |  |  |
| Exportpfad Maschine                        | \\server1\Mosaik\Mietgeraete        |  |  |  |  |  |  |  |

Legen Sie in diesem Bereich die Einstellungen für die Kommunikation mit der mobilen Anwendung Moser Mietgeräte (Android) fest.

Erstellen beim Druck

Legt fest, ob beim buchenden Druck eines Mietvorgangs bereits eine Datei für den Datenaustausch mit der mobilen App erstellt wird.

Sofort verbuchen

Legt fest, ob über die App erstellte und importierte Vorgänge automatisch verbucht werden.

• Importpfad (Standard: C:\Temp\Import)

Zur Synchronisation werden empfangene Mietlieferscheine sowie Mietrückscheine in diesem Verzeichnis abgelegt und können anschließend über das Arbeitsblatt Schadenmanagement | Trocknung | Trocknungs Dienste verarbeitet werden.

• Exportpfad LS (Standard: C:\Temp)

Verzeichnis für den Export von Mietlieferscheinen (siehe Abschnitt 10.9.1, "Mietplanung erzeugen (MOS'aik)").

• Exportpfad RS (Standard: C:\Temp)

Verzeichnis für den Export von Mietrückscheinen (siehe Abschnitt 10.9.2, "Mietrückschein erzeugen (MOS'aik)").

Exportpfad Maschine (Standard: C:\Temp)

Verzeichnis für den Export von Maschinen (siehe Abschnitt 10.1, "Maschinen-Stammdaten" und Moser Mietgeräte (Android)).

Beachten Sie, dass zur erstmaligen Einrichtung die gewählten Ordnerpfade zunächst auf allen Arbeitsplätzen angelegt werden müssen oder alternativ ein zentraler **Netzwerkpfad** auf einem Server (z.B. \\serverl\Mosaik\Mietgeraete) eingerichtet und verwendet wird. Den Mitarbeiten müssen in diesem Fall entsprechende Zugriffsrechte auf den Pfad eingeräumt werden.

#### 2.1.5. Systemrichtlinien

Die Verwaltung der Systemrichtlinien obliegt der jeweiligen Administration. Mittels der Systemrichtlinien können zusätzlich zu den MOS'aik-Benutzerrechten weitere Rechte vergeben werden. Die entsprechenden Systemrichtlinien sind mit Schadenakte gekennzeichnet und über das Pulldown-Menü = Extras > Systemrichtlinien erreichbar.

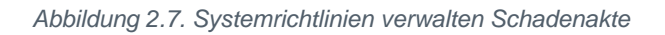

| Systemrichtlinien verwa                                                                                                    | lten                                                                                                    |                              | x   |
|----------------------------------------------------------------------------------------------------|----------------------------------------------------------------------------------------------------|------------------------------|-----|
| <u>R</u> ichtlinien                                                                                                    |                                                                                                    |                              |     |
| Operatives Geschäft<br>Operatives Geschäft                                                                                                    | Stornieren von Vorgängen erlauben<br>Verschieben von Vorgängen erlauben<br>Vorgangesblage                                                                                                    |                              | *   |
| Schadenakte<br>Schadenakte<br>Schadenakte<br>Schadenakte<br>Schadenakte<br>Schadenakte<br>Schadenakte<br>Schadenakte<br>Schadenakte<br>Server<br>Server<br>Server<br>Enthält die Liste der Ber | Erlaubt das Andern des Status einer Schadenakte<br>Erlaubt das Bearbeiten von Stammadressen in der Schadenakte<br>Erlaubt das Exportieren von Stadenakten an eine mobile Lösur<br>Erlaubt das Informieren von Mitarbeitern über neue Schadenakt<br>Erlaubt das Sonden von Schadenakten<br>Erlaubt das Senden von Bestätigungs-Mails zu einer Schadenakt<br>Erlaubt das Speichern einer temporären Adresse in die Stammda<br>Erlaubt das Umwandeln einer Schadenakte in Digital<br>Maximale Anfangsgröße des Puffers für Projektdatensätze<br>Projektdatensätze im Arbeitsspeicher halten<br>SQL Server Datumstempel verwenden<br>SQL Server Verbindungszeichenfolge des Benutzers<br>intzer und Benutzergruppen, die den Status von Schadenakten är | ng<br>ten<br>ten<br>sten     | E T |
| Richtlinien <u>v</u> erwendung                                                                                                    |                                                                                                    |                              |     |
| Richtlinie anwenden                                                                                                    |                                                                                                    |                              | -   |
| Erlaubt das Ändern des S                                                                                                    | Status einer Schadenakte                                                                                                    |                              |     |
| Admins<br>admin                                                                                                    |                                                                                                    | <u>H</u> inzufüge<br>Entfern | en  |
|                                                                                                    |                                                                                                    | <u>S</u> chließe             | en  |

#### Admin-Modus

In der Schadenakte kann ein MOS'aik-Anwender mit administrativen Rechten und eingeschaltetem Admin-Modus eine Liste der Systemrichtlinien einsehen. Dazu dienen die beiden Ausrufezeichen (siehe nachfolgende Abbildung) neben dem GDV-Link. Falls Sie zu diesem oder einem anderen Thema Hil-

fe oder Unterstützung benötigen, wenden Sie sich bitte an den Moser Produktservice oder Ihren Moser Kundenberater (Kontakt).

Abbildung 2.8. Aktuelle Systemrichtlinien GDV

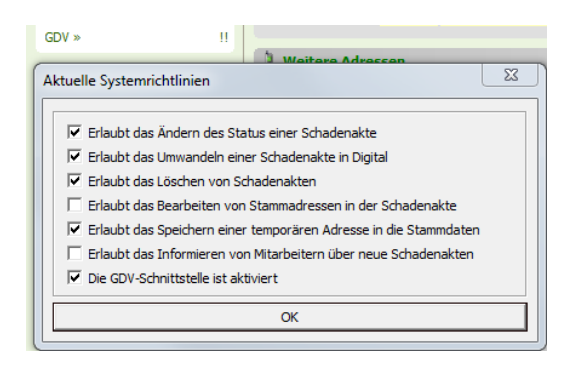

#### 2.2. Schadenakten-Druck

Der Ausdruck von vordefinierten Dokumenten kann direkt aus der Schadenakte heraus erfolgen. Diese Dokumente werden im Arbeitsblatt Schadenmanagement | Einstellungen | Schadenakten-Druck hinterlegt. Der Name des Layouts kann dabei manuell vergeben werden. Die Layouteinstellung ist mittels [F5] (Nachschlagen) auszuwählen. Eine ausgewählte Layouteinstellung kann durch Verwendung des Hyperlinks ([Strg]+[Linke Maustaste]) direkt in der MOS'aik-Projektverwaltung geöffnet werden. Die Spalte <u>Seitenansicht</u> steuert, ob ein in der Schadenakte aufgerufenes Dokument zunächst in der Seitenansicht angezeigt werden soll.

| 🍰 MOS'aik Projektverwalt  | ung (Firma Muster AG)     |         |          |                                                            |                    | - 0 - X       |
|---------------------------|---------------------------|---------|----------|------------------------------------------------------------|--------------------|---------------|
| Datei Bearbeiten Ansio    | ht Einfügen Format Pro    | ojekt   | Date     | ensatz Extras Admin ?                                      |                    |               |
| റഭികണിവി 2                |                           |         |          | 1 1 1 1 1 1 1 1 1 1 1 1 1 1 1 1 1 1 1                      | % 🗄 🚯 🔀 🛔          |               |
|                           |                           |         |          |                                                            |                    |               |
| schadenm                  | 1anagement   eir          | nste    | ellu     | ıngen   schadenakten-drı                                   | ıck                |               |
|                           |                           |         |          |                                                            |                    |               |
| 🚊 Navigation 🛛 🗘          | K Home: Startseite Einste | ellunge | n: So    | hadenakten-Druck 🗙                                         |                    |               |
| E Home                    | Schadenaktendruck         | -       | -        | Layoutname                                                 | Layouteinstellung  | Seitenansicht |
| Schadenakten              | Schooling                 |         | -        | Schadenakte (3-settig)<br>Schadenakte (3-settig) mit Seite | DCM Schadenakte S1 | <u>N</u>      |
| 8 Vorgangsdokumente       | Drucken                   | F9      | H        | Schadenakte (3-seitig) mit Seitenansicht                   | DCM Schadenakte S1 |               |
| Stammdaten                | Suchen                    |         |          | ( <b>)</b> ,                                               |                    | <b>_</b>      |
| Auswerhungen              |                           | _       |          |                                                            |                    |               |
| 8 Trocknung               |                           | ×       |          |                                                            |                    |               |
| Einstellungen             |                           |         | $\vdash$ |                                                            |                    |               |
| - cristelungen            | Direkt bearbeiten         | ۲       | H        |                                                            |                    |               |
| ÷ 🔅                       |                           |         | H        |                                                            |                    |               |
| Versingtal angen          |                           |         |          |                                                            |                    |               |
| Vorenstelungen            |                           |         |          |                                                            |                    |               |
| 5 📣                       |                           |         |          |                                                            |                    |               |
|                           |                           |         | H        |                                                            |                    |               |
|                           |                           |         | H        |                                                            |                    |               |
| is 💡                      |                           |         |          |                                                            |                    |               |
|                           |                           |         |          |                                                            |                    |               |
| E Ordner digitale Schaden |                           |         |          |                                                            |                    |               |
| 33                        |                           |         | $\vdash$ |                                                            |                    |               |
| E                         |                           |         | H        |                                                            |                    |               |
| E C                       |                           |         |          |                                                            |                    |               |
| 6u                        |                           |         |          |                                                            |                    |               |
| E.                        |                           |         |          |                                                            |                    |               |
| ade                       |                           |         |          |                                                            |                    |               |
| 5                         |                           |         |          |                                                            |                    |               |
|                           |                           |         | H        |                                                            |                    |               |
|                           |                           |         |          |                                                            |                    |               |
|                           |                           |         |          |                                                            |                    |               |
|                           |                           |         |          |                                                            |                    |               |
|                           |                           |         | H        |                                                            |                    |               |
|                           |                           |         | H        |                                                            |                    |               |
|                           |                           |         |          |                                                            |                    |               |
|                           |                           |         |          |                                                            |                    |               |
|                           |                           |         | $\vdash$ |                                                            |                    |               |
|                           |                           |         | H        |                                                            |                    |               |
|                           |                           |         | H        |                                                            |                    |               |
|                           |                           |         |          |                                                            |                    |               |
|                           |                           |         |          |                                                            |                    |               |
|                           |                           |         |          |                                                            |                    |               |
|                           |                           |         |          |                                                            |                    |               |
|                           |                           |         |          |                                                            |                    |               |
|                           |                           |         |          |                                                            |                    |               |
|                           |                           |         |          |                                                            |                    |               |
|                           |                           |         |          |                                                            |                    |               |
|                           |                           |         |          |                                                            |                    |               |
|                           |                           |         |          |                                                            |                    |               |
|                           |                           |         | 1        |                                                            |                    | •<br>•        |
|                           |                           |         | - IS     | I SOL TOP 1000 Datensatz 1 von 3 delesenen.                |                    | P P           |

Abbildung 2.9. Schadenmanagement | Einstellungen | Schadenakten-Druck

#### 2.3. Ordnerstruktur der digitalen Schadenakte

Die Ordnerstruktur der digitalen Schadenakte wird im Arbeitsblatt Schadenmanagement | Einstellungen | Ordner digitale Schadenakte festgelegt.

Die Struktur sollte einmalig festgelegt werden. Anderenfalls sind die vorhandenen Dokumente bei späteren Änderungen der Struktur manuell zuzuordnen.

Abbildung 2.10. Einstellungen: Ordner digitale Schadenakte

| arbeiten Ansicht   | Einfügen Format P      | Projekt Datensatz Extras Admin ?            |                        |  |
|--------------------|------------------------|---------------------------------------------|------------------------|--|
| B 🖓 🖪 👗 🛛          | 🛍 🛍 🗙   ю о            | ♠ ♥   ./ @ 🗹   ᢓ↓ ≩↓   T # 3                | SAZ % 👬 🚓 🎇 🛔          |  |
| chadenma           | nagement   e           | einstellungen Lordner die                   | uitale schadenakte     |  |
| enademna           | nagement   e           | instendigen   oraner alg                    |                        |  |
| ation IIX          | Home: Startreite       | retallungen: Ordner digitale Schadenakte X  |                        |  |
|                    | / nome, standerte / Em | Name                                        | Beschreibung           |  |
| Home               | Ordner                 | <ul> <li>01. Dokumente allgemein</li> </ul> | Dokumente alloemein    |  |
| hadenakten         | Liste drucken          | E0 02. Angebote                             | Angebote               |  |
| angsdokumente      | uste di dekent         | 03. Aufträge                                | Aufträge               |  |
| tammdaten          |                        | 04. Lieferscheine                           | Lieferscheine          |  |
| -                  |                        | 05. Ausgangsrechnungen                      | Ausgangsrechnungen     |  |
| uswertungen        |                        | 06. Eingangsrechnungen                      | Eingangsrechnungen     |  |
| Trocknung          |                        | 07. Zeiterfassung                           | Zeiterfassung          |  |
| instellungen       |                        | 08. Fotos und Zeichnungen                   | Fotos und Zeichnungen  |  |
| ST2.               |                        | 09. Abnahmeerklärungen                      | Abnahmeerklärungen     |  |
| 54 ja              |                        | 10. Kostenerfassung intern                  | Kostenerfassung intern |  |
| einetell moen      |                        | 11. Gutachten                               | Gutachten              |  |
| chatciungen        |                        | *                                           |                        |  |
| all -              |                        |                                             |                        |  |
|                    |                        |                                             |                        |  |
| lenakten-Druck     |                        |                                             |                        |  |
|                    |                        |                                             |                        |  |
| X                  |                        |                                             |                        |  |
| destada o destadas |                        |                                             |                        |  |
| ugitale schauen    |                        |                                             |                        |  |
|                    |                        |                                             |                        |  |
|                    |                        |                                             |                        |  |
|                    |                        |                                             |                        |  |
|                    |                        |                                             |                        |  |
|                    |                        |                                             |                        |  |
|                    |                        |                                             |                        |  |
|                    |                        |                                             |                        |  |
|                    |                        |                                             |                        |  |
|                    |                        |                                             |                        |  |
|                    |                        |                                             |                        |  |
|                    |                        |                                             |                        |  |
|                    |                        |                                             |                        |  |
|                    |                        |                                             |                        |  |
|                    |                        |                                             |                        |  |
|                    |                        |                                             |                        |  |
|                    |                        |                                             |                        |  |
|                    |                        |                                             |                        |  |
|                    |                        |                                             |                        |  |
|                    |                        |                                             |                        |  |
|                    |                        |                                             |                        |  |
|                    |                        |                                             |                        |  |
|                    |                        |                                             |                        |  |
|                    |                        |                                             |                        |  |
|                    |                        |                                             |                        |  |
|                    |                        |                                             |                        |  |
|                    |                        |                                             |                        |  |
|                    |                        |                                             |                        |  |
|                    |                        |                                             |                        |  |
|                    |                        |                                             |                        |  |
|                    |                        |                                             |                        |  |
|                    |                        |                                             |                        |  |
|                    |                        |                                             |                        |  |
|                    |                        |                                             |                        |  |

# Kapitel 3. Stammdaten

Für den Bereich Schadenmanagement | Schadenmanagement sind weitere Stammdaten erforderlich. Dies sind die Schadenarten sowie die Leistungstypen mit Zuordnung zu Kostenstellen.

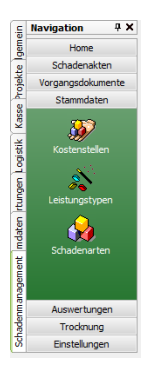

#### 3.1. Kostenstellen

Im Arbeitsblatt Schadenmanagement | Stammdaten | Kostenstellen kann ein Leistungstyp bei einer oder mehreren Kostenstellen hinterlegt werden.

Damit erfolgt beim Erzeugen bzw. Bearbeiten einer Projektakte die Zuordnung des Leistungstyps über die zugeordnete Kostenstelle. Leistungstypen werden weiterhin für die Zuordnungen bei den Textmarken-Vorlagen der vorgangsbezogenen Word-Dokumente verwendet.

Abbildung 3.1. Schadenmanagement | Stammdaten | Kostenstellen

| 🛔 м   | DS'aik Projektverwaltun                                                   | g (Firma Muster AG)        |         |                         |                         |                              |          |  |  |  |
|-------|---------------------------------------------------------------------------|----------------------------|---------|-------------------------|-------------------------|------------------------------|----------|--|--|--|
| Datei | vatei Bearbeiten Ansicht Einfügen Format Projekt Datensatz Extras Admin ? |                            |         |                         |                         |                              |          |  |  |  |
| Πø    |                                                                           |                            |         |                         |                         |                              |          |  |  |  |
|       |                                                                           |                            |         |                         |                         |                              |          |  |  |  |
|       | schadenmanagement   stammdaten   kostenstellen                            |                            |         |                         |                         |                              |          |  |  |  |
| 1     |                                                                           |                            |         |                         |                         |                              |          |  |  |  |
| ei    | lavigation 4 X                                                            | Home: Startseite / Stammda | aten: I | ostensteller            | X                       | Kurstovt                     | Gruppe   |  |  |  |
| Ber   | Home                                                                      | Kostenstellen              | •       | 100                     | 0 SGA                   | Sanierung Gebäude            | Grappe   |  |  |  |
| 2     | Schadenakten                                                              | Drucken F                  | 9       | 200                     | 0 TG                    | Trocknung Gebäude            |          |  |  |  |
| ¥.    | Vorgangsdokumente                                                         |                            |         | 300                     | 0 MTK                   | Messtechnik                  |          |  |  |  |
| je.   | Stammdaten                                                                | Suchen                     | -       | 400                     | U SHI                   | Sanierung H Teppichreinigung |          |  |  |  |
| -     | 233                                                                       | V 🚡 🕉                      | <       |                         |                         |                              |          |  |  |  |
| SSEX  |                                                                           |                            |         |                         |                         |                              |          |  |  |  |
| -     | Kostenstellen                                                             | Direkt bearbeiten          | •       | -                       |                         |                              |          |  |  |  |
| gisti | Ň                                                                         |                            | H       |                         |                         |                              |          |  |  |  |
| 2     | Leistungstynen                                                            |                            |         |                         |                         |                              |          |  |  |  |
| E E   |                                                                           |                            |         | _                       |                         |                              |          |  |  |  |
| 1.    | 🛃 🛃                                                                       |                            | H       | -                       |                         |                              |          |  |  |  |
| awe   | Schadenarten                                                              |                            | h       |                         |                         |                              |          |  |  |  |
| ¥     |                                                                           |                            |         |                         |                         |                              |          |  |  |  |
| te    |                                                                           |                            |         | -                       |                         |                              |          |  |  |  |
| -pr   |                                                                           |                            | H       | -                       |                         |                              |          |  |  |  |
| ta    |                                                                           |                            |         |                         |                         |                              |          |  |  |  |
| 1     |                                                                           |                            |         |                         |                         |                              |          |  |  |  |
| mer   |                                                                           |                            | -       | -                       |                         |                              |          |  |  |  |
| Jage  |                                                                           |                            | H       |                         |                         |                              |          |  |  |  |
| India |                                                                           |                            |         |                         |                         |                              |          |  |  |  |
| ader  |                                                                           |                            | -       | -                       |                         |                              |          |  |  |  |
| 2     |                                                                           |                            | H       |                         |                         |                              |          |  |  |  |
|       |                                                                           |                            |         |                         |                         |                              |          |  |  |  |
|       |                                                                           |                            | -       | _                       |                         |                              |          |  |  |  |
|       |                                                                           |                            | H       |                         |                         |                              |          |  |  |  |
|       |                                                                           |                            |         |                         |                         |                              |          |  |  |  |
|       |                                                                           |                            | -       | _                       |                         |                              |          |  |  |  |
|       |                                                                           |                            | H       | -                       |                         |                              |          |  |  |  |
|       |                                                                           |                            | H       |                         |                         |                              |          |  |  |  |
|       |                                                                           |                            |         |                         |                         |                              |          |  |  |  |
|       |                                                                           |                            | -       | -                       |                         |                              |          |  |  |  |
|       |                                                                           |                            | H       |                         |                         |                              |          |  |  |  |
|       |                                                                           |                            |         |                         |                         |                              |          |  |  |  |
|       |                                                                           |                            |         | _                       |                         |                              |          |  |  |  |
|       |                                                                           |                            | H       | -                       |                         |                              |          |  |  |  |
|       |                                                                           |                            |         |                         |                         |                              |          |  |  |  |
|       |                                                                           |                            |         |                         |                         |                              |          |  |  |  |
|       |                                                                           |                            | -       |                         |                         |                              |          |  |  |  |
|       |                                                                           |                            | -       | -                       |                         |                              |          |  |  |  |
|       |                                                                           |                            |         |                         |                         |                              |          |  |  |  |
|       | Auswertungen                                                              |                            |         |                         |                         |                              |          |  |  |  |
|       | Trocknung                                                                 |                            |         |                         |                         |                              | <u>ا</u> |  |  |  |
| ]     | Einstellungen                                                             |                            |         | <ul> <li>SQL</li> </ul> | IOP 1000 Datensatz 1 vo | on 4 gelesenen               |          |  |  |  |

#### 3.2. Leistungstypen

Leistungstypen werden im Arbeitsblatt Schadenmanagement | Stammdaten | Leistungstypen verwaltet. Ein Leistungstyp wird durch ein eindeutiges Kürzel gekennzeichnet und mit einer Beschreibung versehen.

| MOS'aik Projektverwaltur | ng (Firma Muster AG)       |       |                                           |                                                                  |
|--------------------------|----------------------------|-------|-------------------------------------------|------------------------------------------------------------------|
| tei Bearbeiten Ansich    | t Einfügen Format Projekt  | Dat   | ensatz Extras Admin ?                     |                                                                  |
| 🛎   🕭 🕰 🗟   🐇            | 🖻 🛍 X   ю ભ   🛧 🕂          | 1.4   | 🖊 🕄 🛃 🛃 T # S A Z 🛛 %                     | ; 👬 🚓 🔉 🖌                                                        |
| ) cohodonmi              | anagoment I stam           | _     | latan   laistungstungs                    |                                                                  |
| J schadenma              | anagement   stam           | me    | laten   leistungstypen                    |                                                                  |
|                          |                            |       |                                           |                                                                  |
| Navigation 4 X           | Home: Startseite Stammdate | n: Le | istungstypen ×                            |                                                                  |
| Home                     | Leistungstypen +           | -     | Leistungstyp                              | Beschreibung                                                     |
| Schadenakten             | ceistangseppen 0           | 2     | MIK CA                                    | Sepierung W (Maren alle )                                        |
| Vorgangsdokumente        | Drucken F9                 | H     | SBA                                       | Same ung W (Water ag.)<br>Same ung W (Nater ag.)                 |
| Stammdaton               | Suchan                     | H     | SBE                                       | Sanierung B (educedennening dig.)                                |
| Stammaaten               | Suchen                     |       | SBG                                       | Sanierung B Geräte                                               |
| 20                       | V 🗄 🕅                      |       | SBI                                       | Sanlerung B Ionisierung                                          |
| • <b>•</b>               |                            |       | SBM                                       | Sanierung B Sofortmaßnahmen                                      |
| Kostenstellen            | Direkt bearbeiten 🔅        |       | SBT                                       | Sanierung B Teppichreinigung                                     |
| S 24                     |                            |       | SBW                                       | Sanlerung B Werkzeug                                             |
| 0 e                      |                            | -     | SGA                                       | Sanierung G (Gebäude allg.)                                      |
|                          |                            | H     | SGE                                       | Sanierung G Elektro                                              |
|                          |                            |       | SGI                                       | Sanierung G Industrieanstrich                                    |
|                          |                            | H     | SGM                                       | Sanierung G Sofortmaßnahmen                                      |
| Schadenarten             |                            |       | SGS                                       | Sanierung G Sanitär                                              |
|                          |                            |       | SGT                                       | Sanierung G Trockenbau                                           |
|                          |                            |       | SHB                                       | Sanierung H Bekleidungsreinigung                                 |
|                          |                            |       | SHM                                       | Sanierung H Sofortmaßnahmen                                      |
|                          |                            |       | SHT                                       | Sanierung H Teppichreinigung                                     |
|                          |                            |       | SI                                        | Sanierung W Ionisierung                                          |
|                          |                            | -     | SR CO                                     | Sanierung w Koststopp                                            |
|                          |                            | H     | SWM                                       | Same ang S (Schminicipiz ang.)<br>Same ang S (Schminicipiz ang.) |
|                          |                            | H     | TG                                        | Trocknung Gebäude                                                |
|                          |                            |       | TH                                        | Trocknung Hausrat                                                |
|                          |                            |       | TW                                        | Trocknung Waren                                                  |
|                          |                            |       |                                           |                                                                  |
|                          |                            |       |                                           |                                                                  |
|                          |                            | -     |                                           |                                                                  |
|                          |                            | -     |                                           |                                                                  |
|                          |                            | H     |                                           |                                                                  |
|                          |                            | H     |                                           |                                                                  |
|                          |                            |       |                                           |                                                                  |
|                          |                            |       |                                           |                                                                  |
|                          |                            |       |                                           |                                                                  |
|                          |                            |       |                                           |                                                                  |
|                          |                            |       |                                           |                                                                  |
|                          |                            |       |                                           |                                                                  |
|                          |                            | -     |                                           |                                                                  |
|                          |                            | H     |                                           |                                                                  |
|                          |                            | H     |                                           |                                                                  |
|                          |                            | H     |                                           |                                                                  |
|                          |                            |       |                                           |                                                                  |
|                          |                            |       |                                           |                                                                  |
|                          |                            |       |                                           |                                                                  |
|                          |                            |       |                                           |                                                                  |
|                          |                            |       |                                           |                                                                  |
|                          |                            | E     |                                           |                                                                  |
| Auswertungen             |                            |       |                                           |                                                                  |
| Tradiciona               |                            | -     |                                           |                                                                  |
| Trocknung                |                            | 4     |                                           |                                                                  |
| Einstellungen            |                            | I     | SQL TOP 1000 Datensatz 1 von 26 gelesenen |                                                                  |

Abbildung 3.2. Schadenmanagement | Stammdaten | Leistungstypen

#### 3.3. Schadenarten

Die Verwaltung der Schadenarten erfolgt im Arbeitsblatt Schadenmanagement | Stammdaten | Schadenarten. Die Verwendung der Schadenarten erfolgt in der Schadenakte (hier können mehrere Schadenarten zugeordnet werden) sowie in den daraus erzeugten Projektakten. Hier ist die ausgewählte Schadenart in den Projekteigenschaften auf dem Register Schadendaten hinterlegt.

| 🔒 мо     | S'aik Projektverwaltun | g (Firma Muster AG)       |                                    |                                   |           |                  |               |
|----------|------------------------|---------------------------|------------------------------------|-----------------------------------|-----------|------------------|---------------|
| Datei    | Bearbeiten Ansicht     | Einfügen Format Projekt   | Datensatz Extras Admin ?           |                                   |           |                  |               |
| D 🛋      | കിക്ക്                 | an al x lo αl <b>+</b> ↓  |                                    | A 7 % 🗄 👀 🛸 🔺                     |           |                  |               |
| -        |                        |                           |                                    |                                   |           |                  |               |
|          | schadenma              | inagement   stam          | mdaten   schadenarter              | n                                 |           |                  |               |
|          | 1                      |                           |                                    |                                   |           |                  |               |
| S N      | avigation 🛛 🕂 🗙        | Home: Startseite Stammdat | en: Schadenarten ×                 |                                   |           |                  |               |
| 5        | Home                   | Cohadaaaataa              | Kurzname                           | Kurztext                          | Abkürzung | GDVSchadensparte | GDVSchadenart |
| ¶°       | Schadenakten           | Schadenarten              | Einbruch / Diebstahl               | Einbruch / Diebstahl              | ED        |                  |               |
|          | Vorgangedekumente      | Drucken F9                | Einbruch / Diebstahl / Vandalismus | Endruch / Diebstahl / Vandalismus | ED        |                  |               |
| 8        | vorgangsuokumente      |                           | Feuer                              | Brand Bitzschlag Evolosion        | F         |                  |               |
| 2        | Stammoaten             | Suchen                    | Glas / Gebäude                     | Glasschaden / Gebäudeversicherung | G         |                  |               |
| 0        | 203                    | V 🗄 🕺                     | Glas / Hausrat                     | Glasschaden / Hausratversicherung | G         |                  |               |
| SSE      |                        |                           | Haftpflicht                        | Haftpflichtschaden                | н         |                  |               |
| -        | Kostenstellen          | Direkt bearbeiten 🔅       | Leitungswasser                     | Leitungswasserschaden             | LW        |                  |               |
| stik     | 10 A                   |                           | Sonstiges                          | Sonstige Versicherungsschäden     | S         |                  |               |
| 8        | <i>0</i>               |                           | Sturm                              | Sturmschaden                      | ST        |                  |               |
| -        | Leistungstypen         |                           | Transport                          | Transportschaden                  | 1         |                  |               |
| - B      |                        |                           |                                    |                                   |           |                  |               |
| - E      |                        |                           |                                    |                                   |           |                  |               |
| - Nor    | Schadenarten           |                           |                                    |                                   |           |                  |               |
| N.       |                        |                           |                                    |                                   |           |                  |               |
| 5        |                        |                           |                                    |                                   |           |                  |               |
| ğ        |                        |                           |                                    |                                   |           |                  |               |
| Ē        |                        |                           |                                    |                                   |           |                  |               |
| ಹ        |                        |                           |                                    |                                   |           |                  |               |
| Ę        |                        |                           |                                    |                                   |           |                  |               |
| Ĕ        |                        |                           |                                    |                                   |           |                  |               |
| Ē        |                        |                           |                                    |                                   |           |                  |               |
| Ē        |                        |                           |                                    |                                   |           |                  |               |
| -B       |                        |                           |                                    |                                   |           |                  |               |
| 1<br>S   |                        |                           |                                    |                                   |           |                  |               |
| <u> </u> |                        |                           |                                    |                                   |           |                  |               |
|          |                        |                           |                                    |                                   |           |                  |               |
|          |                        |                           |                                    |                                   |           |                  |               |
|          |                        |                           |                                    |                                   |           |                  |               |
|          |                        |                           |                                    |                                   |           |                  |               |
|          |                        |                           |                                    |                                   |           |                  |               |
|          |                        |                           |                                    |                                   |           |                  |               |
|          |                        |                           |                                    |                                   |           |                  |               |
|          |                        |                           |                                    |                                   |           |                  |               |
|          |                        |                           |                                    |                                   |           |                  |               |
|          |                        |                           |                                    |                                   |           |                  |               |
|          |                        |                           |                                    |                                   |           |                  |               |
|          |                        |                           |                                    |                                   |           |                  |               |
|          |                        |                           |                                    |                                   |           |                  |               |
|          |                        |                           |                                    |                                   |           |                  |               |
|          |                        |                           |                                    |                                   |           |                  |               |
|          |                        |                           |                                    |                                   |           |                  |               |
|          |                        |                           |                                    |                                   |           |                  |               |
|          |                        |                           |                                    |                                   |           |                  |               |
|          |                        |                           |                                    |                                   |           |                  |               |
|          | Auswerhungen           |                           |                                    |                                   |           |                  |               |
|          | Trocknung              |                           |                                    |                                   |           |                  | [.]           |
|          | rounding               |                           |                                    |                                   |           |                  | •             |
|          | Einstellungen          |                           | SQL TOP 1000 Datensatz 1 von 1     | 1 gelesenen                       |           |                  |               |

Abbildung 3.3. Schadenmanagement | Stammdaten | Schadenarten

#### 3.4. Versicherungs-Leistungskataloge

Zur Schadenabwicklung mit der jeweiligen Versicherung können die Positionen des Leistungskatalogs als Set-Stammdaten hinterlegt werden. Hier ein Beispiel für die Verwendung der Set-Suchbäume.

Abbildung 3.4. Verwaltung: Suchbäume

| Verwaltung: Suchbäume       |                                         | <br>                 |                             |
|-----------------------------|-----------------------------------------|----------------------|-----------------------------|
| Suchhäume                   | Sets nach Katalog, Gruppe und Matchcode | <br>Eigenschaft      | Wert                        |
| Julibudine                  | E Deutsche Allgemeine                   | Nummer               | Deutsche Allgemeine 001-00  |
| Vordefinierte Suchbäume »   | 🖃 📔 001 Sofortmaßnahmen                 | Matchcode            | 001 Sicherung               |
| Externe Suchbäume           | - 001 Sicherung                         | Gruppe               | 001 Sofortmaßnahmen         |
| Dokument öffnen             | Deutsche Algemeine 001-001              | Textkennzeichen      | Beschreibung + Langtext     |
|                             |                                         | Katalog              | Deutsche Allgemeine         |
| Suchen im Baum 🔺            | E Deutsche Allgemeine 001-002           | Einkaufspreisbildung | + Produkte der Stückliste   |
| AA 8A                       | - 003 Bauabdichtung                     | Verkaufspreisbildung | + Produkte der Stückliste   |
| uu 🛼                        | Deutsche Allgemeine 001-003             | Preiseinheit         | 1                           |
| Weitere Schritte            | E Deutsche HWV                          | Rabattsperre         | Nein                        |
| weitere schnitte            | 🖻 📗 001 Sofortmaßnahmen                 | Divers               | Nein                        |
| In den Warenkorb Strg+F7    | 🕀 📗 001 Sicherung                       | Ausgeblendet         | Nein                        |
| In einen Vorgang einfügen » |                                         | Preisanpassung       | <automatisch></automatisch> |
| In einen vorgang einagen -  | 🗄 📋 003 Bauabdichtung                   | Änderungsdatum       | 04.01.2013 14:53:32         |
| Datensatz bearbeiten F4     | 005 Sanierung Filesen                   | Erstanlagedatum      | 04.01.2013 14:48:54         |
|                             | E 002 Boden                             | Bearbeiter           | Admin                       |
|                             | THE 003 Belag                           | Eigentümer           | Admin                       |
|                             | ⊕ 004 Vorarbeit                         |                      |                             |
|                             | 🖃 📗 006 Sanierung Trockenbau            |                      |                             |
|                             | 🕀 📄 001 Decke                           |                      |                             |
|                             | 🕀 👔 002 Wand                            |                      |                             |
|                             | 🕀 📄 003 Boden                           |                      |                             |
|                             | 🕀 📔 004 Belag                           |                      |                             |
|                             | 🖃 📗 Deutsche Versicherung AG            |                      |                             |
|                             | 🖃 📗 001 Sofortmaßnahmen                 |                      |                             |
|                             | E 001 Sicherung                         |                      |                             |
|                             | O02 Roststopp                           |                      |                             |
|                             | 🗄 📲 003 Bauabdichtung                   |                      |                             |
|                             |                                         |                      |                             |

## Kapitel 4. Startseite

Die Erweiterung Schadenmanagement verfügt über eine separate Startseite. Damit stehen die wesentlichen Arbeitsblätter direkt und übersichtlich zur Verfügung.

Abbildung 4.1. Schadenmanagement | Home | Startseite

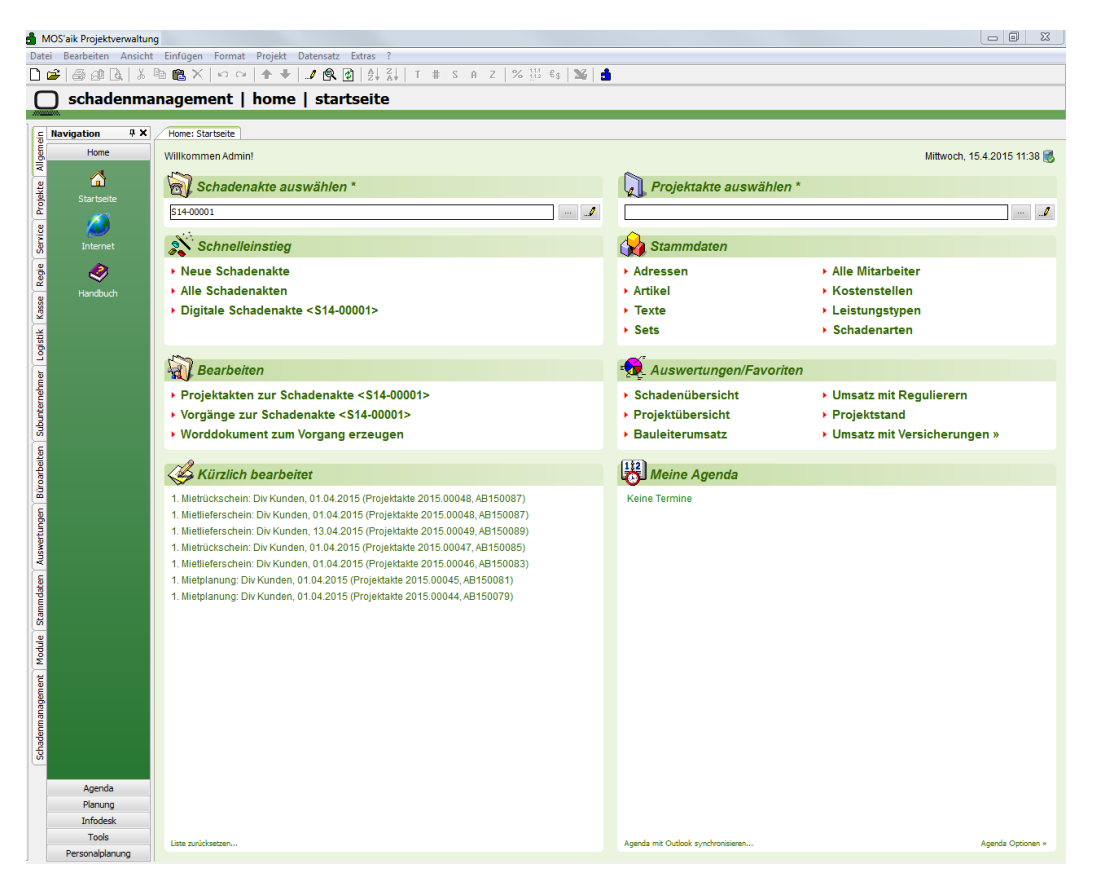

Alternativ können die entsprechenden Einträge der Menüleiste im Bereich Schadenmanagement verwendet werden.

Im oberen Bereich der Startseite stehen die Felder Schadenakte auswählen \* sowie Projektakte auswählen \* zur Verfügung.

Abbildung 4.2.

| Home: Startseite        |                             |
|-------------------------|-----------------------------|
| Willkommen Admin!       | Mittwoch, 15.4.2015 11:40 🐻 |
|                         |                             |
| Schadenakte auswählen * | Projektakte auswählen *     |
| \$14-00001 " <i>I</i>   | · · · ·                     |
|                         |                             |

| Feld "Schadenakte auswählen"                                                                                                    |
|----------------------------------------------------------------------------------------------------|
| Hier kann durch Verwendung der Funktionstaste [F5] oder Verwendung der Schaltfläche eine Schadenakte nachgeschlagen werden. Alternativ kann auch eine manuelle Eingabe erfolgen. Die Schaltfläche ermöglicht das Öffnen der Schadenakte. Sofern es genau eine Projektakte zur Schadenakte gibt, wird diese automatisiert im Feld "Projektakte" voreingestellt. |

| Feld "Projektakte auswählen"                                                                                                    |
|----------------------------------------------------------------------------------------------------|
| Hier kann durch Verwendung der Funktionstaste [F5] oder Verwendung der Schaltfläche eine Pro-<br>jektakte nachgeschlagen werden. Alternativ kann auch eine manuelle Eingabe erfolgen. Die Schaltflä-<br>che ermöglicht das Öffnen der Projektakte. Sofern es zur ausgewählten Projektakte eine Schaden-<br>akte gibt, wird diese automatisiert im Feld "Schadenakte" eingetragen. |
|                                                                                                    |
| Dynamische Links                                                                                                    |

Links der Startseite mit Bezug auf eine Schaden- bzw. Projektakte sind dynamisch.

Abbildung 4.3.

| Schnelleinstieg                                                                                                    | 🙀 Stammdaten                                                                         |                                                                                                    |
|----------------------------------------------------------------------------------------------------|--------------------------------------------------------------------------------------|----------------------------------------------------------------------------------------------------|
| <ul> <li>Neue Schadenakte</li> <li>Alle Schadenakten</li> <li>Digitale Schadenakte &lt;\$14-00001&gt;</li> </ul>                                               | <ul> <li>Adressen</li> <li>Artikel</li> <li>Texte</li> <li>Sets</li> </ul>           | <ul> <li>Alle Mitarbeiter</li> <li>Kostenstellen</li> <li>Leistungstypen</li> <li>Schadenarten</li> </ul> |
| Bearbeiten     Projektakten zur Schadenakte <s14-00001>     Vorgänge zur Schadenakte <s14-00001>     Worddokument zum Vorgang erzeugen</s14-00001></s14-00001> | Auswertungen/Favoriten     Schadenübersicht     Projektübersicht     Bauleiterumsatz | <ul> <li>Umsatz mit Regulierern</li> <li>Projektstand</li> <li>Umsatz mit Versicherungen »</li> </ul>     |

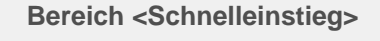

Abbildung 4.4. Schnelleinstieg

Schnelleinstieg • Neue Schadenakte • Alle Schadenaktes • Digtale Schadenakte <\$14-0001> • GDV-Dokumente zur Schadenakte <\$14-0001>

Hier kann zum Arbeitsblatt Alle Schadenakten bzw. zum Arbeitsblatt zur Neuanlage einer Schadenakte navigiert werden. Das Arbeitsblatt Digitale Schadenakte zeigt die zu einer Schadenakte insgesamt archivierten Dokumente. Der Link GDV-Dokumente zur Schadenakte zeigt die Dokumente des digitalen Datenaustauschs an.

# Bereich <Bearbeiten> Abbildung 4.5. Bearbeiten Projektakter und Vorgänge raugen In diesem Bereich sind die ggf. vorgefilterten Projektakten und Vorgänge im direkten Zugriff. Die Erzeugung zusätzlicher Word-Dokumente zu Vorgängen kann ebenfalls direkt aufgerufen werden.

| Bereich <                                                                  | :Stammdaten>                                                                                              |                                                                                                    |
|----------------------------------------------------------------------------|----------------------------------------------------------------------------------------------------|----------------------------------------------------------------------------------------------------|
| Abbildung                                                                  | 4.6. Stammdaten                                                                                           |                                                                                                    |
| 🙀 Stammdaten                                                               |                                                                                                    |                                                                                                    |
| <ul> <li>Adressen</li> <li>Artikel</li> <li>Texte</li> <li>Sets</li> </ul> | <ul> <li>Alle Mitarbeiter</li> <li>Kostenstellen</li> <li>Leistungstypen</li> <li>Schadenarten</li> </ul> |                                                                                                    |
| In diesem<br>die Schad<br>Stammda                                          | Bereich sind die rele<br>lenarten sind als Erwe<br>ten hinzugekommen                                      | vanten Stammdaten verlinkt. Die Kostenstellen, Leistungstypen sowie<br>eiterung zum MOS'aik im Navigationsbereich Schadenmanagement /<br>und werden nachfolgend näher erläutert. |
|                                                                            |                                                                                                    |                                                                                                    |
|                                                                            |                                                                                                    |                                                                                                    |

| Bereich <auswertungen fa<="" th=""><th>priten&gt;</th></auswertungen>                                                                  | priten>                                                                                                    |
|----------------------------------------------------------------------------------------------------|----------------------------------------------------------------------------------------------------|
| Abbildung 4.7. Auswertungen                                                                                                    |                                                                                                    |
| • Auswertungen/Favoriten                                                                                                    |                                                                                                    |
| Schadenübersicht     Oursatz mit Regulierern     Projektübersicht     Projektstand     Bauleiterumsatz     Umsatz mit Versicherungen » |                                                                                                    |
| In diesem Bereich können üb<br>akten und deren Projekte bez<br>können wie oben beschriebe                                              | r fünf verfügbare Favoriten z.B. die Auswertungen, die sich auf Schaden-<br>ehen, verlinkt werden. Die Schadenübersicht und die Projektübersicht vorgefiltert werden. |

Weitere Umsatzauswertungen beziehen sich auf die zu Projektakten hinterlegten Zusatzadressen für die Versicherung, den Regulierer und die beiden möglichen Sachverständigen (siehe Kapitel 9, Auswertungen zu Schadenakte und Projekt).

# Kapitel 5. Schadenakte

Die Schadenakte dient der Schadenannahme und Verwaltung der schadenbezogenen Daten. Die Daten können per GDV-Schnittstelle digital importiert oder manuell erfasst werden.

Die zur Schadenakte erfassten Daten sind Grundlage der gesamten Abwicklung und Dokumentation des Schadens im MOS'aik. Mit extern Beteiligten erfolgt die Kommunikation per GDV-Schnittstelle oder über E-Mails zum Schaden. Mit der weiteren Bearbeitung des Schadens entstehen u.a. Vorgangsdokumente, die ebenfalls in der digitalen Schadenakte abgelegt werden und zur internen und externen Dokumentation des Schadens dienen (siehe Kapitel 7, *Dokumente / Vorgangsdokumente*).

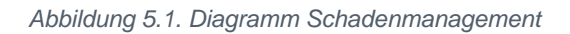

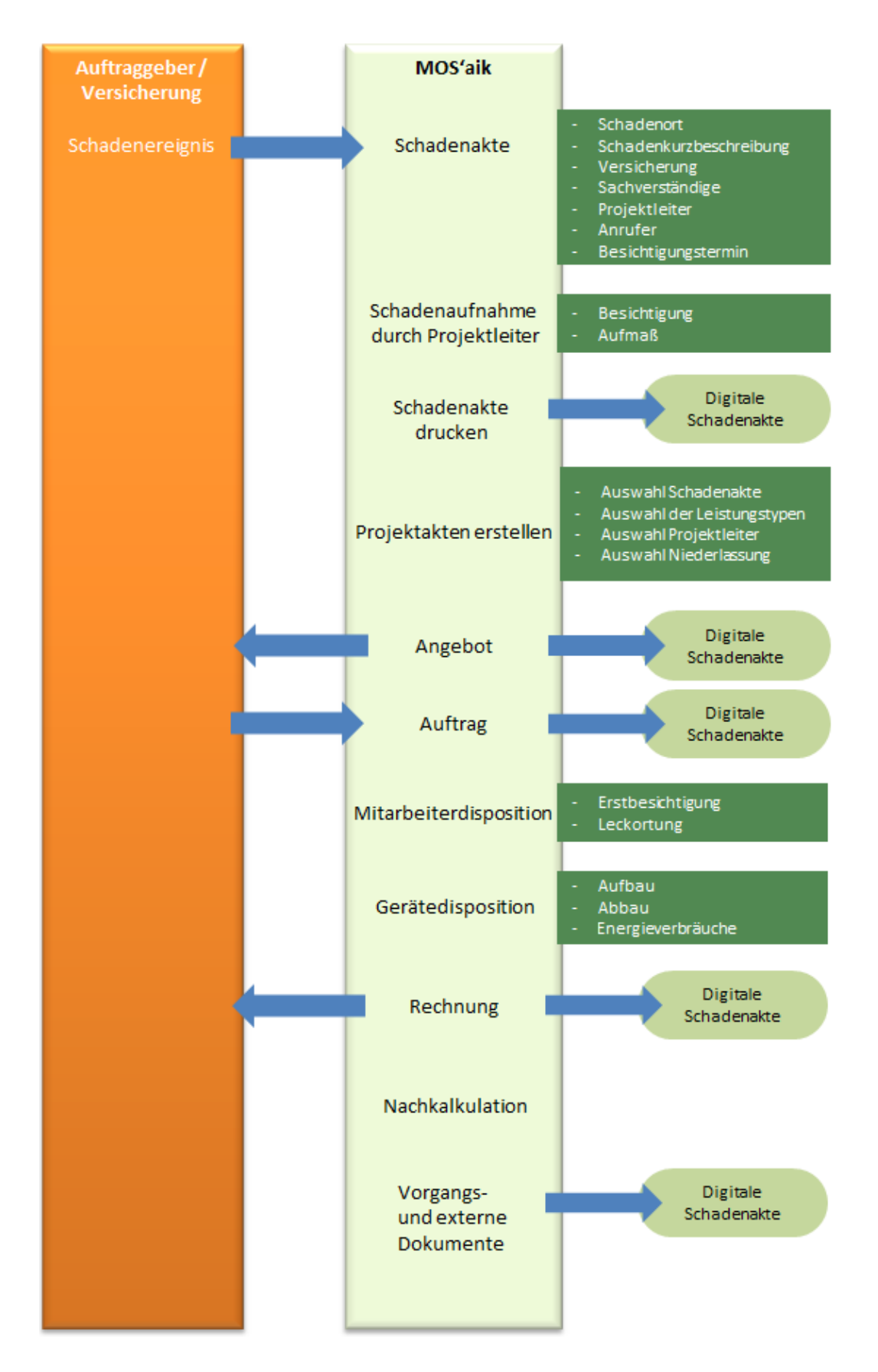

#### 5.1. Digitales Erzeugen per GDV-Anbindung

Eine Schadenmeldung einer Versicherung kann digital an MOS'aik übergeben und dort als Schadenakte vorgehalten werden. Die GDV-Schnittstelle tauscht über einen S-FTP-Zugriff die relevanten Daten zwischen der Versicherung und MOS'aik aus. Der Import mit Quittierung der Annahme der Schadenmeldung an die Versicherung erfolgt automatisiert. Der MOS'aik-Anwender kann im weiteren Verlauf aus der Schadenakte heraus z.B. Rechnungen an die Versicherung senden.

#### 5.2. Arbeitsblatt "Alle Schadenakten"

Das Arbeitsblatt Schadenmanagement | Schadenakten | Alle Schadenakten zeigt eine Liste aller Schadenakten. Über vorgefertigte Farbfilter können ausgewählte Schadenakten (hier die mit Herkunft DIGITAL) farblich gekennzeichnet werden. Aus der Liste heraus können die Schadenakten geöffnet werden.

Abbildung 5.2. Schadenmanagement | Schadenakten | Alle Schadenakten

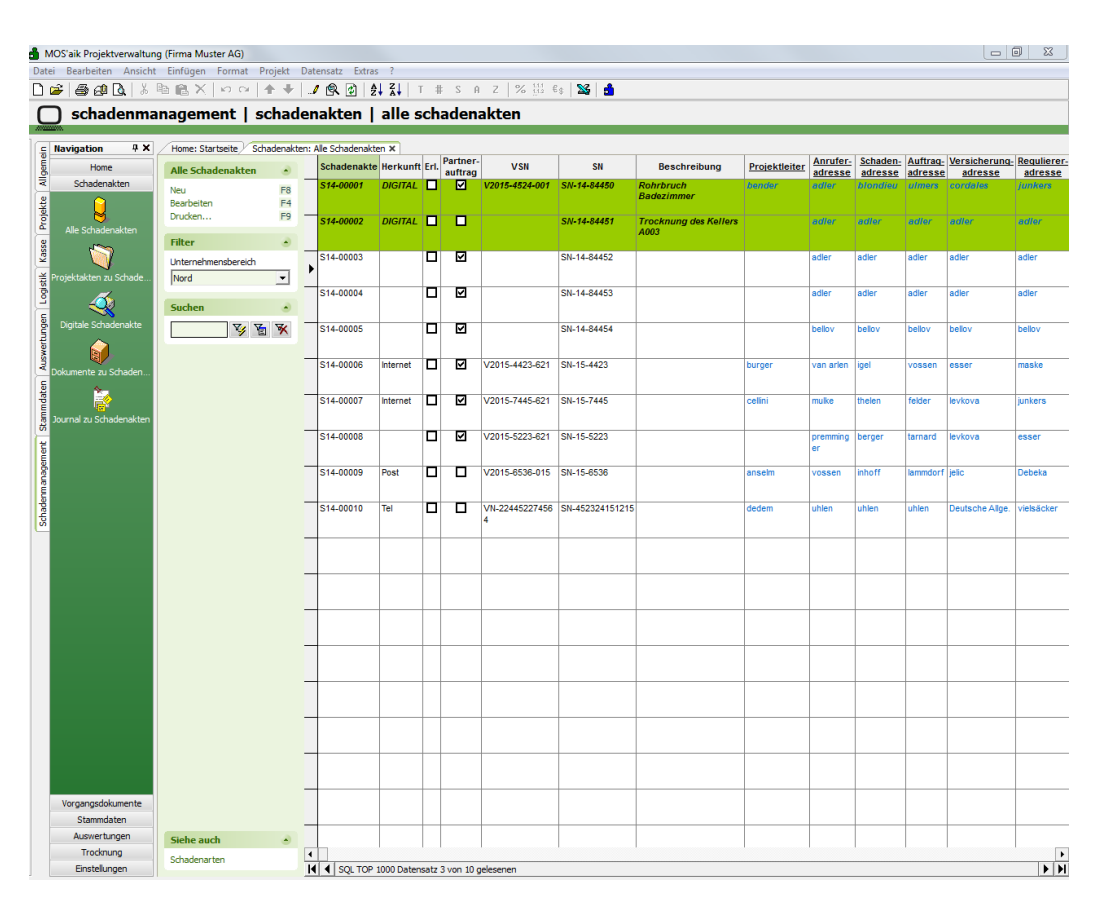

#### 5.3. Arbeitsblatt "Schadenakte"

Die Bearbeitung einer digital erzeugten Schadenakte als auch das manuelle Anlegen einer Schadenakte erfolgt im nachfolgend abgebildeten Arbeitsblatt. In der Schadenakte werden die für die Verwaltung, Abwicklung und Abrechnung relevanten Daten hinterlegt. Die Daten werden für die Erstellung von Projektakten zur Schadenakte vorgehalten und dort zur Auswahl angezeigt. Die Historie einer Schadenakte und deren Projekten kann über das Journal abgebildet werden. Die Kommunikation mittels der GDV-Schnittstelle hin zur Versicherung erfolgt ebenfalls aus diesem Arbeitsblatt heraus. Ausdrucke zur Schadenakte können direkt aus diesem Arbeitsblatt heraus erstellt werden. Die Erstellung sowie der Versand von E-Mails mit vorgefertigten Texten kann ebenfalls direkt aus der Schadenakte heraus erfolgen. Im Journal zur Schadenakte wird dazu automatisch ein Eintrag erstellt.

| MOS'aik Projektverwaltur                | on (Firma Muster AG)                 |                      |                                          |           |             |             |      |      |                    |            | _ 0                           | 23  |
|-----------------------------------------|--------------------------------------|----------------------|------------------------------------------|-----------|-------------|-------------|------|------|--------------------|------------|-------------------------------|-----|
| Datei Bearbeiten Ansicht                | t Einfügen Format Projekt I          | Datensatz Extras     | ?                                        |           |             |             |      |      |                    |            |                               |     |
| റെ 🛋 🙈 കി രി 👗                          | B B X   Ω α   ★ ↓                    | / 🔍 🔂 🗍              | <b>21</b> T # S A Z                      | % 111 €s  | SS 🔒        |             |      |      |                    |            |                               |     |
| □ schadenma                             | anagement   schade                   | enakten I s          | chadenakte                               | 1         |             |             |      |      |                    |            |                               |     |
|                                         | ingeniene poenda                     |                      |                                          |           |             |             |      |      |                    |            |                               |     |
| E Navigation # X                        | Home: Startseite Schadenakte         | n: Schadenakte (S14- | 00001) ×                                 |           |             |             |      |      |                    |            |                               |     |
| Home                                    | Schadenakte 🔹                        | R Allgemeines        | zur Schadenakte                          |           |             |             |      |      |                    |            |                               |     |
| Schadenakten                            | Neu F8                               | Schadenakte          | S14-00001                                |           |             |             |      |      | Anrufdatum *       | 25.03.20   | 15 09:09:30                   |     |
| ž 📜                                     | Speichern F7                         | SN                   | SN-14-84450                              |           |             |             |      |      | VSN                | V2015-45   | 24-001                        |     |
| Alle Schadenakten                       | Nachschlagen * F5                    | _                    | Paralei                                  |           |             |             |      |      | 50000              | 1.1100001  | uog                           |     |
| 200 I I I I I I I I I I I I I I I I I I | Herkunft * Digital                   | Sel Adressen und     | d Ansprechpartner                        |           |             |             |      |      |                    |            |                               |     |
| 😤 🔍                                     | UB * Nord                            | Anrufer *            | ader                                     |           |             |             |      | B >  | Ansprechpartner    | Ludwig Mi  | iler                          |     |
| Projektakten zu Schade                  | PL * bender<br>Vertreter * okers     | Auftraggeber *       | ulmers                                   |           |             |             |      | E >> | Ansprechpartner    | •          |                               | H   |
| 🚊 🏼 🌉                                   | Vermerk * higers                     | Versicherung *       | cordales                                 |           |             |             |      | 🗷 »  | Ansprechpartner    | •          |                               |     |
| Digitale Schadenakte                    |                                      | Regulierer *         | junkers<br>* christopsop                 |           |             |             |      | E »  | Ansprechpartner    |            |                               |     |
| a 👝                                     | Weitere Schritte                     | Sachverstanluger     | christensen                              |           |             |             |      |      | Anspreciparulei    |            |                               |     |
| awsn 🔰                                  | Schadenakte drucken                  | Adressverwe          | ise                                      |           |             |             |      |      |                    |            |                               |     |
| Dokumente zu Schaden                    | Schadenakte umwandem                 | Anrede               | Firma                                    |           |             |             |      |      | Telefon            | +49 2305   | 67688                         | 2   |
| te 🔁                                    | Projektakte erstellen                | Name                 | Cosima Christensen<br>Handelsunternehmen |           |             |             |      |      | Mobil<br>Telefon 2 |            |                               |     |
|                                         | Details / Weiteres »                 | Straße               | Cottenburgstr. 45                        |           |             |             |      |      | Fax                | +49 2305   | 67689                         |     |
| B Journal zu Schauerlakten              | cou                                  | PLZ, Ort             | 44575 Castrop-Rauxel                     |           |             |             |      |      | E-Mail             | info@chris | stensen.de                    |     |
| et                                      | GDV »                                | 1 Waitana Adre       | accon.                                   |           |             |             |      |      | 🔶 Echadonau        | ton        |                               |     |
| agem                                    |                                      | g weitere Aure       | issen                                    |           |             |             |      |      | M Schauenan        | ten .      |                               |     |
| nana                                    |                                      | Adresse              | Ansprechparth                            | Kunde     | 2014-854774 | SN15-58474  | Into | -    | Feuer              | enart *    | Informatione<br>Backofen durc | n ^ |
| den                                     |                                      | oschewski            |                                          | Kunde     | A-2012-8547 | 2015-4145-1 |      | *    | Elementars         | chaden     | Erdbeben                      | E   |
| Sche                                    |                                      | •                    |                                          |           |             |             |      | F    | *                  |            |                               |     |
|                                         |                                      | C Cohadanhara        | abuniture a                              |           |             |             |      |      |                    |            |                               |     |
|                                         |                                      | Schadenbesc          | mreibung                                 |           |             |             |      |      |                    |            |                               |     |
|                                         |                                      | Tahoma               | 8 ]                                      | F K ∐   ≣ |             | ee # 8 ♥    |      |      |                    |            |                               |     |
|                                         |                                      | Ronrbruch Badezir    | nmer                                     |           |             |             |      |      |                    |            |                               |     |
|                                         |                                      | 1. OG Links          |                                          |           |             |             |      |      |                    |            |                               |     |
|                                         |                                      |                      |                                          |           |             |             |      |      |                    |            |                               |     |
|                                         |                                      |                      |                                          |           |             |             |      |      |                    |            |                               |     |
|                                         |                                      |                      |                                          |           |             |             |      |      |                    |            |                               |     |
|                                         |                                      |                      |                                          |           |             |             |      |      |                    |            |                               |     |
|                                         |                                      |                      |                                          |           |             |             |      |      |                    |            |                               |     |
|                                         |                                      |                      |                                          |           |             |             |      |      |                    |            |                               |     |
|                                         |                                      |                      |                                          |           |             |             |      |      |                    |            |                               |     |
|                                         | Statistische Werte 🔺                 |                      |                                          |           |             |             |      |      |                    |            |                               |     |
|                                         | Erstanlagedatum                      |                      |                                          |           |             |             |      |      |                    |            |                               |     |
|                                         | Angenommen durch                     |                      |                                          |           |             |             |      |      |                    |            |                               |     |
| Vorgangsdokumente                       | Admin                                |                      |                                          |           |             |             |      |      |                    |            |                               |     |
| Stammdaten                              | Änderungdatum<br>30.03.2015.14:06:18 |                      |                                          |           |             |             |      |      |                    |            |                               |     |
| Auswertungen                            | geändert durch                       |                      |                                          |           |             |             |      |      |                    |            |                               |     |
| Trocknung                               | Admin                                |                      |                                          |           |             |             |      |      |                    |            |                               |     |
| Einstellungen                           |                                      | Allgemein GDV        | Journal                                  |           |             |             |      |      |                    |            |                               |     |

Abbildung 5.3. Schadenmanagement | Schadenakten | Schadenakte

#### 5.3.1. Allgemeines zur Schadenakte

Abbildung 5.4. Schadenmanagement | Schadenakten | Schadenakte

| Reference   | s zur Schadenakte |            |              |                     |
|-------------|-------------------|------------|--------------|---------------------|
| Schadenakte | S14-00001         |            | Anrufdatum * | 25.03.2015 09:09:30 |
| SN          | SN-14-84450       |            | VSN          | V2015-4524-001      |
|             | Partner           | 🗖 Erledigt | Status *     | 1. Neuauftrag       |
|             |                   |            |              |                     |

#### Schadenakte

Jede Schadenakte erhält beim Speichern eine automatisch vergebene laufende Nummer aus einem entsprechend einstellbaren Nummernkreis. Der Nummernkreis ist im Arbeitsblatt Stammdaten | Einstellungen | Nummernkreise durch die Administration einstellbar.

• Anrufdatum

Das Datum der Schadenmeldung kann als Anrufdatum hinterlegt werden.

SN

Hier wird die Schadennummer der Versicherung eingetragen.

VSN

Dieses Feld enthält die Versicherungsscheinnummer der Versicherung.

• Kennzeichen 🖸 Partner

Hier kann ein entsprechendes Kennzeichen zur Schadenakte gesetzt werden.

• Kennzeichen 🖸 Erledigt

Hier kann eine Schadenakte als Erledigt gekennzeichnet werden. Sobald das Kennzeichen gesetzt ist, ist die Schadenakte für weiteren Eingaben gesperrt. Das Kennzeichen kann bei Bedarf wieder entfernt werden, sodass die Schadenakte wieder bearbeitet werden kann.

#### Status

Der Status der Schadenakte kann bei entsprechender Berechtigung durch den Anwender gesetzt werden. Dies regelt die Systemrichtlinie "Schadenakte – Erlaubt das Ändern des Status einer Schadenakte".

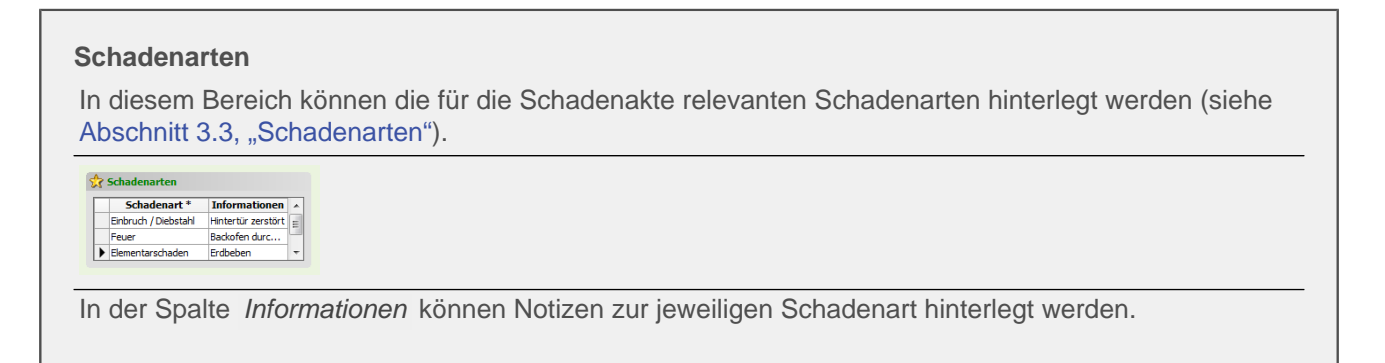

#### Schadenbeschreibung

Dieses Feld dient zur Beschreibung des Schadens. Die Eingabe des Textes ist nicht begrenzt.

Abbildung 5.5. Schadenmanagement | Schadenakten | Schadenakte

| Tahoma | - 8 - F A | · ⊔ ≡ ≡ ≡ ■ | 目住住 🖉 🖑 |  |
|--------|-----------|-------------|---------|--|
|        |           |             |         |  |
|        |           |             |         |  |
|        |           |             |         |  |
|        |           |             |         |  |
|        |           |             |         |  |
|        |           |             |         |  |
|        |           |             |         |  |
|        |           |             |         |  |
|        |           |             |         |  |
|        |           |             |         |  |
|        |           |             |         |  |
|        |           |             |         |  |
|        |           |             |         |  |
|        |           |             |         |  |
|        |           |             |         |  |
|        |           |             |         |  |
|        |           |             |         |  |

# Statistische Werte Diese Felder werden automatisiert gespeichert.

#### 5.3.2. Zuständigkeiten

In diesem Bereich können die zuständige Niederlassung und die Mitarbeiter hinterlegt werden. Die Auswahl kann jeweils durch Nachschlagen (F5) erfolgen.

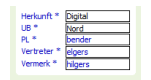

• Herkunft \*

Als Herkunft kann ein Eintrag aus einer Werteliste ausgewählt werden, digitale Schadenakten sind automatisch mit einer Herkunft versehen. Eine bereits gespeicherte Schadenakte kann über den Link Schadenakte umwandeln in DIGITAL umgewandelt werden. Die entsprechende Berechtigung ist über die Systemrichtlinie "Schadenakte – Erlaubt das Umwandeln einer Schadenakte in Digital" geregelt.

• Unternehmensbereich \*

Die Schadenakte kann optional einem Unternehmensbereich zugeordnet werden. Beim Erstellen von Projektakten aus der Schadenakte wird diese Information in der Projektakte voreingestellt.

• Projektleiter \*

Hier kann aus den Personal-Stammdaten der für die Schadenakte vorgesehene Projektleiter hinterlegt werden. Beim Erstellen von Projektakten aus der Schadenakte wird diese Information in der Projektakte voreingestellt.

• Vertreter \*

Hier kann aus den Personal-Stammdaten der für die Schadenakte vorgesehene Vertreter des Projektleiters hinterlegt werden. Beim Erstellen von Projektakten aus der Schadenakte wird diese Information in der Projektakte voreingestellt.

• Vermerk \*

Hier kann der Schadenakte aus den Personal-Stammdaten ein weiterer Mitarbeiter zugeordnet werden.

#### 5.3.3. Adressen und Ansprechpartner

Die relevanten Adressen zur Schadenakte werden in diesem Bereich hinterlegt.

Abbildung 5.6.

| Anrufer *                                | adler                                                                  | 🖳 🔛 Ans    | sprechpartner * L                    | udwig Müller   |   |
|------------------------------------------|------------------------------------------------------------------------|------------|--------------------------------------|----------------|---|
| Schadenort *                             | [Neue Adresse]                                                         | 🖬 🔛 Ans    | sprechpartner *                      |                | ! |
| Auftraggeber *                           | ulmers                                                                 | 🖃 🔛 Ans    | sprechpartner *                      |                |   |
| Versicherung *                           | cordales                                                               | 🖃 🔛 Ans    | sprechpartner *                      |                |   |
| Regulierer *                             | junkers                                                                | 🗵 🔛 Ans    | sprechpartner *                      |                |   |
| Sachverständige                          | r * dristensen                                                         | 🖃 🔛 Ans    | sprechpartner *                      |                |   |
| i) Anrufer                               |                                                                        |            |                                      |                |   |
| - Annunci                                |                                                                        |            |                                      |                |   |
| Anrede                                   | Firma                                                                  | <b>E</b> 1 | Telefon ·                            | +49 2305 67688 | 2 |
| Anrede<br>Name                           | Firma<br>Cosima Christensen                                            |            | Telefon ·                            | +49 2305 67688 | 2 |
| Anrede<br>Name<br>Namenszusatz           | Firma<br>Cosima Christensen<br>Handelsunternehmen                      |            | Telefon<br>Mobil<br>Telefon 2        | +49 2305 67688 | 2 |
| Anrede<br>Name<br>Namenszusatz<br>Straße | Firma<br>Cosima Christensen<br>Handelsunternehmen<br>Cottenburgstr. 45 |            | Telefon<br>Mobil<br>Telefon 2<br>Fax | +49 2305 67688 | 2 |

#### Auswahl bestehender Adress-Stammdaten

Im oberen Bereich der Abbildung können der Schadenakte die sechs relevanten Adressen mit Ansprechpartner aus den Adress-Stammdaten zugeordnet werden.

#### Bearbeitung der Adressen

Im unteren Bereich können die ausgewählten Adressen bearbeitet oder neue Adressen manuell erfasst werden. Durch Platzieren des Cursors im Feld "Anrufer" oder Verwendung der folgenden Schaltfläche

werden die Bearbeitungsfelder für die jeweilige Adresse angezeigt.

#### • Temporäre Adressen

Der Hinweis [Neue Adresse] im entsprechenden Feld "Anrufer", "Schadenort", "Auftraggeber", "Versicherung", "Regulierer" oder "Sachverständiger" wird für temporär erfasste Daten automatisch hinterlegt. Zusätz-

lich ist die Adresse mit diesem Symbol gekennzeichnet 🛄

#### Zusätzliche Kommunikationsdaten

Für Stammadressen können neben den normalen Kommunikationsdaten noch weitere Daten für die Schadenakte hinterlegt werden. Über die nachfolgende Schaltfläche kann zwischen den Kommunikationsdaten aus den Stammdaten (Schaltfläche GRAU) und den zusätzlich zur Schadenakte hinterlegten Kommunikati-

onsdaten (Schaltfläche GRÜN) umgeschaltet werden. zusätzliche Kommunikation

#### Bearbeitung gesperrt

Das Bearbeiten der Adressen in der Schadenakte setzt entsprechende Berechtigungen des Anwenders voraus (siehe Abschnitt 2.1.5, "Systemrichtlinien"). Anderenfalls sind die Felder zur Anschrift sowie zur Kommunikation GELB markiert und schreibgeschützt.

Abbildung 5.7.

| Anrufer      |                      |           |                     |   |
|--------------|----------------------|-----------|---------------------|---|
| Anrede       | Firma                | Telefon   | +49 2305 67688      | 2 |
| Name         | Cosima Christensen   | Mobil     |                     | 2 |
| Namenszusatz | Handelsunternehmen   | Telefon 2 |                     | 2 |
| Straße       | Cottenburgstr. 45    | Fax       | +49 2305 67689      |   |
| PLZ, Ort     | 44575 Castrop-Rauxel | E-Mail    | info@christensen.de |   |

#### • Speichern in Stammdaten

Bei entsprechender Berechtigung kann eine temporär zur Schadenakte erfasste Adresse mittels der nachfol-

genden Schaltfläche in die Stammdaten übernommen werden.

Dazu wird das Arbeitsblatt zur Bearbeitung der Adresse mit den bereits in der Schadenakte hinterlegten Daten geöffnet. Nach Vervollständigung der Eingaben und Speicherung erfolgt eine automatische Aktualisierung in der Schadenakte. Der Kurzname der Adresse wird nun angezeigt.

| di | acom Poroi                                          | oh kännon dor | Sahadana                           | kto woitoro                       | Adronon our                      | don Sta   | mmd   | latan zugaardna  |
|----|-----------------------------------------------------|---------------|------------------------------------|-----------------------------------|----------------------------------|-----------|-------|------------------|
| P  | esem beren                                          | ch konnen der | Schauena                           | ikie weilere                      | Auressen aus                     | s uen Sta | ппо   | laten zugeorunei |
| ۱. |                                                     |               |                                    |                                   |                                  |           |       |                  |
| 1  | uung 5.8.                                           |               |                                    |                                   |                                  |           |       |                  |
|    |                                                     |               |                                    |                                   |                                  |           |       |                  |
|    |                                                     |               |                                    |                                   |                                  |           |       |                  |
| V  | Veitere Adressen                                    |               |                                    |                                   |                                  |           |       |                  |
| V  | Veitere Adressen<br>Adresse *                       | Ansprechpartn | Kategorie                          | VSN                               | SN                               | Info      | •     | 1                |
|    | Veitere Adressen<br>Adresse *<br>esser              | Ansprechpartn | <b>Kategorie</b><br>Kunde          | VSN<br>2014-854774                | SN 15-58474                      | Info      | •     |                  |
|    | Veitere Adressen<br>Adresse *<br>esser<br>oschewski | Ansprechpartn | <b>Kategorie</b><br>Kunde<br>Kunde | VSN<br>2014-854774<br>A-2012-8547 | <b>SN15-58474</b><br>2015-4145-1 | Info      | ^<br> |                  |

Die Auswahl erfolgt über das Feld <Adresse \*>. Zur jeweiligen Adresse kann im Feld <Ansprechpartner> ein Ansprechpartner ausgewählt werden.

#### Anzeige weiterer Adressdetails

Mit einem Doppelklick vor den jeweiligen Adresseintrag werden weitere Adressdaten schreibgeschützt angezeigt.

Abbildung 5.9.

| i)  | Adressverwe  | eise   |                    |           |             |             |      |          |           |          |               |   |
|-----|--------------|--------|--------------------|-----------|-------------|-------------|------|----------|-----------|----------|---------------|---|
| An  | rede         | Firma  |                    |           |             |             |      |          | Telefon   | +49 541  | 3235-0        | 2 |
| Na  | me           | Olga O | schewski AG        |           |             |             |      |          | Mobil     | +49 169  | 5473200       | 2 |
| Nar | menszusatz   | Wohnu  | ngsbaugesellschaft |           |             |             |      |          | Telefon 2 |          |               | 2 |
| Str | аве          | Oppeln | er Str. 45         |           |             |             |      |          | Fax       | +49 541  | 3235-11       |   |
| PLZ | Z, Ort       | 49086  | Osnabrück          |           |             |             |      |          | E-Mail    | wb@osch  | ewski.de      |   |
| 2   | Weitere Adro | essen  |                    |           |             |             |      |          | 👷 Schaden | arten    |               |   |
|     | Adress       | e*     | Ansprechpartn      | Kategorie | VSN         | SN          | Info | <b>^</b> | Scha      | denart * | Informationen |   |
|     | esser        |        |                    | Kunde     | 2014-854774 | SN15-58474  |      | =        | Feuer     |          | Backofen durc | = |
|     | oschewski    |        |                    | Kunde     | A-2012-8547 | 2015-4145-1 |      |          | Elementa  | rschaden | Erdbeben      |   |
| *   |              |        |                    |           |             |             |      | -        | *         |          |               | - |

#### • VSN, SN und Info

Zusätzlich können die Spalten VSN, SN sowie Info für weitere Informationen zur Adresse gefüllt werden.

#### Eintrag löschen

Das Löschen einer Adresszuordnung erfolgt Kontextmenü (rechte Maustaste).

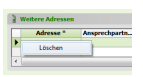

#### 5.3.4. Register GDV

Hier werden die automatisiert erzeugten Daten der digital von der Versicherung gesendeten Schadenakte angezeigt.

| MOS'aik Projektverwaltun                                                                                        | ng (Firma Muster AG)                         |                            |                                                                    |             | - 0 <b>- X</b> - |
|----------------------------------------------------------------------------------------------------|----------------------------------------------|----------------------------|--------------------------------------------------------------------|-------------|------------------|
| Datei Bearbeiten Ansicht                                                                                        | t Einfügen Format Projekt I                  | Datensatz Extras           | ?                                                                  |             |                  |
| ]⊯  <i>⊜ A</i> 0]& ∦                                                                                            | BBX DOIA+                                    | 1 1 1 2                    | 👪 T # S A Z  % 🖽 €s   🔀   着                                        |             |                  |
| O cebadanma                                                                                                    | nagement   cohad                             | anakton I c                | ahadanakta                                                         |             |                  |
|                                                                                                    |                                              | enakten   s                | chauenakte                                                         |             |                  |
| Navigation 4 ×                                                                                                  | Home: Startseite Schadenakte                 | n: Schadenakte (S14-(      | 0001) ×                                                            |             |                  |
| Home                                                                                                    | Cohadanabha                                  | A Vermitation              |                                                                    |             |                  |
| Allo                                                                                                    | Schauenakte S                                | Vermicuer                  | 44 0447100                                                         |             |                  |
| ÷ 🗘                                                                                                    | Speichern F7                                 | VO-Nummer                  | UA-0447100                                                         |             |                  |
| Startseite                                                                                                    | Löschen F6                                   | 🔄 Sonstige Ver             | icherungsdaten                                                     |             |                  |
| <u> </u>                                                                                                    | Nachschlagen * F5                            | VersBedingungen            | VHB 74                                                             |             |                  |
| internet                                                                                                    | Herkunft * Digital                           | VSU, VSU Einheit<br>WE, SB | 150                                                                | EUR<br>1500 |                  |
|                                                                                                    | PL * bender                                  | Besonderheiten             | Herkunft unklar!                                                   |             |                  |
| § <                                                                                                    | Vertreter * elgers                           | Kurztext                   | Wasserschaden                                                      |             |                  |
| Handbuch                                                                                                    | Vermerk * hilgers                            | Schadentag                 | 26.04.2015                                                         |             |                  |
| Kar                                                                                                    | Weitere Schritte                             | Cabadanadaha               |                                                                    |             |                  |
| ž                                                                                                    | Schadenakte drucken                          | - Schadendate              |                                                                    |             |                  |
| Log                                                                                                    | Schadenakte umwandeln                        | Schadentag                 | 30.03.2015                                                         | Schadentyp  | Wasserschaden    |
| <u>8</u>                                                                                                    | Journal drucken                              | Notiz                      | Wasser tropft durch die Decke 1. OG links WE 234. Evtl. Rohrbruch. |             |                  |
| netru                                                                                                    | Projektakte erstellen                        |                            |                                                                    |             |                  |
| Inter                                                                                                    | Details / Weiteres »<br>Dokumente hinzufügen |                            | VN weiß aber nicht wo die Lindichtigkeit int                       |             |                  |
| Subr                                                                                                    | GDV »                                        | Kommentar VS               | www.eb.aberiniar.wo.de.ondariugkeiciae.                            |             |                  |
| 5                                                                                                    |                                              |                            |                                                                    |             |                  |
| 1. Perf                                                                                                    |                                              |                            |                                                                    |             |                  |
| Büro                                                                                                    |                                              |                            | Auftragsart                                                        |             |                  |
| 5                                                                                                    |                                              |                            |                                                                    |             |                  |
| trug                                                                                                    |                                              |                            |                                                                    |             |                  |
| swer                                                                                                    |                                              |                            |                                                                    |             |                  |
| The second second second second second second second second second second second second second second second se |                                              |                            |                                                                    |             |                  |
| laten                                                                                                    |                                              |                            |                                                                    |             |                  |
| E C                                                                                                    |                                              |                            |                                                                    |             |                  |
| <u>й</u>                                                                                                    |                                              |                            |                                                                    |             |                  |
| nent                                                                                                    |                                              |                            |                                                                    |             |                  |
| ager                                                                                                    |                                              |                            |                                                                    |             |                  |
| la la la la la la la la la la la la la l                                                                        |                                              |                            |                                                                    |             |                  |
| hade                                                                                                    |                                              |                            |                                                                    |             |                  |
| <u>×</u>                                                                                                    |                                              |                            |                                                                    |             |                  |
|                                                                                                    | Statistische Werte 🍙                         |                            |                                                                    |             |                  |
|                                                                                                    | Erstanlagedatum<br>13.04.2015 15:10:43       |                            |                                                                    |             |                  |
|                                                                                                    | Angenommen durch                             |                            |                                                                    |             |                  |
| Agenda                                                                                                    | Admin<br>Änderunndatum                       |                            |                                                                    |             |                  |
| Planung                                                                                                    | 14.04.2015 16:29:28                          |                            |                                                                    |             |                  |
| Infodesk                                                                                                    | geändert durch<br>Admin                      | Abschluss                  | 09.04.2015                                                         |             |                  |
| Tools                                                                                                    |                                              | Allgemein GDV              | / Versicherungsdaten Journal                                       |             |                  |

Abbildung 5.10. Schadenmanagement | Schadenakten | Schadenakte

#### 5.3.5. Register Journal

Auf dieser Registerkarte können in Form eines Journals Informationen zur Schadenakte chronologisch hinzugefügt und ausgewertet werden. Bei einem neuen, manuell erfassten Eintrag werden die Spalten *Schadenakte*, *Personal*, *Startdatum / Von*, *Enddatum / Bis* sowie ein ggf. nicht gefüllter Typ (Telefonat voreingestellt) automatisch eingetragen. Automatisiert werden z.B. die vorgefertigten E-Mails hinterlegt.

| )S'aik Projektverwaltun | a (Firma Muster AG)                                                                                                    |                         |                              |                           |              |          |         | - 0        |   |
|-------------------------|----------------------------------------------------------------------------------------------------|-------------------------|------------------------------|---------------------------|--------------|----------|---------|------------|---|
| Bearbeiten Ansicht      | Einfügen Format Projekt                                                                                                    | Datensatz Extras ?      |                              |                           |              |          |         |            |   |
| ≩ികാഹിരിച്ച             | h <b>m</b> Xlραl <b>≜</b> ↓                                                                                                    | / @ @ ≜1 ?              |                              | 111 Ee 🔀 🔺                |              |          |         |            |   |
|                         |                                                                                                    |                         |                              |                           |              |          |         |            | - |
| ) schadenma             | anagement   schad                                                                                                    | enakten   so            | hadenakte                    |                           |              |          |         |            |   |
| Navigation 4 X          | Home: Startseite Schadenaktr                                                                                                    | en: Schadenakte (S14-00 | 001) X                       |                           |              |          |         |            |   |
| Home                    | Schadenakte                                                                                                    | A Journal               |                              |                           |              |          |         |            |   |
| Schadenakten            | School and the second second s | John Market             |                              |                           |              | le di    |         |            |   |
| $\sim$                  | Neu P8                                                                                                    | Schadenakte             | Termintyp                    | Kurztext                  | Beschreibung | Personal | Projekt | Startdatum | - |
|                         | Löschen F5                                                                                                    | S14-00001               | Restățiouno Frethesichtiouno | Termin Erethesichtigung   |              | asche    |         | 25.03.2015 | - |
| Allo Schadapakton       | Nachechlagen * E5                                                                                                    | \$14.00001              | F Mail                       | Email zu Fretheeichtigung |              | asche    |         | 25.03.2015 | - |
| Alle Scholenakten       | The addition of the second second sec | S14-00001               | Sonetinee                    | mit Hausverwalter vor Ort |              | erkmann  |         | 26.03.2015 | - |
|                         | Herkunft * Digital                                                                                                    | S14-00001               | Beging Trockgung             | Aufbau TR                 |              | oùding   |         | 27.03.2015 | - |
|                         | UB * Nord                                                                                                    | S14-00001               | Zwischenmessung              | 2 Geräte abgehaut 3       |              | güdling  |         | 30.03.2015 | - |
| ojektakten zu Schade    | PL * bender                                                                                                    | S14-00001               | Ende Trocknung               | alles abgebaut.           |              | güdling  |         | 03.04.2015 | - |
| 11                      | Vertreter * elgers                                                                                                    | S14-00001               | Abnahme                      | Termin vor Ort, erledigt  |              | erkmann  |         | 04.04.2015 | - |
|                         | Vermerk * higers                                                                                                    | *                       |                              |                           |              |          |         | [          | 1 |
| initale Schadenakte     |                                                                                                    | -                       |                              |                           |              |          |         |            |   |
| ignore ochoochakte      | Weitere Schritte                                                                                                    |                         |                              |                           |              |          |         |            |   |
|                         | Eduadanakta dauduan                                                                                                    |                         |                              |                           |              |          |         |            |   |
|                         | Schadenakte unuvandela                                                                                                    |                         |                              |                           |              |          |         |            |   |
| umente zu Schaden       | Sciedenakte unmanden                                                                                                    |                         |                              |                           |              |          |         |            |   |
| <b>\$</b>               | Projektakte erstellen                                                                                                    | _                       |                              |                           |              |          |         |            |   |
| <u>i</u>                | Details / Weiteres »                                                                                                    | _                       |                              |                           |              |          |         |            |   |
| nal zu Schadenakten     | Dokumente hinzufügen                                                                                                    |                         |                              |                           |              |          |         |            |   |
|                         |                                                                                                    | _                       |                              |                           |              |          |         | -          |   |
|                         | GDV »                                                                                                    |                         |                              |                           |              |          |         |            |   |
|                         |                                                                                                    |                         |                              |                           |              |          |         |            |   |
|                         |                                                                                                    |                         |                              |                           |              |          |         |            | - |
|                         |                                                                                                    |                         |                              |                           |              |          |         |            | - |
|                         |                                                                                                    | -                       |                              |                           |              |          |         |            | - |
|                         |                                                                                                    |                         |                              |                           |              |          |         |            |   |
|                         |                                                                                                    | _                       |                              |                           |              |          |         |            |   |
|                         |                                                                                                    |                         |                              |                           |              |          |         |            |   |
|                         |                                                                                                    |                         |                              |                           |              |          |         |            |   |
|                         |                                                                                                    |                         |                              |                           |              |          |         |            |   |
|                         |                                                                                                    |                         |                              |                           |              |          |         | [          |   |
|                         |                                                                                                    |                         |                              |                           |              |          |         |            |   |
|                         |                                                                                                    |                         |                              |                           |              |          |         |            |   |
|                         |                                                                                                    |                         |                              |                           |              |          |         |            |   |
|                         |                                                                                                    |                         |                              |                           |              |          |         |            |   |
|                         |                                                                                                    |                         |                              |                           |              |          |         |            |   |
|                         |                                                                                                    |                         |                              |                           |              |          |         |            |   |
|                         |                                                                                                    |                         |                              |                           |              |          |         |            |   |
|                         |                                                                                                    |                         |                              |                           |              |          |         |            |   |
|                         |                                                                                                    |                         |                              |                           |              |          |         |            |   |
|                         |                                                                                                    |                         |                              |                           |              |          |         |            |   |
|                         |                                                                                                    |                         |                              |                           |              |          |         |            |   |
|                         | Statistische Werte                                                                                                    |                         |                              |                           |              |          |         | l          |   |
|                         | Studsusche werte                                                                                                    |                         |                              |                           |              |          |         | L          |   |
|                         | Erstanlagedatum                                                                                                    |                         |                              |                           |              |          |         |            |   |
|                         | 25.03.2015 09:10:25                                                                                                    |                         |                              |                           |              |          |         |            |   |
| organgsdok mente        | Angenommen durch                                                                                                    |                         |                              |                           |              |          |         |            |   |
| or going subsumence     | And an use of a fear                                                                                                    |                         |                              |                           |              |          |         |            | - |
| Stammoaten              | 30.03.2015.14-06-18                                                                                                    | •                       |                              |                           |              |          |         |            |   |
| Auswertungen            | geändert durch                                                                                                    | H A Datensatz           | 2 von 8 gelesenen            |                           |              |          |         |            |   |
| Trocknung               | Admin                                                                                                    |                         |                              |                           |              |          |         |            | ſ |
|                         |                                                                                                    | N                       |                              |                           |              |          |         |            |   |

#### Abbildung 5.11. Schadenmanagement | Schadenakten | Schadenakte

#### 5.3.6. Weitere Schritte

Zu einer gespeicherten Schadenakte können weitere Schritte vorgenommen werden.

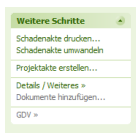

#### Schadenakte drucken

Dieser Link ermöglicht für das ausgewählte Layout eine Seitenansicht in MOS'aik, die Erstellung eines PDF-Dokuments oder den Ausdruck auf Papier. Hier ein Beispiel für die Seitenansicht:

| Bearbeiten Ansicht Einf<br>Barbeiten Ansicht Einf<br>allgemein   to | lügen Format Projekt Datensatz Extras ?<br>≝XIvo ca   ★ ♥   ♪ 酸 ፼   ይ∤ ፩↓ T # S A Z   % ∰ €s   ‰   ∰<br>ols   druckvorschau                                                                                                    |                                                                                                    |
|---------------------------------------------------------------------|----------------------------------------------------------------------------------------------------|----------------------------------------------------------------------------------------------------|
| vigation 7 X Ho<br>Home<br>Schadenakten                             | me: Startselte 〉 Schadenakter: Schadenakte (S14-0000.) ※〉 Tools: Druckvorschau X<br>금 『고』옷』옷』 (200m = (Automatisch)                                                                                                    | Schleßen 🖾 🖽 1/3 🛛 Id d 1 🕨 м                                                                                                    |
| ile Schadenakten                                                    | Schadenaufnahme allgemein Seite 1                                                                                                    | Schadenaufnahme Seite 2<br>[Gaudenalde<br>31-0501                                                                                                    |
| gitale Schadenakte<br>umente zu Schaden                             | B) Exformativaheen           Mitsuparatik and                                                                                                    | A) Shadwart    Shadwart   Shadwardsge                                                                                                    |
| "nal zu Schadenakten                                                | Image: Section 2016         1.255         2017         2017           Image: Section 2016         1.255         2017         2017         2017           Image: Section 2016         1.255         2017         2017         2017         2017         2017         2017         2017         2017         2017         2017         2017         2017         2017         2017         2017         2017         2017         2017         2017         2017         2017         2017         2017         2017         2017         2017         2017         2017         2017         2017         2017         2017         2017         2017         2017         2017         2017         2017         2017         2017         2017         2017         2017         2017         2017         2017         2017         2017         2017         2017         2017         2017         2017         2017         2017         2017         2017         2017         2017         2017         2017         2017         2017         2017         2017         2017         2017         2017         2017         2017         2017         2017         2017         2017         2017         2017         2017         2                                                                                                    | © Wereen Esnater Est Avaze ivater Diele Esnerigen<br>D. Bibliefentescheitung                                                                                                    |
|                                                                     | INF units of the second second seco | Safartundinationan  Vitages rungsasage  Safartundinationan  Data set and set and set |
|                                                                     | Noticity         File         Value         Value         <                                                                                                    | F) Ergebnis Böhadensufnahme: Arbeiten erforderlich Arbeiten erforderlich                                                                                                    |
|                                                                     | 1954 7.254<br>8 YOSBE<br>                                                                                                    | Saum - Griesderf Wr/ Geostaliger - Uniesderf Registerer                                                                                                    |
| organgsdokumente                                                    | 500 1                                                                                                    | Sens 2                                                                                                    |
| Stammdaten<br>Auswertungen<br>Trocknung                             |                                                                                                    |                                                                                                    |

#### Schadenakte umwandeln

Bei entsprechender Berechtigung (siehe Abschnitt 2.1.5, "Systemrichtlinien") kann eine Schadenakte nachträglich in die Herkunft DIGITAL umgewandelt werden. Die erforderlichen Daten sind in einem entsprechenden Dialog zu hinterlegen.

Abbildung 5.13. Schadenakte umwandeln

| Dienstleister  |           |
|----------------|-----------|
| Item0002       | *         |
| Vermittler     |           |
| Item0010       | -         |
| SN             |           |
| 2013 5645414   |           |
| VSN            |           |
| 2001 010180050 |           |
| ок             | Abbrechen |
|                |           |
|                |           |

#### Projektakte erstellen

Zur Schadenakte können eine oder mehrere Projektakten erzeugt werden. Dabei kann man beispielsweise für unterschiedliche Leistungstypen (z.B. Leckageortung, Trocknung, Sanierung) separate Projektakten anlegen. Die Schadenakte muss gespeichert sein und für den Auftraggeber sowie die Versicherung gespeicherte Stammadressen verwenden, damit durch Verwendung des Links **Projektakte erstellen** ein entsprechender Dialog angezeigt wird. Der angezeigte Dialog ist für das Schadenmanagement erweitert worden. Es werden zusätzlich die Schadeneigenschaften mit Daten der aktuellen Schadenakte vorbelegt. Weitere Daten können bei Bedarf hinzugefügt werden.

| Neu                                                                                                    |                                                                                                    |                                                                                                    | X                                                                                                    |
|----------------------------------------------------------------------------------------------------|----------------------------------------------------------------------------------------------------|----------------------------------------------------------------------------------------------------|----------------------------------------------------------------------------------------------------|
|                                                                                                    | Projektei                                                                                                    | genschaften                                                                                               |                                                                                                    |
| Vorlage                                                                                                    | Abschlagsrechnung<br>Akontoanforderung<br>Anfrage<br>Angebots<br>Angebotsaufforderung GAEB<br>Arbeitszettel<br>Aufmaß<br>Aufmaß REB<br>Auftrag | Projektname *<br>Auftrags-Nr. *<br>Zeichen<br>Projekttyp<br>Kurztext/Suchbegriff<br>Anlage nachschlagen * | <automatisch> ✓<br/>Service-Center<br/>Ordner für eine Projektakte ✓<br/>Abwicklung Schadenart Feuer</automatisch> |
|                                                                                                    | Auftraggeber                                                                                                    |                                                                                                    | Schadenort                                                                                                    |
| A <u>d</u> resse-/ <u>R</u> E-Adresse *<br>Anrede<br>Name                                                                                  | felder<br>Firma<br>Franz Felder                                                                                                    | Lieferadresse *<br>Anrede<br>Name                                                                         | igel 🗨<br>Firma<br>Inge Igel KG                                                                                    |
| Ansprechpartner<br>Strasse, PLZ, Ort                                                                                                    | Ges. für Handel und Verkehr mbH<br>Feldstr. 12 24939 Flensburg                                                                                 | Ansprechpartner<br>Strasse, PLZ, Ort                                                                      | Vertriebsbüro 💌<br>Ingbertstr. 56<br>82266 Inning/Ammersee                                                         |
|                                                                                                    | Schadene                                                                                                    | igenschaften                                                                                              |                                                                                                    |
| Schadenakte *<br>Unternehmensbereich<br>KSt * / Leistungstyp<br>Schadenart *<br>Versicherung *<br>Info<br>Regulierer *<br>Vorbemerkungen * | S14-00010 Nord SGA Feuer Deutsche Allge. Vielsäcker                                                                                            | Projektleiter *<br>Vertreter *<br>Abtretung<br>VSN<br>SN<br>SV 1*<br>SV 2*<br>Schlußbemerkungen *         | dedem<br>detrich<br>Nein  ▼<br>VN-2244-52271<br>SN-2015-322<br>rotkopf                                             |
| <u>D</u> K                                                                                                    |                                                                                                    |                                                                                                    | Abbrechen                                                                                                    |

#### Abbildung 5.14. Projektakte erstellen

#### • KSt / Leistungstyp:

Durch die Auswahl einer Kostenstelle mittels [F5] wird damit auch der dort hinterlegte Leistungstyp geladen. Bei Bedarf kann dies in der Projektakte noch über den Dialog "Projekteigenschaften / Sonstiges" geändert werden.

#### • Schadenart:

Sofern genau eine Schadenart in der Schadenakte hinterlegt wurde, wird diese voreingestellt. Anderenfalls kann im Feld "Schadenart" eine Schadenart mittels Nachschlagen [F5] ausgewählt werden.

#### • Schaltfläche [OK]:

Beim Schließen mit OK erfolgt ggf. eine Rückfrage zur Speicherung des Vorgangs in einer neuen Projektakte oder einer bereits bestehenden Projektakte zur Schadenakte. Bei Auswahl von "Ja" wird die betreffende Projektakte der aktuellen Schadenakte zugeordnet. Dies kann u.U. nicht gewünscht sein. Weitere Informationen dazu finden Sie im Kapitel 6, *Projektakten und Vorgänge zur Schadenakte*. Abbildung 5.15.

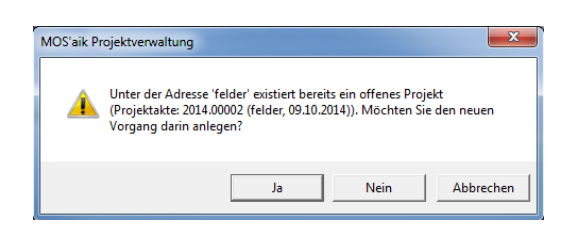

#### Anschließend wird der Vorgang zur weiteren Bearbeitung geöffnet.

#### **Details / Weiteres**

Bei Verwendung des Links wird das folgende Menü angezeigt. Mithilfe der ersten fünf Einträge können weitere Informationen zur Schadenakte angezeigt werden. Die Schadenakte wird dabei automatisch vorgefiltert.

Abbildung 5.16.

| Offene Posten anzeigen                                |
|-------------------------------------------------------|
| Projektakten zur Schadenakte                          |
| Dokumentenverknüpfungen anzeigen                      |
| Aufgaben zur Schadenakte<br>Dokumente zur Schadenakte |
| Vorgefertige E-Mail versenden                         |

#### • Offene Posten anzeigen:

Navigiert zu Auswertungen | Buchungslisten | Offene Posten.

#### • Projektakten zur Schadenakte:

Navigiert zu Schadenmanagement | Schadenakten | Projektakten zu Schadenakten.

#### • Dokumentverknüpfungen anzeigen:

Betrifft GDV-Dokumente und navigiert zu Schadenmanagement | Schadenakten | Dokumente zu Schadenakten.

#### • Aufgaben zur Schadenakte:

Navigiert zu Allgemein | Agenda | Notizen & Termine.

#### • Dokumente zur Schadenakte:

Navigiert zu Schadenmanagement | Schadenakten | Digitale Schadenakte.

#### • Vorgefertigte E-Mails versenden:

Hiermit können Sie vorgefertigte E-Mails zur Schadenakte an zuvor hier hinterlegte Adressaten versenden. Dabei kann automatisch ein Journaleintrag zur Schadenakte angelegt werden. Voreinstellungen dazu sind im Abschnitt 2.1, "Voreinstellungen" beschrieben.

Zunächst wird ein Dialog geöffnet, in dem weitere Daten zur E-Mail sowie zum Journaleintrag hinterlegt werden können. Abbildung 5.17. E-Mail versenden

| lail versenden                                                                                      | 23        |
|----------------------------------------------------------------------------------------------------|-----------|
|                                                                                                    |           |
| Adresse *                                                                                           |           |
| Jadler                                                                                              |           |
| Termintyp                                                                                           |           |
| Sonstiges                                                                                           | •         |
| E-Mail Adresse(n)                                                                                   |           |
| Servicecenter@Mustermann.de                                                                         |           |
| E-Mail Betreff                                                                                      |           |
| Bestätigung zum Schaden SN-14-84450                                                                 |           |
| E-Mail Text                                                                                         |           |
| Bitte geben Sie die beiden Nummern bei jeglichem Schriftverkehr zur Schadenakte an.<br>Vielen Dank! |           |
|                                                                                                    |           |
| ОК                                                                                                  | Abbrechen |

#### • Feld "Adresse":

In diesem Feld kann ein Adressat ausgewählt werden. Vorgefiltert sind die Adressen, die bei der aktuellen Schadenakte hinterlegt sind. Für die Auswahl anderer Adresseinträge ist der Filter zu entfernen. Ein zur Adresse vorgefertigter Text wird bei Auswahl der Adresse automatisch geladen.

#### • Feld "Termintyp":

Das Feld wird aus der gewählten Voreinstellung voreingestellt. Der Termintyp kann bei Bedarf für die Speicherung des Journaleintrags geändert werden. Dies ändert nicht erneut den zuvor über das Feld <Adresse> ausgewählten Text.

#### • Feld "E-Mail Adresse(n)":

Hier wird aus der gewählten Voreinstellung die E-Mail-Adresse voreingestellt. Es können weitere E-Mail-Adressen manuell hinzugefügt werden.

#### • Feld "E-Mail Betreff":

In diesem Feld wird aus der gewählten Voreinstellung der Betreff voreingestellt und kann bei Bedarf geändert werden.

#### • Feld "E-Mail Text":

Das Feld wird aus der gewählten Voreinstellung vorbelegt und kann bei Bedarf geändert werden. In den vorgefertigten Texten können auch Platzhalter z.B. für Daten der Schadenakte hinterlegt werden.

#### • Schaltfläche OK:

Mit Schließen des Dialogs per OK werden die E-Mail(s) automatisch versendet sowie ggf. der Journaleintrag angelegt.

#### Dokumente hinzufügen

Der Link **Dokumente hinzufügen...** dient dazu, Dokumente für die digitale Übertragung zur Versicherung bereitzustellen. Die Auswahl erfolgt über einen Dateiauswahldialog, das Verzeichnis der Schadenakte ist voreingestellt.

Abbildung 5.18. Datei(en) auswählen X 🍵 Datei(en) auswählen ✓ 
✓ S14-00001 durchsuchen Q Organisieren 🔻 Neuer Ordner = - 1 0 Änderungsdatum Тур Name 숨 Favoriten 2015.00006 30.03.2015 14:06 Dateiordner 演 Bibliotheken 3015.00037 🐌 01.04.2015 09:05 Dateiordner Dateiordner 3015.00038 3015 01.04.2015 09:06 📜 Computer 2015.00039 01.04.2015 09:06 Dateiordner 2015.00040 01.04.2015 09:06 Dateiordner 🛍 Netzwerk 2015.00041 01.04.2015 09:07 Dateiordner 3015.00042 🐌 01.04.2015 09:07 Dateiordner 3015.00043 🐌 01.04.2015 09:07 Dateiordner lntern 01.04.2015 09:07 Dateiordner Image: Control of the second second secon Dateiname: -Alle Dateien (\*.\*) Öffnen 🔽 Abbrechen Zugeordnete Dokumente werden im Arbeitsblatt Schadenmanagement | Schadenakten | Dokumente zu Schadenakten angezeigt.

#### GDV

Mithilfe dieses Links kann die vorgesehene digitale Kommunikation mit der Versicherung erfolgen. Zur Auswahl stehen die folgenden Aktionen.

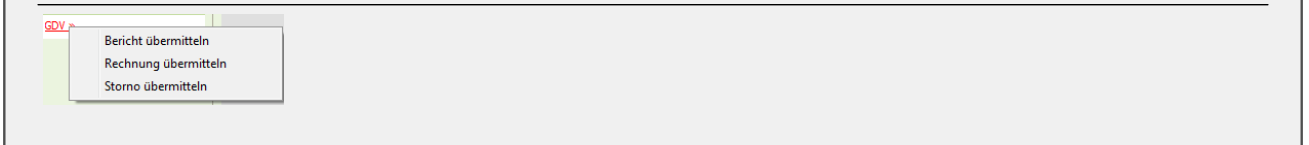

#### • Aktion <Bericht übermitteln>:

Durch die Auswahl dieser Aktion wird der folgende Dialog angezeigt. Hier können Dokumente für die digitale Übertragung an die Versicherung ausgewählt werden. Mittels Übertragen wird die Übertragung des Zwischenberichts ausgelöst. Abbildung 5.19. GDV Export Zwischenbericht

| DV Export Zv | vischenbericht |     |           |      |           | x |
|--------------|----------------|-----|-----------|------|-----------|---|
| Schadenakt   | e              |     |           |      |           |   |
| S14-00001    |                |     |           |      |           |   |
| Nummer       | Schadenakte    | Тур | Kommentar | Pfad |           |   |
|              |                |     |           |      |           |   |
|              |                |     |           |      |           |   |
|              |                |     |           |      |           |   |
|              |                |     |           |      |           |   |
|              |                |     |           |      |           |   |
| Hinzufi      | igen           |     |           |      | Löschen   |   |
| Übertrage    | n              |     |           |      | Abbrechen |   |

#### Aktion <Rechnung übermitteln>:

Durch die Auswahl dieser Aktion wird ein Nachschlagedialog zur Auswahl eines Rechnungsvorgangs angezeigt. Die ausgewählte Rechnung wird GDV-konform an die Versicherung übertragen.

|                          |   | Nummer | Projekt    | Schadenakte | Belegnummer | Versicherung1 | Versicherung1VSN | Versicherung1SN | Regulie |
|--------------------------|---|--------|------------|-------------|-------------|---------------|------------------|-----------------|---------|
| atensätze                | ▶ | 248    | 2015.00006 | S14-00001   | 20150001    | cordales      | V2015-4524-001   | SN-14-84450     | junkers |
| ernehmen                 |   |        |            |             |             |               |                  |                 |         |
| schen                    |   |        |            |             |             |               |                  |                 |         |
| tualisieren              | H |        |            |             |             |               |                  |                 |         |
|                          |   |        |            |             |             |               |                  |                 |         |
| nternehmensbereich       |   |        |            |             |             |               |                  |                 |         |
|                          |   |        |            |             |             |               |                  |                 |         |
| <b>v</b>                 |   |        |            |             |             |               |                  |                 |         |
|                          |   |        |            |             |             |               |                  |                 |         |
| cnen                     |   |        |            |             |             |               |                  |                 |         |
|                          | H |        |            |             |             |               |                  |                 |         |
|                          |   |        |            |             |             |               |                  |                 |         |
| tern & Sortieren         |   |        |            |             |             |               |                  |                 |         |
|                          |   |        |            |             |             |               |                  |                 |         |
| er speichern             |   |        |            |             |             |               |                  |                 |         |
| speicherte Filter »      |   |        |            |             |             |               |                  |                 |         |
|                          |   |        |            |             |             |               |                  |                 |         |
| ifsteigend sortieren     |   |        |            |             |             |               |                  |                 |         |
| istelgend sorveren       |   |        |            |             |             |               |                  |                 |         |
| ter reduzieren           |   |        |            |             |             |               |                  |                 |         |
| ter/Sortierung entfernen |   |        |            |             |             |               |                  |                 |         |
| sctollungon              | H |        |            |             |             |               |                  |                 |         |
| istellungen              |   |        |            |             |             |               |                  |                 |         |
| Filter anwenden          |   |        |            |             |             |               |                  |                 |         |
| Farbfilter anwenden      |   |        |            |             |             |               |                  |                 |         |
| Sortierung anwenden      | H |        |            |             |             |               |                  |                 |         |
| Volltextsuche verwenden  |   |        |            |             |             |               |                  |                 |         |
| TOP Einschränkung        |   |        |            |             |             |               |                  |                 |         |
| Cursorposition speichern |   |        |            |             |             |               |                  |                 |         |
| helleneinstellungen      |   |        |            |             |             |               |                  |                 |         |
| alteneigenschaften       |   |        |            |             |             |               |                  |                 |         |
|                          |   |        |            |             |             |               |                  |                 |         |

#### Abbildung 5.20. DCMProjektzweige

#### • Aktion <Storno übermitteln>:

Durch die Auswahl dieser Aktion wird ein Dialog zur Eingabe von Kommentaren zum Storno angezeigt.

Abbildung 5.21. Storno mit Beschreibung

| Storno mit Beschreibung |           |
|-------------------------|-----------|
| Kommentar 1             |           |
| Kanada 2                |           |
| Kommentar2              |           |
|                         |           |
|                         |           |
| ОК                      | Abbrechen |

Zum Kommentar 1 ist eine Auswahl vorgefertigter Stornogründe vorgesehen. Der Kommentar 2 ist eine freie Texteingabe. Der Storno wird GDV-konform über die Satzart Quittung an die Versicherung übertragen.

# Kapitel 6. Projektakten und Vorgänge zur Schadenakte

Beim Erzeugen einer Projektakte aus einer Schadenakte werden dort einige Daten der zugrunde liegenden Schadenakte als Voreinstellung verwendet und zur Projektakte gespeichert.

Der nachfolgende Dialog kann wahlweise aus der Schadenakte über den Link **Projektakte erstellen** oder über <u>Datei > Neu [Strg] + [N]</u> aufgerufen werden. Beim Aufruf aus der Schadenakte sind die Felder voreingestellt, bei <u>Datei > Neu [Strg] + [N]</u> ist die Schadenakte auszuwählen. Die Bereiche "Projekteigenschaften" sowie "Vorbemerkungen" und "Schlußbemerkungen" werden wie gewohnt verwendet.

|                                                                                                    | l l                                                                                                    | Projekteig | enschaften                                                                       |                                                                     |                                                      |
|----------------------------------------------------------------------------------------------------|----------------------------------------------------------------------------------------------------|------------|----------------------------------------------------------------------------------|---------------------------------------------------------------------|------------------------------------------------------|
| /orlage                                                                                                    | Abschlagsrechnung<br>Akontoanforderung<br>Anfrage<br>Angebot<br>Angebotsaufforderung GAEB<br>Arbeitszettel<br>Aufmaß<br>Aufmaß<br>Aufmaß REB |            | Projektname *<br>Auftrags-Nr. *<br>Zeichen<br>Projekttyp<br>Kurztext/Suchbegriff | <automati<br>Service-Ce<br/>Ordner für<br/>Abwicklung</automati<br> | sch><br>nter<br>eine Projektakte<br>Schadenart Feuer |
|                                                                                                    | Auftraggeber                                                                                                    |            | Anagemachschlagen                                                                | Schad                                                               | enort                                                |
| A <u>d</u> resse-/ <u>R</u> E-Adresse *<br>Anrede<br>Name                                                               | felder<br>Firma<br>Franz Felder                                                                                                    |            | Lieferadresse *<br>Anrede<br>Name                                                | igel<br>Firma<br>Inge Igel K                                        | G                                                    |
| Ansprechpartner<br>Strasse, PLZ, Ort                                                                                    | Ges. für Handel und Verkehr mbH<br>Feldstr. 12<br>24939 Flensburg                                                                            | <b>•</b>   | Ansprechpartner<br>Strasse, PLZ, Ort                                             | Vertriebsb<br>Ingbertstr.<br>82266                                  | 56<br>Inning/Ammersee                                |
|                                                                                                    | S                                                                                                    | chadeneig  | jenschaften                                                                      |                                                                     | ,                                                    |
| Schadenakte *<br>_Internehmensbereich<br>KSt * / Leistungstyp<br>Schadenart *<br>Versicherung *<br>Info<br>Regulierer * | S 14-000 10<br>Nord<br>1000 SGA<br>Feuer<br>Deutsche Allge.<br>Vielsäcker                                                                    | <b>_</b>   | Projektleiter *<br>Vertreter *<br>Abtretung<br>VSN<br>SN<br>SV 1*<br>SV 2*       | dedem<br>detrich<br>Nein<br>VN-2244-5:<br>SN-2015-3:<br>rotkopf     | 2271<br>22                                           |
| Vorbemer <u>k</u> ungen *                                                                                               |                                                                                                    |            | <u>S</u> chlußbemerkungen *                                                      |                                                                     |                                                      |

Abbildung 6.1. Neudialog zur Projektakte

#### • Neudialog: Bereich <Auftraggeber>

In diesem Bereich wird der Auftraggeber der Schadenakte als Projekt- und Vorgangsadresse voreingestellt.

#### • Neudialog: Bereich <Schadenort>

Der Schadenort der Schadenakte wird als Lieferadresse bei der Projektakte sowie zum Vorgang voreingestellt. In den Eigenschaften der Projektakte bzw. des Vorgangs sind die Daten dann im Register "Anschrift" voreingestellt.

| organg   Schauendau      | en   Vorbemerkungen | Schlußbemerkungen | Anschrift            | Infodesk              | Sonderzuschläge   | Sonstiges Merl |
|--------------------------|---------------------|-------------------|----------------------|-----------------------|-------------------|----------------|
| Adresse *                | <u>R</u> echnungsa  | dresse *          | <u>L</u> ieferadress | e bzw. Obje           | kt-/Baustellenadr | esse *         |
| felder                   |                     |                   | igel                 |                       |                   |                |
| <u>A</u> nrede, Name     |                     |                   | Lieferadress         | e Anrede, N           | ame               |                |
| Firma                    |                     |                   | Firma                |                       |                   |                |
| Franz Felder             |                     |                   | Inge Igel K          | 3                     |                   |                |
| Anspre <u>c</u> hpartner |                     |                   | I<br>Lieferadress    | e Ansprechp           | partner           |                |
| Ges. für Handel und      | Verkehr mbH         | <b>_</b>          | Vertriebsbi          | iro                   |                   |                |
| <u>S</u> traße           |                     |                   | Lieferadress         | e Straße              |                   |                |
| Feldstr. 12              |                     |                   | Ingbertstr.          | 56                    |                   |                |
| PLZ Ort                  |                     |                   | PLZ                  | Lieferad              | resse Ort         |                |
| 24939 Flenst             | burg                |                   | 82266                | Inning/A              | Ammersee          |                |
| Brie <u>f</u> anrede     |                     |                   | Lieferhinwei         | s/ <u>V</u> ersandte: | xt*               |                |
| Herr Henders,            |                     |                   |                      |                       |                   |                |
| Erfüllungsort            |                     |                   |                      |                       |                   |                |
|                          |                     |                   |                      |                       |                   |                |

Abbildung 6.2. Dialog < Eigenschaften / Register Anschrift

Zur nachträglichen Datenpflege des Auftraggebers und des Schadenorts ist zu beachten, dass diese bei bestehenden Projektakten und Vorgängen manuell anzupassen sind.

#### Schadenakte nachträglich zuweisen bzw. aktualisieren

Mithilfe der folgenden Funktion kann die Zuordnung einer Projektakte zu einer Schadenakte geändert bzw. aktualisiert werden. Bei Aufruf der Funktion wird folgender Dialog angezeigt. Im linken Bereich sind die aktuell zugeordneten Schadendaten aufgeführt. Mittels der Schaltfläche <u>Schadenakte nach-</u><u>schlagen</u> kann die gewünschte Schadenakte ausgewählt werden. Diese wird dann im rechten Bereich angezeigt. Die Schaltfläche <u>Diese Schadenakte in das Projekt übernehmen</u> ändert die gewünschte Zuordnung bzw. aktualisiert die Schadendaten bei erneuter Auswahl der bisherigen Schadenakte.

| rojekt                                         |                                    | Schadenakte                    |  |  |  |
|------------------------------------------------|------------------------------------|--------------------------------|--|--|--|
| Schadenakte: 514-00001<br>Versicherung1: adler |                                    | Schadenakte:<br>Versicherung1: |  |  |  |
|                                                |                                    |                                |  |  |  |
| SN:                                            | 5201400047                         | SN:                            |  |  |  |
| /ersicherung                                   | 2:                                 | Versicherung2:                 |  |  |  |
| /SN:                                           |                                    | VSN:                           |  |  |  |
| SN:                                            |                                    | SN:                            |  |  |  |
| eistungstyp                                    | :                                  | Leistungstyp:                  |  |  |  |
| ۲L:                                            | asche                              | PL:                            |  |  |  |
| PLV:                                           | detrich                            | PLV:                           |  |  |  |
| SV1                                            | junkers                            | SV1                            |  |  |  |
| SV2                                            |                                    | SV2                            |  |  |  |
| Regulierer:                                    | ulmers                             | Regulierer:                    |  |  |  |
| Diese Scha                                     | adenakte in das Projekt übernehmen | Schadenakte nachschlagen       |  |  |  |
|                                                |                                    | Abbrechen                      |  |  |  |

Abbildung 6.3. Schadenakte zuweisen

Bei Aufruf des Makros wird der oben abgebildete Dialog angezeigt. Links sind die zugeordneten Daten aufgeführt. Mittels der Schaltfläche Schadenakte nachschlagen kann die gewünschte Schadenakte ausgewählt wer-
den. Diese wird dann rechts angezeigt. Die Schaltfläche Diese Schadenakte in das Projekt übernehmen ändert die gewünschte Zuordnung.

# Kapitel 7. Dokumente / Vorgangsdokumente

In die digitale Schadenakte fließen neben den archivierten PDF-Dokumenten zu MOS'aik-Vorgangslayouts zusätzlich auch Word-Dokumente, die zu Vorgängen erstellt werden können. Zur Erstellung der Dokumente in Word werden entsprechende Word-Vorlagen (\*.dotx) mit Textmarken erstellt, die dann aus MOS'aik heraus automatisch mit den zugeordneten Daten befüllt werden.

#### Übersicht

Um ein neues Word-Dokument aus MOS'aik mit Daten zum Vorgang sowie dessen Projektakte und Schadenakte zu erzeugen, sind folgende Schritte erforderlich:

#### 1. Schritt

#### Erstellen der Word-Vorlage in Word

z.B. DCM Abtretungserklärung.dotx

2. Schritt

#### Festlegung einer Textmarken-Vorlage in MOS'aik

z.B. DCM Abtretungserklärung

3. Schritt

#### Festlegung der einzelnen Textmarken in der Textmarken-Vorlage

Arbeitsblatt Schadenmanagement | Vorgangsdokumente | Textmarken

z.B. Schadenakte, Versicherung, Schadenort

4. Schritt

#### Zuordnung zu Leistungstypen

Freigabe der Textmarken-Vorlage für bestimmte Leistungstypen (je Projektakte festgelegt).

5. Schritt

#### Einfügen der Textmarken in Word

6. Schritt

Verwendung der Vorlage zur Erstellung von vorgangsbezogenen Dokumenten

## 7.1. Textmarken zu einer Word-Vorlage

Voraussetzung

Als Voraussetzung für die Verwendung dieser Funktionalität ist ein lauffähiges Microsoft Word ab der Version 2007 im MOS'aik-Kontext erforderlich. Die Bearbeitung der Word-Vorlagen erfolgt mittels Microsoft Word.

#### Definition der Textmarken

Die Definition der Textmarken erfolgt über den Aufruf des Arbeitsblatts Schadenmanagement | Vorgangsdokumente | Alle Textmarken. Hier wird eine Liste aller Textmarken angezeigt. Zur Bearbeitung kann eine Textmarken-Vorlage ausgelegt bzw. eine neue angelegt werden.

#### Abbildung 7.1. Alle Textmarken

| 🛔 MOS'aik Projektverwaltun | ig (Firma Muster AG)         |                                |                       |                         |              |       |
|----------------------------|------------------------------|--------------------------------|-----------------------|-------------------------|--------------|-------|
| Datei Bearbeiten Ansicht   | Einfügen Format Projekt      | Datensatz Extras ?             | a a loc tit a log     |                         |              |       |
|                            |                              |                                | H Z   % jna 5\$   X5  |                         |              |       |
| Schadenma                  | anagement   vorga            | ngsdokumente   alle            | textmarken            |                         |              |       |
| 🚊 Navigation 🛛 🕂 🗙         | Home: Startseite Vorgangsdol | kumente: Alle Textmarken ×     |                       |                         |              |       |
| Home                       | Alle Textmarken 🔹            | Textmarken-Vorlage             | Kurztext              | Beschreibung            | Ausgeblendet | Mobil |
| Schadenakten               | Neu F8                       | DCM Abtretungserklärung        | Abtretungserklärung   | DCM Abtretungserklärung |              |       |
|                            | Bearbeiten F4<br>Drucken F9  | DCM Fotodokumentation          | Fotodokumentation     | Fotodokumentation       |              |       |
|                            | Suchen 🔺                     | DCM Kundenzufriedenheit        |                       |                         |              |       |
|                            | ¥ ¥ ¥                        | DCM Leckageortungsbericht      | Leckageortungsbericht | Leckageortungsbericht   |              |       |
| distik                     | Direkt keerkeiten            | DCM Schadensbericht            |                       |                         |              |       |
|                            | Direkt bearbeiten            | -                              |                       |                         |              |       |
| tunge                      |                              |                                |                       |                         |              |       |
| TRAN G                     |                              | -                              |                       |                         |              |       |
| -                          |                              | -                              |                       |                         |              |       |
| nmdat                      |                              | -                              |                       |                         |              |       |
| Star                       |                              |                                |                       |                         |              |       |
| ment                       |                              |                                |                       |                         |              |       |
| adeue                      |                              | -                              |                       |                         |              |       |
| ndenm                      |                              | -                              |                       |                         |              |       |
| Scho                       |                              | -                              |                       |                         |              |       |
|                            |                              | -                              |                       |                         |              |       |
|                            |                              | -                              |                       |                         |              |       |
|                            |                              | -                              |                       |                         |              |       |
|                            |                              | -                              |                       |                         |              |       |
|                            |                              | _                              |                       |                         |              |       |
|                            |                              |                                |                       |                         |              |       |
|                            |                              | _                              |                       |                         |              |       |
|                            |                              |                                |                       |                         |              |       |
|                            |                              |                                |                       |                         |              |       |
|                            |                              |                                |                       |                         |              |       |
|                            |                              |                                |                       |                         |              |       |
|                            |                              |                                |                       |                         |              |       |
| Stammdaten                 |                              |                                |                       |                         |              |       |
| Trocknung                  |                              | •                              |                       |                         |              | •     |
| Einstellungen              |                              | K SQL TOP 1000 Datensatz 1 von | 5 gelesenen           |                         |              | ► H   |

#### Textmarken-Vorlage bearbeiten

Dieses Arbeitsblatt beinhaltet die Definition der Vorlage sowie deren Textmarken in MOS'aik (Schritte 2, 3 und 4 der Übersicht).

#### Abbildung 7.2. Textmarken

| 🎂 MOS'aik Projektverwaltung           | g (Firma Muster AG) |             |                                   |                         |                |           |                |                     |          |     |         |              | X   |  |
|---------------------------------------|---------------------|-------------|-----------------------------------|-------------------------|----------------|-----------|----------------|---------------------|----------|-----|---------|--------------|-----|--|
| Datei Bearbeiten Ansicht              | Einfügen Format     | Projekt (   | Datensatz Extras ?                |                         |                |           |                |                     |          |     |         |              |     |  |
| 🗋 🚅 🗇 🕼 👗 🗸                           | 🖻 🛍 🗙 🛛 🗠           | ++          | 1 🕄 😰 🛔 🖓                         | T # S A Z               | % 111 €\$ 1    | 2 🔒       |                |                     |          |     |         |              |     |  |
| O cohadaama                           | nagement            |             | andalumant                        | . I toutmould           |                |           |                |                     |          |     |         |              |     |  |
| Schadenma                             | nagement            | vorgai      | igsdokumente                      | e   textmark            | en             |           |                |                     |          |     |         |              |     |  |
|                                       | (1                  |             |                                   |                         |                |           |                |                     |          |     |         |              |     |  |
| Navigation 4 X                        | Home: Startseite /  | Vorgangsdok | umente: Textmarken (DCM           | Abtretungserklärung) ×  |                |           |                |                     |          |     |         |              |     |  |
| 5 Home                                | Textmarken          | ۲           | 🔮 Textmarke                       |                         |                |           |                |                     |          |     |         |              |     |  |
| Schadenakten                          | Suchen              | F3          | Name * DC/                        | Abtretungserklärung     |                |           |                |                     |          |     |         |              |     |  |
| 문 Vorgangsdokumente                   | Neu                 | F8          |                                   |                         |                |           |                |                     |          |     |         |              |     |  |
| ž 🃔                                   | Duplizieren         | Strg+F8     | Mobil * Nei<br>Ausgeblendet * Nei | 1                       |                |           |                |                     |          |     |         |              |     |  |
| 📛 💆                                   | Bearbeiten          |             | Kurztext Abt                      | retungserklärung        |                |           |                |                     |          |     |         |              |     |  |
| Alle Fextmarken                       | bearbeiten          |             | Beschreibung DCf                  | 4 Abtretungserklärung   |                |           |                |                     |          |     |         |              |     |  |
|                                       | Nachschlagen *      | 15          |                                   |                         |                |           |                |                     |          |     |         |              |     |  |
|                                       | Speichern           | F7          |                                   |                         |                |           |                |                     |          |     |         |              |     |  |
| Svorgangsdokumente                    | Löschen             | F6          | Positionen                        | <sup>D</sup> Positionen |                |           |                |                     |          |     |         |              |     |  |
| 5                                     |                     |             | - Tostaonen                       |                         |                |           | 1              |                     |          |     |         |              |     |  |
| - E                                   |                     |             | Textmarke                         | Anzeige                 | Gruppensortier | Gruppe    | Feldsortierung | Wert                | Datentyp | Dat | Pflicht | Ausgeblendet | Ges |  |
| Wei                                   |                     |             | Echadenakte                       | Schadenakte             | 1              | Kopfdaten | 1              | (PJ2.Properties( Sc | String   |     |         |              |     |  |
| AUX.                                  |                     |             | Versicherung                      | Versicherung            | 1              | Kopfdaten | 3              | AVS1 Name1 & '' &   | String   |     |         |              |     |  |
| 5                                     |                     |             | Versicherungsne                   | Versicherungsnehmer     | 1              | Koofdaten | 4              | (PJ.Name1&''&P      | String   |     |         | 0            |     |  |
| Idat                                  |                     |             | Absender                          | Absender                | 1              | Kopfdaten | 5              | {PJ.Department.Pr   | String   |     |         |              |     |  |
| L L                                   |                     |             | Schadendatum                      | Schadendatum            | 1              | Kopfdaten | 6              | {SA.Properties("Auf | Datum    |     |         |              |     |  |
| <u>, 67</u>                           |                     |             | VSN                               | VSN1                    | 1              | Kopfdaten | 7              | {PJ2.Properties("Ve | String   |     |         |              |     |  |
| i i i i i i i i i i i i i i i i i i i |                     |             | SN                                | Schadennummer           | 1              | Kopfdaten | 8              | {SA.Properties("Sch | String   |     |         |              |     |  |
| Schader                               |                     |             |                                   |                         |                |           |                |                     |          |     |         |              |     |  |
|                                       |                     |             | Zuordnungen                       |                         |                |           |                |                     |          |     |         |              |     |  |
|                                       |                     |             | Leistungstyp                      | Vorlag                  | e              |           |                |                     |          |     |         |              | ^   |  |
|                                       |                     |             | SBT                               | DCM Abtretungserkläre   | ing.dotx       |           |                |                     |          |     |         |              |     |  |
|                                       |                     |             | SBW                               | DCM Abtretungserkläru   | ing.dotx       |           |                |                     |          |     |         |              |     |  |
|                                       |                     |             | SGA                               | DCM Abtretungserkläru   | ing.dotx       |           |                |                     |          |     |         |              |     |  |
|                                       |                     |             | SGE                               | DCM Abtretungserkläre   | ing.ootx       |           |                |                     |          |     |         |              |     |  |
|                                       |                     |             | SGL                               | DCM Abtretungserklart   | ing.u0tx       |           |                |                     |          |     |         |              |     |  |
|                                       |                     |             | SGM                               | DCM Abtretungserklär    | ing.dotx       |           |                |                     |          |     |         |              |     |  |
|                                       |                     |             | SGS                               | DCM Abtretungserklär    | ing.dotx       |           |                |                     |          |     |         |              |     |  |
|                                       |                     |             | SGT                               | DCM Abtretungserklär    | ing.dotx       |           |                |                     |          |     |         |              |     |  |
|                                       |                     |             | SHB                               | DCM Abtretungserkläru   | ing.dotx       |           |                |                     |          |     |         |              |     |  |
|                                       |                     |             | SHM                               | DCM Abtretungserklär    | ung.dotx       |           |                |                     |          |     |         |              |     |  |
|                                       |                     |             | SHT                               | DCM Abtretungserkläru   | ing.dotx       |           |                |                     |          |     |         |              | =   |  |
|                                       |                     |             | SI                                | DCM Abtretungserklär    | ing.dotx       |           |                |                     |          |     |         |              |     |  |
|                                       |                     |             | SR                                | DCM Abtretungserklärt   | ing.dotx       |           |                |                     |          |     |         |              |     |  |
|                                       |                     |             | SWM                               | DCM Abtretungserklari   | ing.dotx       |           |                |                     |          |     |         |              |     |  |
| Channelster                           |                     |             | TG                                | DCM Abtretungserklän    | ing.dotx       |           |                |                     |          |     |         |              |     |  |
| Stammdaten                            |                     |             | TH                                | DCM Abtretungserklär    | ing.dotx       |           |                |                     |          |     |         |              |     |  |
| Auswertungen                          |                     |             | ▶ TW                              | DCM Abtretungserklär    | ing.dotx       |           |                |                     |          |     |         |              |     |  |
| Trocknung                             |                     |             | *                                 |                         |                |           |                |                     |          |     |         |              | -   |  |
| Einstellungen                         |                     |             |                                   |                         |                |           |                |                     |          |     |         |              |     |  |

#### Name

Für die Textmarken-Vorlage ist ein eindeutiger Name zu vergeben. Wir empfehlen, den Namen identisch zum Namen der entsprechenden Word-Vorlage zu vergeben.

#### Mobil und Ausgeblendet

Die Felder "Mobil" und "Ausgeblendet" dienen einer evtl. später anzubindenden mobilen Lösung und können mit NEIN eingestellt bleiben.

| So | chadonakto     |                     | di uppensoi dei m | Gruppe    | Feldsortierung | Wert                | Datentyp | Dat | Pflicht | Ausgeblendet | Ges |
|----|----------------|---------------------|-------------------|-----------|----------------|---------------------|----------|-----|---------|--------------|-----|
| S  | LI IQUEI IQNIE | Schadenakte         | 1                 | Kopfdaten | 1              | {PJ2.Properties("Sc | String   |     | •       |              |     |
|    | chadenadresse  | Schadenadresse      | 1                 | Kopfdaten | 2              | {PJ.DeliveryName1   | String   |     | V       |              |     |
| Ve | ersicherung    | Versicherung        | 1                 | Kopfdaten | 3              | {VS1.Name1&''&      | String   |     |         |              |     |
| Ve | ersicherungsne | Versicherungsnehmer | 1                 | Kopfdaten | 4              | {PJ.Name1&''&P      | String   |     |         |              |     |
| A  | bsender        | Absender            | 1                 | Kopfdaten | 5              | {PJ.Department.Pr   | String   |     | V       |              |     |
| S  | chadendatum    | Schadendatum        | 1                 | Kopfdaten | 6              | {SA.Properties("Auf | Datum    |     |         |              |     |
| VS | SN             | VSN1                | 1                 | Kopfdaten | 7              | {PJ2.Properties("Ve | String   |     |         |              |     |
| SI | N              | Schadennummer       | 1                 | Kopfdaten | 8              | {SA.Properties("Sch | String   |     |         |              |     |
|    |                |                     |                   |           |                |                     |          |     |         |              |     |

#### • Spalte Textmarke

Hier wird der Name der Textmarke festgelegt.

• Spalte Anzeige

Beschreibung, mit der die Textmarke in Vorgangsdokumenten angezeigt wird.

#### • Spalten Gruppe, Gruppensortierung, Feldsortierung

Diese drei Spalten dienen der Sortierung der Textmarken in der Anzeige des Arbeitsblatts Schadenmanagement | Vorgangsdokumente | Vorgangsdokumente

• Spalte Wert

Hier wird wahlweise ein fester Text oder ein Wert per MOS'aik-Objekthierarchie hinterlegt. Dazu können verschiedene, vorgefertigte Objekte verwendet werden, die im Anhang Kapitel 11, *Textmarken zu Word-Dokumenten* dieses Dokuments beschrieben sind.

• Spalte Datentyp

Auswahl aus dieser Liste

| Nachschlagen                                                                                                    |    | X         |
|----------------------------------------------------------------------------------------------------|----|-----------|
| International Strength       String       Datum       Ja/Nein       Ganzzahl (Byte)       Ganzzahl (Integer)       Ganzzahl (Integer)       Ganzzahl (Integer)       Fileßkommazahl (einfache Genauigkeit)       Fileßkommazahl (einfache Genauigkeit)       Wahrung (einfache Genauigkeit)       Wahrung (einfache Genauigkeit)       Dateipfad |    |           |
|                                                                                                    | ОК | Abbrechen |

• Spalte Datenherkunft

In dieser Spalte kann eine Auswahl hinterlegt werden, z.B. Ja/Nein.

• Spalte Pflicht

Textmarken mit Pflichteingabe werden in der Anzeige des Arbeitsblatts <Schadenmanagement | Vorgangsdokumente | Vorgangsdokumente> mit \*\* gekennzeichnet.

#### • Spalte Ausgeblendet

Textmarken mit dem Kennzeichen Ausgeblendet werden in der Anzeige des Arbeitsblatts Schadenmanagement | Vorgangsdokumente | Vorgangsdokumente nicht berücksichtigt.

#### Zuordnungen

Je Leistungstyp können verschiedene Word-Vorlagen zugeordnet werden. Diese Zuordnung dient später zur Auswahl einer Word-Vorlage für die betreffende Projektakte.

| Zuordnungen  |                              |
|--------------|------------------------------|
| Leistungstyp | Vorlage                      |
| МТК          | DCM Abtretungserklärung.dotx |
| SA           | DCM Abtretungserklärung.dotx |
| SBA          | DCM Abtretungserklärung.dotx |
| SBE          | DCM Abtretungserklärung.dotx |
| SBG          | DCM Abtretungserklärung.dotx |
| SBI          | DCM Abtretungserklärung.dotx |
| SBM          | DCM Abtretungserklärung.dotx |
| SBT          | DCM Abtretungserklärung.dotx |
| SBW          | DCM Abtretungserklärung.dotx |
| SGA          | DCM Abtretungserklärung.dotx |
| SGE          | DCM Abtretungserklärung.dotx |
| SGG          | DCM Abtretungserklärung.dotx |
| SGI          | DCM Abtretungserklärung.dotx |
| SGM          | DCM Abtretungserklärung.dotx |
| SGS          | DCM Abtretungserklärung.dotx |
| SGT          | DCM Abtretungserklärung.dotx |
| SHB          | DCM Abtretungserklärung.dotx |
| SHM          | DCM Abtretungserklärung.dotx |
| SHT          | DCM Abtretungserklärung.dotx |
| SI           | DCM Abtretungserklärung.dotx |

# 7.2. Vorgangsdokumente erzeugen

Die Erstellung eines neuen Vorgangsdokuments erfolgt über das nachfolgende Arbeitsblatt. Hier werden ein Vorgang sowie eine Textmarken-Vorlage ausgewählt. Die hinterlegten Textmarken werden mit den entsprechenden Inhalten angezeigt.

Abbildung 7.5. Schadenmanagement | Vorgangsdokumente | Vorgangsdokumente

| MOS'aik Projektverv                       | valtung (Firma Muster AG)        |                                |                                                                              |              | _ 0 <b>_</b> × |
|-------------------------------------------|----------------------------------|--------------------------------|------------------------------------------------------------------------------|--------------|----------------|
| Datei Bearbeiten A                        | nsicht Einfügen Format Projekt   | Datensatz Extras ?             |                                                                              |              |                |
| ) 📽   🗟 🕫 🖪                               | ※ 陶 鶴 X   Ю ⋈   ♠ ♥              |                                | A Z % 摄 🚓 🎬 着                                                                |              |                |
|                                           | management I verga               | ngadalumanta Luara             | angedeleumente                                                               |              |                |
|                                           | imanagement   vorga              | ngsdokumente   vorg            | angsdokumente                                                                |              |                |
| c Navigation                              | I X Home: Startreite Veraangedel | kumenter Vorgangedok mente X   |                                                                              |              |                |
|                                           | The starberte vorgangador        | kuniente. Vorgangsdokuniente x |                                                                              |              |                |
| 6 nome                                    | Vorgangsdokumente 🔺              | Projektakte / Vorgang          |                                                                              |              |                |
| Vergepondelamor                           | Nachschlagen * F5                | Projektakte * 2015.00001       |                                                                              |              |                |
|                                           | Speichern F7                     | Vorgang * Zweig: 1 Angehot     | 25.03.2015 (adler)                                                           | Beleggummer  | (AN150001      |
| ž 🚽                                       | Speichern und Erzeugen           | ing ing inge                   | Entronico To (doint)                                                         | ourcy to the | 1100001        |
| Alle Textmarker                           | Löschen F6                       | Textmarken-Vorlage             |                                                                              |              |                |
| 2 ~/                                      |                                  | Name * DCM Abtretungser        | klärung                                                                      |              |                |
| ž 💝                                       |                                  |                                |                                                                              |              |                |
| B Vorgangsdokumer                         | ite                              | Positionen                     |                                                                              |              |                |
| 5                                         |                                  | Textmarkenposition             |                                                                              |              |                |
|                                           |                                  | Kopfdaten                      |                                                                              |              |                |
| wei                                       |                                  | Schadenakte **                 | \$14-00001                                                                   |              |                |
| AUX .                                     |                                  | Schadenadresse **              | Firma Anja Adler AG Wohnungsbaugesellschaft Adalbertsteinweg 112, 52070 Aach | en           |                |
| u la la la la la la la la la la la la la  |                                  | Versicherungsnehmer            | Firma Anja Adler AG                                                          |              |                |
| mdat                                      |                                  | Absender **                    |                                                                              |              |                |
| Lean Com                                  |                                  | Schadendatum                   | 25.03.2015 09:09:30                                                          |              |                |
| 2                                         |                                  | VSN1                           |                                                                              |              |                |
| La la la la la la la la la la la la la la |                                  | Schadennummer                  | S14-00001                                                                    |              |                |
| adeu                                      |                                  |                                |                                                                              |              |                |
| ma                                        |                                  |                                |                                                                              |              |                |
| ade                                       |                                  |                                |                                                                              |              |                |
| <u>3</u>                                  |                                  |                                |                                                                              |              |                |
|                                           |                                  |                                |                                                                              |              |                |
|                                           |                                  |                                |                                                                              |              |                |
|                                           |                                  |                                |                                                                              |              |                |
|                                           |                                  |                                |                                                                              |              |                |
|                                           |                                  |                                |                                                                              |              |                |
|                                           |                                  |                                |                                                                              |              |                |
|                                           |                                  |                                |                                                                              |              |                |
|                                           |                                  |                                |                                                                              |              |                |
|                                           |                                  |                                |                                                                              |              |                |
|                                           |                                  |                                |                                                                              |              |                |
|                                           |                                  |                                |                                                                              |              |                |
|                                           |                                  |                                |                                                                              |              |                |
|                                           |                                  |                                |                                                                              |              |                |
|                                           |                                  |                                |                                                                              |              |                |
|                                           |                                  |                                |                                                                              |              |                |
|                                           |                                  |                                |                                                                              |              |                |
| Stamodatas                                |                                  |                                |                                                                              |              |                |
| Auguraturagen                             |                                  |                                |                                                                              |              |                |
| Auswertungen                              |                                  |                                |                                                                              |              |                |
| rounding                                  |                                  |                                |                                                                              |              |                |

• Link Löschen...

Es können die eingegebenen Werte gelöscht werden. Die durch die Textmarken festgelegten Werte werden automatisch angezeigt.

• Link Speichern

Mit diesem Link können die Inhalte der Textmarken gespeichert werden.

• Link Speichern und Erzeugen

Es können die Inhalte der Textmarken gespeichert und das Word-Dokument erzeugt werden. Dazu ist eine zum Leistungstyp der Projektakte passende Word-Vorlage auszuwählen.

# 7.3. Beispiel Abtretungserklärung

Eine vorgefertigte Word-Vorlage DCM Abtretungserklärung für den Ausdruck einer Abtretungserklärung kann durch den zuständigen Consultant zur Verfügung gestellt werden.

Abbildung 7.6. DCM Abtretungserklärung

| 🛛 🗔 🖉                | 🤊 ▾ 👩   ╤ DCM Abtretungserklärung_25_03_2                                                                                                    | 015 12_03_47.docx - Microsoft Word 🛛 🗆 🖾                                                                                                    |
|----------------------|----------------------------------------------------------------------------------------------------|----------------------------------------------------------------------------------------------------|
| Datei                | Start Einfügen Seitenlayout Verv                                                                                                    | veise Sendungen Überprüfen Ansicht 🛆 ?                                                                                                    |
| Einfüge<br>Zwischena | Arial $\checkmark$ 10 $\checkmark$ Image: Image: | E - i = - i = - i = i = i<br>E = = =   ↓ = -<br>Absatz 5 Formatvorlagen<br>Absatz 5 Formatvorlagen<br>Absatz 5 Formatvorlagen<br>Absatz 5 Formatvorlagen<br>Formatvorlagen<br>Formatvorl |
|                      | Abtretung und Auftrag<br>Projektakte: S<br>Adresse Schadenort:                                                                                                    | A-Nr.: \$14-00001                                                                                                    |
|                      | VSN: S                                                                                                    | N: \$14-00001                                                                                                    |
|                      |                                                                                                    |                                                                                                    |
| F                    | Auftragserteilung                                                                                                    |                                                                                                    |
|                      | Hiermit erteilt der o.g. Auftraggeber/VN den Auftrag zur Durchführung vo                                                                                                    | on folgenden Maßnahmen:                                                                                                    |
|                      | Leckageortung Trocknung Wiederherstellung/Sanlerung     Sic das e.g. Obleid (Schadager)                                                                                                    | Sonstiges:                                                                                                    |
| -                    | iur das o.g. Odjekt (schabenort).                                                                                                    | Unterschrift Auftraggeber/VN:                                                                                                    |
| -                    | Ort und Datum:                                                                                                    | (pitte mit Vor- und Nachnamen unterzeichnen)                                                                                                    |
|                      |                                                                                                    |                                                                                                    |
| г                    | Abtrohung                                                                                                    |                                                                                                    |
|                      | Der Auftraggeber/VN und Kostenschuldner tritt erfüllungshalber den ihm<br>Versicherungsunternehmen zustehenden Ersatzanspruch für die bei der<br>GmbH & Co. KG ab:                                                                                                    | aus einem Versicherungsvertrag gegenüber dem nachbezeichneten<br>Moser GmbH & Co. KG in Auftrag gegebenen Arbeiten an die Moser                                                                                                    |
|                      | Leckageortung Trocknung Wiederherstellung/Sanlerung                                                                                                    | Sonstiges:                                                                                                    |
|                      | für das o.g. Objekt (Schadenorf).                                                                                                    |                                                                                                    |
|                      | Versicherung:                                                                                                    |                                                                                                    |
|                      | Versicherungsschein-Nr.:<br>Schaden-Nr.:                                                                                                    |                                                                                                    |
|                      | Sollte die vorbezeichnete Versicherung die Regulierung ablehnen, wird<br>Forderung der Moser GmbH & Co. KG tristgerecht ausgleichen wird.                                                                                                    | Nermit durch die Unterschrift erklän, dass der Auftraggeber/VN die                                                                                                    |
|                      | Umsatzsteuer / des Resibetrages verpflichtet.                                                                                                    | reset, beblioer Autraggeber/vix zur zanung ber                                                                                                    |
|                      | Diese Abtretung berührt keine weiteren Forderungen im Rahmen des Ve<br>bedeutet, der Versicherungsnehmer als Auftraggeber ermächtigt die Ver<br>direkt an die ausführende Firma Moser GmbH & Co. KG zu überweisen.                                                                                                    | ersicherungsvertrages als Köstenersatz. für Schadenbeseitigung. Dies<br>rsicherung, den in Frage stehenden Betrag gegen Vorlage der Rechnung                                                                                                    |
|                      | Die Rechnung wird auf den Auftraggeber//N ausgestellt, wobei die ges                                                                                                    | etzliche Mehrwertsteuer gesondert ausgewiesen wird.                                                                                                    |
|                      | Ort und Datum:                                                                                                    | Unterschmt AUfträggeber/VN:<br>(bitte mit Vor- und Nachnamen unterzeichnen)                                                                                                    |
| -                    | Die Firma Moser GmbH & Co. KG nimmt die Abtretuno an:                                                                                                    |                                                                                                    |
|                      | Ort und Datum:                                                                                                    | Unterschrift für Moser GmbH & Co. KG                                                                                                    |
|                      |                                                                                                    |                                                                                                    |
| L                    |                                                                                                    |                                                                                                    |
|                      |                                                                                                    |                                                                                                    |
|                      | Moser / 01.11.2012                                                                                                    | Seite 1 von 1                                                                                                    |
|                      |                                                                                                    | 0                                                                                                    |
| •                    |                                                                                                    | *                                                                                                    |
| Seite: 1 vo          | on 1 🛛 Wörter: 241 🥳                                                                                                    | 🗐 🛱 🗟 🚊 🗧 73 % 🕞 💎 🕂                                                                                                    |

# Kapitel 8. Dokumente / Digitale Schadenakte

Zur Archivierung von Dokumenten zu einer Schadenakte dient die sog. digitale Schadenakte von MOS'aik. Hier werden durch MOS'aik archivierte als auch manuell hinzugefügte Dokumente zu Schadenakten verwaltet.

Projektakten ohne Zuordnung zu einer Schadenakte werden nicht berücksichtigt. Diese sind in der adress-orientierten Archivierung des MOS'aik berücksichtigt, sofern diese Archivierung zusätzlich aktiviert ist.

In diesem Arbeitsblatt können nun die Dokumente angezeigt werden, die zur Schadenakte sowie den zugeordneten Projektakten archiviert oder extern zugeordnet wurden. Je Projektakte ist die hinterlegte Ordnerstruktur automatisch hinterlegt.

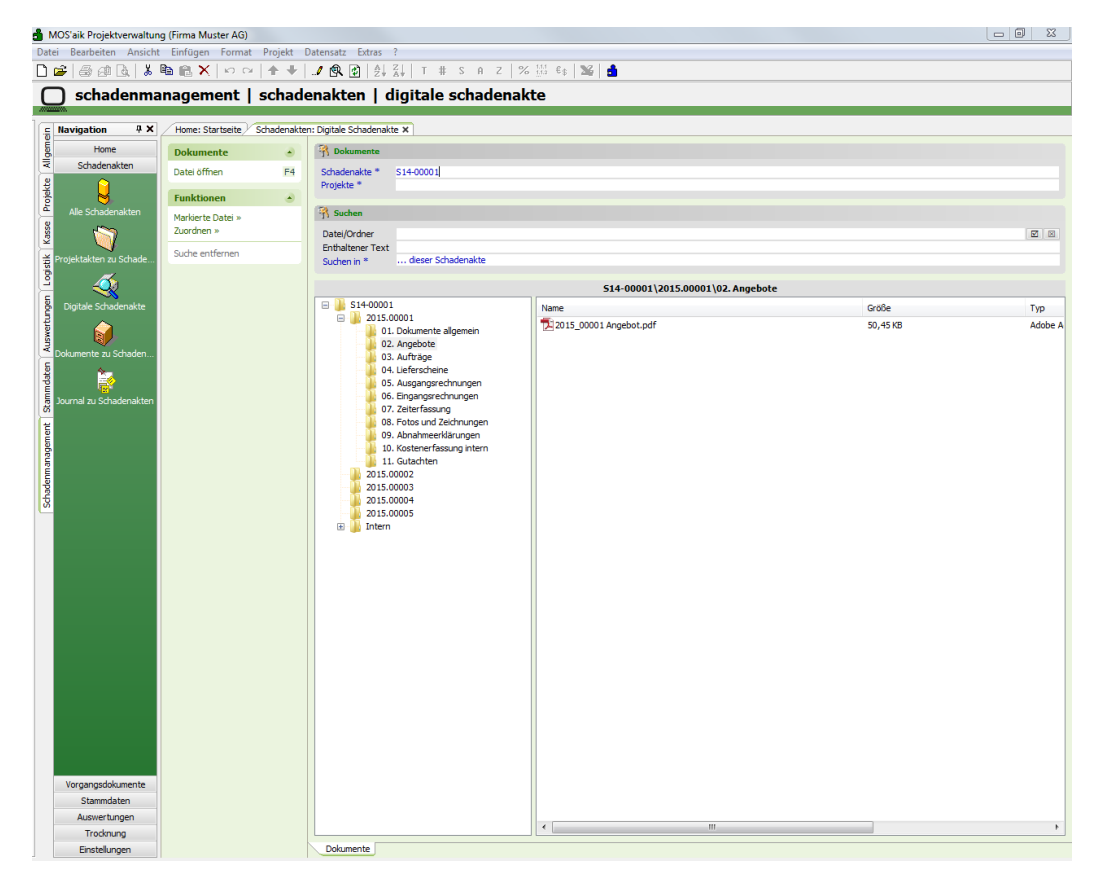

Abbildung 8.1. Schadenmanagement | Schadenakten | Digitale Schadenakte

Durch die Auswahl der Schadenakte wird die darunter liegende Ordnerstruktur angezeigt. Im Beispiel sind mehrere Projektakten zugeordnet. Jede Projektakte erhält die vorher festgelegte Ordnerstruktur.

Durch Anklicken eines Ordners werden jeweils die dort hinterlegten Dokumente aus MOS'aik und externe Dokumente angezeigt.

#### MOS'aik-Dokumente

Aus MOS'aik sind hier folgende Dokumente hinterlegt:

- PDF-Dokumente zu Vorgängen
- Word-Dokumente zu Vorgängen
- Ausdrucke aus der Schadenakte

#### **Externe Dokumente**

Weitere Dokumente können über den Link Zuordnen ausgewählt und dem aktuell markierten Ordner zugeordnet werden.

Abbildung 8.2.

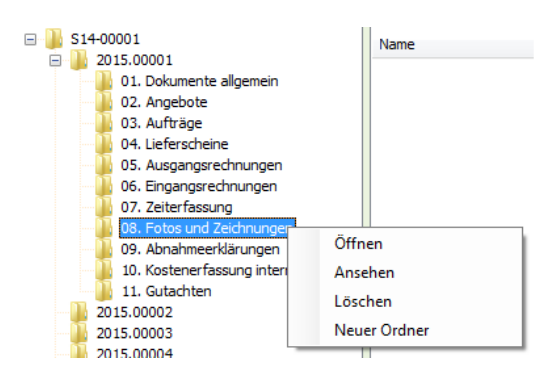

#### Öffnen

Dieser Eintrag öffnet den Ordner bzw. das markierte Dokument mit der für Windows hinterlegten Applikation.

#### Ansehen

Mit diesem Eintrag wird der Ordner bzw. das Dokument in MOS'aik direkt angezeigt, sofern für den Dateityp ein sog. Plugin existiert. Dies ist z.B. für die Dateiendungen PDF, TXT und JPG so möglich. Word-Dokumente sowie Excel-Tabellen werden wie beim Öffnen behandelt. Weiterhin können auch Anwendungen (\*.exe) bzw. Verlinkungen auf diese zugeordnet und per Öffnen /Ansehen verwendet werden.

#### Löschen

Der Ordner bzw. das markierte Dokument kann gelöscht werden. Die Durchführung von Löschungen ist nur für Mitglieder der Gruppe <Admins> aktiviert.

#### Neuer Ordner

Ist kein Dokument markiert, dann kann ein neuer Ordner eingefügt werden. In einem Dialog kann der Name des Ordners eingegeben werden.

| Neuer Ordner | X               |
|--------------|-----------------|
| Name         | OK<br>Abbrechen |
| Neuer Ordner |                 |

#### Suchen

Im Arbeitsblatt Schadenmanagement | Schadenakten | Digitale Schadenakte kann nach Dokumenten gesucht werden. Die Suche kann mittels des Links Suchen in\* sowohl in der aktuell angezeigten Schadenakte als auch in allen Schadenakten erfolgen.

| R Suchen                                                |                               |  |
|---------------------------------------------------------|-------------------------------|--|
| Datei/Ordner                                            |                               |  |
| Enthaltener Text                                        |                               |  |
|                                                         |                               |  |
| Das linka Icon startet die Suche: das rec               | hte Icon entfornt die Suche   |  |
| $\rightarrow$ Das linke Icon startet die Suche; das rec | chte Icon entfernt die Suche. |  |

#### Datei/Ordner

Mit dieser Auswahl werden Dokumente bzw. Ordner gesucht. Das Ergebnis wird nach Eingabe des Suchbegriffs und Drücken des entsprechenden Icons angezeigt. Die Verwendung von Platzhaltern ist dabei möglich. So findet die Eingabe \*Feedback\* z.B. dieses Dokument: Ergebnisse Feedbackrunde.docx

#### Enthaltener Text

Damit wird nach einem Text innerhalb der Dokumente gesucht. Dies kann z.B. für Word-Dokumente und Textdateien verwendet werden, nicht aber für PDF-Dokumente.

#### Suche entfernen

Eine ausgeführte Suche kann mittels des Links Suche entfernen zurückgesetzt werden.

#### Layouts zu Vorgängen

Layouts zu Vorgängen können archiviert werden, wenn der Projektakte eine Schadenakte zugeordnet ist. Die erforderlichen Einstellungen werden bei der jeweiligen Vorgangsart und deren Layouts vorgenommen.

#### • Feld "Gruppe" der Vorgangsart

Zur Zuordnung der in MOS'aik archivierten Dokumente zu einem Ordner dient das Feld <Gruppe> der Vorgangsarten. Hier ist der Name des gewünschten Ordners zu hinterlegen.

#### • Feld Archivierung der Layoutauflistung

Für die der Vorgangsart zugeordneten Layouts kann jeweils festgelegt werden, ob eine Archivierung als PDF-Dokument erfolgen soll.

|                                   | ng (Firma Muster AG                                                                                                    | )                |                                                                                                    |                                                                                                    |                                                                                                    |                                                                                        |                                                                                                    |                                                                            | _ 0 %                                                                            |          |
|-----------------------------------|----------------------------------------------------------------------------------------------------|------------------|----------------------------------------------------------------------------------------------------|----------------------------------------------------------------------------------------------------|----------------------------------------------------------------------------------------------------|----------------------------------------------------------------------------------------|----------------------------------------------------------------------------------------------------|----------------------------------------------------------------------------|----------------------------------------------------------------------------------|----------|
| rbeiten Ansicht                   | t Einfügen Formi                                                                                                    | at Projekt Dat   | ensatz Extras ?                                                                                                    |                                                                                                    |                                                                                                    |                                                                                        |                                                                                                    |                                                                            |                                                                                  | <b>_</b> |
| 5 61 Q.   X                       | 10 (   10 (   10 (   10 (   10 (   10 (   10 (   10 (   10 (   10 (   10 (   10 (   10 (   10 (   10 (   10 (   10 (   10 (   10 (   10 (   10 (   10 (   10 (   10 (   10 (   10 (   10 (   10 (   10 (   10 (   10 (   10 (   10 (   10 (   10 (   10 (   10 (   10 (   10 (   10 (   10 (   10 (   10 (   10 (   10 (   10 (   10 (   10 (   10 (   10 (   10 (   10 (   10 (   10 (   10 (   10 (   10 (   10 (   10 (   10 (   10 (   10 (   10 (   10 (   10 (   10 (   10 (   10 (   10 (   10 (   10 (   10 (   10 (   10 (   10 (   10 (   10 (   10 (   10 (   10 (   10 (   10 (   10 (   10 (   10 (   10 (   10 (   10 (   10 (   10 (   10 (   10 (   10 (   10 (   10 (   10 (   10 (   10 (   10 (   10 (   10 (   10 (   10 (   10 (   10 (   10 (   10 (   10 (   10 (   10 (   10 (    10 (    10 (    10 (    10 (    10 (    10 (    10 (    10 (    10 (    10 (    10 (    10 (    10 (    10 (    10 (    10 (    10 (    10 (    10 (    10 (    10 (    10 (    10 (    10 (    10 (    10 (         10 (         10 (           10 (       )))))))) ))))))))))))))))))))) | ≃ ++             | 🤨 😰   💱 🐒   Т                                                                                                    | # S A Z % 🔡                                                                                                    | 65   💥   🍰                                                                                                    |                                                                                        |                                                                                                    |                                                                            |                                                                                  |          |
| tammdate                          | en   projekt                                                                                                    | te   vorga       | ngsart                                                                                                    |                                                                                                    |                                                                                                    |                                                                                        |                                                                                                    |                                                                            |                                                                                  |          |
|                                   |                                                                                                    |                  |                                                                                                    |                                                                                                    |                                                                                                    |                                                                                        |                                                                                                    |                                                                            |                                                                                  | <b>-</b> |
| ation 🔍 🗙                         | Home: Startseite                                                                                                    | Projekte: Vorgan | ngsart (Angebot) 🗙                                                                                                    |                                                                                                    |                                                                                                    |                                                                                        |                                                                                                    |                                                                            |                                                                                  |          |
| Verwaltung                        | Vorgangsart                                                                                                    | ۲                | 👷 Allgemeines                                                                                                    |                                                                                                    |                                                                                                    |                                                                                        |                                                                                                    |                                                                            |                                                                                  |          |
| Adressen                          | Suchen                                                                                                    | F3               | Name *                                                                                                    | Angebot                                                                                                    |                                                                                                    |                                                                                        |                                                                                                    |                                                                            |                                                                                  |          |
| Personal                          | Neu                                                                                                    | F8               | Тур *                                                                                                    | Angebot                                                                                                    |                                                                                                    |                                                                                        |                                                                                                    |                                                                            |                                                                                  |          |
| Arokei                            | Duplizieren                                                                                                    | Strg+F8          | Gruppe *                                                                                                    | Angebote                                                                                                    |                                                                                                    |                                                                                        |                                                                                                    |                                                                            |                                                                                  |          |
| Sets                              | Deschalter                                                                                                    |                  | Kurztext                                                                                                    | Angebot                                                                                                    |                                                                                                    |                                                                                        |                                                                                                    |                                                                            |                                                                                  |          |
| Maschinen                         | Bearbeiten                                                                                                    | •                | Beschreibung                                                                                                    | Enthalt eine vorgangsart<br>Kunde                                                                                                    | zur Bearbeitung und zum Druck vol                                                                                                    | n kundenbezogenen Ang                                                                  | eboten.                                                                                                    |                                                                            |                                                                                  |          |
| Drojekto                          | Nachschlagen                                                                                                    | * F5             | mone                                                                                                    | Kunde                                                                                                    |                                                                                                    |                                                                                        |                                                                                                    |                                                                            |                                                                                  |          |
|                                   | Speichern                                                                                                    | F7               | 😁 Einstellungen                                                                                                    |                                                                                                    |                                                                                                    |                                                                                        |                                                                                                    |                                                                            |                                                                                  |          |
| 20                                | coschen                                                                                                    | rð               | Nummer Projekt *                                                                                                    | Projekt                                                                                                    |                                                                                                    |                                                                                        |                                                                                                    |                                                                            |                                                                                  |          |
| rbeitspakete                      |                                                                                                    |                  | Nummer Service *                                                                                                    |                                                                                                    |                                                                                                    |                                                                                        |                                                                                                    |                                                                            |                                                                                  |          |
|                                   |                                                                                                    |                  | Nummer Regie *                                                                                                    |                                                                                                    |                                                                                                    |                                                                                        |                                                                                                    |                                                                            |                                                                                  |          |
|                                   |                                                                                                    |                  | Hauptbuchung *                                                                                                    | Sonstiges                                                                                                    |                                                                                                    |                                                                                        |                                                                                                    |                                                                            |                                                                                  |          |
| Formeln                           |                                                                                                    |                  | 1. Nebenbuchung *                                                                                                    |                                                                                                    |                                                                                                    |                                                                                        |                                                                                                    |                                                                            |                                                                                  |          |
| <b>~</b>                          |                                                                                                    |                  | 2. Nebenbuchung *                                                                                                    |                                                                                                    |                                                                                                    |                                                                                        |                                                                                                    |                                                                            |                                                                                  |          |
| 2                                 |                                                                                                    |                  | Neue Menge *                                                                                                    | Menge erhalten                                                                                                    |                                                                                                    |                                                                                        |                                                                                                    |                                                                            |                                                                                  |          |
| Jumbos                            |                                                                                                    |                  | Aufteilung *                                                                                                    | <standard></standard>                                                                                                    |                                                                                                    |                                                                                        |                                                                                                    |                                                                            |                                                                                  |          |
| 3                                 |                                                                                                    |                  | Status n. Buchen *                                                                                                    | <automatisch></automatisch>                                                                                                    |                                                                                                    |                                                                                        |                                                                                                    |                                                                            |                                                                                  |          |
| @ <b>`</b> \$                     |                                                                                                    |                  | Nachkalkulation *                                                                                                    | <keine></keine>                                                                                                    |                                                                                                    |                                                                                        |                                                                                                    |                                                                            |                                                                                  |          |
| Lonnarten                         |                                                                                                    |                  | Klassische Ansicht *                                                                                                    | Nein<br>Breiekte   Kalkubtion   A                                                                                                    | ashat                                                                                                    |                                                                                        |                                                                                                    |                                                                            |                                                                                  |          |
|                                   |                                                                                                    |                  | Arbeitsblatt Service *                                                                                                    | Service   Angebote   An                                                                                                    | ebot                                                                                                    |                                                                                        |                                                                                                    |                                                                            |                                                                                  |          |
| Lohntarife                        |                                                                                                    |                  | Arbeitsblatt Regie *                                                                                                    | Regie   Angebote   Ange                                                                                                    | oot                                                                                                    |                                                                                        |                                                                                                    |                                                                            |                                                                                  |          |
|                                   |                                                                                                    |                  | D Ob and alternative                                                                                                    |                                                                                                    |                                                                                                    | and a second stand second                                                              |                                                                                                    |                                                                            |                                                                                  |          |
|                                   |                                                                                                    |                  |                                                                                                    | rexce hach dem verbuche                                                                                                    | dieser Vorgangsart schreiben                                                                                                    | rc verningern                                                                          |                                                                                                    |                                                                            |                                                                                  |          |
| 1                                 |                                                                                                    |                  | Statistiken heim V                                                                                                    | erhuchen eines Vorgangs                                                                                                    |                                                                                                    |                                                                                        |                                                                                                    |                                                                            |                                                                                  |          |
| irgangsarten                      |                                                                                                    |                  | Statistiken beim V                                                                                                    | erbuchen eines Vorgangs<br>rgangsart beim Erstellen u                                                                                                    | nd Kopieren von Vorgängen ausble                                                                                                    | nden                                                                                   |                                                                                                    |                                                                            |                                                                                  |          |
| rgangsarten                       |                                                                                                    |                  | Statistiken beim V Statistiken dieser V Vorlagen dieser V Manuelles Übersch                                                                                                    | erbuchen eines Vorgangs<br>vrgangsart beim Erstellen u<br>reiben der Belegnummer (                                                                                                    | nd Kopieren von Vorgängen ausble<br>ines Vorgangs dieser Vorgangsart                                                                                                    | enden<br>verhindern                                                                    |                                                                                                    |                                                                            |                                                                                  |          |
| rgangsarten                       |                                                                                                    |                  | Uberarbeiten der     Statistiken beim V     Vorlagen dieser V     Manuelles Übersch     Erstellen neuer Vo                                                                                                    | erbuchen eines Vorgangs<br>organgsart beim Erstellen u<br>reiben der Belegnummer<br>rgänge auf Basis einer Vor                                                                                                    | nd Kopieren von Vorgängsat ausble<br>ines Vorgangs dieser Vorgangsat<br>lage dieser Vorgangsat unterbinde                                                                                                    | enden<br>verhindern<br>n                                                               |                                                                                                    |                                                                            |                                                                                  |          |
| irgangsarten<br>Vorlagen          |                                                                                                    |                  |                                                                                                    | erbuchen eines Vorgangs<br>organgsart beim Erstellen u<br>reiben der Belegnummer (<br>rgänge auf Basis einer Vor                                                                                                    | nd Kopieren von Vorgängen ausble<br>ines Vorgangs dieser Vorgangsart i<br>lage dieser Vorgangsart unterbinde                                                                                                    | enden<br>verhindern<br>N                                                               |                                                                                                    |                                                                            |                                                                                  |          |
| vrgangsarten<br>Vorlagen          |                                                                                                    |                  | Uberarberten der     Statistiken beim V     Vorlagen dieser V     Manueles Übersch     Erstellen neuer V     Darstellungen     Typ *                                                                                                    | erbuchen eines Vorgangs<br>Irgangsart beim Erstellen i<br>reiben der Belegnummer e<br>rgänge auf Basis einer Vor                                                                                                    | ade Kopiere von Vorgängen ausbie<br>ines Vorgangs dieser Vorgangsart i<br>age dieser Vorgangsart unterbinde                                                                                                    | verhindern<br>n<br>Nummernkreir *                                                      | Druckmoder *                                                                                                    | Exemplare                                                                  | Archivierung *                                                                   |          |
| vrgangsarten<br>Vorlagen          |                                                                                                    |                  | Uderarberten der     Statistiken beim V     Vorlagen dieser V     Manueles Übersch     Erstelen neuer V     Darstellungen     Typ *     Haupflavout                                                                                                    | erbuchen eines Vorgangs<br>organgsart beim Erstellen i<br>reiben der Belegnummer un<br>rgänge auf Basis einer Vor<br>Kurztext<br>Aneebot                                                                                                    | and Kopiera von Vorgängen ausbie<br>ines Vorgangs dieser Vorgangsart unterbinde<br>Beschreibung<br>*Angebot                                                                                                    | verhindern<br>n<br>Nummernkreis *                                                      | Druckmodus *                                                                                                    | Exemplare                                                                  | Archivierung * A                                                                 |          |
| rgangsarten<br>Vorlagen           |                                                                                                    |                  | Uberarberten der     Statistiken beim V     Vorlagen dieser V     Manueles Übersch     Erstellen neuer Vo     Darstellungen     Yyp *     Hauptlayout                                                                                                    | erbuchen eines Vorgangs<br>organgsart beim Erstellen i<br>reiben der Belegnummer -<br>rgänge auf Basis einer Vor<br>kurztext<br>Angebot<br>Angebot                                                                                                    | Angel Vorgangan Carlieven<br>inter Vorgangan disser Vorgangant<br>age dieser Vorgangsart unterbinde<br>Beschreibung<br>* Angebot<br>* Angebot                                                                                                    | nden<br>verhindern<br>n<br>Nummernkreis *<br>Angebot<br>Angebot                        | Druckmodus *<br>Standard<br>Standard                                                                                                    | Exemplare<br>1                                                             | Archivierung * A<br>Nein<br>Nein                                                 |          |
| vrgangsarten<br>Vorlagen          |                                                                                                    |                  | Uberarbeicen der     Stattsficken beim v     Vorlagen dieser V     Manueles Übersch     Erstellen neuer Vo     Darstellungen     Typ *     Hauptlayout     Altemativlayout 1                                                                                                    | erbuchen eines Vorgangs<br>organgsart beim Erstellen i<br>regiben der Belegnummer<br>rgänge auf Basis einer Vor<br>Kurztext<br>Angebot<br>Angebot<br>Angebot                                                                                                    | Angebot - Ohne Preise, Mengen                                                                                                    | nden<br>verhindern<br>n<br>Nummernkreis *<br>Angebot<br>Angebot<br>Angebot             | Druckmodus *<br>Standard<br>Standard<br>Standard                                                                                                    | Exemplare<br>1<br>1                                                        | Archivierung * A<br>Nein<br>Nein<br>Nein                                         |          |
| vorlagen                          |                                                                                                    |                  | Uberarbeiten der Statistiken beim V Vorlagen dieser V Manueles Übersch Erstelen neuer Vo Darstellungen Typ * Hauptlayout Alternativlayout Alternativlayout 3                                                                                                    | erbuchen eines Vorgangs<br>organgsart beim Erstellen i<br>regiben der Belegnummer<br>rgänge auf Basis einer Vor<br>Kurztext<br>Angebot<br>Angebot<br>Angebot<br>Angebot                                                                                                    | Angel Vorganges Cubrobard<br>Köpieren von Vorgängen aubik<br>inies Vorgangs dieser Vorgangsart<br>age dieser Vorgangsart unterbinde<br>Beschreibung<br>* Angebot<br>* Angebot - Ohne Preise<br>* Angebot - Ohne Preise Mengen<br>* Angebot - Ohne Preise Mengen<br>* Angebot - Ohne Preise Mengen<br>* Angebot - Ohne Preise Mengen                                                                                                    | nden<br>verhindern<br>n<br>Nummernkreis *<br>Angebot<br>Angebot<br>Angebot<br>Angebot  | Druckmodus *<br>Standard<br>Standard<br>Standard<br>Standard                                                                                                 | Exemplare<br>1<br>1<br>1<br>1<br>1                                         | Archivierung * A<br>Nein<br>Nein<br>Nein<br>Nein E                               |          |
| vrgangsarten<br>Torlagen          |                                                                                                    |                  | Uberarbeicen der     Stattsfrien beim V     Vorlagen dieser V     Manueles Übersch     Erstellen neuer Vo     Darstellungen     Typ *     Hauptsyout     Alternativkyout 1     Alternativkyout                                                                                                    | erbuchen eines Vorgangs<br>grangsarts beim Erstellen in<br>reiben der Belegnummer<br>rgänge auf Basis einer Vor<br>Kurztext<br>Angebot<br>Angebot<br>Angebot<br>Lestungsverzeichnis                                                                                                    | Angebo Vorgangai Cohorna aubik<br>inis Vorgangs dieser Vorgangen aubik<br>inis Vorgangs dieser Vorgangsart<br>isge dieser Vorgangsart unterbinde<br>Beschreibung<br>* Angebot<br>* Angebot - Ohne Preise<br>* Angebot - Ohne Preise<br>* Angebot - Ohne Preise<br>* Angebot - Ohne Preise<br>* Angebot - Ohne Preise<br>* Angebot - Ohne Preise<br>* Angebot - Ohne Preise                                                                                                    | nden<br>verhindern<br>n<br>Nummernkreis *<br>Angebot<br>Angebot<br>Angebot<br>Angebot  | Druckmodus *<br>Standard<br>Standard<br>Standard<br>Standard<br>Proforma                                                                                     | Exemplare 1 1 1 1 1 1 1                                                    | Archivierung * A<br>Nein<br>Nein<br>Nein<br>Nein E                               |          |
| vgangsarten<br>Torlagen           |                                                                                                    |                  | Uberarbeiten der     Stattistien beim V     Vorlagen dieser V     Manueles Übersch     Erstellen neuer V     Darstellungen     Typ *     Hauptlayout     Alternativlayout 1     Alternativlayout 2     Alternativlayout 2                                                                                                    | erbuchen eines Vorgangs<br>grangsarts beim Erstellen i<br>reiben der Belegnummer<br>rgänge auf Basis einer Vo.<br>Kurztext<br>Angebot<br>Angebot<br>Angebot<br>Leistungwerzeichnis<br>Kalaufation                                                                                                    | nd Kopiere vo Vorgången ausbil<br>her Vorgangs dieser Vorgangsart<br>age dieser Vorgangsart unterbinde<br>Beschreibung<br>* Angebot<br>* Angebot - Ohne Preise<br>* Angebot - Dene Preise<br>* Angebot - Dene Prei                                                                                                    | nden<br>verhindern<br>n<br>Mummernkreis *<br>Angebot<br>Angebot<br>Angebot<br>Angebot  | Druckmodus *<br>Standard<br>Standard<br>Standard<br>Standard<br>Proforma<br>Proforma                                                                         | Exemplare 1 1 1 1 1 1 1 1 1 1 1 1 1 1 1 1 1 1 1                            | Archivierung * A<br>Nein<br>Nein<br>Nein<br>Nein<br>Nein<br>Nein                 |          |
| irgangsarten<br>Totagen           |                                                                                                    |                  | Detrational and a second second  | erbuchen eines Vorgangs<br>grangsarts beim Erstellen in<br>reiben der Belegnummer<br>rgänge auf Basis einer Vo<br>kurztext<br>Angebot<br>Angebot<br>Angebot<br>Liestungsversechnis<br>Kalkalden<br>Zeitiste<br>Materialferte                                                                                                    | Kopierer von Vorgängen aublik<br>Kopierer von Vorgängen aublik<br>inis Vorgangs dieser Vorgangsart<br>ge dieser Vorgangsart unterbinde<br>Beschreibung<br>* Angebot - Benet<br>* Angebot - Ohne Preise<br>* Angebot - Ohne Preise<br>* Angebot - Ohne Preise<br>* Angebot - Ohne Preise<br>* Angebot - Ohne Preise<br>* Angebot - Subaldiagense<br>Leistungverzeichnis<br>Zahlation<br>Zeitleite<br>Mannellen                                                                                                    | nden<br>verhindern<br>n<br>Angebot<br>Angebot<br>Angebot<br>Angebot                    | Druckmodus *<br>Standard<br>Standard<br>Standard<br>Standard<br>Proforma<br>Proforma<br>Decorema                                                             | Exemplare<br>1<br>1<br>1<br>1<br>1<br>1<br>1<br>1<br>1                     | Archivierung * A<br>Nein<br>Nein<br>Nein<br>Nein<br>Nein<br>Nein                 |          |
| vorlagen                          |                                                                                                    |                  | Detratibution     Detratibution     Detratibution     Statistican beim V     Vorlagen dieser V     Manueles Übersch     Erstellen neuer V     Darstellungen     Typ *     Hauptlayout     Alternativayout     Alternativayout     Alternativayout     Alternativayout     Alternativayout     Alternativarhang 1     Alternativarhang     Alternativarhang     Alternativarhang                                                                                                    | erbuchen eines Vorgangs<br>grangsarts beim Erstellen in<br>reiben der Belegnummer<br>rigänge auf Basis einer Vo<br>Kurztext<br>Angebot<br>Angebot<br>Angebot<br>Leistungsverziechnis<br>Kaklation<br>Zediste<br>Materialiste<br>Materialiste                                                                                                    | nd Kopieren von Vorgängen audölt<br>inter Vorgangs dieser Vorgangsart<br>age dieser Vorgangsart<br>Beschreibung<br>* Angebot<br>* Angebot - Ohne Prese<br>* Angebot - Ohne Prese<br>* Angebot - Dhe Prese<br>* Angebot - Dhe P                                                                                                    | nden<br>rerhindern<br>n<br>Nummernkreis *<br>Angebot<br>Angebot<br>Angebot<br>Angebot  | Druckmodus *<br>Standard<br>Standard<br>Standard<br>Standard<br>Proforma<br>Proforma<br>Proforma                                                             | Exemplare 1 1 1 1 1 1 1 1 1 1 1 1 1 1 1 1 1 1 1                            | Archivierung * A<br>Nein<br>Nein<br>Nein<br>Nein<br>Nein<br>Nein<br>Nein<br>Nein |          |
| rgangsarten<br>Vorlagen           | Siehe auch                                                                                                    |                  | Detrabeting of the state of the state o | erbuchen eines Vorgangs<br>regangsant beim Erstellen in<br>reiben der Belegnummer<br>regange auf Bass einer Vo<br>Kurztext<br>Angebot<br>Angebot<br>Angebot<br>Liestungsverzeichnis<br>Kakkalston<br>Zediste<br>Maternaliste<br>Maternaliste<br>Bidliste                                                                                                    | Angeber von Vorgängen ausbin<br>inse Vorganges dieser Vorgangeart<br>age dieser Vorganges interverbinde<br>Beschreibung<br>* Angebot - Ohne Preise<br>* Angebot - Ohne Preise<br>* Angebot - Ohne Preise<br>* Angebot - Daubligene<br>Lestungwer zeichnis<br>kalkulation<br>Zetliste<br>Materialiste - Kumulert<br>Materialiste - Kumulert<br>Materialiste - Kumulert<br>Materialiste - Kumulert<br>Materialiste - Kumulert                                                                                                    | nden<br>mehrindern<br>n<br>Nummernkreis *<br>Angebot<br>Angebot<br>Angebot             | Druckmodus *<br>Standard<br>Standard<br>Standard<br>Proforma<br>Proforma<br>Proforma<br>Proforma<br>Proforma                                                 | Exemplare 1 1 1 1 1 1 1 1 1 1 1 1 1 1 1 1 1 1 1                            | Archivierung * A<br>Nein<br>Nein<br>Nein<br>Nein<br>Nein<br>Nein<br>Nein<br>Nein |          |
| vrgangsarten<br>Vorlagen          | Siehe auch<br>Druckereinrichtu                                                                                                    | Jungen           | Detrabetin der     Statisken bern /     Vorligen disser /     Vorligen disser /     Vorligen disser /     Vorligen disser /     Vorligen disser /     Vorligen disser /     Vorligen disser /     Vorligen disser /     Vorligen disser /     Vorligen /     Vorligen /     Vor | erbuchen enes Vorgangs<br>grangsast bein Estellen in<br>reiben de Belegnummer<br>regtange auf Belegnummer<br>regtange auf Belegnummer<br>Angebot<br>Angebot<br>Ange | nd Kopheren von Vorgängen aubbi<br>inse Vorgäng deser Vorgängsart<br>unterbinde<br>Beschreibung<br>* Angebot - Ohne Preise<br>* Angebot - Ohne Preise<br>* Ang                                                                                                    | Inden<br>erfrindern<br>n<br>Nummernkreis *<br>Argebot<br>Argebot<br>Argebot<br>Argebot | Druckmodus *<br>Standard<br>Standard<br>Standard<br>Proforma<br>Proforma<br>Proforma<br>Proforma<br>Proforma<br>Proforma                                     | Exemplare<br>1<br>1<br>1<br>1<br>1<br>1<br>1<br>1<br>1<br>1<br>1<br>1<br>1 | Archivierung * /<br>Nein<br>Nein<br>Nein<br>Nein<br>Nein<br>Nein<br>Nein<br>Nein |          |
| Signinganten                      | Siehe auch<br>Druckereinrichtu<br>Layouts                                                                                                    | ungen            | Deratzbertin der     Deratzbertin der     Statsköhn bern V     Vorligen diser V     Vorligen diser V     Deratsden heur V     Deratsden heur V     Dera | erbuchen enes Vorgangs<br>grangsanst bem Erstellen in<br>reizen de Belegnummer<br>regange auf Belegnummer<br>Angebot<br>Angebot<br>Lestungver zeichnis<br>Calutaton<br>Zeidste<br>Maternaliste<br>Bichet<br>Vorgangsübersicht<br>Protformansen                                                                                                    | Andre Copier, on Vorgängen ausbilt<br>freis Vorgangs dieser Vorgangsart<br>age dieser Vorgangsart unterbinde<br>Beschreibung<br>* Angebot<br>* Angebot - Ohne Preise<br>* Angebot - Dene Preise<br>* Angebot - Dene * Angebot - Dene<br>* Angebot - Dene * Angebot - Dene<br>* Angebot - Dene<br>* Angebot - Dene                                                                                                    | Inden<br>merhindem<br>n<br>Nummernkreis *<br>Argebot<br>Argebot<br>Argebot<br>Argebot  | Druckmodus *<br>Standard<br>Standard<br>Standard<br>Standard<br>Proforma<br>Proforma<br>Proforma<br>Proforma<br>Proforma<br>Proforma<br>Proforma             | Exemplare 1 1 1 1 1 1 1 1 1 1 1 1 1 1 1 1 1 1 1                            | Archivierung * A<br>Nein<br>Nein<br>Nein<br>Nein<br>Nein<br>Nein<br>Nein<br>Nein |          |
| Syrgangarten<br>Torlogen          | Siehe auch<br>Druckereinrichtu<br>Layouts<br>Nummenkreise                                                                                                    | a)<br>Ingen      | derabeen der     derabeen der     derabeen der     derabeen der     deraberen der     deraberabeen der     deraberaberaberaberaberaberaberaberaberab                                                                                                    | erbuchen eines Vorgangs-<br>grangsanst bein Erstellen in<br>reiehen des Belegnummer<br>regange auf Belegnummer<br>regange auf Belegnummer<br>Angebot<br>Angebot<br>Angebot<br>Lestungver zeichnis<br>calaution<br>2.ediste<br>Heteraliste<br>Bickliste<br>Vorganguluerischt<br>Prostormassen<br>Heteraliste<br>Bickliste<br>Wordenutsen<br>Heteraliste<br>Bickliste<br>Vorganguluerischt<br>Prostormassen<br>Heteraliste met<br>Heteraliste<br>Bickliste worden<br>Heteraliste<br>Bickliste worden<br>Heteraliste<br>Bickliste<br>Kongen und besicht<br>Prostormassen<br>Heteraliste<br>Heteraliste<br>Heteralis                                                                                                    | nd Kopken von Vorgängen aubbi<br>inse Vorgang dieser Vorgängent<br><b>Beschreibung</b><br><b>Angelot</b><br><b>Angelot</b> - Ohne Preise<br><b>Angelot</b> - Ohne Preise<br><b>Angelot</b> - Dhe Preise<br><b>Angelot</b> - Dhe Preise<br><b>Angelot</b> - Dhe Preise<br><b>Angelot</b> - Dhe Preise<br><b>Angelot</b> - Dhe Preise<br><b>Angelot</b> - Dhe Preise<br><b>Angelot</b> - Dhe Preise<br><b>Angelot</b> - Dhe Preise<br><b>Angelot</b> - Dhe Versie<br><b>Angelot</b> - Dhe Versie<br><b>Angelot</b> | inden indern n N Nummernkreis* Angebot Angebot Angebot Angebot                         | Druckmodus *<br>Standard<br>Standard<br>Standard<br>Standard<br>Proforma<br>Proforma<br>Proforma<br>Proforma<br>Proforma<br>Proforma<br>Proforma<br>Proforma | Exemplare<br>1<br>1<br>1<br>1<br>1<br>1<br>1<br>1<br>1<br>1<br>1<br>1<br>1 | Archivierung * A<br>Nein<br>Nein<br>Nein<br>Nein<br>Nein<br>Nein<br>Nein<br>Nein |          |
| system<br>regargarten<br>Torlagen | Siehe auch<br>Druckereinrichtu<br>Layouts<br>Nummerikreise<br>Vorgangsarten                                                                                                    | angen            | derändertin der     derändertin der     Statiskinn beim V     Vorligen diser V     Vorligen diser V     Manuelles Überd     Bratelen neuer V     Destellungen     Destellungen     Teg*     Madafsvolt     Attenstivkyvolt     Attenstivkyvolt    | erbuchen ens Vorgangs<br>grangsart bem Erstellen i<br>reieben des Belgerummer<br>regisinge auf Belgerummer<br>regisinge auf Belgerummer<br>Angebot<br>Angebot<br>Angebot<br>Angebot<br>Angebot<br>Angebot<br>Angebot<br>Angebot<br>Angebot<br>Angebot<br>Angebot<br>Angebot<br>Belgerum<br>Angebot<br>Belgerum<br>Angebot<br>Belgerum<br>Angebot<br>Angebot<br>Belgerum<br>Angebot<br>Belgerum<br>Angebot<br>Angebot<br>Ang                                  | nd Koplerer von Vorgängen audbil<br>her Vorgangs dieser Vorgangsart<br>ge dieser Vorgangsart<br>Beschreibung<br>* Angebot<br>* Angebot - Ohne Prese<br>* Angebot - Ohne Prese<br>* Angebot -                                                                                                    | Inden Inden I Iummernkreis Argebot Argebot Argebot Argebot Argebot                     | Druckmodus *<br>Standard<br>Standard<br>Standard<br>Proforma<br>Proforma<br>Proforma<br>Proforma<br>Proforma<br>Proforma<br>Proforma                         | Exemplare 1 1 1 1 1 1 1 1 1 1 1 1 1 1 1 1 1 1 1                            | Archivierung * A<br>Nein Nein Nein Nein Nein Nein Nein Nein                      |          |

# Kapitel 9. Auswertungen zu Schadenakte und Projekt

Zu Schadenakten und deren Vorgängen werden unter Schadenmanagement / Auswertungen einige Auswertungen bereitgestellt.

Abbildung 9.1.

## **μ** Χ Navigation Allgemein Home Schadenakten Projekte Vorgangsdokumente Stammdaten Auswertungen Kasse Auswertungen Logistik icht Projektüb sicht Umsatz mit R ulierern Stammdaten Jmsatz mit Sac verstän. Schadenmanagement Umsatz mit Vers icherun Umsatz Versicherungen Jmsatz Versicherungen Jmsatz Versicherungen Trocknung Einstellungen

#### Schadenübersicht

Die Schadenübersicht basiert auf der Chefübersicht <Projektstand> und ist eine aggregierte Auswertung der zur Schadenakte zugeordneten Projektakten.

#### Projektübersicht

Die Projektübersicht basiert ebenfalls auf der Chefübersicht <Projektstand> und zeigt zusätzlich schadenrelevante Informationen an.

#### Umsatzauswertungen zu beteiligten Adressen

Umsatzauswertungen zu Regulierern, Sachverständigen sowie den Versicherungen greifen für die entsprechende Selektion auf die bei der Projektakte hinterlegten Adressen zurück. Somit erfolgt der Ausweis der Umsätze unter Bezug auf die beteiligte Adresse zur Projektakte (an Stelle der beim Offenen Posten hinterlegten Rechnungsadresse).

# 9.1. Schadenübersicht

Die Auswertung Schadenübersicht fasst je Schadenakte die kaufmännischen Daten der einzelnen Projektakten zusammen und weist zusätzlich relevante Daten der Schadenakte aus.

| MOS'aik Projektverwaltun              | g (Firma Muster AG)              |      |                    |                      |            |                    |                    |            |                 |          |               |           |             | ) 🗙      |
|---------------------------------------|----------------------------------|------|--------------------|----------------------|------------|--------------------|--------------------|------------|-----------------|----------|---------------|-----------|-------------|----------|
| tei Bearbeiten Ansicht                | Einfügen Format Projekt          | Dat  | ensatz Extras ?    |                      |            |                    |                    |            |                 |          |               |           |             |          |
| 🛎 🖨 🕼 👌 🐇                             | <b>₩</b> 18 X   Ω Ω   <b>↑</b> + |      | / 🔍 🖞 👌 🕻          | T # S A              | Z   % 1    | €\$ 🐕              | <u>å</u>           |            |                 |          |               |           |             |          |
| 🔵 schadenma                           | inagement   ausw                 | er   | tungen   so        | chadenübei           | rsicht     |                    |                    |            |                 |          |               |           |             |          |
|                                       |                                  |      |                    |                      |            |                    |                    |            |                 |          |               |           |             |          |
| Navigation 4 X                        | Home: Startseite Auswertun       | gen: | Schadenübersicht × | Untransferrance      | C          | C                  | Falling            | Carable    |                 | Cohodon  |               | Designed  | Cashuan     |          |
| Home                                  | Schadenübersicht 🔹               |      | Schadenakte        | bereich              | Angebot    | Auftrag            | netto              | Brutto     | Versicherung    | adresse  | Projektleiter | Vertreter | ständiger   | Herkunf  |
| Schadenakten                          | Schadenakte bearbeiten F4        | Þ    | S14-00001          | Nord                 | 1.599,00 € | 1.500,00€          | 1.500,00 €         | 1.785,00€  | cordales        | blondieu | bender        | elgers    | christensen | Tel      |
| Vorgangsdokumente                     | Auswertung drucken F9            |      | S14-00006          | Nord                 | 700,00€    | 619,98€            | 619,98€            | 737,78€    | esser           | igel     | burger        | cellini   | premmer     | Internet |
| Stammdaten                            |                                  | H    | S14-00007          | Nord                 | 2.365,00 € | 2.300,00 €         | 2.300,00 €         | 2.737,00 € | levkova         | thelen   | cellini       | higers    | christensen | Internet |
| Auswertungen                          | Filter 🍝                         | H    | S14-00009          | Nord                 | 632.24 €   | 234,00€<br>632.01€ | 254,00€<br>632.01€ | 752.09€    | ielic           | inhoff   | anseim        | higers    | oschewski   | Post     |
| <u></u>                               | Unternehmensbereich              |      | S14-00010          | Nord                 | 2.630,00 € | 2.625,25 €         | 2.625,25 €         | 3.124,05€  | Deutsche Allge. | uhlen    | dedem         | detrich   | rotkopf     | Tel      |
|                                       | Nord 💌                           |      |                    |                      |            |                    |                    |            |                 |          |               |           |             |          |
| Schadenübersicht                      |                                  |      |                    |                      |            |                    |                    |            |                 |          |               |           |             |          |
| <u> </u>                              | Suchen 🔹                         |      |                    |                      |            |                    |                    |            |                 |          |               |           |             |          |
|                                       |                                  | H    |                    |                      |            |                    |                    |            |                 |          |               |           |             | +        |
| Projektübersicht                      | <u> </u>                         | F    | 1                  |                      |            |                    |                    |            |                 |          |               |           |             | -        |
|                                       | Schadanakta-Infodesh             |      |                    |                      |            |                    |                    |            |                 |          |               |           |             |          |
|                                       | Schauenakte-Iniouesk             |      |                    |                      |            |                    |                    |            |                 |          |               |           |             |          |
| Umsatz mit Regulierern                | Projektakten                     | H    |                    |                      |            |                    |                    |            |                 |          |               |           |             |          |
| 1800 J                                | Offene Posten                    | H    |                    |                      |            |                    |                    |            |                 |          |               |           |             | -        |
| i i i i i i i i i i i i i i i i i i i | Journal                          |      |                    |                      |            |                    |                    |            |                 |          |               |           |             | -        |
| Umsatz mit Sachverstän                | Digitale Schadenakte             |      |                    |                      |            |                    |                    |            |                 |          |               |           |             |          |
| <u>_</u>                              | GDV-Dokumente                    |      |                    |                      |            |                    |                    |            |                 |          |               |           |             |          |
|                                       |                                  | H    |                    |                      |            |                    |                    |            |                 |          |               |           |             |          |
| Umsatz mit Versicherun                |                                  | H    |                    |                      |            |                    |                    |            |                 |          |               |           |             |          |
| _                                     |                                  |      |                    |                      |            |                    |                    |            |                 |          |               |           |             |          |
|                                       |                                  |      |                    |                      |            |                    |                    |            |                 |          |               |           |             |          |
| Umsatz Versicherungen                 |                                  |      |                    |                      |            |                    |                    |            |                 |          |               |           |             |          |
| <b>1</b>                              |                                  | -    | -                  |                      |            |                    |                    |            |                 |          |               |           |             |          |
| <b>S</b>                              |                                  | H    | -                  |                      |            |                    |                    |            |                 |          |               |           |             |          |
| Umsatz Versicherungen                 |                                  |      |                    |                      |            |                    |                    |            |                 |          |               |           |             |          |
|                                       |                                  |      |                    |                      |            |                    |                    |            |                 |          |               |           |             |          |
|                                       |                                  |      |                    |                      |            |                    |                    |            |                 |          |               |           |             |          |
| Umsatz Versicherungen                 |                                  |      | -                  |                      |            |                    |                    |            |                 |          |               |           |             |          |
|                                       |                                  | H    | -                  |                      |            |                    |                    |            |                 |          |               |           |             | -        |
|                                       |                                  |      |                    |                      |            |                    |                    |            |                 |          |               |           |             |          |
|                                       |                                  |      |                    |                      |            |                    |                    |            |                 |          |               |           |             |          |
|                                       |                                  |      | _                  |                      |            |                    |                    |            |                 |          |               |           |             |          |
|                                       |                                  |      | -                  |                      |            |                    |                    |            |                 |          |               |           |             |          |
|                                       |                                  | H    | 1                  |                      |            |                    |                    |            |                 | -        | 1             | +         | -           | +        |
|                                       |                                  |      | 1                  |                      |            |                    |                    |            |                 |          |               |           |             | -        |
|                                       |                                  |      |                    |                      |            |                    |                    |            |                 |          |               |           |             |          |
|                                       |                                  | H    |                    |                      |            |                    |                    |            |                 |          |               |           |             |          |
|                                       |                                  | H    |                    |                      |            |                    |                    |            |                 | -        |               | -         | -           | -        |
|                                       |                                  | H    |                    |                      |            |                    |                    |            |                 |          |               | -         |             | +        |
|                                       |                                  |      |                    |                      |            |                    |                    |            |                 |          | 1             |           |             | 1        |
|                                       |                                  |      |                    |                      |            |                    |                    |            |                 |          |               |           |             |          |
|                                       | Cista and                        | H    |                    |                      |            |                    |                    |            |                 |          | -             |           |             |          |
| Terdenas                              | Siene auch                       | H    | -                  | -                    |            |                    |                    |            |                 | -        | 1             | -         | -           | +        |
| Trocknung                             | Projektübersicht                 | 4    |                    |                      |            |                    |                    |            |                 |          |               |           |             |          |
| Einstellungen                         |                                  |      | SQL TOP 1000       | Datensatz 1 von 6 ge | lesenen    |                    |                    |            |                 |          |               |           |             | • •      |

Abbildung 9.2. Schadenmanagement | Auswertung | Schadenübersicht

# 9.2. Projektübersicht

Die Auswertung Schadenübersicht ist angelehnt an die Auswertung Auswertungen | Chefübersichten | Projektübersicht des MOS'aik. Zusätzlich werden hier relevante Daten der Schadenakte mit ausgewiesen.

| 🛔 MOS'aik Projektverwaltun | g (Firma Muster AG)         |                       |                          |             |             |                  |                  |                 |                 |            |                        |                      | ×    |
|----------------------------|-----------------------------|-----------------------|--------------------------|-------------|-------------|------------------|------------------|-----------------|-----------------|------------|------------------------|----------------------|------|
| Datei Bearbeiten Ansicht   | Einfügen Format Projekt     | Datensatz Extras      | ?                        |             |             |                  |                  |                 |                 |            |                        |                      |      |
| h 🗃 📾 🙉 📐 👘                | <b>₩</b> (10 α   <b>+</b> + |                       | <b>2</b> ↓ T # S         | A Z % 11    | 6s 💥 🔒      |                  |                  |                 |                 |            |                        |                      |      |
| <u> </u>                   |                             |                       |                          |             |             |                  |                  |                 |                 |            |                        |                      | _    |
| Schadenma                  | nagement   ausw             | ertungen              | projektub                | ersicht     |             |                  |                  |                 |                 |            |                        |                      |      |
|                            |                             |                       |                          |             |             |                  |                  |                 |                 |            |                        |                      |      |
| E Navigation 4 X           | Home: Startseite Auswertung | gen: Projektübersicht | ×                        |             |             |                  |                  |                 |                 |            |                        |                      |      |
| Home<br>Schadenakten       | Projektübersicht            | Projektakte           | Unternehmens-<br>bereich | Schadenakte | Тур         | Summe<br>Angebot | Summe<br>Auftrag | Erlöse<br>netto | Skonto<br>Netto | Gewinn     | Auftraggeber<br>Anrede | Auftraggeber<br>Name |      |
| Verespeedekumente          | Projektakte anzeigen F4     | 2015.00006            | Nord                     | S14-00001   | Projektakte | 1.599.00 €       | 1.500.00 €       | 1.500.00 €      | 0.00€           | 1.500.00 € | Firma                  | Udo Ulmers GmbH      | Bac  |
| Channel Ann                | Auswertung drucken F9       | 2015.00007            | Nord                     | S14-00006   | Projektakte | 700,00€          | 619,98€          | 619,98€         | 0,00€           | 619,98 €   | Frau                   | Vera Vossen          | Mai  |
| e Stammuaten               | Filter                      | 2015.00008            | Nord                     | S14-00007   | Projektakte | 2.365,00€        | 2.300,00€        | 2.300,00€       | 0,00€           | 2.300,00 € | Firma                  | Franz Felder         | Get  |
| Auswertungen               |                             | 2015.00009            | Nord                     | S14-00008   | Projektakte | 350,00€          | 294,00€          | 294,00€         | 0,00€           | 294,00 €   | Firma                  | Thomas Tarnard KG    | Zim  |
| § 🔗                        | Unternehmensbereich         | 2015.00010            | Nord                     | S14-00009   | Projektakte | 632,24€          | 632,01 €         | 632,01 €        | 0,00€           | 632,01 €   | Firma                  | Lena Lammdorf        | Ver  |
| - 🖘                        | Nord                        | 2015.00011            | NOID                     | 514-00010   | Projektakte | 2.030,00 €       | 2.023,23 €       | 2.023,23 €      | 0,00 €          | 2.023,23 % | rima                   | ota onieli Gillon    | rie  |
| Schadenübersicht           | Projekttyp                  |                       |                          |             |             |                  |                  |                 |                 |            |                        |                      | +-   |
| <u>š</u> 🚓                 | Alle Projekte 💌             |                       |                          |             |             |                  |                  |                 |                 |            |                        |                      | +    |
| 5 VI                       | Status                      |                       |                          |             |             |                  |                  |                 |                 |            |                        |                      |      |
| Projektübersicht           | Reliabioar Status           |                       |                          |             |             |                  |                  |                 |                 |            |                        |                      |      |
| të 🔎                       | pereorger status            |                       |                          |             |             |                  |                  |                 |                 |            |                        |                      | +-   |
| § 💓                        | Suchen                      | -                     |                          |             |             |                  |                  |                 |                 |            |                        |                      | +-   |
| Umsatz mit Regulierern     | Suciei                      | -                     |                          |             |             |                  |                  |                 |                 |            |                        |                      | +    |
| ê 📖                        | V 🗄 🕺                       |                       |                          |             |             |                  |                  |                 |                 |            |                        |                      | +    |
| P 🚟                        |                             |                       |                          |             |             |                  |                  |                 |                 |            |                        |                      |      |
| Umsatz mit Sachverstän     | Infodesk Projektakte 🍝      |                       |                          |             |             |                  |                  |                 |                 |            |                        |                      | _    |
| <u> </u>                   | Vorgänge                    | -                     |                          |             |             |                  |                  |                 |                 |            |                        |                      | +-   |
| - <b></b>                  | Offene Posten               | -                     |                          |             |             |                  |                  |                 |                 |            |                        |                      | +-   |
| Dunsatz mit Versicherun    | Journal                     |                       |                          |             |             |                  |                  |                 |                 |            |                        |                      | +-   |
| 5                          | Schadenakte                 |                       |                          |             |             |                  |                  |                 |                 |            |                        |                      | -    |
| E E                        | Nouzen                      |                       |                          |             |             |                  |                  |                 |                 |            |                        |                      |      |
| Umsatz Versicherungen      |                             |                       |                          |             |             |                  |                  |                 |                 |            |                        |                      | _    |
| <u> </u>                   |                             | _                     |                          |             |             |                  |                  |                 |                 |            |                        |                      | +-   |
| <b>e</b>                   |                             |                       |                          |             |             |                  |                  |                 |                 |            |                        |                      | +-   |
| Umsatz Versicherungen      |                             |                       |                          |             |             |                  |                  |                 |                 |            |                        |                      | +-   |
|                            |                             |                       |                          |             |             |                  |                  |                 |                 |            |                        |                      |      |
|                            |                             |                       |                          |             |             |                  |                  |                 |                 |            |                        |                      | +-   |
| Umsatz Versicherungen      |                             | _                     |                          |             |             |                  |                  |                 |                 |            |                        |                      | +-   |
|                            |                             |                       |                          |             |             |                  | 1                |                 |                 |            |                        |                      | +    |
|                            |                             |                       |                          |             |             |                  | 1                |                 |                 |            |                        |                      | +    |
|                            |                             |                       |                          |             |             |                  |                  |                 |                 |            |                        |                      |      |
|                            |                             | _                     |                          |             |             |                  |                  |                 |                 |            |                        |                      | +-   |
|                            |                             | -                     |                          |             |             | -                | -                |                 |                 |            |                        |                      | +    |
|                            |                             |                       |                          |             |             |                  |                  |                 |                 |            |                        |                      | +    |
|                            |                             |                       |                          |             |             |                  |                  |                 |                 |            |                        |                      | +    |
|                            |                             |                       |                          |             |             |                  |                  |                 |                 |            |                        |                      |      |
|                            |                             |                       |                          |             |             |                  |                  |                 |                 |            |                        |                      |      |
|                            |                             | -                     |                          |             |             |                  |                  |                 |                 |            |                        |                      | +    |
|                            |                             |                       |                          |             |             |                  |                  |                 |                 |            |                        |                      | +    |
|                            |                             |                       | 1                        | 1           |             | -                |                  |                 |                 |            |                        |                      | +    |
|                            |                             |                       |                          |             |             |                  | 1                |                 |                 |            |                        |                      | +    |
|                            |                             |                       |                          |             |             |                  |                  |                 |                 |            |                        |                      |      |
|                            | Siehe auch 🍙                |                       |                          |             |             |                  |                  |                 |                 |            |                        |                      | +    |
| Trocknung                  | Schadenübersicht            |                       |                          |             |             |                  |                  |                 |                 |            |                        |                      | •    |
| Einstellungen              |                             | 14 4                  |                          |             |             |                  |                  |                 |                 |            |                        | 1                    | F FI |

Abbildung 9.3. Schadenmanagement | Schadenakten | Projektakten zu Schadenakten

# 9.3. Umsatz mit Regulierern

Die Auswertung Umsatz mit Regulierern zeigt die Rechnungsvorgänge an, zu deren Projektakten der Regulierer zugeordnet ist. Der Regulierer ist dabei nicht der Rechnungsempfänger, sondern der in den "Projekteigenschaften / Register Schadendaten" zugeordnete Regulierer.

| å N      | MOS'aik Projektverwaltung | g (Firma Muster AG)                                 |          |       |               |               |                                |                            |                             |            |                         |               |             |             |              | 8        |
|----------|---------------------------|-----------------------------------------------------|----------|-------|---------------|---------------|--------------------------------|----------------------------|-----------------------------|------------|-------------------------|---------------|-------------|-------------|--------------|----------|
| Date     | ei Bearbeiten Ansicht     | Einfügen Format Pro                                 | ojekt l  | Date  | ensatz Extra  | as ?          |                                |                            |                             |            |                         |               |             |             |              |          |
| 2        | 🚔 🙆 🖉 📐 👗 🖡               | h 🛍 X   ю ю   🛧                                     | ++       | .1    | 🔍 😰 🗄         |               | # S A Z                        | % 1.1.1 €\$                | 26 🔒                        |            |                         |               |             |             |              |          |
| C        | ) askadanma               |                                                     |          |       |               | 1             | talisto vogu                   | lienen                     |                             |            |                         |               |             |             |              |          |
| L        | schadenma                 | nagement   au                                       | iswe     | eru   | ungen         | umsa          | iziiste regu                   | merer                      |                             |            |                         |               |             |             |              |          |
| _        |                           |                                                     |          |       |               |               |                                |                            |                             |            |                         |               |             |             |              | _        |
| ei       | Navigation 4 ×            | Home: Startseite Ausw                               | /ertunge | en: l | Jmsatz mit Re | gulierern ×   |                                |                            |                             |            |                         |               |             |             |              |          |
| 튭        | Home                      | Umsatz Regulierer                                   | ۲        |       | Regulierer    | Regulierer    | Regulierer                     | Regulierer                 | Regulierer                  | Regulierer | Regulierer              | Unternehmens- | Schadenakte | Projektakte | Kostenstelle | Leistung |
| ₹        | Schadenakten              | Drucken                                             | E9       |       |               | Name1         | Namez                          | Names                      | Straise                     | PLZ        | υπ                      | Dereich       |             |             |              | тур      |
| 8        | Vorgangsdokumente         |                                                     |          | •     | junkers       | Firma         | Jutta Junkers                  | Farben und                 | Jahnstr. 23                 | 83676      | Jachenau                | Nord          | S14-00001   | 2015.00006  |              | L        |
| 흥        | Stammdaten                | Suchen                                              | ۲        |       | junkers       | Firma         | Jutta Junkers<br>Manfred Maske | Farben und<br>Malarmaister | Jahnstr. 23<br>Mankaallan 1 | 83676      | Jachenau<br>Marianhaida | Nord          | S14-00001   | 2015.00006  |              |          |
| <u> </u> | Auswertungen              | V/V                                                 | ¥        | H     | iunkers       | Firma         | Jutta Junkers                  | Farben und                 | Jahnstr 23                  | 83676      | Jachenau                | Nord          | S14-00007   | 2015.00007  |              |          |
| Isse     | <u></u>                   | ¥ E                                                 | ~        |       | esser         | Firma         | Egon Esser                     | Haushaltsw                 | Eckstr. 123-125             | 45355      | Essen                   | Nord          | S14-00008   | 2015.00009  |              |          |
| Ľ        | (1)                       | Filter                                              | -        |       | Debeka        |               |                                |                            |                             |            |                         | Nord          | S14-00009   | 2015.00010  |              |          |
| stik     | Schadenübersicht          | and the second                                      |          |       | vielsäcker    | Frau          | Veronika Vielsäcker            | Natursteinha               | Vogt-Muehlstein-            | 78052      | Vilingen-Sch            | Nord          | S14-00010   | 2015.00011  |              | <u> </u> |
| 8        | A9                        | Unternenmensbereich                                 |          | H     |               |               |                                |                            |                             |            |                         |               |             |             |              |          |
| F        |                           | INOrd                                               | -        | H     |               |               |                                | -                          |                             | -          |                         |               |             |             |              |          |
| 1 Be     | Projektübersicht          | Hinneise                                            |          |       |               |               |                                |                            |                             |            |                         |               |             |             |              |          |
| -F       |                           | minweise                                            | •        |       |               |               |                                |                            |                             |            |                         |               |             |             |              |          |
| - MSI    | 🙀 🙀                       | Der Regulierer ist der<br>Projektekte zugeordnet. E |          |       |               |               |                                |                            |                             |            |                         |               |             |             |              |          |
| 2        | Umsatz mit Regulierern    | werden alle Umsätze der                             |          |       |               |               |                                |                            |                             |            |                         |               |             |             |              |          |
| Iter     | 1800 J                    | Projektakte ausgewiesen.                            |          | H     |               |               |                                |                            |                             |            |                         |               |             |             |              |          |
| -p       | <b>1</b>                  |                                                     |          |       |               |               |                                |                            |                             |            |                         |               |             |             |              |          |
| tail     | Umsatz mit Sachverstän    |                                                     |          |       |               |               |                                |                            |                             |            |                         |               |             |             |              |          |
| -        | <u>_</u>                  |                                                     |          |       |               |               |                                |                            |                             |            |                         |               |             |             |              |          |
| Le Le    | - <b></b>                 |                                                     |          |       |               |               |                                |                            |                             |            |                         |               |             |             |              |          |
| 36       | Umsatz mit Versicherun    |                                                     |          |       |               |               |                                |                            |                             |            |                         |               |             |             |              |          |
| Lan I    | _                         |                                                     |          |       |               |               |                                |                            |                             |            |                         |               |             |             |              |          |
| den      |                           |                                                     |          |       |               |               |                                |                            |                             |            |                         |               |             |             |              |          |
| Ę        | Umsatz Versicherungen     |                                                     |          |       |               |               |                                |                            |                             |            |                         |               |             |             |              |          |
| Ľ        |                           |                                                     |          |       |               |               |                                |                            |                             |            |                         |               |             |             |              | <u> </u> |
|          | <b>S</b>                  |                                                     |          |       |               |               |                                |                            |                             |            |                         |               |             |             |              |          |
|          | Umsatz Versicherungen     |                                                     |          |       |               |               |                                |                            |                             |            |                         |               |             |             |              |          |
|          |                           |                                                     |          |       |               |               |                                |                            |                             |            |                         |               |             |             |              |          |
|          | <u> </u>                  |                                                     |          |       |               |               |                                |                            |                             |            |                         |               |             |             |              |          |
|          | Umsatz Versicherungen     |                                                     |          | H     |               |               |                                |                            |                             |            |                         |               |             |             |              | <u> </u> |
|          |                           |                                                     |          |       |               |               |                                |                            |                             |            |                         |               |             |             |              |          |
|          |                           |                                                     |          | H     |               |               |                                |                            |                             |            |                         |               |             |             |              | <u> </u> |
|          |                           |                                                     |          | H     |               |               |                                | -                          |                             | -          |                         |               |             |             |              | +        |
|          |                           |                                                     |          | H     |               |               |                                | -                          |                             | -          |                         |               |             |             |              |          |
|          |                           |                                                     |          |       |               |               |                                |                            |                             |            |                         |               |             |             |              |          |
|          |                           |                                                     |          |       |               |               |                                |                            |                             |            |                         |               |             |             |              |          |
|          |                           |                                                     |          |       |               |               |                                |                            |                             |            |                         |               |             |             |              |          |
|          |                           |                                                     |          | H     |               |               |                                |                            |                             |            |                         |               |             |             |              | <u> </u> |
|          |                           |                                                     |          | H     |               |               |                                |                            |                             |            |                         |               |             |             |              | <u> </u> |
|          |                           |                                                     |          |       |               |               |                                |                            |                             |            |                         |               |             |             |              |          |
|          |                           |                                                     |          |       |               |               |                                |                            |                             |            |                         |               |             |             |              |          |
|          |                           |                                                     |          | H     |               |               |                                |                            |                             |            |                         |               |             |             |              | <u> </u> |
|          |                           |                                                     |          | H     |               |               |                                |                            |                             |            |                         |               |             |             |              | <u> </u> |
|          |                           | Siehe auch                                          |          |       |               |               |                                |                            |                             |            |                         |               |             |             |              | <u> </u> |
|          | Trocknung                 | a chulu                                             |          | 1     |               | 1             |                                | 1                          |                             | 1          | 1                       | 1             | 1           | 1           |              |          |
|          | Einstellungen             | Projektakten                                        |          | H     | SQL TOP       | 0 1000 Datens | atz 1 von 7 gelesenen          |                            |                             |            |                         |               |             |             |              | Þ ÞI     |

Abbildung 9.4. Schadenmanagement | Auswertungen | Umsatzliste Regulierer

# 9.4. Umsatz mit Sachverständigen

Die Auswertungen Umsatz mit Sachverständigen zeigt die Rechnungsvorgänge an, zu deren Projektakten der Sachverständige zugeordnet ist. Der Sachverständige ist dabei nicht der Rechnungsempfänger, sondern der in den "Projekteigenschaften / Register Schadendaten" zugeordnete Sachverständige.

| MOS'aik Projektverwaltung | (Firma Muster AG)         |          |       |                       |                           |                           |                           |                            |                         |                         | 0 <u>×</u>           |
|---------------------------|---------------------------|----------|-------|-----------------------|---------------------------|---------------------------|---------------------------|----------------------------|-------------------------|-------------------------|----------------------|
| Datei Bearbeiten Ansicht  | Einfügen Format Pr        | ojekt    | Date  | ensatz Extras ?       |                           |                           |                           |                            |                         |                         |                      |
| റെ 🛋 🙈 🚕 രി 👗 🖣           |                           | F ₩      | 0     | 🔍 🕢 🗍 👬               | T#SA                      | 2 % 111 €s 🔀              | A                         |                            |                         |                         |                      |
|                           |                           |          |       |                       |                           |                           |                           |                            |                         |                         |                      |
| Schadenma                 | nagement   au             | ISMe     | ert   | ungen   un            | isatzliste sa             | chverstandi               | ge                        |                            |                         |                         |                      |
|                           |                           |          |       |                       |                           |                           |                           |                            |                         |                         |                      |
| Navigation 4 X            | / Home: Startseite / Ausv | wertung  | en: L | Jmsatz mit Sachverstä | ndigen ×                  |                           |                           | 1                          | 1                       |                         |                      |
| Home<br>Schadenakten      | Umsatz Sachverständ       | i. 🔿     |       | Sachverständiger      | Sachverständiger<br>Name1 | Sachverständiger<br>Name2 | Sachverständiger<br>Name3 | Sachverständiger<br>Straße | Sachverständiger<br>PLZ | Sachverständiger<br>Ort | Unternehm<br>bereich |
| Vorgangsdokumente         | Drucken                   | F9       | •     | christensen           | Firma                     | Cosima Christensen        | Handelsunternehmen        | Cottenburgstr. 45          | 44575                   | Castrop-Rauxel          | Nord                 |
| Stammdaton                | Suchan                    |          | ÷     | christensen           | Firma                     | Cosima Christensen        | Handelsunternehmen        | Cottenburgstr. 45          | 44575                   | Castrop-Rauxel          | Nord                 |
| 2 Stainingater            | Suchen                    | •        |       | premmer               | Firma                     | Paula Premmer             | Farben und Lacke          | Paulanergasse 1            | 25421                   | Pinneberg               | Nord                 |
| Auswertungen              | V 😵 🚡                     | ×        |       | christensen           | Firma                     | Cosima Christensen        | Handelsunternehmen        | Cottenburgstr. 45          | 44575                   | Castrop-Rauxel          | Nord                 |
| i 🔒                       |                           |          | Н     | vossen                | Frau                      | Vera Vossen               | Malermeisterin            | Von-Scheveren-Str. 5       | 52391                   | Vettweiß                | Nord                 |
| - 🖘                       | Filter                    | ۲        | H     | rotkonf               | Firma                     | Diga Oschewski AG         | Technischer Fachbandel    | Dipperrer Str. 45          | 49000                   | Rottach-Egern           | Nord                 |
| Schadenübersicht          | Unternehmensbereich       |          | Н     | rowopr                |                           | rea reacon promore        |                           | randergabbe to             | 00100                   | riotadon-Egoni          |                      |
| <u> </u>                  | Nord                      | -        | H     |                       |                           |                           |                           |                            |                         |                         |                      |
| ig 💜 🔰                    | 1.0.0                     | _        |       |                       |                           |                           |                           |                            |                         |                         |                      |
| Projektübersicht          | Hinweise                  |          |       |                       |                           |                           |                           |                            |                         |                         |                      |
| fi 🔎                      |                           |          | Н     |                       |                           |                           |                           |                            |                         |                         |                      |
| NSIT 💓                    | Projektakte zugeordnet.   | er<br>Es | Н     |                       |                           |                           |                           |                            |                         |                         |                      |
| Umsatz mit Regulierern    | werden alle Umsätze der   |          | Н     |                       |                           |                           |                           |                            |                         |                         |                      |
| 2 INC.                    | Projektakte ausgewiesen   |          | H     |                       |                           |                           |                           |                            |                         |                         |                      |
| 월 🔤                       |                           |          |       |                       |                           |                           |                           |                            |                         |                         |                      |
| Umsatz mit Sachverstän    |                           |          |       |                       |                           |                           |                           |                            |                         |                         |                      |
| <u> </u>                  |                           |          |       |                       |                           |                           |                           |                            |                         |                         |                      |
| ti 👷                      |                           |          | Н     |                       |                           |                           |                           |                            |                         |                         |                      |
| Umsatz mit Versicherun    |                           |          | Н     |                       |                           |                           |                           |                            |                         |                         |                      |
| ana 🔤                     |                           |          | Н     |                       |                           |                           |                           |                            |                         |                         |                      |
| 5                         |                           |          |       |                       |                           |                           |                           |                            |                         |                         |                      |
| Limsatz Versichen ingen   |                           |          |       |                       |                           |                           |                           |                            |                         |                         |                      |
| 8                         |                           |          |       |                       |                           |                           |                           |                            |                         |                         |                      |
|                           |                           |          | Н     |                       |                           |                           |                           |                            |                         |                         |                      |
| Linesta Versichen menn    |                           |          | Н     |                       |                           |                           |                           |                            |                         |                         |                      |
|                           |                           |          | Н     |                       |                           |                           |                           |                            |                         |                         |                      |
| त्ता                      |                           |          | H     |                       |                           |                           |                           |                            |                         |                         |                      |
|                           |                           |          |       |                       |                           |                           |                           |                            |                         |                         |                      |
| Umsatz versicherungen     |                           |          |       |                       |                           |                           |                           |                            |                         |                         |                      |
|                           |                           |          | Н     |                       |                           |                           |                           |                            |                         |                         |                      |
|                           |                           |          | H     |                       |                           |                           |                           |                            |                         |                         |                      |
|                           |                           |          | H     |                       |                           |                           |                           |                            |                         |                         |                      |
|                           |                           |          | H     |                       |                           |                           |                           |                            |                         |                         |                      |
|                           |                           |          |       |                       |                           |                           |                           |                            |                         |                         |                      |
|                           |                           |          |       |                       |                           |                           |                           |                            |                         |                         |                      |
|                           |                           |          | Н     |                       |                           |                           |                           |                            |                         |                         |                      |
|                           |                           |          | H     |                       |                           |                           |                           |                            |                         |                         | +                    |
|                           |                           |          | H     |                       |                           |                           |                           |                            |                         |                         | +                    |
|                           |                           |          | H     |                       |                           |                           |                           | 1                          |                         |                         |                      |
|                           |                           |          |       |                       |                           |                           |                           |                            |                         |                         |                      |
|                           |                           |          |       |                       |                           |                           |                           |                            |                         |                         | -                    |
|                           |                           |          | H     |                       |                           |                           |                           |                            |                         |                         |                      |
|                           |                           |          | H     |                       |                           |                           |                           |                            |                         |                         |                      |
| Tradicusa                 | Siehe auch                | ۲        | H     |                       |                           |                           |                           |                            |                         |                         | -                    |
| Trocknung                 | Projektakten              |          | 1     | 4                     |                           |                           |                           |                            |                         |                         | •                    |
| Einstellungen             |                           |          | M     | SQL TOP 1000 D        | atensatz 1 von 7 gelese   | nen                       |                           |                            |                         |                         | H A                  |

Abbildung 9.5. Schadenmanagement | Auswertungen | Umsatzliste Sachverständige

# 9.5. Umsatz mit Versicherungen

Die vier folgenden Auswertungen zum Umsatz mit Versicherungen zeigen die Rechnungsvorgänge an, zu deren Projektakten die Versicherung zugeordnet ist. Die Versicherung ist dabei nicht der Rechnungsempfänger, sondern die in den "Projekteigenschaften / Register Schadendaten" zugeordnete Versicherung.

#### Versicherungen als Rechnungsadresse

Eine Versicherung kann auch als Rechnungsadresse zum Rechnungsvorgang verwendet werden. In diesen Fällen können die MOS'aik-Auswertungen im Bereich Auswertungen / Adressstatistiken und Auswertungen zu Offenen Posten verwendet werden.

#### 9.5.1. Umsatz Versicherungen

Diese Auswertung zeigt die Einzelrechnungen an. Es werden zusätzlich Informationen aus dem Adressstamm der Versicherung angezeigt.

| MOS'aik Projektverwaltun     | g (Firma Muster AG)                                   |      |                    |                   |                 |             |          |            |             |                          |             |                          | 00         | JX          |
|------------------------------|-------------------------------------------------------|------|--------------------|-------------------|-----------------|-------------|----------|------------|-------------|--------------------------|-------------|--------------------------|------------|-------------|
| Datei Bearbeiten Ansicht     | Einfügen Format Projekt                               | Da   | ensatz Extras      | ?                 |                 |             |          |            |             |                          |             |                          |            |             |
| ገ 😹 📾 🙉 🖪 👗 ፣                | <b>₩ @ X   Ω α   + +</b>                              |      | / 🔍 🗗 🗍            | <b>2</b> ↓ T # S  | A Z %           | 111 €s      | S 🔒      |            |             |                          |             |                          |            |             |
|                              |                                                       |      |                    |                   |                 |             |          |            |             |                          |             |                          |            |             |
|                              | nagement   ausw                                       | er   | tungen             | umsatziis         | te versio       | nerung      | еп       |            |             |                          |             |                          |            |             |
|                              |                                                       | _    |                    |                   |                 |             |          |            |             |                          |             |                          |            |             |
| S Navigation 4 X             | Home: Startseite Auswertung                           | ;en: | Umsatz mit Versich | erungen ×         | 1               |             |          |            |             |                          | C           | C                        |            | C           |
| B Home                       | Umsatz Versicherung 🕑                                 |      | Versicherung       | Unternehmens-     | Schadenakte     | Projektakte | Projekt- | Belegdatum | Belegnummer | Versicherung             | Umsatz      | Umsatz                   | Summe      | Zahlung     |
| Schadenakten                 | Drucken F9                                            |      |                    | bereich           |                 |             | leiter   |            | -           | Kommunikation            | Netto       | Brutto                   | steuer     | brutto      |
| 용 Vorgangsdokumente          | Di dokonini i i y                                     |      | cordales           | Nord              | S14-00001       | 2015.00006  | bender   | 30.03.2015 | 20150001    | info@cordales.de         | 1.500,00€   | 1.785,00 €               | 285,00€    |             |
| Stammdaten                   | Suchen •                                              | H    | cordales           | Nord              | S14-00001       | 2015.00006  | bender   | 30.03.2015 | 20150001    | info@cordales.de         | 1.500,00 €  | 1.785,00 €               | 285,00 €   | 1.785,00 €  |
| Auswertungen                 |                                                       | Н    | levkova            | Nord              | S14-00008       | 2015.00007  | cellini  | 30.03.2015 | 20150002    | info@levkova.de          | 2 300 00 €  | 2 737 00 €               | 437.00 €   | 2 737 00 €  |
| 2                            | <u> </u>                                              |      | levkova            | Nord              | S14-00008       | 2015.00009  |          | 30.03.2015 | 20150004    | info@levkova.de          | 294,00 €    | 349,86 €                 | 55,86€     | 349,86€     |
| 2 🍊 🗌                        | Eilten                                                |      | jelic              | Nord              | S14-00009       | 2015.00010  |          | 30.03.2015 | 20150005    | info@jelic.de            | 632,01 €    | 752,09 €                 | 120,08€    | 752,09€     |
| 🗧 Schadenübersicht           | riter                                                 |      | Deutsche Allge.    | Nord              | S14-00010       | 2015.00011  | dedem    | 30.03.2015 | 20150006    |                          | 2.625,25 €  | 3.124,05 €               | 498,80 €   | 3.124,05 €  |
| 8                            | Unternehmensbereich                                   | H    | Deutsche Allge.    | Nord              | S14-00010       | 2015.00011  | dedem    | 12.02.2015 | 20150007    | Free Free Manual day day | 1.200,00 €  | 1.428,00 €               | 228,00€    | 1.428,00 €  |
| - 1                          | Nord 💌                                                | H    | lesser<br>ielic    | Nord              | -               | 2015.00012  |          | 12.02.2015 | 20150008    | Egon.Esser@provider.de   | 5.000,00€   | 5.950,00 €               | 950,00 €   | 5.950,00 €  |
| Projektübersicht             |                                                       | F    | levkova            | Nord              |                 | 2015.00013  |          | 12.02.2015 | 20150010    | info@levkova.de          | 693.66 €    | 4.550,03 €<br>825.46 €   | 131.80 €   | 825.46 €    |
| un                           | Hinweise 🔹                                            | F    | Deutsche Allge.    | Nord              |                 | 2015.00015  |          | 07.01.2015 | 20150011    |                          | 4.555,60 €  | 5.421,16 €               | 865,56 €   | 5.421,16 €  |
| ž 🔥                          | Die Versicherung ist der                              |      | jelic              | Nord              |                 | 2015.00016  |          | 13.01.2015 | 20150012    | info@jelic.de            | 10.236,00 € | 12.180,84 €              | 1.944,84 € | 12.180,84 € |
| Umsatz mit Requierern        | Projektakte zugeordnet. Es<br>werden alle Umsätze der |      | levkova            | Nord              |                 | 2015.00017  |          | 13.01.2015 | 20150013    | info@levkova.de          | 6.233,65€   | 7.418,04 €               | 1.184,39€  | 7.418,04 €  |
| 5                            | Projektakte ausgewiesen.                              | H    | Deutsche Allge.    | Nord              |                 | 2015.00018  |          | 15.04.2015 | 20150014    | han Olashara da          | 20.325,00 € | 24.186,75 €              | 3.861,75 € | 24.186,75 € |
| g 🚔                          |                                                       | H    | ielic              | Nord              |                 | 2015.00019  |          | 23.05.2015 | 20150015    | info@ievkova.de          | 5.634.00 €  | 7.917,07 €<br>6.704.46.€ | 1.264,07 € | 7.917,07 E  |
| E I monta mit Codevocation   |                                                       | H    | cordales           | Nord              |                 | 2015.00020  |          | 23.05.2015 | 20150017    | info@cordales.de         | 13 422 00 € | 15.972.18.€              | 2 550 18 € | 15,972,18 € |
|                              |                                                       | F    | esser              | Nord              |                 | 2015.00022  |          | 23.05.2015 | 20150018    | Egon.Esser@provider.de   | 15.000,00 € | 17.850,00 €              | 2.850,00 € | 17.850,00 € |
| ¥ 😽                          |                                                       |      | levkova            | Nord              |                 | 2015.00023  |          | 23.05.2015 | 20150019    | info@levkova.de          | 9.000,00€   | 10.710,00 €              | 1.710,00€  | 10.710,00 € |
| E Imanta mit Versichen m     |                                                       | L    | cordales           | Nord              |                 | 2015.00024  |          | 01.06.2015 | 20150020    | info@cordales.de         | 2.023,00€   | 2.407,37 €               | 384,37€    | 2.407,37€   |
| G offisatz filt versicilerun |                                                       | H    | Deutsche Alige.    | Nord              |                 | 2015.00025  |          | 01.06.2015 | 20150021    | Cons Conse@one-idea do   | 4.423,00 €  | 5.263,37 €               | 840,37 €   | 5.263,37 €  |
| Ĕ T                          |                                                       | H    | ielic              | Nord              |                 | 2015.00028  |          | 01.06.2015 | 20150022    | info@ielic.de            | 2.512.00€   | 2,989,28 €               | 477 28 €   | 2 989 28 €  |
| e e                          |                                                       |      | levkova            | Nord              |                 | 2015.00029  |          | 01.06.2015 | 20150024    | info@levkova.de          | 9.323,00 €  | 11.094,37 €              | 1.771,37 € | 11.094,37 € |
| -5 Umsatz versicherungen     |                                                       |      | jelic              | Nord              |                 | 2015.00030  |          | 01.07.2015 | 20150025    | info@jelic.de            | 1.244,00 €  | 1.480,36 €               | 236,36€    | 1.480,36 €  |
|                              |                                                       |      |                    |                   |                 |             |          |            |             |                          |             |                          |            |             |
|                              |                                                       | H    |                    |                   |                 |             |          |            |             |                          |             |                          |            |             |
| Umsatz versicherungen        |                                                       | H    |                    |                   |                 |             |          |            |             |                          |             |                          |            |             |
|                              |                                                       | F    |                    |                   |                 |             |          |            |             |                          |             |                          |            |             |
| <u></u>                      |                                                       |      |                    |                   |                 |             |          |            |             |                          |             |                          |            |             |
| Umsatz Versicherungen        |                                                       |      |                    |                   |                 |             |          |            |             |                          |             |                          |            |             |
|                              |                                                       |      |                    |                   |                 |             |          |            |             |                          |             |                          |            |             |
|                              |                                                       | H    |                    |                   |                 |             |          |            |             |                          |             |                          |            |             |
|                              |                                                       | H    |                    |                   |                 |             |          |            |             |                          |             |                          |            |             |
|                              |                                                       | F    |                    |                   |                 |             |          |            |             |                          |             |                          |            |             |
|                              |                                                       |      |                    |                   |                 |             |          |            |             |                          |             |                          |            |             |
|                              |                                                       | L    |                    |                   |                 |             |          |            |             |                          |             |                          |            |             |
|                              |                                                       | H    |                    |                   |                 |             |          |            |             |                          |             |                          |            |             |
|                              |                                                       | H    |                    |                   |                 |             |          |            |             |                          |             |                          |            |             |
|                              |                                                       | F    | 1                  |                   |                 |             |          |            |             |                          |             |                          |            |             |
|                              |                                                       |      |                    |                   |                 |             |          |            |             |                          |             |                          |            |             |
|                              |                                                       | E    |                    |                   |                 |             |          |            |             |                          |             |                          |            |             |
|                              |                                                       | H    |                    |                   |                 |             |          |            |             |                          |             |                          |            |             |
|                              |                                                       | H    |                    |                   |                 |             |          |            |             |                          |             |                          |            |             |
|                              | Siehe auch                                            | F    |                    |                   |                 |             |          |            |             |                          |             |                          |            |             |
| Trocknung                    | Sicile ducii                                          | 1    | 1                  |                   | 1               |             |          | -          | 1           | 1                        |             |                          | -          |             |
| Finstellungen                | Projektakten                                          | h    |                    | 0 Datensatz 1 vor | 26 gelesenen    |             |          |            |             |                          |             |                          |            | b bi        |
|                              |                                                       |      | 1 0 000 107 10     |                   | - as generation |             |          |            |             |                          |             |                          |            |             |

Abbildung 9.6. Schadenmanagement | Auswertungen | Umsatzliste Versicherungen

#### 9.5.2. Monat

Diese Auswertung zeigt die Rechnungen kumuliert je Monat an. Es werden zusätzlich Informationen aus dem Adressstamm der Versicherung angezeigt.

| urbeiten Anscht Enfogen Format Projekt Datensatz Extas ?                                                                                                    | Telefon                       | Kommuriter       |
|----------------------------------------------------------------------------------------------------|-------------------------------|------------------|
| Bit @B @L × P ∩ + + / @L @L ↓ X↓ T # S ∩ Z % 10 € 1 %         Bit @D @L × P ∩ + + / @L @L ↓ X↓ T # S ∩ Z % 10 € € 1 %         Attemption         Attemption         Attemption         Home:         Home:         Home:         Home:         Home:         Barddaktinem         Powden         Filter         Deutscherung         Unterrefinemendereich         Unterrefinemendereich       2015 172 100 44 € 4.350.03 € 1752.09 € 16.46 € 20 € 16.6 €         2015 172 180 24 € 2.520 45 € 1.36 86 € 07 € 100 € 137 €         Unterrefinemendereich       410 101 0.41 € 4.350.03 € 1752.09 € 16.46 € 10.0 € 10.00 € 10.00 € 10.00 € 10.00 € 10.00 € 10.00 € 10.00 € 10.00 € 10.00 € 10.00 € 10.00 € 10.00 € 10.00 € 10.00 € 10.00 € 10.00 € 10.00 € 10.00 € 10.00 € 10.00 € 10.00 € 10.00 € 10.00 € 10.00 € 10.00 € 10.00 € 10.00 € 10.00 € 10.00                                                                                                    | Telefon                       | Kommu-II-        |
| Intermetandement         auswertungen         umsatz versicherung monat           ation         ● X           Mone         Hone: Startselte, Auswertungen: Unest Versicherunge Monat X           Mone         Main Jun Jul Aug Sep Okt Nov Dez Gesamt           Drudken         PS           Filter         Ordtische Aulge.           Barmadaten         Strickerung Juhr Jan Feb Mrz Apr Mai Jun Jul Aug Sep Okt Nov Dez Gesamt           Filter         Ordtische Aulge.           Unternehmendbereich         Unternehmendbereich           Jeiner All Stricker Aug Stricker Aug Stringer Aug Stricker Aug                                                                                                    | Telefon                       | Kommu-II         |
| aton         0 ×         X         Hone: Startbeite:         Auswertungen: Uinsatz Versicherungen Monat ×           Mone<br>dudenkken<br>angadokunente<br>angadokunente<br>aswertungen<br>wertungen         Versicherungen Monat ×         Versicherungen Konat ×           Ducken         FB         Cordales         2015         5.421,16 €         1.428,00 €         3.124,05 €         37 €         21.949,55           Sammdaten<br>aswertungen         Deutsche Allige:         2015         5.421,16 €         1.428,00 €         3.124,05 €         37 €         23.942,330,330,334,334,334,334,334,334,334,334                                                                                                    | Telefon                       | Kommuster        |
| ation         0 ×         Home: Startsette: /* Auswertungen: Unsatz Versicherungen Konst X           Wersicherungen Konst +         Versicherungen: Unsatz Versicherungen Konst X           Wersicherungen Konst +         Versicherungen Konst +           Deuden         PP           Dicken         PP           Deutsche Allige.         2015           Stammåten<br>amerdiamen<br>avertungen         Deutsche Allige.           Versicherungen Honst +         Versicherungen Konst +           Versicherungen Honst +         Versicherungen Konst +           Polden         PP           Deutsche Allige.         2015           Deutsche Allige.         2015           Strammåten<br>avertungen         Strammåten<br>Versicherungen Konst +           Versicherungen Konst +         Versicherungen Konst +           Versicherungen Konst +         Deutsche Allige.           Versicherungen Konst +         Deutsche Allige.           Versicherungen Konst +         Deutsche Allige.           Versicherungen Konst +         Deutsche Allige.           Versicherungen Konst +         Versicherungen Konst +           Versicherungen Konst +         Versicherungen Konst +           Versicherungen Konst +         Versicherungen Konst +           Versicherungen Konst +         Deutsche Allige.                                                                                                    | Telefon                       | Kommu-lle        |
| Home         Versicherunge Home         Versicherunge Jahr         Jan         Feb         Mrz         Apr         Mai         Jun         Jul         Aug Sep         No. No. Dez         Gesamt           dadensiten         Druden         PP         Codales         2015         3.570.000 €         1:18 € 37 €         0         219.495.55         Deutsche Allge         2015         5.421.16 €         1.420.00 € 31.240.05 € 175.6 €         3.670.000 €         1:18 € 37 €         0         3.942.33           Ramedaten         Filter         Osser         2015         5.421.16 €         1.420.00 € 31.240.05 € 175.6 €         0.00 € 27 €         3.92.313.05           unternehmersbereich         jelic         2015         12.100.44 €         4.350.03 €         7.52.09 €         i.60 € 28 € 16 €         224.457.05                                                                                                    | Telefon                       | Kommurster       |
| Pouden         File         Condules         2015         5.700.00 €         110 € 37.€         219.93,55           Deutsche Allge.         2015         5.421.05 €         13.24.05 €         75.€         37.€         219.93,55           Deutsche Allge.         2015         5.421.05 €         13.24.05 €         75.€         37.€         34.23.33           Kammdaten         Filter         Esser         2015         5.950.00 €         73.78 €         1.00 € 27.€         32.193.05           wertungen         Unterreferendersdereich         Işlic         2015         12.103.44 €         4.350.03 €         752.09 €         4.66 £ 28.€ 16 €         28.457.058                                                                                                    | C                             | nommunikat       |
| Deutsche Alge         2015         5.421.6 €         1.428.00 €         3.124.5 €         5.75 €         3.94.23.33           aswerdung         Unternhemdberedch               3.94.23.33          3.94.23.33          3.94.23.33         3.94.23.33          3.94.23.33          3.94.23.33          3.94.23.33          3.94.23.33          3.94.23.33          3.94.23.33          3.94.23.33          3.94.23.33          3.94.23.33          3.94.23.33          3.94.23.33          3.94.23.33          3.94.23.33          3.94.23.33          3.94.23.33          3.94.23.33          3.94.23.33          3.94.23.33          3.94.23.33          3.94.23.33          3.94.23.33          3.94.23.33          3.94.23.33          3.94.23.33         3.94.23.34.23.23         \$.95.46.23.08.96.67.07.66.27.67.26         \$.24.37.05.27.67.27.67.27.67.27.27.27.27.27.27.27.27.27.27.27.27.27                                                                                                    | € +49 2305 465443             | info@cordales.de |
| Jaminual intermetimensbereich         esser         2015         5.990,000 €         7/7.8 €         1000 €/7 €         32.193,000           Jawrertungen         Untermetimensbereich         jelic         2015 12.180,84 €         4.350,03 €         752,09 €         .46 € [28 €  6 €         22.457,06           Jawrertungen         Jelic         2015 7 418,04 €         8.254,64 ≤ [38.86 € (07 €   0.00 €]37 €         4.4105180                                                                                                    | €                             |                  |
| Unternemensoreich period 2015 12:100 € 4:300,00 € 132,00 € 00 € 00 € 00 € 00 € 201401,00 € 132,00 € 132,00 € 1 | +49 4404 144443 +49 7967 6767 | Egon.Esser@prov  |
|                                                                                                    | € +49 3061 47878              | info@levkova.de  |
|                                                                                                    |                               |                  |
| Nubersicht Suchen                                                                                                    |                               |                  |
|                                                                                                    |                               |                  |
|                                                                                                    |                               |                  |
|                                                                                                    |                               |                  |
|                                                                                                    |                               |                  |
| Reguleren                                                                                                    |                               |                  |
|                                                                                                    |                               |                  |
|                                                                                                    |                               |                  |
|                                                                                                    |                               |                  |
|                                                                                                    |                               |                  |
|                                                                                                    |                               |                  |
|                                                                                                    |                               |                  |
|                                                                                                    |                               |                  |
|                                                                                                    |                               |                  |
|                                                                                                    |                               |                  |
|                                                                                                    |                               |                  |
| scherungen                                                                                                    |                               |                  |
|                                                                                                    | -                             |                  |
|                                                                                                    |                               |                  |
|                                                                                                    |                               |                  |
|                                                                                                    |                               |                  |
|                                                                                                    |                               |                  |
|                                                                                                    |                               |                  |
|                                                                                                    |                               |                  |
|                                                                                                    |                               |                  |
|                                                                                                    |                               |                  |
|                                                                                                    |                               |                  |
|                                                                                                    |                               |                  |
|                                                                                                    |                               |                  |
|                                                                                                    |                               |                  |
|                                                                                                    |                               |                  |
|                                                                                                    | -                             |                  |
| rodnung                                                                                                    | +                             |                  |
| Instellungen Projektakten I SQL TOP 1000 Datensatz 1 von 5 gelesenen                                                                                                    |                               | - NN             |

#### Abbildung 9.7. Schadenmanagement | Auswertungen | Umsatz Versicherung Monat

#### 9.5.3. Quartal

Diese Auswertung zeigt die Rechnungen kumuliert je Quartal an. Es werden zusätzlich Informationen aus dem Adressstamm der Versicherung angezeigt.

| MOS'aik Projektverwaltun | g (Firma Muster AG)         |       |                            |         |                            |             |             |            |    |                 | _ 0 <mark>_</mark> X   |
|--------------------------|-----------------------------|-------|----------------------------|---------|----------------------------|-------------|-------------|------------|----|-----------------|------------------------|
| Datei Bearbeiten Ansicht | Einfügen Format Projekt     | Dat   | ensatz Extras ?            |         |                            |             |             |            |    |                 |                        |
| റെലികികിലി               | h n Xloαl + ↓               | 1.1   | n n n n al 7               | ТТ      | # S A                      | 7   % ₩ €   | a 😪 🔺       |            |    |                 |                        |
|                          |                             |       |                            | • 1 •   |                            | -           | • • • •     |            |    |                 |                        |
| schadenma                | nagement   auswe            | ert   | ungen   u                  | msa     | tz versic                  | herung o    | quartal     |            |    |                 |                        |
| Manan.                   |                             |       |                            |         |                            |             |             |            |    |                 |                        |
| C Navigation 4 X         | Home: Startseite Auswertung | en: I | Jmsatz Versicherung        | en Quar | tal ×                      |             |             |            |    |                 |                        |
| E Home                   | Versicherungen Quartal *    |       | Versicherung               | Jahr    | Gesamt                     | Q1          | Q2          | Q3         | Q4 | Versicherung    | Versicherung           |
| Schadenakten             |                             | -     |                            | 0040    | 04.040.55.6                | 2 570 00 6  | 40.070.55.6 |            |    | Teletax         | Kommunikation          |
| 2 Vorgangsdokumente      | Drucken F9                  | 1     | Cordales<br>Doutoobo Alloo | 2015    | 21.949,00 €<br>20.422.22 € | 3.570,00 €  | 10.379,55 € |            |    | +49 2000 400441 | into@cordales.de       |
| Stammdaten               | Filter 🔺                    | H     | esser                      | 2015    | 32 193 05 €                | 6 687 78 €  | 25.430,12 € |            |    | +49 4404 144444 | Faon Esser@provider.de |
| د<br>Auswertungen        | Unternehmenshereich         |       | ielic                      | 2015    | 28.457.06 €                | 17.282.96 € | 9.693.74 €  | 1.480.36 € |    | +49 7967 6766   | info@ielic.de          |
| S CO                     | *                           |       | levkova                    | 2015    | 41.051,80 €                | 11.330,36 € | 29.721,44 € |            |    | +49 3061 47001  | info@levkova.de        |
| 🖻 🍯                      |                             |       |                            |         |                            |             |             |            |    |                 |                        |
| 🙀 Schadenübersicht       | Suchen 🍝                    |       |                            |         |                            |             |             |            |    |                 |                        |
| 3                        | V V V                       |       |                            |         |                            |             |             |            |    |                 |                        |
| - 💜                      |                             |       |                            |         |                            |             |             |            |    |                 |                        |
| Projektübersicht         |                             | H     |                            | -       |                            |             |             |            |    |                 |                        |
| ti 🔒                     |                             | H     |                            |         |                            |             |             |            |    |                 |                        |
| ŝj 💓                     |                             | H     |                            |         |                            |             |             |            |    |                 |                        |
| Umsatz mit Regulierern   |                             | F     |                            |         |                            |             |             |            |    |                 |                        |
|                          |                             |       |                            |         |                            |             |             |            |    |                 |                        |
| e 💜                      |                             |       |                            |         |                            |             |             |            |    |                 |                        |
| Umsatz mit Sachverstän   |                             |       |                            |         |                            |             |             |            |    |                 |                        |
| 2 🕰                      |                             |       |                            |         |                            |             |             |            |    |                 |                        |
| e <b>ze</b>              |                             |       |                            |         |                            |             |             |            |    |                 |                        |
| Umsatz mit Versicherun   |                             |       |                            |         |                            |             |             |            |    |                 |                        |
| <u> </u>                 |                             |       |                            |         |                            |             |             |            |    |                 |                        |
|                          |                             | H     |                            |         |                            |             |             |            |    |                 |                        |
| Winsatz versionerungen   |                             | F     |                            |         |                            |             |             |            |    |                 |                        |
|                          |                             |       |                            |         |                            |             |             |            |    |                 |                        |
| Limenta Vereirben menn   |                             |       |                            |         |                            |             |             |            |    |                 |                        |
|                          |                             |       |                            |         |                            |             |             |            |    |                 |                        |
| 1                        |                             |       |                            |         |                            |             |             |            |    |                 |                        |
| Umsatz Versicherungen    |                             |       |                            |         |                            |             |             |            |    |                 |                        |
|                          |                             |       |                            |         |                            |             |             |            |    |                 |                        |
|                          |                             | H     |                            |         |                            |             |             |            |    |                 |                        |
|                          |                             | H     |                            |         |                            |             |             |            |    |                 |                        |
|                          |                             |       |                            |         |                            |             |             |            |    |                 |                        |
|                          |                             |       |                            |         |                            |             |             |            |    |                 |                        |
|                          |                             |       |                            |         |                            |             |             |            |    |                 |                        |
|                          |                             |       |                            |         |                            |             |             |            |    |                 |                        |
|                          |                             |       |                            | -       |                            |             |             |            |    |                 |                        |
|                          |                             | H     |                            | -       |                            |             |             |            |    |                 |                        |
|                          |                             | H     |                            | -       |                            |             |             |            |    |                 |                        |
|                          |                             | H     |                            |         |                            |             |             |            |    |                 |                        |
|                          |                             |       |                            |         |                            |             |             |            |    |                 |                        |
|                          |                             |       |                            |         |                            |             |             |            |    |                 |                        |
|                          | Siehe auch                  |       |                            |         |                            |             |             |            |    |                 |                        |
| Trocknung                | a state                     | 1     |                            |         | 1                          |             |             |            |    | 1               |                        |
| Einstellungen            | Projektakten                | H     | SQL TOP 1000               | Datensa | tz 1 von 5 geles           | enen        |             |            |    |                 | Þ Þ                    |

Abbildung 9.8. Schadenmanagement | Auswertungen | Umsatz Versicherung Quartal

#### 9.5.4. Jahr

Diese Auswertung zeigt die Rechnungen kumuliert je Kalenderjahr an. Es werden zusätzlich Informationen aus dem Adressstamm der Versicherung angezeigt.

| MOS'aik Projektverwaltung | g (Firma Muster AG)         |        |                    |          |                   |              |                  |                  |              |                |                        |
|---------------------------|-----------------------------|--------|--------------------|----------|-------------------|--------------|------------------|------------------|--------------|----------------|------------------------|
| ei Bearbeiten Ansicht     | Einfügen Format Projekt     | Date   | ensatz Extras      | ?        |                   |              |                  |                  |              |                |                        |
| i 🗸 🖓 🖓 🖓 🖓               | <b>簡 能 X   い い   本 中</b>    | 1      | ' 🔍 🖆 🛔            | ZI I     | # S A             | Z % 111 €    | s 🍇 👌            |                  |              |                |                        |
| ) schadenma               | nagement   ausw             | ert    | ungen   u          | ımsa     | atz versi         | cherung j    | ahr              |                  |              |                |                        |
|                           |                             |        |                    |          |                   | ,,           |                  |                  |              |                |                        |
| avigation 4 ×             | Home: Startseite Auswertung | jen: l | Jmsatz Versicherun | ioen Jah | r X               |              |                  |                  |              |                |                        |
| Home                      | Versicherungen Jahr 🕒       |        | Versicherung       | Jahr     | Umsatz            | Versicherung | Versicherung     | Versicherung     | Versicherung | Versicherung   | Versicherung           |
| Schadenakten              | Drucken E9                  | F      | cordales           | 2015     | 21 949 55 €       | Firma        | Carlos Cordales  | Christinenstr 45 | 44575        | Castrop-Rauxel | info@cordales.de       |
| Vorgangsdokumente         |                             | É      | Deutsche           | 2015     | 39.423.33 €       | Firma        |                  |                  |              |                | Generation             |
| Stammdaten                | Filter 🍝                    |        | esser              | 2015     | 32.193,05 €       | Firma        | Egon Esser       | Eckstr. 123-125  | 45355        | Essen          | Egon.Esser@provider.de |
| Auswertungen              | Unternehmensbereich         |        | jelic              | 2015     | 28.457,06 €       | Firma        | Janek Jelic GmbH | Jagdweg 56       | 73489        | Jagstzell      | info@jelic.de          |
| R                         | Nord                        |        | levkova            | 2015     | 41.051,80 €       | Firma        | Ludvina Levkova  | Lindenstr. 122   | 04103        | Leipzig        | info@levkova.de        |
| chadenübersicht           | Suchen 🍝                    |        |                    |          |                   |              |                  |                  |              |                |                        |
| <b>1</b>                  | y 🚡 🛠                       | H      |                    | -        |                   |              |                  |                  |              |                |                        |
| rojektübersicht           |                             |        |                    |          |                   |              |                  |                  |              |                |                        |
|                           |                             |        |                    | -        |                   |              |                  |                  |              |                |                        |
|                           |                             | H      |                    | -        |                   |              |                  |                  |              |                |                        |
| satz mit Regulierern      |                             | H      |                    |          |                   |              |                  |                  |              |                |                        |
| 2                         |                             |        |                    |          |                   |              |                  |                  |              |                |                        |
|                           |                             |        |                    |          |                   |              |                  |                  |              |                |                        |
| tz mit Sachverstän        |                             |        |                    |          |                   |              |                  |                  |              |                |                        |
| - <del></del>             |                             |        |                    |          |                   |              |                  |                  |              |                |                        |
| ata mit Varricharun       |                             |        |                    | -        |                   |              |                  |                  |              |                |                        |
| entreroidheroit           |                             |        |                    | -        |                   |              |                  |                  |              |                |                        |
|                           |                             |        |                    |          |                   |              |                  |                  |              |                |                        |
| z Versicherungen          |                             |        |                    |          |                   |              |                  |                  |              |                |                        |
|                           |                             |        |                    |          |                   |              |                  |                  |              |                |                        |
| <b>L</b>                  |                             | H      |                    | -        |                   |              |                  |                  |              |                |                        |
| tz Versicherungen         |                             | H      |                    |          |                   |              |                  |                  |              |                |                        |
| त्ताः                     |                             |        |                    |          |                   |              |                  |                  |              |                |                        |
| 1111                      |                             |        |                    |          |                   |              |                  |                  |              |                |                        |
| 2 versionerungen          |                             |        |                    |          |                   |              |                  |                  |              |                |                        |
|                           |                             |        |                    | -        |                   |              |                  |                  |              |                |                        |
|                           |                             |        |                    | -        |                   |              |                  |                  |              |                |                        |
|                           |                             | H      |                    |          |                   |              |                  |                  |              |                |                        |
|                           |                             | H      |                    | -        |                   |              |                  |                  |              |                |                        |
|                           |                             |        |                    |          |                   |              |                  |                  |              |                |                        |
|                           |                             |        |                    |          |                   |              |                  |                  |              |                |                        |
|                           |                             |        |                    |          |                   |              |                  |                  |              |                |                        |
|                           |                             |        |                    |          |                   |              |                  |                  |              |                |                        |
|                           |                             |        | 1                  |          |                   |              |                  |                  |              |                |                        |
|                           |                             |        |                    | -        |                   |              |                  |                  |              |                |                        |
|                           |                             |        |                    |          |                   |              |                  |                  |              |                |                        |
|                           |                             |        |                    |          |                   |              |                  |                  |              |                |                        |
|                           | Siehe auch                  |        |                    |          |                   |              |                  |                  |              |                |                        |
| Trocknung                 | Projektakten                | 1      |                    |          |                   |              |                  |                  |              |                | Þ                      |
| Einstellungen             | Projektakten                | I      | SQL TOP 100        | 0 Daten  | satz 1 von 5 gele | esenen       |                  |                  |              |                | €   F                  |

Abbildung 9.9. Schadenmanagement | Auswertungen | Umsatz Versicherung Jahr

# Kapitel 10. Trocknung und Maschinenverleih

Der Bereich Trocknung umfasst die Verwaltung von Maschinen sowie deren Verleih auf Baustellen inklusive der Erfassung und den Druck von Energieverbräuchen ab. Die Planung der Maschinen erfolgt aus einer graphischen Maschinenplanung heraus. Auswertungen zu den Standzeiten der Maschinen auf der Baustelle sowie zum Verleih an andere Niederlassungen zeigen den Maschinenbestand an.

Abbildung 10.1.

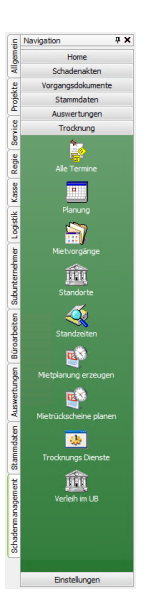

Für die Kommunikation mit der mobilen Anwendung Moser Mietgeräte (Android) sind folgende Arbeitsblätter verfügbar:

- Mietplanung erzeugen
- Mietrückscheine planen
- Trocknungs Dienste

Details zum Einsatz finden Sie im Abschnitt Abschnitt 10.9, "Mobile Datenerfassung für Mietgeräte".

# 10.1. Maschinen-Stammdaten

Die Maschinenverwaltung von MOS'aik ist die Grundlage des Maschinenverleihs.

• Zur Verwendung muss das Modul Maschinen- und Geräteverwaltung freigeschaltet sein.

#### Arbeitsblatt Stammdaten | Maschinen | Alle Maschinen

Das Arbeitsblatt Alle Maschinen zeigt eine Auflistung der gespeicherten Maschinen.

| k Projektverwaltun<br>earbeiten Ansicht | g (Firma Muster AG)<br>Einfügen Format Proj | ekt Dater     | isatz Extras ?                   |                                           |            |                                        |                |           |                          |                           |
|-----------------------------------------|---------------------------------------------|---------------|----------------------------------|-------------------------------------------|------------|----------------------------------------|----------------|-----------|--------------------------|---------------------------|
| <i>⊕ 6</i> 9 🖪 🐇                        | ▲   い α   ★                                 | +   ./        | 🔍 🖉 👌 👬                          | T # S A Z %                               | 1112 C\$ 1 |                                        |                |           |                          |                           |
| stammdate                               | n   maschinen                               | alle          | maschinen                        |                                           |            |                                        |                |           |                          |                           |
| igation 🛛 🕂 🗙                           | Home: Startseite Masch                      | inen: Alle Ma | schinen X                        | Unternahmansharaich                       | Matchcode  | Kurztext                               | Gruppe         | Verbrauch | Lagor                    |                           |
| Verwaltung<br>Adressen                  | Maschinen                                   | 2             | 0140001 TTK 24                   | Süd München                               | Trocknung  | 20140001 TTK 24 E                      | Trocknung      | 0,14      | TK Lager                 |                           |
| Personal                                | Neu<br>Duplizieren Stra-                    | F8 2          | 0140002 TTK 24                   | Süd München                               | Trocknung  | 20140002 TTK 24 E                      | Trocknung      | 0,14      | TK Lager                 |                           |
| Artikel                                 | Bearbeiten                                  | F4 2          | 0140003 TTK 24                   | Süd München                               | Trocknung  | 20140003 TTK 24 E                      | Trocknung      | 0,14      | TK Lager                 |                           |
| Sets                                    | Liste drucken                               | F9 2          | 0140050 TTK 25                   | Süd München<br>Süd München<br>Süd München | Trocknung  | 20140050 TTK 25 E                      | Trocknung      | 0,14      | TK Lager                 |                           |
| Maschinen                               | Etikett/Karte drucken »                     | 2             | 0140051 TTK 25<br>0140052 TTK 25 |                                           | Trocknung  | 20140051 TTK 25 E<br>20140052 TTK 25 E | Trocknung      | 0,14      | TK Lager                 |                           |
| - <b>&amp;</b>                          | Exportieren »                               | 2             | 0140053 TTK 25                   | Süd München                               | Trocknung  | 20140053 TTK 25 E                      | Trocknung      | 0,14      | TK Lager                 |                           |
| Alle Maschinen                          | Filter                                      | 2             | 0140054 TTK 25                   | Süd München<br>Nord Hamburg               | Trocknung  | 20140054 TTK 25 E                      | Trocknung      | 0,14      | TK Lager                 |                           |
|                                         | Unternehmensbereich                         | 2             | 0140056 TTK 30                   | West Köln                                 | Trocknung  | 20140055 TTK 30 S                      | Trocknung      | 0,14      | TK Planung               |                           |
|                                         | *                                           | - 2           | 0140057 TTK 30                   | West Köln                                 | Trocknung  | 20140057 TTK 30 S                      | Trocknung      | 0,14      | TK Planung               |                           |
|                                         | Suchan                                      |               | TK 24 E Dummy                    | Süd München<br>Süd München                | Trocknung  | TTK 24 E Dummy<br>TTK 25 E Dummy       | Trocknung      | 0,14      | TK Planung<br>TK Planung |                           |
|                                         |                                             | , T           | TK 30 S Dummy                    | Nord Hamburg                              | Trocknung  | TTK 30 S Dummy                         | Trocknung      | 0,14      | TK Planung               |                           |
|                                         | <b>9</b> 12                                 | <u> </u>      |                                  |                                           |            |                                        |                |           |                          |                           |
|                                         | Direkt bearbeiten                           | ۲             |                                  |                                           |            |                                        |                |           |                          |                           |
|                                         | Weitere Schritte                            |               |                                  |                                           |            |                                        |                |           |                          |                           |
|                                         | In den Warenkorb legen                      | F12           |                                  |                                           |            |                                        |                |           |                          |                           |
|                                         | In einen Vorgang einfügen                   |               |                                  |                                           |            |                                        |                |           |                          |                           |
|                                         | Plugins »                                   |               |                                  |                                           |            |                                        |                | -         |                          |                           |
|                                         |                                             |               |                                  |                                           |            |                                        |                |           |                          |                           |
|                                         |                                             |               |                                  |                                           |            |                                        |                | _         |                          |                           |
|                                         |                                             | -             |                                  |                                           |            |                                        |                |           |                          |                           |
|                                         |                                             |               |                                  |                                           |            |                                        |                |           |                          |                           |
|                                         |                                             |               |                                  |                                           |            |                                        |                |           |                          |                           |
|                                         |                                             | -             |                                  |                                           |            |                                        |                |           |                          |                           |
|                                         |                                             |               |                                  |                                           |            |                                        |                |           |                          |                           |
|                                         |                                             | -             |                                  |                                           |            |                                        |                |           |                          |                           |
|                                         |                                             |               |                                  |                                           |            |                                        |                |           |                          |                           |
|                                         |                                             | -             |                                  |                                           |            |                                        |                |           |                          |                           |
|                                         |                                             | -             |                                  |                                           |            |                                        |                |           |                          |                           |
|                                         |                                             |               |                                  |                                           |            |                                        |                |           |                          |                           |
|                                         |                                             |               |                                  |                                           |            |                                        |                |           |                          |                           |
|                                         | Siehe auch                                  |               |                                  |                                           |            |                                        |                |           |                          |                           |
|                                         | Mitarbeiter                                 | -             |                                  |                                           |            |                                        |                |           |                          |                           |
| Texte                                   | Lohntarife                                  |               |                                  |                                           |            |                                        |                |           |                          |                           |
| Projekte                                | Betriebsstoffe<br>Läger                     | •             |                                  |                                           |            |                                        |                |           |                          |                           |
| Einstellungen                           |                                             | K             | SQL TOP 1000 Dat                 | ensatz 1 von 15 gelesenen                 |            |                                        |                |           | ► H                      |                           |
|                                         |                                             |               |                                  |                                           |            |                                        |                |           |                          |                           |
| schiner                                 | ו                                           |               | Mit                              | den ange                                  | botene     | n Funktione                            | n in diese     | em Be     | ereich kön               | nen Maschinen ne          |
|                                         |                                             |               |                                  |                                           |            |                                        |                |           |                          |                           |
|                                         |                                             |               | ang                              | elegt, dup                                | oliziert u | und bearbeit                           | et werde       | n.        |                          |                           |
|                                         |                                             |               | -                                | • •                                       |            |                                        |                |           |                          |                           |
|                                         |                                             |               | • E                              | xportierer                                | 1 >>       |                                        |                |           |                          |                           |
|                                         |                                             |               |                                  |                                           |            |                                        |                |           |                          |                           |
|                                         |                                             |               |                                  | lit all a a a d                           | E          |                                        | a a filt a sta | Δ         |                          |                           |
|                                         |                                             |               | IV                               | lit dieser l                              | Funktio    | n kann eine                            | gefilterte     | e Ausv    | vahi von i\              | /laschinen expor-         |
|                                         |                                             |               | +:                               | ort wordo                                 | 0          |                                        | -              |           |                          |                           |
|                                         |                                             |               |                                  | en werde                                  | · · · ·    |                                        |                |           |                          |                           |
|                                         |                                             |               |                                  |                                           |            |                                        |                |           |                          |                           |
|                                         |                                             |               | •                                | Exportie                                  | ren ın e   | eine CSV-Da                            | itei           |           |                          |                           |
|                                         |                                             |               |                                  | ,                                         |            |                                        |                |           |                          |                           |
|                                         |                                             |               | •                                | Exportie                                  | rt die M   | laschinen fü                           | r die Mie      | taerät    | e Ann                    |                           |
|                                         |                                             |               |                                  | слронно                                   |            |                                        |                | igorai    | o , .pp                  |                           |
|                                         |                                             |               |                                  |                                           |            |                                        |                |           |                          |                           |
|                                         |                                             |               |                                  | Mit diese                                 | er Funkt   | tion können                            | ausgewä        | ahlte N   | /laschiner               | i und Trocknungs-         |
|                                         |                                             |               |                                  | we will be for                            |            |                                        |                | ( A       |                          | uti a uti u u a u al a ua |
|                                         |                                             |               |                                  | gerate fu                                 | ir ale A   | pp woser M                             | letgerate      | (And      | iola) expo               | ntiert werden.            |
|                                         |                                             |               |                                  |                                           |            |                                        |                |           |                          |                           |
|                                         |                                             |               |                                  | Dazu wir                                  | rd eine    | *.xml-Date                             | i im Expo      | ortofa    | d Maschin                | ie (siehe                 |
|                                         |                                             |               |                                  |                                           |            |                                        |                | signal    |                          |                           |
|                                         |                                             |               |                                  |                                           |            | <b>D</b>                               |                | 11/12     |                          |                           |
|                                         |                                             |               |                                  | Abschnit                                  | t 2.1.4.   | "Register "7                           | rocknun        | g"") a    | bgeleat ur               | nd eine E-Mail mit        |

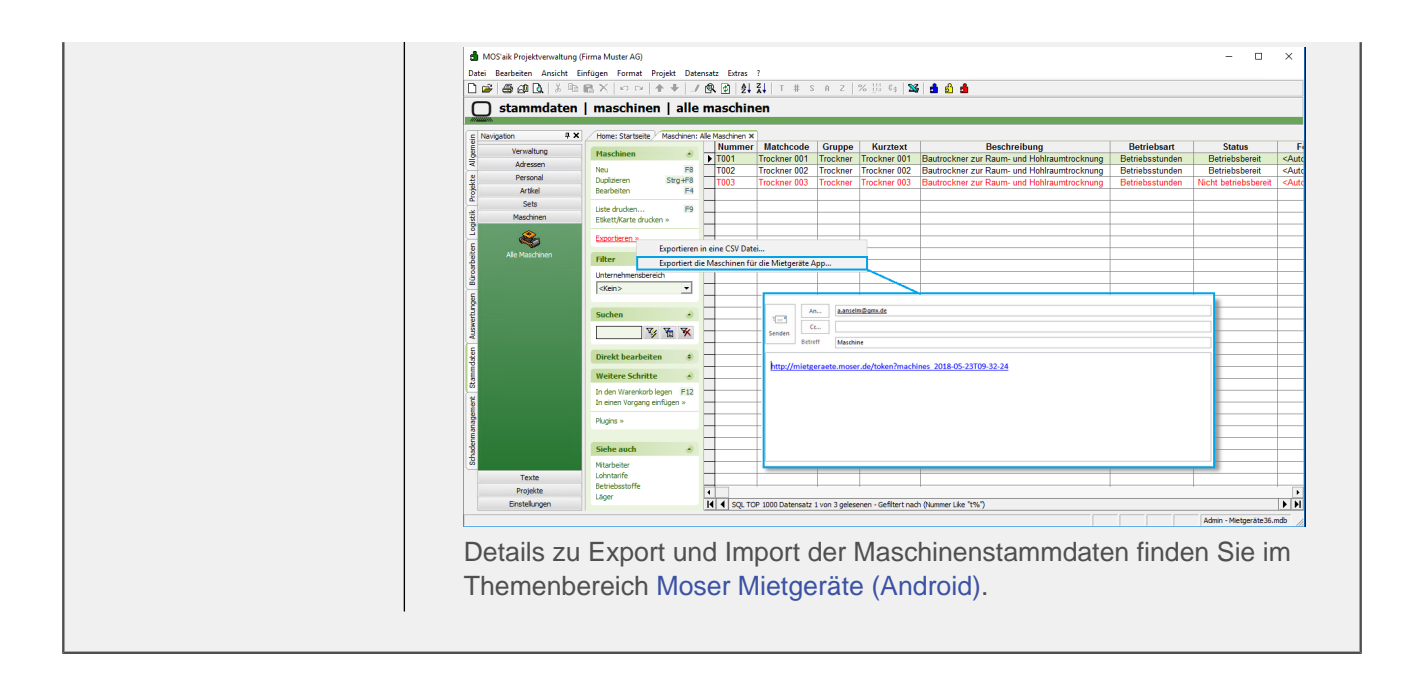

#### Arbeitsblatt Stammdaten | Maschinen | Maschine

Zur Bearbeitung der Maschinenstammdaten kann das Arbeitsblatt Stammdaten | Maschinen | Maschine geöffnet werden.

|               | ng (Firma Muster AG)              |                                                                                                    |                                                                                                    |                         |     |           |          |                    |                                                                       |                                                                                                    |                                                                                                    | - 0                                                  | 23      |
|---------------|-----------------------------------|----------------------------------------------------------------------------------------------------|----------------------------------------------------------------------------------------------------|-------------------------|-----|-----------|----------|--------------------|-----------------------------------------------------------------------|----------------------------------------------------------------------------------------------------|----------------------------------------------------------------------------------------------------|------------------------------------------------------|---------|
| iten Ansich   | it Einfügen Format Projekt        | Datensatz Extras                                                                                                    | ?                                                                                                    |                         |     |           |          |                    |                                                                       |                                                                                                    |                                                                                                    |                                                      |         |
| 61 🖪   👗      | 🖶 🛍 🗙   ဟ က   🛧 🖷                 | 1 🔍 🖉 👌                                                                                                    | <u>}</u> ↓  T # S A Z                                                                                                  | % ‼11 €ş   <b>%</b>   🝰 |     |           |          |                    |                                                                       |                                                                                                    |                                                                                                    |                                                      |         |
| ammdate       | en   maschinen   r                | naschine                                                                                                    |                                                                                                    |                         |     |           |          |                    |                                                                       |                                                                                                    |                                                                                                    |                                                      |         |
|               |                                   |                                                                                                    |                                                                                                    |                         |     |           |          |                    |                                                                       |                                                                                                    |                                                                                                    |                                                      |         |
| ation 4 ×     | Home: Startseite / Maschinen:     | Alle Maschinen ×/ Ma                                                                                                    | ischinen: Maschine (Trockner                                                                                           | DD-2909) ×              |     |           |          |                    |                                                                       |                                                                                                    |                                                                                                    |                                                      |         |
| Adressen      | Maschine                          | S? Allgemeines                                                                                                    |                                                                                                    |                         |     |           |          |                    |                                                                       | j" Einstellungen                                                                                                    |                                                                                                    |                                                      |         |
| Personal      | Suchen F3                         | Nummer *<br>Status *                                                                                                    | 20140001 TTK 24 E<br>Betriebsbereit                                                                                    |                         |     |           |          |                    | Be                                                                    | etriebsart *<br>inheit * Format *                                                                                                    | Betriebsstund                                                                                                    | en<br><automat< td=""><td>tisch &gt;</td></automat<> | tisch > |
| Artikel       | Duplizieren Strg+F8               | Matchcode                                                                                                    | Trocknung                                                                                                    |                         |     |           |          |                    | Le                                                                    | eistung                                                                                                    | . ogu                                                                                                    |                                                      |         |
| Sets          | Ethett Marte drucken a            | Gruppe *                                                                                                    | Trocknung                                                                                                    |                         |     |           |          |                    | Le                                                                    | eistungseinheit *                                                                                                    |                                                                                                    |                                                      |         |
| Maschinen     | Edite to the di ocheri #          | Reschreibung                                                                                                    | 20140001 TTK 24 E                                                                                                    |                         |     |           |          |                    | - M                                                                   | litarbeiter *<br>ohntarif *                                                                                                    |                                                                                                    |                                                      |         |
|               | Bearbeiten 🔊                      |                                                                                                    |                                                                                                    |                         |     |           |          |                    | Ze                                                                    | eitvorgabe                                                                                                    |                                                                                                    |                                                      |         |
| ~             | Nachschlagen * F5                 | UB *                                                                                                    | Süd München                                                                                                    |                         |     |           |          |                    | Nu                                                                    | utzungsjahre                                                                                                    |                                                                                                    | 100,00%                                              |         |
| Nie Maschinen | Speichern F7                      | Lagerplatz                                                                                                    | B4                                                                                                    |                         |     |           |          |                    | Ka                                                                    | alkGruppe                                                                                                    | Geräte                                                                                                    | 100,00%                                              |         |
|               | Example 1                         | Kostenstelle *                                                                                                    |                                                                                                    |                         |     |           |          |                    | Ka                                                                    | alk. Zinssatz %                                                                                                    |                                                                                                    |                                                      |         |
|               | Abbildung 🔹                       | Erlöskonto *                                                                                                    | <automatisch></automatisch>                                                                                            |                         |     |           |          |                    | Ve                                                                    | erteilzeitsatz %                                                                                                    |                                                                                                    |                                                      |         |
|               | Aus Datei laden                   | O Maschinenko                                                                                                    | mponenten                                                                                                    |                         |     |           |          |                    |                                                                       |                                                                                                    |                                                                                                    |                                                      |         |
|               | Von Scanner/Kamera holen          |                                                                                                    | Beschreibu                                                                                                    | na                      | S/N | Typ       | Fabrikat | KGr                | Gew                                                                   | Neuwert B                                                                                                    | Inbetr. Er                                                                                                    | n.am Ger                                             | währ    |
|               |                                   | Grundgerät                                                                                                    |                                                                                                    |                         |     | 3150-0070 | CAT      | 70 kW              | 15500 1                                                               | 108.500,00 € 200                                                                                                    | 0                                                                                                    |                                                      |         |
|               | Mailana Calaitha                  |                                                                                                    |                                                                                                    |                         |     |           |          |                    |                                                                       | 2 600 00 6 00                                                                                                    | -                                                                                                    |                                                      |         |
|               | weitere Sciritte                  | Tieflöffel                                                                                                    |                                                                                                    |                         |     | 3150-1070 |          | 0,9 m³             | 660                                                                   | 3.600,00 E 200                                                                                                    | 0                                                                                                    |                                                      | _       |
|               | Protein und löschen<br>Verleh     | Tieflöffel                                                                                                    |                                                                                                    |                         |     | 3150-1070 |          | 0,9 m³             | 660                                                                   | 3.600,00 € 200                                                                                                    |                                                                                                    |                                                      |         |
|               | Verten und schen                  | Tiefkoffel<br>*                                                                                                    |                                                                                                    |                         |     | 3150-1070 |          | 0,9 m³             | 660                                                                   | 3.500,00 € 20                                                                                                    |                                                                                                    |                                                      |         |
|               | Veren sunte                       | Teftoffel                                                                                                    | kosten                                                                                                    |                         |     | 3150-1070 |          | 0,9 m <sup>3</sup> | 660                                                                   | Vorhaltekost                                                                                                    | n                                                                                                    |                                                      |         |
|               | Veren sunt                        | Tefloffel  Tefloffel  Tofloffel  Tofloffel   | Kosten<br>Diesel<br>70                                                                                                 |                         |     | 3150-1070 |          | kW                 | 660                                                                   | Vorhaltekost                                                                                                    | n<br>112.100,00 €                                                                                                    |                                                      |         |
|               | Vereen und sichen<br>Verleh       | Tenforfel Tenforfel Tenfor | Kosten<br>Diesel<br>70<br>0,14                                                                                         |                         |     | 3150-1070 |          | kW<br>Liter        | 660<br>Ø                                                              | Vorhaltekost                                                                                                    | n<br>112.100,00 €<br>100,00 €                                                                                                   |                                                      |         |
|               | Veren sunte                       | Tenforfel<br>*<br>Betriebsstoff<br>Betriebsstoff<br>Betrebsstoff<br>Kuth-Vietru, E Stat<br>Evergiepreis<br>Evergiepreis                                                                                                    | kosten<br>Desel<br>0,14<br>0,14<br>0,14<br>0,14<br>0,55<br>0,55                                                        |                         |     | 3150-1070 |          | kW<br>Liter        | 600<br>P<br>R<br>A                                                    | Vorhaltekost<br>NeuvertSumme<br>aufpresantel %<br>reisinder %                                                                                                    | n<br>112.100,00€<br>115,709,70€                                                                                                 |                                                      |         |
|               | Verten und schen<br>Verleh        | Betriebsstoff     Betriebsstoff     Betriebsstoff     Betriebsstoff     Worker, js 3L     Gregerse     Warturg + PRge     Worker, je 50L     Sone State     Sone State      | Kosten<br>Detel<br>70 54<br>0.555 (1 Uter<br>10.07%<br>5.99 6                                                          |                         |     | 3150-1070 |          | kW<br>Liter        | B<br>B<br>Ka<br>Pr<br>M<br>m                                          | Vorhaltekost<br>NeuverSumme<br>aufpresardel %<br>K.Viederb-Viert                                                                                                    | an<br>112.100,00€<br>115,70%<br>115,70%                                                                                         | 1,81%                                                |         |
|               | Veren sunte                       | Betriebeston     Winverking     Servicestraf                                                                                                    | Rosten<br>Diesel<br>70<br>0,74 (1 Uter<br>0,75 € (1 Uter<br>8,09 €                                                     |                         |     |           |          | kw<br>Liter        | ebu<br>Pi<br>Ka<br>Pi<br>Ka<br>Pi<br>Mi                               | Vorhaltekost<br>Neuvert Summe<br>aufpreisantel %<br>reielindex %<br>kl. Arej - Kst. %                                                                                                    | n<br>112.100,00 €<br>100,00%<br>112,609,70 €<br>2,347,56 €<br>2,3576 €                                                          | 1,81%                                                |         |
|               | Sehe auch                         | Betriebsstoff Betriebsstoff Betriebstoff Betriebstoff Betriebst  | kosten<br>Diesel<br>70<br>0,14<br>10,075 / Litter<br>10,07%<br>8,09 €<br>atzkosten                                     |                         |     | 3150-1070 |          | kw<br>Liter        | ebu<br>P<br>Ka<br>Pr<br>M<br>M<br>m<br>M                              | Vorhaltekost<br>Neuwert Summe<br>aufpresantel %<br>ereindex %<br>k. WederbVert II, A+V<br>B, Rep. 4d. 1%<br>eparaturkosten II<br>2. Zusztösztem                                                                                                    | n<br>112.100,00 €<br>115,70%<br>123,76%<br>2,36% 6 €<br>2,285,68 €                                                              | 1,81%                                                |         |
|               | Siche auch Marbeiter              | Betriebsstoff     Betriebsstoff     Betriebsstoff     Betriebsstoff     Betriebsstoff     Steketsoff     Steketsoff     Softening     Softening     Sof      | Kosten           70           0,75 € / Liter           10.00%           8,09 €           atkosten           1.000.00 € |                         |     | 3150-1070 |          | kw<br>Liter        | BBU<br>B<br>F<br>Pr<br>A<br>M<br>m<br>m<br>m<br>R<br>R<br>m<br>m<br>m | Vorhaltekost<br>Neuver Summe<br>aufpreisantel %<br>K. Wiederb - Werf U.<br>K. A+V<br>U. Rep Xot. %<br>generativosten<br>U. Zusatkosten<br>U. Vorh-Koste                                                                                                    | n<br>112.100,00 €<br>115,70 %<br>115,70 %<br>2,36 %<br>2,36 %<br>422,92 €<br>5.066,16 €                                         | 1,81%                                                |         |
|               | Victor Suntice **                 | Indefrei     Indefrei           | kosten<br>Diesel<br>0,15 (+ 1) Liter<br>0,00%<br>8,09 €<br>atkosten<br>1,075,00 €<br>1,070,00 €                        |                         |     | 3150-1070 |          | kw<br>Liter        | ebu<br>e l<br>Ka<br>Ak<br>mi<br>m<br>Re<br>mi<br>Be                   | Vorhaltskost<br>Neuvert Summe<br>aufgresantel %<br>K. WederbVerst<br>H. A+V<br>B. Zusatkosten<br>d. VorhKosten<br>d. VorhKosten                                                                                                    | n<br>112.100,00 €<br>115,70%<br>125,70%<br>2,237,56 €<br>2,237,56 €<br>2,255,66 €<br>422,92 €<br>5.066,16 €<br>175              | 1,81%                                                |         |
| Tech          | Sehe auch e<br>Mitabelar<br>Lider | Betnebsstoff     Betnebsstoff     Betnebsstoff     Betnebsstoff     Betnebsstoff     Setekstoff     Seteks      | kosten<br>Diesel<br>70<br>0,75 € / 1.14er<br>0,75 €<br>5,00 €<br>1.200,00 €<br>1.000,00 €<br>100,00 €                  |                         |     | 3150-1070 |          | kW<br>Liter        | si<br>si<br>ka<br>ak<br>mi<br>Re<br>mi<br>se<br>v<br>v<br>v           | Vorhaltekost<br>Neurer Summe<br>aufpresantel %<br>K. Wieder Summe<br>d. Ary<br>d. Ary<br>Ary<br>Ary | n<br>112.100,00 €<br>100,00%<br>115,009,70%<br>2.334,56 €<br>2.334,56 €<br>2.355,66 €<br>2.255,66 €<br>175<br>5.066,16 €<br>175 | 1,81%                                                |         |

#### • Kilowattstunden-Verbrauch je Stunde für Energieverbräuche

Auf der Registerkarte <Allgemeines> kann für die Berechnung von Energieverbräuchen der kWh-Verbrauch je Stunde hinterlegt werden (siehe auch Abschnitt 10.7, "Energieverbräuche").

kWh-Verbr. je Std. 0,14 kWh

#### Maschinenvermietung und Planung

Auf der Registerkarte Spezifikationen werden weitere Informationen zur Maschine hinterlegt. Die Verwendung richtet sich dabei nach dem Verwendungszweck der Maschinen. Es gibt Maschinen zur Vermietung und solche, die nur der Planung dienen.

#### • Maschinen zur Miete

Für diese Maschinen sind die folgenden Merkmale zu hinterlegen:

| Spezifikationen der Maschine » | Trockner DD-2909 « |
|--------------------------------|--------------------|
| Merkmal *                      | Wert *             |
| HourPerDay                     | 8                  |
| Mietgerät                      | Ja                 |
| Zählerstand                    | 150500             |

#### • Merkmal "Mietgerät" (erforderlich)

Hier kann ein Miet-Kennzeichen hinterlegt werden, sodass bei der Verbuchung der Vorgänge Mietlieferschein, Mietrückschein und Mietplanung je Maschine in der Terminplanung einen Eintrag mit dem Kalenderstatus <Gebucht> angelegt wird.

#### • Merkmal "HourPerDay" (optional)

Hier wird für die Berechnung von Energieverbräuchen die Anzahl der Betriebsstunden pro Tag hinterlegt (siehe Abschnitt 10.7, "Energieverbräuche").

#### • Merkmal "Zählerstand" (optional)

Hier kann der aktuelle Zählerstand hinterlegt werden. Dieser Wert wird bei der Erfassung von Energieverbräuchen dann als Anfangsbestand voreingestellt. Bei Buchung des neuen End-Zählerstands wird dieser dann in dieses Merkmal zurückgeschrieben, um für den nächsten Einsatz wieder als Anfangszählerstand zu dienen (siehe Abschnitt 10.7, "Energieverbräuche").

#### Maschinen zur Vorplanung

Zur Vorplanung kann der Bedarf an bestimmten Maschinentypen geplant werden. Damit sind keine konkreten Maschinen reserviert, sondern nur ein Platzhalter für einen Maschinentyp. Für diese Maschinen ist das folgende Merkmal zusätzlich zum Merkmal "Mietgerät" zu hinterlegen:

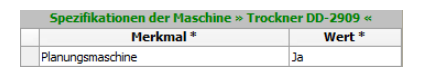

#### • Merkmal "Planungsmaschine" (erforderlich)

Dieses Merkmal kennzeichnet die Maschine für die Mietplanung, sodass bei der Verbuchung von Vorgängen zur Mietplanung je Maschine in der Terminplanung ein Eintrag mit dem Kalenderstatus <Unter Vorbehalt> angelegt wird. Die Verbuchung der Vorgänge Mietlieferschein und Mietrückschein wird verhindert, wenn dort Planungsmaschinen enthalten sind.

## **10.2. Workflow zur Maschinen-Disposition**

Die Disposition von Maschinen erfolgt in drei Stufen. Zur Unterscheidung der Stufen werden verschiedene Farben und Status verwendet. Die farbliche Anzeige sowie der Statuswechsel erfolgt automatisch. Maschinen sind entweder geplant (gelb), geliefert (blau) oder zurückgeholt (grün). Dies dient der Übersichtlichkeit in der grafischen Planung.

#### Stufe 1:

• Geplante Maschinentermine können in der graphischen Maschinenplanung erfasst werden. Dabei wird der Kalenderstatus <Unter Vorbehalt> verwendet. Dadurch wird der Termin gelb angezeigt. Als Status wird <Offen> hinterlegt, da die Lieferung der Maschine noch nicht erfolgt ist.

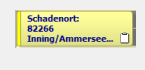

#### Stufe 2:

 Gelieferte Maschinentermine können aus graphisch geplanten Maschinenterminen erzeugt werden. Dazu werden die geplanten Termine in einen Mietlieferschein übertragen, der dann verbucht wird. Damit sind der Kalenderstatus <Gebucht> sowie der Status <Offen> hinterlegt und der Termin ist blau dargestellt. Alternativ kann eine Maschine auch ohne vorherige grafische Planung in den Mietlieferschein eingefügt und verbucht werden.

Schadenort: 82266 Inning/Ammersee...

#### Stufe 3:

• Aus der grafischen Maschinenplanung heraus können gelieferte Maschinen in einen Vorgang "Mietrückschein" übertragen und verbucht werden. Der Kalenderstatus <Gebucht> sowie der Status <Abgeschlossen> sind hinterlegt. Der Termin wird grün angezeigt.

Schadenort: 82266 Inning/Ammersee... 🗹

#### Planungsmaschinen (Platzhalter)

Zur Planung von Maschinen für Baustellen (Stufe 1) können alternativ auch Platzhalter verwendet werden. Verwendet man Platzhalter, dann sind diese in der grafischen Maschinendisposition vor der Auslieferung durch konkrete Maschinen zu ersetzen. Die Verwendung von Platzhaltern hat den Vorteil, dass man für eine längerfristige Planung noch keine konkreten Maschinen verplanen muss. Zur Unterscheidung werden diese "Planungsmaschinen" entsprechend gekennzeichnet und in der grafischen Planung in einer anderen Farbe dargestellt. Planungsmaschinen können nicht in Mietlieferscheine übertragen werden. Es muss zunächst eine konkrete Maschine eingefügt werden.

# 10.3. Graphische Maschinen-Disposition "Planung"

Die Disposition von Maschinen zur Lieferung auf die Baustelle sowie die Rücklieferung von der Baustelle in das Lager erfolgt über das Arbeitsblatt Schadenmanagement | Trocknung | Planung. Vorausgegangen ist i.d.R. die Verbuchung einer Mietplanung.

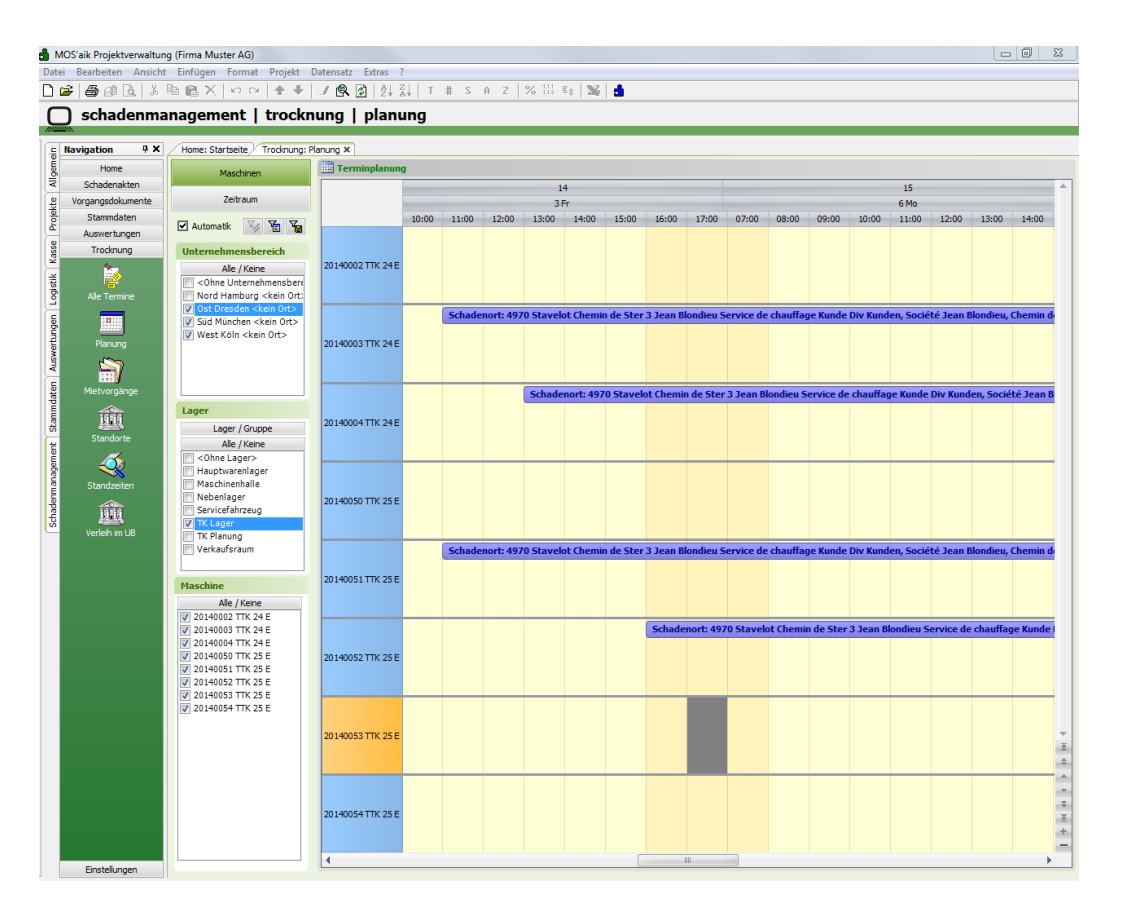

Abbildung 10.4. Schadenmanagement | Trocknung | Planung

#### 10.3.1. Bereich "Maschinen"

Zur Anzeige der Maschinen können in diesem Bereich die gewünschten Selektionen vorgenommen werden. Die Einstellungen können dabei vom Anwender benutzerbezogen gespeichert und bei Bedarf geladen werden.

• Schalter 🖂 Automatik

Über den Schalter Automatikkann der Anwender steuern, ob seine gewählten Filter automatisch die grafische Anzeige aktualisieren oder dies erst erfolgt, wenn er den Schalter auswählt.

• Filter speichern

Maschinen

Über diese Schaltfläche kann eine gewählte Einstellung gespeichert werden.

| Filter speichern                                                               | ×                   |
|--------------------------------------------------------------------------------|---------------------|
| Gespeicherte Filter                                                            |                     |
| UB Süd Trocknungsgeräte<br>UB Ost Trocknungsgeräte<br>UB Nord Trocknungsgeräte | Filter<br>löschen   |
|                                                                                | Y.                  |
|                                                                                | Filter<br>speichern |
| Name                                                                           | 8                   |
| UB Nord Trocknungsgeräte 1                                                     | Abbrechen           |

• Filter laden

Mit dieser Schaltfläche kann die gespeicherte Einstellung geladen werden. Im Beispiel sind für verschiedene

Unternehmensbereiche Trocknungsgeräte als Filter gespeichert. 🔟

UB Süd Trocknungsgeräte UB Ost Trocknungsgeräte UB Nord Trocknungsgeräte

Zur Filterung der anzuzeigenden Maschinen stehen drei Bereiche zur Verfügung:

#### Unternehmensbereich

Zur Selektion werden hier die im MOS'aik hinterlegten Unternehmensbereiche angezeigt. Wahlweise kann auch ohne Unternehmensbereiche gearbeitet werden.

| Unternehmensbereich                    |
|----------------------------------------|
| Alle / Keine                           |
| <ohne p="" unternehmensber<=""></ohne> |
| Nord Hamburg                           |
| Ost Dresden                            |
| Süd München                            |
| 🗌 West Köln                            |
|                                        |

Mit einem Klick auf Alle / Keine werden alle Einträge an- bzw. abgewählt.

• Lager / Gruppe

Zur Selektion der Maschinen kann das Lager oder die Gruppe der Maschinen-Stammdaten verwendet werden. Die Überschrift wird automatisch angepasst.

| Lager                                                                                                    |
|----------------------------------------------------------------------------------------------------|
| Lager / Gruppe                                                                                                    |
| Alle / Keine                                                                                                    |
| Content Content Con |
| Hauptwarenlager                                                                                                    |
| Maschinenhalle                                                                                                    |
| Servicefahrzeug                                                                                                    |
| ✓ TK Lager                                                                                                    |
| TK Planung                                                                                                    |
| Verkaufsraum                                                                                                    |
|                                                                                                    |

| Gruppe         |
|----------------|
| Lager / Gruppe |
| Alle / Keine   |
| Ohne Gruppe>   |
| Baumaschinen   |
| TTK 24 E       |
| TTK 24 E Dummy |
| TTK 25 E Dummu |
|                |
| TTK 30 S Dummy |

Mit einem Klick auf Alle / Keine werden alle Einträge an- bzw. abgewählt.

#### Maschine

Zur weiteren Selektion der Maschinen können hier die einzelnen Maschinen an- bzw. abgewählt werden.

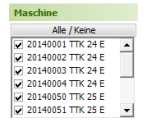

Mit einem Klick auf Alle / Keine werden alle Einträge an- bzw. abgewählt.

#### 10.3.2. Bereich "Zeitraum"

In diesem Bereich kann der Anzeigezeitraum der Maschinen festgelegt werden. Die Einstellmöglichkeiten sind dabei abhängig von den im Kalender gewählten Terminen sowie der gewählten Ansicht.

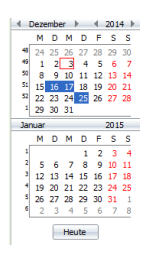

Zeitraum

Zur Auswahl des Zeitraums für die Anzeige der Maschinendisposition stehen zwei Monats-Kalender zur Verfügung. Im oberen Kalender können die Monate und Jahre gewechselt werden. Der untere Kalender zeigt automatisch immer den Folgemonat des oberen Kalenders an.

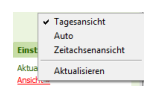

• Durch die Auswahl der Ansicht werden die im Kalender gewählten Termine unterschiedlich angezeigt.

| agesansic                                                         | ht      |                       |                |                |                |                |                     |
|-------------------------------------------------------------------|---------|-----------------------|----------------|----------------|----------------|----------------|---------------------|
| Die <b>Tagesa</b>                                                 | nsich   | <b>nt</b> zeigt für d | en Termin die  | Maschinen      | auf der x-Ach  | se an_Mit∠⊢    | leutes kann z R     |
| las aktuelle                                                      | Datu    | ım für diese          | Ansicht aewä   | hlt werden F   | ei Auswahl e   | ines einzelne  | n Tages wird diese  |
|                                                                   | moti    |                       |                |                |                |                | in rages wird diese |
| Ansicht auto                                                      | maus    | sch verwend           | iei.           |                |                |                |                     |
| Maschinen                                                         | Terminp | olanung               |                |                |                |                |                     |
| Zeitraum                                                          |         |                       |                | Dienstag, :    | 13. Januar     |                |                     |
| 200000                                                            |         | TTK24 20140001        | TTK24 20140002 | TTK24 20140003 | TTK24 20140004 | TTK25 20140050 |                     |
|                                                                   |         |                       |                |                |                |                |                     |
| <sup>1</sup> 29 30 31 <b>1 2 3 4</b>                              | 08:00   |                       |                |                |                |                |                     |
| <sup>2</sup> 5 6 7 8 9 10 11<br><sup>3</sup> 12 13 14 15 16 17 18 |         |                       |                |                |                |                |                     |
| 19 20 21 22 23 24 25                                              |         |                       |                |                |                |                |                     |
| - 26 27 28 29 30 31<br>6                                          | 09:00   |                       |                |                |                |                |                     |
| Februar 2015                                                      |         |                       |                |                |                |                |                     |
| S 1                                                               |         |                       |                |                |                |                |                     |
| 6 2 3 4 5 6 7 8<br>7 0 10 11 12 12 14 15                          | 10:00   |                       |                |                |                |                |                     |
| 8 16 17 18 19 20 21 22                                            |         |                       |                |                |                |                |                     |
| 9 23 24 25 26 27 28 1<br>10 2 3 4 5 6 7 8                         | 11:00   |                       |                |                |                |                |                     |
| Heute                                                             | 1100    |                       |                |                |                |                |                     |
|                                                                   |         |                       |                |                |                |                |                     |
|                                                                   |         |                       |                |                |                | 1              | 1                   |
|                                                                   |         |                       |                |                |                |                |                     |

Die Einteilung auf der y-Achse kann über den Link Einstellungen » beeinflusst werden.

Zeitliche Auflösung: 15 Minuten Zeitliche Auflösung: 30 Minuten Zeitliche Auflösung: 60 Minuten

• Über den Link Einstellungen / Ganztagesterminbereich kann unterhalb der Maschinen ein Bereich eingeblendet werden, in dem ganztägige Termine angezeigt werden.

#### Mehrere Tagesansichten

Mit der Auswahl mehrerer Einzeltermine können dazu automatisch die Tagesansichten angezeigt werden.

| Maschinen            | 🛄 Termi | nplanung       |                |                |                |                |                |                |                |
|----------------------|---------|----------------|----------------|----------------|----------------|----------------|----------------|----------------|----------------|
|                      |         |                | Montag, 1      | 2. Januar      |                |                | Mittwoch,      | 14. Januar     |                |
| Zeitraum             |         | TTK24 20140001 | TTK24 20140002 | TTK24 20140003 | TTK24 20140004 | TTK24 20140001 | TTK24 20140002 | TTK24 20140003 | TTK24 20140004 |
| w b 4 2015 b         |         |                |                |                |                |                |                |                |                |
| MDFSS                |         |                |                |                |                |                |                |                |                |
| 0 31 1 2 3 4         | 08:00   |                |                |                |                |                |                |                |                |
| 6 7 8 9 10 11        | 00100   |                |                |                |                |                |                |                |                |
| 13 14 15 16 17 18    |         |                |                |                |                |                |                |                |                |
| 20 21 22 23 24 25    |         |                |                |                |                |                |                |                |                |
| 5 27 28 29 30 31     | 09:00   |                |                |                |                |                |                |                |                |
|                      |         |                |                |                |                |                |                |                |                |
| oruar 2015           |         |                |                |                |                |                |                |                |                |
| MUMUFSS              |         |                |                |                |                |                |                |                |                |
|                      | 10:00   |                |                |                |                |                |                |                |                |
| 9 10 11 12 13 14 15  |         |                |                |                |                |                |                |                |                |
| 16 17 18 19 20 21 22 |         |                |                |                |                |                |                |                |                |
| 23 24 25 26 27 28 1  |         |                |                |                |                |                |                |                |                |
| 2 3 4 5 6 7 8        | 11:00   |                |                |                |                |                |                |                |                |
| Hauta                |         |                |                |                |                |                |                |                |                |
| Theore               |         |                |                |                |                |                |                |                |                |
|                      |         |                |                |                |                |                |                |                |                |
|                      |         |                |                |                |                |                |                |                |                |
|                      |         |                |                |                |                |                |                |                |                |
|                      | vah     | I nicht zi     | Isamme         | nhänder        | nder Terr      | nine erfc      | nlat hei a     | odrückte       | r [Stra        |
| DIE AUSI             | van     |                | JSamme         | manyer         | luer ren       | nine enc       | ngi bel y      | euruckie       | I LOCLY        |
|                      |         |                |                |                |                |                |                |                |                |

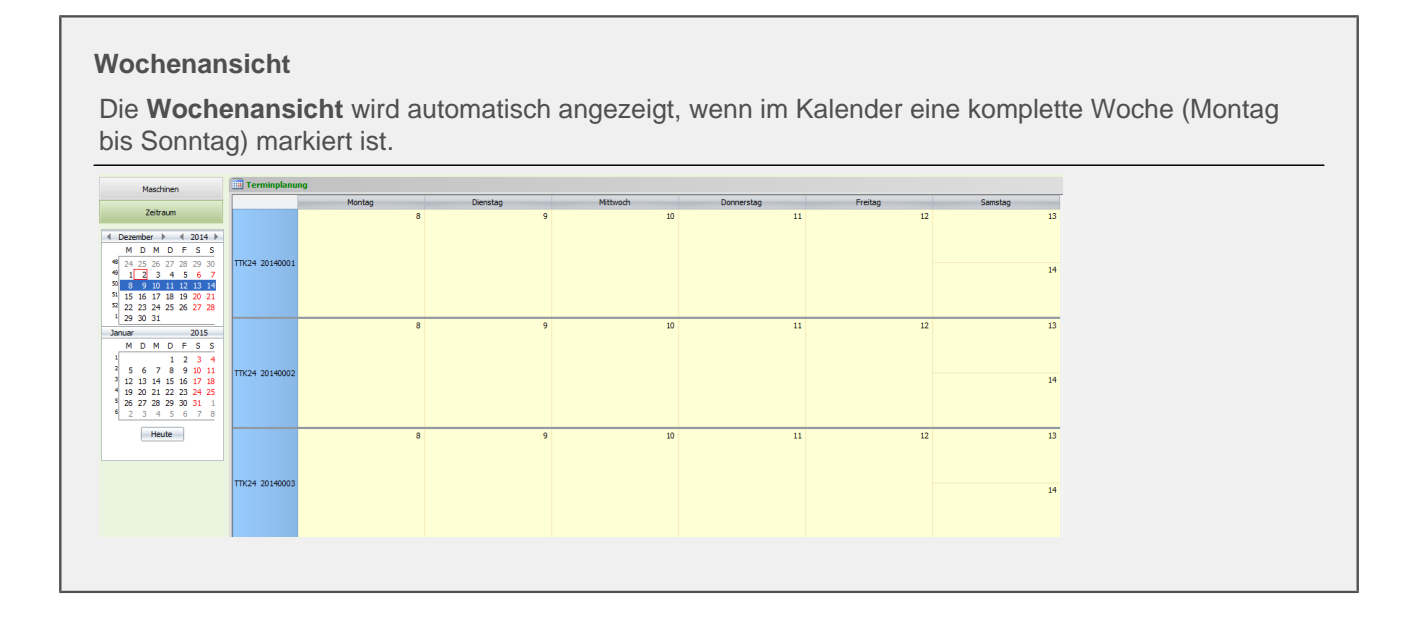

#### Zeitachsenansicht

Die **Zeitachsenansicht** ist über den Link **Ansicht / Zeitachsenansicht** auszuwählen. Dabei wird im Kalender ein Tag als Beginn für den Zeitraum von 22 Tagen gewählt.

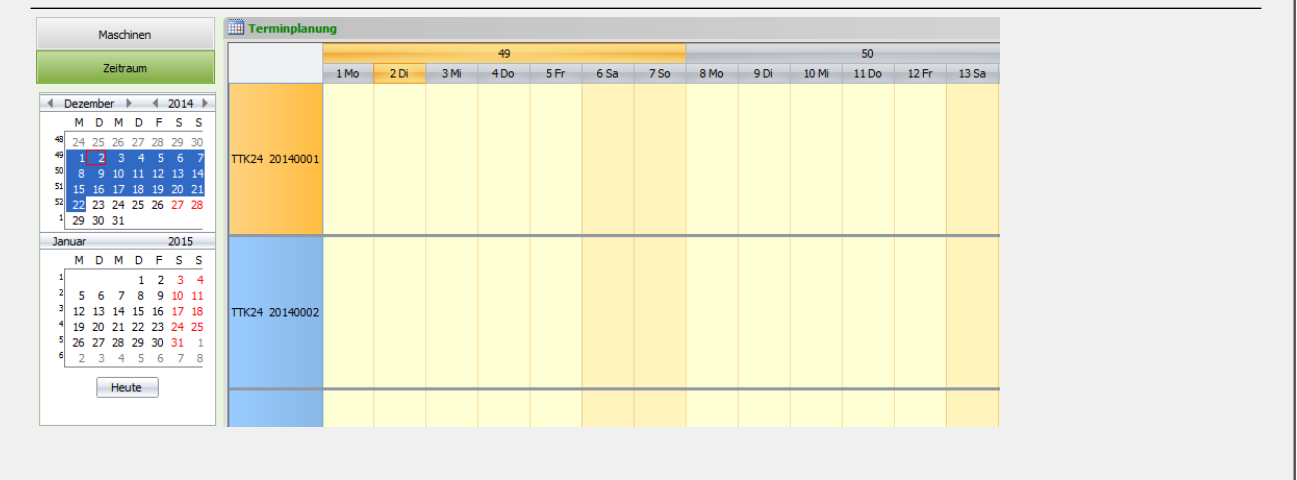

• Per Hyperlink ([Strg]+[linke] Maustaste) auf den jeweiligen Maschineneintrag kann direkt in das Arbeitsblatt Maschine bearbeiten gewechselt werden.

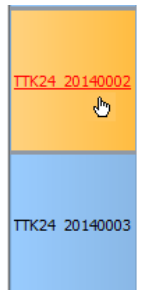

#### Zeitachsenansicht mit Uhrzeiten

Über den Link Einstellungen / Uhrzeiten bei Zeitachsenansicht kann die Zeitachsenansicht auf- und zugeklappt werden.

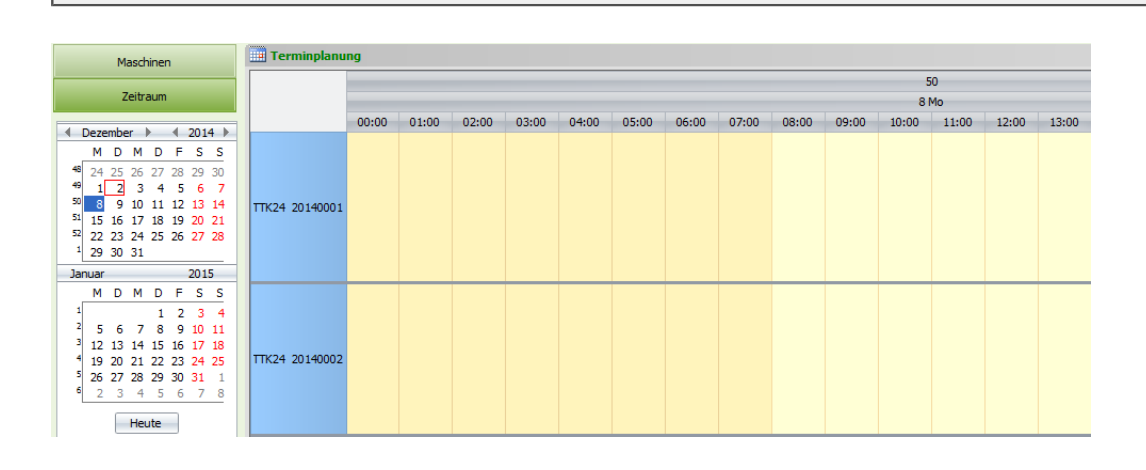

#### Navigieren zwischen Maschinen

\*\*\*

Mit dieser Navigationsleiste kann zwischen Maschinen navigiert und auch die Anzahl der angezeigten Maschinen beeinflusst werden. Über die Schaltflächen + - wird die Anzahl der selektierten Maschinen verringert bzw. wieder auf die ursprüngliche Anzahl erhöht. Über die Schaltflächen ------ kann zur ersten, zur vorherigen, zur nächsten oder zur letzten Maschine navigiert werden.

#### 10.3.3. Termin anlegen

Ein neuer Termin für eine Maschine kann durch einen Doppelklick auf eine leere Fläche im Bereich "Terminplanung" erfolgen. Das Ergebnis ist wie hier abgebildet ein Rahmen für einen neuen Termin. Wahlweise kann auch direkt der Kurztext erfasst werden.

Abbildung 10.5.

| 🔢 Termi | nplanung       |                |                |              |
|---------|----------------|----------------|----------------|--------------|
|         |                |                | Mittwoch, 1    | 7. Dezember  |
|         | TTK24 20140001 | TTK24 20140002 | TTK24 20140003 | TTK24 201400 |
|         |                |                |                |              |
| 00:00   |                |                |                |              |
| 01:00   |                |                |                |              |
| 02:00   |                |                |                |              |
| 03:00   |                |                |                |              |
| 04:00   |                |                |                |              |
| 05:00   |                |                |                |              |

Mit einem weiteren Klick der Maus oder der Taste Return wird der Eingabedialog für den Termin geöffnet. Die Felder "Maschine", "Start", "Start Uhrzeit", "Ende Uhrzeit", "Kurztext", "Kalenderstatus", "Besitzer" und "Erstanlagedatum" werden automatisch voreingestellt.

Abbildung 10.6.

| Termin bearbeiten                        |                                |           |                     |                    | X        |  |
|------------------------------------------|--------------------------------|-----------|---------------------|--------------------|----------|--|
|                                          |                                | Ter       | min                 |                    |          |  |
| Maschine *                               | TTK 24 E 2014000               | 2         |                     |                    |          |  |
| Start *                                  | Mi 17.12.2014                  |           |                     | KW51 um 12:00      | Uhr      |  |
| Ende *                                   | [                              |           |                     | um 14:00           | Uhr      |  |
| Kurztext                                 | Aufbau 3 x 24E U               | 3         |                     | ,                  |          |  |
| Terminart *                              | Aufbau                         | Aufbau    |                     |                    |          |  |
| Kalenderstatus                           | Unter Vorbehalt                |           |                     |                    |          |  |
|                                          |                                | Beschr    | eibung              |                    |          |  |
| Aufbau 3 x 24E UG1<br>Zwischenmessung 27 | 1<br>7. 12 asche               |           |                     |                    |          |  |
|                                          |                                | Schade    | enakte              |                    |          |  |
| Schadenakte *                            | S14-00010                      |           |                     |                    |          |  |
| Beschreibung                             | Brandschaden EG                |           |                     |                    |          |  |
|                                          | Wasserschaden E                | G und UG1 |                     |                    |          |  |
| Schadenort                               | 82266 Inning/Amm               | ersee     |                     |                    | <b>•</b> |  |
|                                          | Ingbertstr. 56<br>Inge Igel KG |           |                     |                    | -        |  |
|                                          |                                | Projel    | takte               |                    |          |  |
| Projektakte *                            | 2014.00050                     |           |                     |                    |          |  |
| Kurztext                                 | Trocknung EG/UG                | 1         |                     |                    |          |  |
| Vorgang *                                | Zweig: 1. Auftrag              | Trocknung | EG/UG1 03.12.2014 ( | (felder)           |          |  |
| Auftrag                                  | AB140088 / AB140               | 088       |                     |                    |          |  |
|                                          |                                | Adr       | esse                |                    |          |  |
| Adresse *                                | igel                           |           |                     |                    |          |  |
| Name 1                                   | Firma                          |           |                     |                    |          |  |
| Name2                                    | Inge Igel KG                   |           |                     |                    |          |  |
| Name3                                    | Vertriebsbüro                  |           |                     |                    |          |  |
| Strasse                                  | Ingbertstr. 56                 |           |                     |                    |          |  |
| PLZ, Ort                                 | 82266 Innir                    | ng/Ammers | ee                  |                    |          |  |
| Telefon                                  | +49 8143 4355                  |           |                     |                    |          |  |
|                                          |                                | Stat      | istik               |                    |          |  |
| Besitzer                                 | Admin                          |           | Bearbeiter          | Admin              |          |  |
| Erstanlagedatum                          | 03.12.2014 08:55               | :59       | Änderungsdatum      | 03.12.2014 09:20:4 | 12       |  |
| Speichern                                |                                |           |                     | Abbrecher          | 1        |  |

| rmin bearbeiten                                                                                                    |                                                                                                    |                                                           |                | 20           |                                  |            |
|----------------------------------------------------------------------------------------------------|----------------------------------------------------------------------------------------------------|-----------------------------------------------------------|----------------|--------------|----------------------------------|------------|
|                                                                                                    |                                                                                                    | Termin                                                    |                |              |                                  |            |
| Maschine *                                                                                                    | TTK 24 E 20140002                                                                                                    |                                                           |                |              |                                  |            |
| Start *                                                                                                    | Mi 17.12.2014                                                                                                    |                                                           | KW51 um        | 12:00 Uł     | nr                               |            |
| Ende *                                                                                                    |                                                                                                    |                                                           | um             | 14:00 Uł     | nr 🛛                             |            |
| Kurztext                                                                                                    | Aufbau 3 x 24E UG                                                                                                    |                                                           |                |              | _                                |            |
| Terminart *                                                                                                    | Aufbau Auft                                                                                                    | bau                                                       |                |              | _                                |            |
| Kalenderstatus                                                                                                    | Unter Vorbehalt                                                                                                    |                                                           |                |              | -                                |            |
| Fermin und Be                                                                                                    | schreibung                                                                                                    |                                                           |                |              |                                  |            |
| leben den vore                                                                                                    | ngestellten Inforn                                                                                                    | nationen zur Maso                                         | chine und des  | s Startdatum | ıs können we                     | itere allo |
| neine Daten zu                                                                                                    | n Termin hinterle                                                                                                    | gt werden.                                                |                |              |                                  |            |
| Zeitraum                                                                                                    |                                                                                                    |                                                           |                |              |                                  |            |
|                                                                                                    | I i                                                                                                    |                                                           |                |              |                                  |            |
| Der Zeitraum ka                                                                                                    | nn hiar duirch Lini                                                                                                    | dabe des Start- un                                        | od Enddatum    |              |                                  | aabab      |
| vordon                                                                                                    |                                                                                                    | gabe dee etait di                                         |                | s jeweils mi | t Uhrzeit eing                   | egeben     |
| verden.                                                                                                    |                                                                                                    |                                                           |                | s jeweils mi | t Uhrzeit eing                   | egeben     |
| verden.<br>Feld "Kurztext'                                                                                                    | (Tooltip)                                                                                                    |                                                           |                | s jewens m   | t Uhrzeit eing                   | egeben     |
| verden.<br><b>Feld "Kurztext'</b><br>Der Kurztext die                                                                                                    | (Tooltip)                                                                                                    | reibung des Termi                                         | ins und wird u | u.a. für den | Tooltip-Text v                   | rerwende   |
| verden.<br>F <b>eld "Kurztext'</b><br>Der Kurztext die<br>Aufhau 3 x 24F II                                                                                                    | (Tooltip)<br>nt zur Kurzbeschr                                                                                                  | reibung des Termi                                         | ins und wird u | u.a. für den | Tooltip-Text v                   | erwende    |
| verden.<br>Feld "Kurztext'<br>Der Kurztext die<br>Aufbau 3 x 24E U<br>Schadenort:                                                                                                    | (Tooltip)<br>nt zur Kurzbeschr                                                                                                  | reibung des Termi                                         | ins und wird u | u.a. für den | t Unrzeit eing<br>Tooltip-Text v | rerwende   |
| verden.<br>Feld "Kurztext'<br>Der Kurztext die<br>Aufbau 3 x 24E U<br>Schadenort:<br>32266 Inning/Amme                                                                                                    | (Tooltip)<br>nt zur Kurzbeschr<br>5                                                                                             | reibung des Termi                                         | ins und wird u | J.a. für den | Tooltip-Text v                   | erwende    |
| verden.<br>Feld "Kurztext'<br>Der Kurztext die<br>Aufbau 3 x 24E U<br>Schadenort:<br>12266 Inning/Amme<br>ngbertstr. 56<br>nge Igel KG                                                                                                    | (Tooltip)<br>nt zur Kurzbeschr<br>5                                                                                             | reibung des Termi                                         | ins und wird u | u.a. für den | Tooltip-Text v                   | erwende    |
| verden.<br>Feld "Kurztext die<br>Der Kurztext die<br>Aufbau 3 x 24E U<br>Schadenort:<br>2266 Inning/Amme<br>ngbertstr, 56<br>nge Igel KG<br>Vertriebsbüro                                                                                                    | (Tooltip)<br>nt zur Kurzbeschr<br>5                                                                                             | reibung des Termi                                         | ins und wird u | J.a. für den | Tooltip-Text v                   | erwende    |
| verden.<br>Feld "Kurztext'<br>Der Kurztext die<br>Aufbau 3 x 24E U<br>Schadenort:<br>12266 Inning/Amme<br>ngbertstr. 56<br>nge Igel KG<br>'ertriebsbüro                                                                                                    | (Tooltip)<br>nt zur Kurzbeschr<br>S<br>rsee<br>anz Felder, Feldstr. 1                                                           | reibung des Termi<br>2, 24939 Flensburg                   | ins und wird u | u.a. für den | Tooltip-Text v                   | erwende    |
| verden.<br>Feld "Kurztext die<br>Der Kurztext die<br>Aufbau 3 x 24E U<br>Schadenort:<br>32266 Inning/Amme<br>ngbertstr. 56<br>nge Igel KG<br>Vertriebsbüro<br>Cunde igel, Firma Fr<br>Termin am Mittwoch                                                                                | (Tooltip)<br>nt zur Kurzbeschr<br>5<br>rsee<br>anz Felder, Feldstr. 1:<br>17. 12. 2014 12:00 Uh                                 | 2, 24939 Flensburg<br>r - 14:00 Uhr                       | ins und wird u | J.a. für den | Tooltip-Text v                   | erwende    |
| verden.<br>Feld "Kurztext'<br>Der Kurztext die<br>Aufbau 3 x 24E U<br>Schadenort:<br>2266 Inning/Amme<br>ngbertstr. 56<br>nge Igel KG<br>/ertriebsbüro<br>Sunde igel, Firma Fr<br>Termin am Mittwoch<br>Schadenakte: S14-0                                                              | (Tooltip)<br>nt zur Kurzbeschr<br>5<br>rsee<br>anz Felder, Feldstr. 1:<br>17.12.2014 12:00 Uh                                   | reibung des Termi<br>2, 24939 Flensburg<br>ar - 14:00 Uhr | ins und wird u | u.a. für den | Tooltip-Text v                   | erwende    |
| verden.<br>Feld "Kurztext'<br>Der Kurztext die<br>Aufbau 3 x 24E U<br>Schadenort:<br>2266 Inning/Amme<br>ngbertstr. 56<br>nge Igel KG<br>'ertriebsbüro<br>Sunde igel, Firma Fr<br>'ermin am Mittwoch<br>ichadenakte: S14-0<br>rojektakte: 2014.0<br>Internehmensberei                   | (Tooltip)<br>nt zur Kurzbeschr<br>5<br>rsee<br>anz Felder, Feldstr. 1:<br>17. 12. 2014 12:00 Uh<br>0010<br>0050<br>h: Hamburg   | reibung des Termi<br>2, 24939 Flensburg<br>rr - 14:00 Uhr | ins und wird u | J.a. für den | Tooltip-Text v                   | erwende    |
| verden.<br>Feld "Kurztext'<br>Der Kurztext die<br>Aufbau 3 x 24E U<br>chadenort:<br>2266 Inning/Amme<br>ngbertstr. 56<br>nge Igel KG<br>ertriebsbüro<br>funde igel, Firma Fr<br>fermin am Mittwoch<br>chadenakte: S14-0<br>internehmensberei                                            | (Tooltip)<br>nt zur Kurzbeschr<br>5<br>rsee<br>anz Felder, Feldstr. 1:<br>17. 12. 2014 12:00 Uh<br>0010<br>0050<br>h: Hamburg   | reibung des Termi<br>2, 24939 Flensburg<br>ar - 14:00 Uhr | ins und wird u | J.a. für den | Tooltip-Text v                   | erwende    |
| verden.<br>Feld "Kurztext'<br>Der Kurztext die<br>Aufbau 3 x 24E U<br>ichadenort:<br>12266 Inning/Amme<br>ngbertstr. 56<br>nge Igel KG<br>iertriebsbüro<br>unde igel, Firma Fr<br>iermin am Mittwoch<br>ichadenakte: S14-0<br>rojektakte: 2014.0<br>Internehmensberei<br>Feld "Terminar | (Tooltip)<br>nt zur Kurzbeschr<br>5<br>rsee<br>anz Felder, Feldstr. 12<br>17. 12. 2014 12:00 Uh<br>00 10<br>0050<br>ch: Hamburg | reibung des Termi<br>2, 24939 Flensburg<br>1r - 14:00 Uhr | ins und wird u | J.a. für den | Tooltip-Text v                   | erwende    |

| Bereich "Beschreibung"                             |              |  |
|----------------------------------------------------|--------------|--|
|                                                    | Beschreibung |  |
| Aufbau 3 x 24E UG11<br>Zwischenmessung 27.12 asche |              |  |
| Beschreibung                                       |              |  |

Hier kann zusätzlich zum Kurztext eine längere Beschreibung hinterlegt werden.

| reich "Schade | nakte"                                                  |        |
|---------------|---------------------------------------------------------|--------|
|               | Schadenakte                                             |        |
| Schadenakte * | S14-00010                                               |        |
| Beschreibung  | Brandschaden EG<br>Wasserschaden EG und UG1             |        |
| Schadenort    | 82266 Inning/Ammersee<br>Ingbertstr. 56<br>Inge Igel KG | ▲<br>▼ |

#### Schadenakte

Die Zuordnung einer Schadenakte kann im Feld <Schadenakte> erfolgen. Zur Schadenakte werden die Beschreibung sowie der Schadenort angezeigt.

|               | Projektakte                                              |
|---------------|----------------------------------------------------------|
| Projektakte * | 2014.00050                                               |
| Kurztext      | Trocknung EG/UG1                                         |
| Vorgang *     | Zweig: 1. Auftrag Trocknung EG/UG1 03. 12. 2014 (felder) |
| Auftrag       | AB140088 / AB140088                                      |

beschränkt. Anderenfalls kann hier eine beliebige Projektakte gewählt werden. Der Kurztext der Projektakte wird angezeigt.

#### • Feld "Vorgang"

Bei ausgewählter Projektakte ist die Auswahlliste auf deren Vorgänge gefiltert. Zusätzlich werden die Auftragsnummer sowie die Belegnummer des Vorgangs angezeigt.

|           | Adresse               |
|-----------|-----------------------|
| Adresse * | igel                  |
| Name1     | Firma                 |
| Name2     | Inge Igel KG          |
| Name3     | Vertriebsbüro         |
| Strasse   | Ingbertstr. 56        |
| PLZ, Ort  | 82266 Inning/Ammersee |
| Telefon   | +49 8143 4355         |

Hier wird automatisch die Adresse des ausgewählten Vorgangs angezeigt. Falls gefüllt, wird die Lieferadresse verwendet, ansonsten die Vorgangsadresse. Ohne Zuordnung eines Vorgangs wird die Projektadresse angezeigt.

• Durch die Auswahl eines Vorgangs werden die Projektakte sowie die Schadenakte automatisch mitgeladen.

| Statistik                                                                                       |                                                                                                    |
|-------------------------------------------------------------------------------------------------|----------------------------------------------------------------------------------------------------|
| Stat                                                                                            | tistik                                                                                                    |
| Besitzer Admin                                                                                  | Bearbeiter Admin                                                                                                    |
| Erstanlagedatum 03.12.2014 08:55:59                                                             | Änderungsdatum 03. 12. 2014 10: 14:07                                                                                        |
| Speichern                                                                                       | Abbrechen                                                                                                    |
| Statistik und Speichern                                                                         |                                                                                                    |
| Hier werden statistische Daten automa<br>User, der den Termin angelegt hat. De<br>geändert hat. | atisch mitgeführt und angezeigt. Der Besitzer ist der MOS'aik-<br>er Bearbeiter ist der MOS'aik-User, der den Termin zuletzt |
| Voraussetzung zum Speichern ist eine<br>den die Eingaben gespeichert, der Dia                   | e hinterlegte Projektakte. Mit der Schaltfläche Speichern wer-<br>log wird geschlossen und der Termin graphisch angezeigt.   |
| Schudenort:<br>8226<br>Inning/Ammersce                                                          |                                                                                                    |
|                                                                                                 |                                                                                                    |

#### 10.3.4. Termin bearbeiten

Zur Ergänzung der Termindaten kann der Termin zur Bearbeitung aufgerufen werden. Das kann wahlweise im Eingabedialog oder im Arbeitsblatt <Termin> erfolgen.

Schadenort: 82266 Inning/Ammersee...

Ein Doppelklick auf den Textbereich des Termins öffnet den Eingabedialog. Über [Strg]+[Linksklick] kann alternativ das Arbeitsblatt Schadenmanagement | Trocknung | Termin geöffnet werden.

#### 10.3.5. Kontextmenü zum Termin

Über das Kontextmenü (rechte Maustaste) können einige Funktionalitäten zum Termin aufgerufen werden.

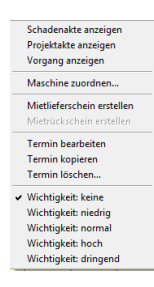

Schadenakte anzeigen

Öffnet die Schadenakte zum Termin.

• Projektakte anzeigen

Öffnet die Projektakte zum Termin.

• Vorgang anzeigen

Öffnet den Vorgang zum Termin.

Maschine zuordnen

Dient zur Auswahl einer Maschine zum Termin.

Mietlieferschein erstellen

Dieser Eintrag dient zum Erstellen eines Vorgangs der Vorgangsart <Mietlieferschein>. Voraussetzung ist, dass der aktuelle Termin einem Vorgang mit Auftragsnummer zugeordnet ist. Existieren für diese Auftragsnummer weitere offene Maschinentermine, so werden diese automatisch vorgeschlagen. Mit der Tastenkombination [Strg]+[A] können alle Maschinen an- bzw. abgehakt werden.

Abbildung 10.7.

| Mietlieferschein 🛛                                                                                                    |
|----------------------------------------------------------------------------------------------------|
| Maschinen                                                                                                    |
| <ul> <li>▼TTK 24 E 20140001</li> <li>▼TTK 24 E 20140003</li> <li>♥TTK 24 E 20140003</li> <li>♥TTK 24 E 20140004</li> <li>♥TTK 30 S 20140057</li> <li>♥TTK 25 E 20140050</li> </ul> |
| Erzeugen Abbrechen                                                                                                    |

Ist der Termin bereits über einen Mietlieferschein gebucht, ist der Eintrag grau und kann nicht verwendet werden. Zur Bearbeitung des Mietlieferscheins siehe Abschnitt 10.5, "Vorgang "Mietlieferschein"".

- Das Erstellen des Mietlieferscheins zu einem offenen Maschinentermin ist alternativ in folgenden Arbeitsblättern möglich:
  - Schadenmanagement | Trocknung | Alle Termine
  - Schadenmanagement | Trocknung | Termin

#### • Mietrückschein erstellen

Dieser Eintrag dient zum Erstellen eines Vorgangs der Vorgangsart <Mietrückschein>. Voraussetzung ist, dass der aktuelle Termin bereits über einen Mitlieferschein gebucht wurde. Wurde der Termin bereits über einen Mietrückschein gebucht, Ist der Eintrag grau und kann nicht verwendet werden. Zur Bearbeitung des Mietrückscheins siehe Abschnitt 10.6, "Vorgang "Mietrückschein"".

- Das Erstellen des Mietrückscheins ist alternativ in folgenden Arbeitsblättern möglich:
  - Schadenmanagement | Trocknung | Alle Termine
  - Schadenmanagement | Trocknung | Termin

#### • Termin bearbeiten

Dieser Eintrag dient zur Bearbeitung des aktuellen Termins im Arbeitsblatt Schadenmanagement | Trocknung | Termin.

- Das Bearbeiten des Termins ist alternativ im folgenden Arbeitsblatt möglich:
  - Schadenmanagement | Trocknung | Alle Termine

#### Termin kopieren

Mit diesem Eintrag kann der aktuelle Termin für weitere Maschinen der gleichen Auftragsnummer kopiert werden. In der Liste werden diese Maschinen zur Auswahl angezeigt. Mit der Tastenkombination [Strg]+[A] können alle Maschinen an- bzw. abgehakt werden.
Abbildung 10.8.

| rmin kopieren                                                                                                    |          |          | 23 |
|----------------------------------------------------------------------------------------------------|----------|----------|----|
|                                                                                                    | Maschine | n        |    |
| □ TTK 24 E 20140001<br>□ TTK 24 E 20140003<br>□ TTK 24 E 20140003<br>□ TTK 24 E 20140003<br>□ TTK 25 E 20140051<br>□ TTK 25 E 20140051<br>□ TTK 25 E 20140053<br>□ TTK 25 E 20140055<br>□ TTK 25 E 20140055<br>□ TTK 25 E 20140055<br>□ TTK 30 S 20140055 |          |          |    |
| Kopieren                                                                                                    | ]        | Abbreche | n  |

#### • Termin löschen

Mit diesem Eintrag kann der aktuelle Termin gelöscht werden.

- Alternativ möglich im folgenden Arbeitsblatt:
  - Schadenmanagement | Trocknung | Alle Termine

#### • Wichtigkeit

Mit Auswahl des gewünschten Eintrags kann die Priorität des Termins kenntlich gemacht werden. Dies wird in der graphischen Anzeige farblich dargestellt.

| Schad  |   |
|--------|---|
| enort: |   |
| 8226   | ĩ |

## **Status im Workflow** Nach erfolgreichem Erstellen eines Termins ist die Stufe 1 des Workflows abgeschlossen.

Schadenort: 82266 Inning/Ammersee...

## 10.4. Vorgang "Mietplanung"

Die Mietplanung stellt die Grundlage der Maschinen-Disposition dar. Die Verbuchung des Vorgangs legt für die im Vorgang enthaltenen Maschinen jeweils einen Termin an. Diese Termine bilden die Basis für die Lieferung der Maschine zur Baustelle und zurück. Eine Auflistung der Vorgänge erfolgt im Arbeitsblatt Schadenmanagement | Trocknung | Mietvorgänge.

| Abbildung 10.9. | Schadenmanagement | Trocknung | Mietplanung |
|-----------------|-------------------|-----------|-------------|
|-----------------|-------------------|-----------|-------------|

| More<br>schulenter<br>angeochemeter<br>sampdalene         Vorgang         ↓<br>Zweig: 1. Hickplanung 25.03.2015 (felder)           Sampdalene<br>Trodnung         Sampdalene<br>Sampdalene         Kurtzest<br>Auforsas<br>Duden & Venbuch > Egy<br>Duden & Venbuch > Egy<br>Duden & Venbuch = Venbuch > Egy<br>Duden & Venbuch > Egy<br>Duden & Venbuch >                                                                                                    | Norm         Norman         Norman         Norma         Norma         Norma                                                                                                    | Home Schadenakten gangsdokumente Stammdaten  | Vorgang               | ۲     | 7                |                 |         |                     |                   |         |      |           |               |           |                   |               |
|----------------------------------------------------------------------------------------------------|----------------------------------------------------------------------------------------------------|----------------------------------------------|-----------------------|-------|------------------|-----------------|---------|---------------------|-------------------|---------|------|-----------|---------------|-----------|-------------------|---------------|
| BisdedRafter:         Byrnobline:         Bit Terms =         Kurrets =         Kurrets =                                                                                                    | Schedenkien<br>regengesdumment<br>Standenten<br>Standenten<br>Standen | Schadenakten<br>gangsdokumente<br>Stammdaten | Finenschaften         |       | ZWG              | eig: 1. Mietpla | nung 2  | 5.03.2015 (fel      | der)              |         |      |           |               |           |                   |               |
| Part Point         Note of Terms > Part Point         Lager Allows 1         Option 1         Control of Terms > Part Point         Lager Allows 1         Control of Terms > Part Point         Lager Allows 1         Lager Allows 1         Lager A                                                                                                    | rgragadadamente<br>stamadatem<br>Duckan & Ventore n =<br>Duckan Ventore n =<br>Duckan Ventore                                                                                                    | gangsdokumente<br>Stammdaten                 |                       | F8    | Anschr           | ift *           |         |                     |                   |         |      |           | Kurztext      | ,         | Auftrag S         | tatus *       |
| Standation<br>Todrung         Druces in Verbodien *         PP<br>Portices *         Concerning<br>Concerning         Concerning<br>Concerning         Concerning<br>Concerning         Concerning<br>Concerning         Concerning<br>Concerning         Concerning<br>Concerning         Concerning<br>Concerning         Concerning<br>Concerning         Concerning<br>Concerning         Concerning<br>Concerning         Concerning                                                                                                    | Standard<br>Rowertungen<br>Dochrag         Druckan & Verbuchen *         Fields         I         Concent         Standard         Concent         Standard         Concent         Standard         Concent         Standard         Concent         Standard         Standard         St                                                                                                    | Stammdaten                                   | Notizen & Termine »   |       | Firma<br>Franz F | elder           |         |                     |                   |         |      |           | Lieferadresse |           | AB 150003 C       | men<br>aner * |
| Sumethaline         Defensite         Peddes. 12         Adresse*         Zeichen         Belegnunger         Belegnunger         Bel                                                                                                    | Austraction         Demonstration         Advesse         Teaching           Vector particular         Vector particular         Vec                                                                                                    |                                              | Drucken & Verbuchen > | • F9  | Ges. fü          | r Handel und Ve | rkehr m | ын                  |                   |         |      |           | vossen        |           | Standard          | ayer          |
| Incoming         Weitere Funktionen *         Bestimung         Competitivities *         Bestimung         Competitivities *         Bestimung         Competitities *         Bestimung         Competitivit                                                                                                    | Incomp       Vestere Funktonen *       Peddorg       100000       1010000       1010000       1010000       1010000       1010000       1010000       1010000       1010000       1010000       1010000       1010000       1010000       1010000       1010000       1010000       1010000       1010000       1010000       1010000       1010000       1010000       1010000       1010000       1010000       1010000       1010000       1010000       1010000       1010000       1010000       1010000       1010000       1010000       1010000       1010000       1010000       1010000       1010000       1010000       1010000       1010000       1010000       1010000       1010000       1010000       1010000       1010000       1010000       1010000       1010000       1010000       1010000       1010000       1010000       1010000       1010000       1010000       1010000       1010000       1010000       1010000       10100000       10100000       10100000       10100000       10100000       10100000       10100000       101000000       101000000       101000000       101000000       101000000       101000000       1010000000       1010000000       10100000000000       1010000000000000000000000000000000000                                                                                                    | Auswertungen                                 | Übermitteln »         |       | Feldstr.         | 12              |         |                     |                   |         |      |           | Adresse *     | 2         | Zeichen Belegnumn | ner Belegd    |
| Image: Constraint of Manuality // Constraint of Manuality // Constraint of Manu                                                                                                    | Verter         Standardin         Outcome         Standardin         Outcome <td>Trocknung</td> <td>Voltara Euroltianan »</td> <td></td> <td>24939<br/>Projekt</td> <td>Hensourg</td> <td></td> <td></td> <td></td> <td></td> <td>Tele</td> <td>fon **</td> <td>Regiont am *</td> <td>Ube</td> <td>ES 150001</td> <td>Ube</td>                                                                                                    | Trocknung                                    | Voltara Euroltianan » |       | 24939<br>Projekt | Hensourg        |         |                     |                   |         | Tele | fon **    | Regiont am *  | Ube       | ES 150001         | Ube           |
| Date-instance         Date-instance         Separadateman         Figure and the separadateman         Figure and the separadatema         Figure and the separadatema <thf< th=""><td>Ale Terme         Denatiz         Postbone           Parrun         Finder dagen*         Finder           Schwarz         Finder dagen*         Finder           Wetter Erukknen &gt;         Finder dagen*         Finder dagen*           Standarten         Alt A           Wetter er         Nachene &gt;           Wetter er schwarz         Todner M-2326           Wetter er schwarz         Todner M-2326           Wetter er schwarz         Todner M-2326           Wetter er schwarz         Todner M-2326           Wetter er schwarz         Todner M-2326           Wetter er schwarz         Todner M-2326           Wetter er schwarz         Todner M-2326           Wetter er schwarz         Todner M-2326           Wetter er schwarz         Todner M-2311           Wetter er schwarz         Todner M-2312           Wetter er schwarz         Todner M-2312           Wetter er schwarz         Todner M-2312           Purger s         Wetter er schwarz           Purger s         Schwarz           Purger s         Schwarz           Wetter er schwarz         Todner M-2312           Wetter er schwarz         Schwarz           Wetter er schwarz         Schwarz     <!--</td--><td></td><td>weitere Funktionen »</td><td></td><td>2015.0</td><td>0002</td><td></td><td></td><td></td><td></td><td>+49</td><td>461 40887</td><td>26.03.2015</td><td>00:00</td><td>cidet all</td><td></td></td></thf<> | Ale Terme         Denatiz         Postbone           Parrun         Finder dagen*         Finder           Schwarz         Finder dagen*         Finder           Wetter Erukknen >         Finder dagen*         Finder dagen*           Standarten         Alt A           Wetter er         Nachene >           Wetter er schwarz         Todner M-2326           Wetter er schwarz         Todner M-2326           Wetter er schwarz         Todner M-2326           Wetter er schwarz         Todner M-2326           Wetter er schwarz         Todner M-2326           Wetter er schwarz         Todner M-2326           Wetter er schwarz         Todner M-2326           Wetter er schwarz         Todner M-2326           Wetter er schwarz         Todner M-2311           Wetter er schwarz         Todner M-2312           Wetter er schwarz         Todner M-2312           Wetter er schwarz         Todner M-2312           Purger s         Wetter er schwarz           Purger s         Schwarz           Purger s         Schwarz           Wetter er schwarz         Todner M-2312           Wetter er schwarz         Schwarz           Wetter er schwarz         Schwarz </td <td></td> <td>weitere Funktionen »</td> <td></td> <td>2015.0</td> <td>0002</td> <td></td> <td></td> <td></td> <td></td> <td>+49</td> <td>461 40887</td> <td>26.03.2015</td> <td>00:00</td> <td>cidet all</td> <td></td>                                                                                                    |                                              | weitere Funktionen »  |       | 2015.0           | 0002            |         |                     |                   |         | +49  | 461 40887 | 26.03.2015    | 00:00     | cidet all         |               |
| Eigenschaften         För         Kennung*         OZ         Nummer*         Beschrebung         Lager*         Hge         K/V/HE         Start *         Startzeit         Ende*         Ende* <th< th=""><td>Berndorffen         Feb           Nadadagon         Feb           Nadadagon         Feb           Vector Sprace         Maschne           Maschne         Alt+4           Hennestext         Alt+6           Vectore Schritt         Maschne           Vectore Schritt         Nachne           Vectore Schritt         Nachne           Haschne</td><td>Alle Termine</td><td>Datensatz</td><td>۲</td><td>Pos</td><td>itionen</td><td></td><td></td><td></td><td></td><td></td><td></td><td></td><td></td><td></td><td></td></th<>                                                                                                    | Berndorffen         Feb           Nadadagon         Feb           Nadadagon         Feb           Vector Sprace         Maschne           Maschne         Alt+4           Hennestext         Alt+6           Vectore Schritt         Maschne           Vectore Schritt         Nachne           Vectore Schritt         Nachne           Haschne                                                                                                    | Alle Termine                                 | Datensatz             | ۲     | Pos              | itionen         |         |                     |                   |         |      |           |               |           |                   |               |
| Marchard         Marchard         Todome         Todome         Tod                                                                                                    | Machine         Trochere         Trochere                                                                                                    |                                              | Eigenschaften         | F4    |                  | Kennung *       | 07      | Nummer *            | Beschreibung      | Lager * | Mae  | FK/VMF    | Start *       | Startzeit | Ende *            | Endeze        |
| Notice Functionen »         Image: Participation (Control of the state of the state of the                                                                                                    | Vettere Funktonen »         Imfigen         Nachnen         Att-6           Standortein         Att-6         Trodher P1-439         12         26.03.2015         00.00         66           Standortein         Att-6         Trodher P1-439         12         26.03.2015         00.00         66           Standortein         Att-6         Trodher P1-439         12         26.03.2015         00.00         66           Wetere Functionary (Control of the Standortein Standortein Workflow argues *         Att-6         Trodher P1-439         12         26.03.2015         00.00         66           Wetere Schutte         Nachnen         Att-6         Trodher P1-439         12         26.03.2015         00.00         66           Wetere N         Workflow argues *         Nachnen         Trodher P1-439         12         26.03.2015         00.00         66           Standortein         Standortein         Standortein         Standortein         Standortein         Standortein         12         26.03.2015         00.00         66           Vorkfow argues *         Players *         Nachne         Trodher P1-4142         12         26.03.2015         00.00         66           Vorkfow argues *         Players *         Nachne         Trodhe                                                                                                    |                                              | Löschen               | F6    | . 🕀              | Maschine        | 1       | Trockner            | Trockner DD-2909  |         | 12   |           | 26.03.2015    | 00        | 0:00 06.04.201    | .5 (          |
| Endigen         Endigen         Image: Constraint of the state of the state of th                                                                                                    | Endingen         Industria         Construit         Construit <thconstruit< th=""> <thconstruit< th=""> <thco< td=""><td>- Anno Anno Anno Anno Anno Anno Anno Ann</td><td>Weitere Funktionen »</td><td></td><td>Ľ.</td><td>Maschine</td><td>2</td><td>DD-2909<br/>Trocknor</td><td>Trackpar ED 4920</td><td></td><td>12</td><td></td><td>26.02.2015</td><td></td><td>06.04.201</td><td>c (</td></thco<></thconstruit<></thconstruit<>                                                                                                    | - Anno Anno Anno Anno Anno Anno Anno Ann     | Weitere Funktionen »  |       | Ľ.               | Maschine        | 2       | DD-2909<br>Trocknor | Trackpar ED 4920  |         | 12   |           | 26.02.2015    |           | 06.04.201         | c (           |
| Emfigen         Machine         Tradnere         Tradnere         <                                                                                                    | Entingen         Entingen         Machine         Attender         Tochner 1A-2526         12         26.03.2015         00:00         66           Machine         Attender         Attender         Attender         Machine         Attender         Tochner MR-0311         12         26.03.2015         00:00         66           Standorer         Weiter e         Machine         Attender         Tochner MR-0311         12         26.03.2015         00:00         66           Weiter e         Machine         Machine         Tochner MR-0311         12         26.03.2015         00:00         66           Weiter e         Machine         Machine         Tochner MR-0311         12         26.03.2015         00:00         66           Weiter eSchritte         Machine         Machine         Tochner MR-0311         12         26.03.2015         00:00         66           Woldmon anzeigen >         Machine         Stradorer         Tochner St-1422         12         26.03.2015         00:00         66           Woldmon anzeigen >         Plugne >         Plugne >         -         -         -         -         -         -         -         -         -         -         -         -         -         -<                                                                                                    |                                              |                       |       |                  | maschine        | ŕ       | FD-4839             | Trouvier 1 D-1039 |         | 12   |           | 20.03.2013    |           | 00.04.201         |               |
| Machne         Alt44           Machne         Alt44           Machne         Alt44           Machne         Alt44           Machne         Alt44           Machne         Alt44           Machne         Alt44           Machne         Imachne           Machne         Toohner           Machne         Imachne           Machne         Imachne           Machne         Imachne           Machne         Imachne           Machne         Imachne           Machne         Imachne           Machne         Imachne           Machne         Imachne           Machne         Imachne           Machne         Imachne           Machne         Imachne           Imachne         Imachne           Imachne         Imachne           Imachne         Imachne           Imachne         Imachne           Imachne         Imachne           Imachne         Imachne           Imachne         Imachne           Imachne         Imachne                                                                                                    | Machine       Alt+4         Ventore M.       Alt+6         Ventore M.       Alt+6         Wetre =       Machine         Wetre =       Machine         Wetre schutte       Machine         Ventore M.       Machine         Ventore M.       Machine         Ventore M.       Machine         Ventore M.       Machine         Ventore M.       Machine         Ventore M.       Machine         Ventore M.       Machine         Ventore M.       Machine         Ventore M.       Machine         Ventore M.       Machine         Machine       Machine         Machine       Machine         Machine       Machine         Machine       Machine         Machine       Machine         Machine       Machine         Machine       Machine         Machine       Machine         Machine       Machine         Machine       Machine         Machine       Machine         Machine       Machine         Machine       Machine                                                                                                    | etvorgänge                                   | Einfügen              | •     | ÷                | Maschine        | 3       | Trockner<br>IA-2526 | Trockner IA-2526  |         | 12   |           | 26.03.2015    | 00        | 0:00 06.04.201    | 5 0           |
| Weiter +         Weiter +         Machine         Todame 51/92/2         12         26.03.2015         00:00         06.04.2015           Weiter +         Machine         Todame 51/92/2         12         26.03.2015         00:00         06.04.2015           Weiter +         Machine         Todame 51/92/2         12         26.03.2015         00:00         06.04.2015           Koderen +         Machine         Todame 51/92/2         12         26.03.2015         00:00         06.04.2015                                                                                                    | Andread         Matchine         Matchine                                                                                                    | <b>11</b>                                    | Maschine              | Alt+4 | -                | Maschine        | 4       | Trockner            | Trockner MR-0311  |         | 12   |           | 26.03.2015    | 00        | 0:00 06.04.201    | .5 (          |
| Weitere *         Machine         Fronderer         Fronderer                                                                                                    | Machine         Machine         Machine <t< td=""><td><u> </u></td><td>a westext</td><td>AILTO</td><td>-</td><td></td><td>-</td><td>MR-0311</td><td>T</td><td></td><td></td><td></td><td>25.02.02.0</td><td></td><td></td><td></td></t<>                                                                                                    | <u> </u>                                     | a westext             | AILTO | -                |                 | -       | MR-0311             | T                 |         |      |           | 25.02.02.0    |           |                   |               |
| Weitere Schritte         Image: Schritte         Maschine         Monome frondmer         Trodmer SL-4142         12         26.03.2015         00:00         06.04.2015           Landbeten         Image: Schritte         Image: Schritte         Ima                                                                                                    | Weitere Schritte         Madchne         Modchne         Conceres         Conceres                                                                                                    | standorte                                    | Weitere »             |       | +                | maschine        | 5       | SJ-9292             | Trockner SJ-9292  |         | 12   |           | 26.03.2015    | U         | 06.04.201         | 5 U           |
| tandzelen Kopieren > E                                                                                                    | Kopieren »     Wohlflow arreigen »       Plugins »                                                                                                    | i 🍳 👘                                        | Weitere Schritte      | ۲     | +                | Maschine        | 6       | Trockner            | Trockner SL-4142  |         | 12   |           | 26.03.2015    | 00        | 0:00 06.04.201    | 5 0           |
|                                                                                                    | Workfor anzegen » Pugins »                                                                                                    | tandzeiten                                   | Kopieren »            |       | -                |                 |         | 50-4142             |                   |         |      |           |               |           |                   |               |
| Workiow anzegen //                                                                                                    | Pugnes >                                                                                                    |                                              | Workflow anzeigen »   |       |                  |                 |         |                     |                   |         |      |           |               |           |                   |               |
| Plughs »                                                                                                    | Verleh im UB                                                                                                    |                                              | Plugins »             |       |                  |                 |         |                     |                   |         |      |           |               |           |                   |               |
|                                                                                                    |                                                                                                    | TCHCH III OD                                 |                       |       |                  |                 |         |                     |                   |         |      |           |               |           |                   |               |
|                                                                                                    |                                                                                                    |                                              |                       |       |                  |                 |         |                     |                   |         |      |           |               |           |                   |               |
|                                                                                                    |                                                                                                    |                                              |                       |       |                  |                 |         |                     |                   |         |      |           |               |           |                   |               |
|                                                                                                    |                                                                                                    |                                              |                       |       |                  |                 |         |                     |                   |         |      |           |               |           |                   |               |
|                                                                                                    |                                                                                                    |                                              |                       |       |                  |                 |         |                     |                   |         |      |           |               |           |                   |               |
|                                                                                                    |                                                                                                    |                                              |                       |       |                  |                 |         |                     |                   |         |      |           |               |           |                   |               |
|                                                                                                    |                                                                                                    |                                              |                       |       |                  |                 |         |                     |                   |         |      |           |               |           |                   |               |
|                                                                                                    |                                                                                                    |                                              |                       |       |                  |                 |         |                     |                   |         |      |           |               |           |                   |               |
|                                                                                                    |                                                                                                    |                                              |                       |       |                  |                 |         |                     |                   |         |      |           |               |           |                   |               |
|                                                                                                    |                                                                                                    |                                              |                       |       |                  |                 |         |                     |                   |         |      |           |               |           |                   |               |
|                                                                                                    |                                                                                                    |                                              |                       |       |                  |                 |         |                     |                   |         |      |           |               |           |                   |               |
|                                                                                                    |                                                                                                    |                                              |                       |       |                  |                 |         |                     |                   |         |      |           |               |           |                   |               |
|                                                                                                    |                                                                                                    |                                              |                       |       |                  |                 |         |                     |                   |         |      |           |               |           |                   |               |

#### Erfassung

In den farblich gekennzeichneten Feldern im Vorgangskopf kann der voraussichtliche Zeitraum für die Mietdauer der Maschinen eingegeben werden.

Die Eingabe des Datums im Feld Beginnt am\* und eine optionale Uhrzeit reichen schon aus. Die in den Voreinstellungen (siehe Abschnitt 2.1.4, "Register "Trocknung"") hinterlegte Dauer in Tagen wird in diesem Fall beim Verbuchen der Mietplanung automatisch zugrunde gelegt. Zusätzlich kann auch je Maschine das Start- und Enddatum mit Uhrzeit manuell eingetragen werden.

#### Manuelle Eingabe von Zeiträumen je Maschine

Bei der manuellen Eingabe von Zeiträumen je Maschine ist folgendes zu beachten:

#### Maschine ohne Start- und Enddatum

Durch die Eingabe der Menge und dem leeren Zeitraum wird auf Basis des Beginn-Datums im Vorgangskopf gerechnet.

#### Maschine mit Start- und Enddatum

Ist bei der Maschine ein Zeitraum hinterlegt, wird bei Eingabe der Tage im Feld Menge das Enddatum neu berechnet.

#### Maschine mit Enddatum

Ist bei der Maschine nur das Enddatum hinterlegt, wird bei Eingabe der Tage im Feld "Menge" das Startdatum neu berechnet.

#### Verbuchung

Durch das Verbuchen der Mietplanung werden die zugrundeliegenden Termine für die graphische Maschinendisposition erzeugt und mit dem Kalenderstatus <Unter Vorbehalt> gekennzeichnet. Die Farbe der Termine in der graphischen Planung ist gelb.

• Bei der Verwendung von Planungsmaschinen ist darauf zu achten, dass sowohl das Merkmal "Mietgerät" als auch das Merkmal "Planungsmaschine" im Maschinenstamm mit "Ja" gesetzt sind.

| Kollisionsprüfung                                                                                                    |                                                                                                    |
|----------------------------------------------------------------------------------------------------|----------------------------------------------------------------------------------------------------|
| Die Kollisionsprüfung für Maschinentermi<br>aktivierter Kollisionsprüfung wird für die z<br>mit bereits bestehenden Terminen zur Ma                                                                 | ne kann in den Voreinstellungen eingeschaltet werden. Bei<br>u erzeugenden Termine geprüft, ob es Überschneidungen<br>aschine gibt. |
| Abbildung 10.10.                                                                                                    |                                                                                                    |
| MOS'aik Projektverwaltung                                                                                                    |                                                                                                    |
| Das Verbuchen von Projektakte: 2014.00050, Zweig: 1. Mietplanung<br>03.12.2014 (felder) ist fehlgeschlagen.<br>Ursache: Es gibt Terminüberschneidungen für folgende Maschinen:<br>TTK 24 E 20140004 |                                                                                                    |
| ОК                                                                                                    |                                                                                                    |

Das Ergebnis der Verbuchung des obigen Vorgangs sind dann die abgebildeten Termine. Die manuelle grafische Erstellung dieser Termine sowie die Funktionalitäten der grafischen Planung werden nachfolgend im Abschnitt 10.3, "Graphische Maschinen-Disposition "Planung"" beschrieben.

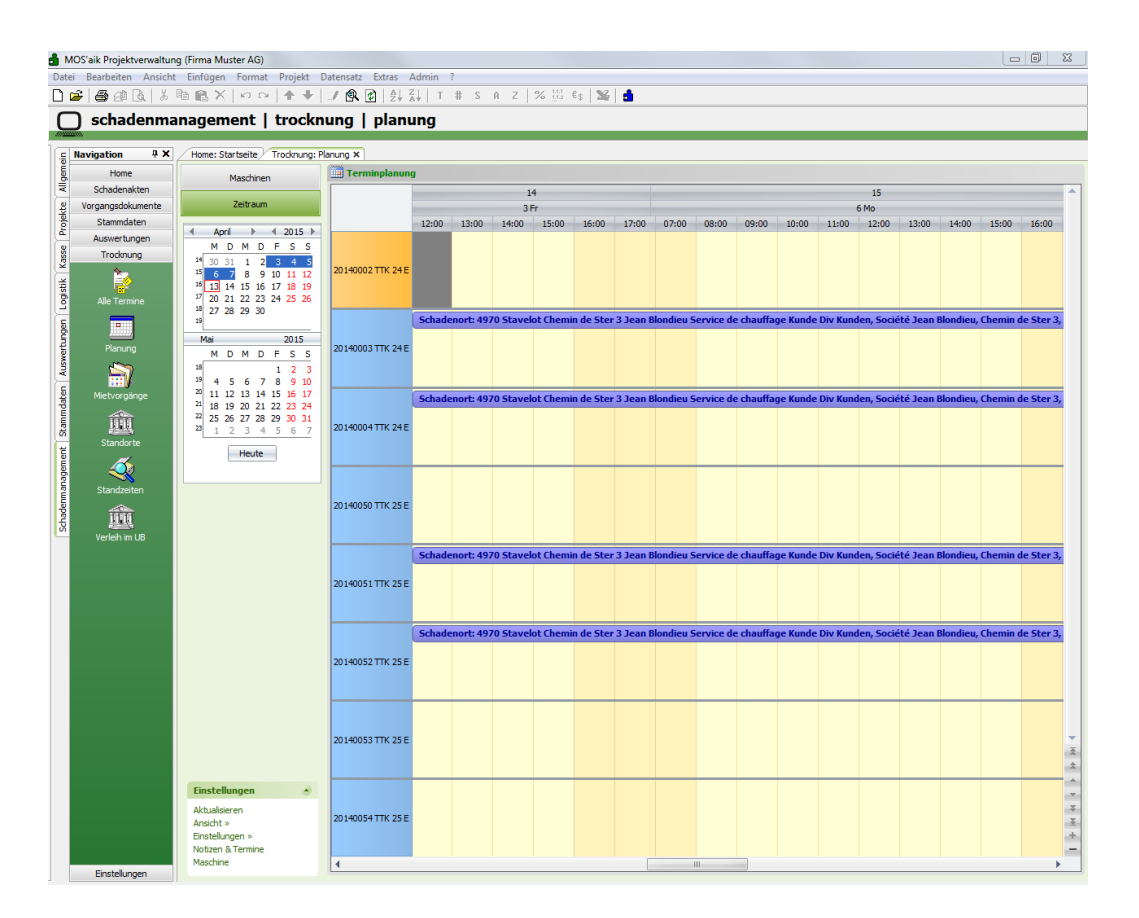

Abbildung 10.11. Schadenmanagement | Trocknung | Planung

#### Storno der Mietplanung

Eine verbuchte Mietplanung kann storniert werden. Dabei werden die erzeugten Termine automatisch gelöscht und können durch eine anschließende Verbuchung des Vorgang neu angelegt werden.

Nach erfolgreichem Verbuchen der Mietplanung ist die Stufe 1 des Workflows abgeschlossen.

#### Stufe 1

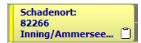

## 10.5. Vorgang "Mietlieferschein"

Mietlieferscheine werden über die graphische Maschinenplanung erzeugt. Dabei wird der Vorgang automatisch geöffnet. Eine Auflistung der Vorgänge erfolgt im Arbeitsblatt Schadenmanagement | Trocknung | Mietvorgänge.

Vor der Verbuchung des Vorgangs können die Einträge bearbeitet und ergänzt werden. Weitere Maschinen werden über Einfügen / Maschine hinzugefügt.

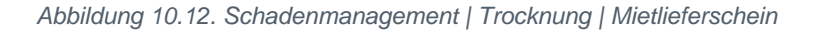

|                |                      |       |                   | Crochen (pri/ Nu | maeny # | 2013.00049 - 1.    | meanerer acherit (biv Kunden) | ~       |        |      |                            |              |                   |            |                    |
|----------------|----------------------|-------|-------------------|------------------|---------|--------------------|-------------------------------|---------|--------|------|----------------------------|--------------|-------------------|------------|--------------------|
| Verwaltung     | Vorgang              | ۲     | Zwe               | ig: 1. Mietlief  | erschei | in 01.04.2015 (Div | Kunden)                       |         |        |      |                            |              |                   |            |                    |
| Personal       | Eigenschaften        | F8    | Firma             | ft *             |         |                    |                               |         |        |      | Kurztext                   | A            | uttrag<br>B150087 | Abg        | us *<br>eschlossen |
| Artikel        | Drucken & Verbuchen  | » F9  | Udo Uln           | ners GmbH        |         |                    |                               |         |        |      | Lieferadresse *            | ۰ L          | agerhaltu         | ng* Lag    | er *               |
| Sets           | Exportieren »        |       | Badaus:           | stattung         |         |                    |                               |         |        |      | blondieu                   | s            | tandard           |            |                    |
| Maschinen      | Übermitteln »        |       | 89079             | Ulm              |         |                    |                               |         |        |      | Div Kunden                 | 4            | eichen b          | s 150005   | 01.04.20           |
|                | Weitere Funktionen » |       | Projekt<br>2015.0 | akte **<br>0048  |         |                    |                               | - 1     | elefon | **   | Beginnt am *<br>03.04.2015 | Uhr<br>12:00 | Ende              | tam * U    | •                  |
| Alle Maschinen | Datensatz            | ۲     | 💭 Pos             | itionen          |         |                    |                               |         |        |      |                            |              |                   |            |                    |
|                | Eigenschaften        | F4    |                   | Kennung *        | 07      | Nummer *           | Beschreibung                  | Lager * | Mae    | Finh | Start *                    | Startzeit    | F                 | nde *      | Endezeit           |
|                | Löschen              | F6    | +                 | Maschine         | 1       | 20140001 TTK 24 E  | TTK 24 E                      | Lager   | 14     | Tage | 03.04.2015                 | 12           | :00               | 16.04.2015 | 18:0               |
|                | Weitere Funktionen » |       | +                 | Maschine         | 2       | 20140003 TTK 24 E  | TTK 24 E                      |         | 14     | Tage | 03.04.2015                 | 12           | :00               | 16.04.2015 | 18:0               |
|                | Einfügen             | Alkid | ÷                 | Maschine         | 3       | 20140004 TTK 24 E  | TTK 24 E                      |         | 14     | Tage | 03.04.2015                 | 12           | :00               | 16.04.2015 | 18:0               |
|                | Hinweistext          | Alt+6 | +                 | Maschine         | 4       | 20140051 TTK 25 E  | TTK 25 E                      |         | 14     | Tage | 03.04.2015                 | 12           | :00               | 16.04.2015 | 18:                |
|                | Weitere »            |       |                   | Maschine         | 5       | 20140052 TTK 25 E  | TTK 25 E                      |         | 14     | Tage | 03.04.2015                 | 12           | :00               | 16.04.2015 | 18:0               |
|                | Weitere Schritte     | •     | •                 |                  |         |                    |                               |         |        |      |                            |              |                   |            |                    |
|                | Pugns +              |       |                   |                  |         |                    |                               |         |        |      |                            |              |                   |            |                    |

### Erfassung

Die Terminangaben sind aus der grafischen Maschinenplanung übernommen und voreingestellt. Diese Angaben können im nicht verbuchten Vorgang bearbeitet werden.

In den farblich gekennzeichneten Feldern im Vorgangskopf kann der voraussichtliche Zeitraum für die Mietdauer der Maschinen eingegeben werden.

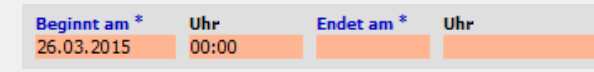

Die Eingabe des Datums im Feld "Beginnt am" und eine optionale Uhrzeit reichen schon aus. Die in den Voreinstellungen (siehe Abschnitt 2.1.4, "Register "Trocknung"") hinterlegte Dauer in Tagen wird in diesem Fall beim Verbuchen des Mietlieferscheins automatisch zugrunde gelegt und in die Menge je Maschine eingetragen. Alternativ kann auch je Maschine das Start- und Enddatum mit Uhrzeit manuell eingetragen werden.

### • Manuelle Eingabe von Zeiträumen je Maschine

Bei der manuellen Eingabe von Zeiträumen je Maschine ist folgendes zu beachten:

#### Maschine ohne Start- und Enddatum

Durch die Eingabe der Menge und dem leeren Zeitraum wird auf Basis des Beginn-Datums im Vorgangskopf gerechnet.

#### Maschine mit Start- und Enddatum

Ist bei der Maschine ein Zeitraum hinterlegt, wird bei Eingabe der Tage im Feld "Menge" das Enddatum neu berechnet.

#### Maschine mit Enddatum

Ist bei der Maschine nur das Enddatum hinterlegt, wird bei Eingabe der Tage im Feld "Menge" das Startdatum neu berechnet.

#### Verbuchung

Durch das Verbuchen des Mietlieferscheins werden die zugrundeliegenden Termine mit dem Kalenderstatus <Gebucht> gekennzeichnet. Die Farbe der Termine in der graphischen Planung wechselt von gelb auf blau. Im Vorgang geänderte Termine werden automatisch in der Grafik aktualisiert.

Sind Planungsmaschinen (siehe Abschnitt 10.1, "Maschinen-Stammdaten") im Vorgang enthalten, wird die Verbuchung verhindert und folgende Meldung angezeigt.

| Abbildung | 10.13. |
|-----------|--------|
|           |        |

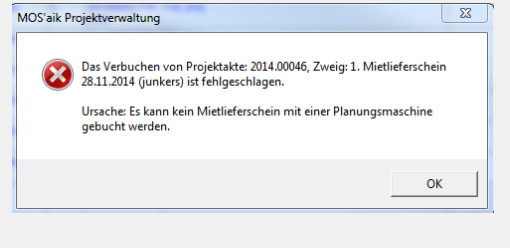

Bei erfolgreicher Verbuchung des Mietlieferscheins können die entsprechenden Termine in den folgenden Arbeitsblättern eingesehen werden:

- Schadenmanagement | Trocknung | Alle Termine
- Schadenmanagement | Trocknung | Planung
- Schadenmanagement | Trocknung | Standzeiten
- Schadenmanagement | Trocknung | Standorte

#### Storno

Ein verbuchter Mietlieferschein kann storniert werden. Dabei werden die erzeugten Termine automatisch gelöscht und können durch eine anschließende Verbuchung des Vorgang neu angelegt werden.

#### Status im Workflow

Nach erfolgreichem Verbuchen des Mietlieferscheins ist die Stufe 2 des Workflows abgeschlossen.

#### Stufe 1

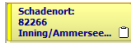

### Stufe 2

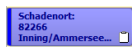

# 10.6. Vorgang "Mietrückschein"

Die Rücklieferung der Maschinen von der Baustelle kann per Vorgang "Mietrückschein" erfolgen. Mietrückscheine werden aus der grafischen Maschinendisposition bzw. aus der Liste der Termine heraus erzeugt. Eine Auflistung der Vorgänge erfolgt im Arbeitsblatt Schadenmanagement | Trocknung | Mietvorgänge.

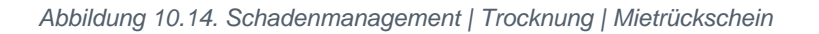

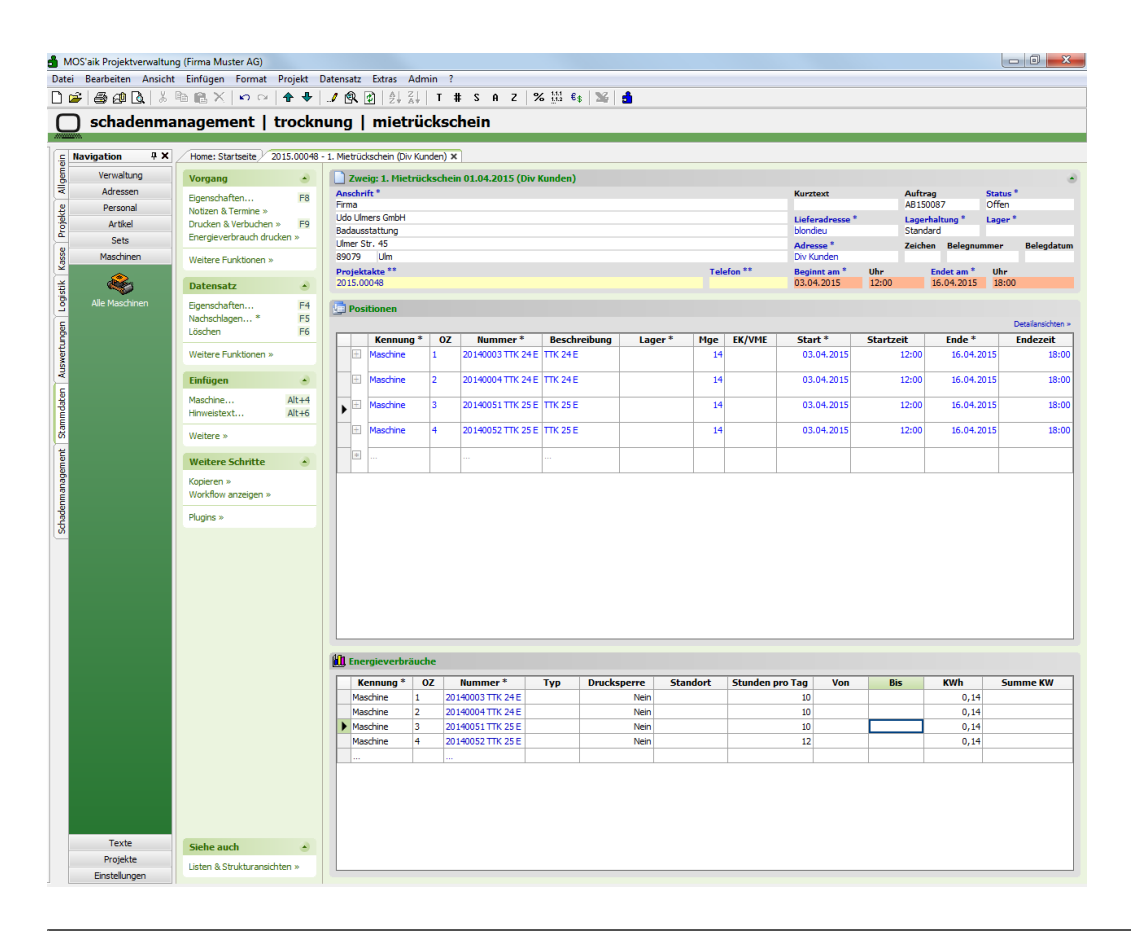

#### Erfassung

Im Vorgang kann für den gesamten Vorgang bzw. für einzelne Maschinen das tatsächliche Rücklieferungsdatum eingegeben werden.

#### Verbuchung

Durch das Verbuchen des Mietrückscheins werden die zugrundeliegenden Termine mit dem Status <Erledigt> gekennzeichnet. Die Farbe der Termine in der graphischen Planung wechselt von blau auf grün. Die Anzeige in der Grafik wird automatisch aktualisiert.

• Existiert zu einer Maschine kein Termin, wird die Verbuchung abgebrochen und eine entsprechende Meldung angezeigt.

#### Storno

Ein verbuchter Mietrückschein kann storniert werden. Dabei werden die erzeugten Termine automatisch wieder auf den Kalenderstatus <Gebucht> und den Status <Offen> gesetzt. Durch eine anschließende Verbuchung des Vorgangs können die Maschinen dann verbucht werden.

Nach erfolgreichem Verbuchen des Mietrückscheins ist der Workflow abgeschlossen.

#### Stufe 1

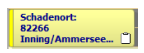

Stufe 2

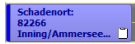

### Stufe 3

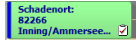

## 10.7. Energieverbräuche

Die Erfassung der Energieverbräuche je Maschine kann im Vorgang "Mietrückschein" erfolgen.

Abbildung 10.15. Schadenmanagement | Trocknung | Mietrückschein

| Verwaltung<br>Adressen<br>Personal<br>Artikel | Vorgang<br>Eigenschaften                                           | - E8      | Zwei                                   | ig: 1. Mietrü                                                       | ckschei                                 | n 01.04.2015 (Div I                                              | (unden)      |                                                  |        |            |                                     |         |         |                                     |           |
|-----------------------------------------------|--------------------------------------------------------------------|-----------|----------------------------------------|---------------------------------------------------------------------|-----------------------------------------|------------------------------------------------------------------|--------------|--------------------------------------------------|--------|------------|-------------------------------------|---------|---------|-------------------------------------|-----------|
| Adressen<br>Personal<br>Artikel               | Eigenschaften                                                      | E8        |                                        |                                                                     |                                         |                                                                  |              |                                                  |        |            |                                     |         |         |                                     |           |
| Personal<br>Artikel                           |                                                                    |           | Anschrif                               | ft *                                                                |                                         |                                                                  |              |                                                  |        |            | Kurztext                            |         | Auftrag |                                     | tatus *   |
| Artikel                                       | Notizen & Termine »                                                |           | Udo Ulm                                | ers GmbH                                                            |                                         |                                                                  |              |                                                  |        |            | Lieferadresse                       |         | Lagerha | altung * L                          | ager *    |
|                                               | Energieverbrauch dru                                               | ucken »   | Badauss                                | stattung                                                            |                                         |                                                                  |              |                                                  |        |            | blondieu                            |         | Standar | d                                   |           |
| Maschinen                                     | Welters Coddinana                                                  |           | Ulmer St<br>89079                      | tr. 45<br>Ulm                                                       |                                         |                                                                  |              |                                                  |        |            | Adresse *<br>Div Kunden             |         | Zeichen | Belegnumr                           | ner Beleg |
| -                                             | Weitere Funktionen ×                                               | ·         | Projekt                                | akte **                                                             |                                         |                                                                  |              |                                                  | Tele   | fon **     | Beginnt am *                        | Uhr     | E       | ndet am *                           | Uhr       |
| - <b>-</b>                                    | Datensatz                                                          | ۲         | 2015.00                                | 1048                                                                |                                         |                                                                  |              |                                                  |        |            | 03.04.2015                          | 12:00   | 1       | 6.04.2015                           | 18:00     |
|                                               | Eigenschaften                                                      | F4        | 📴 Posi                                 | tionen                                                              |                                         |                                                                  |              |                                                  |        |            |                                     |         |         |                                     |           |
|                                               | Nachschlagen *                                                     | F5        | _                                      |                                                                     |                                         |                                                                  |              |                                                  |        |            |                                     |         |         |                                     | Detailans |
|                                               | coochen                                                            |           |                                        | Kennung *                                                           | OZ                                      | Nummer *                                                         | Beschreibung | Lager *                                          | Mge    | EK/VME     | Start *                             | Startze | it      | Ende *                              | Endez     |
|                                               | Weitere Funktionen ×                                               | · · · · · | ±                                      | Maschine                                                            | 1                                       | 20140003 TTK 24 E                                                | TTK 24 E     |                                                  | 14     |            | 03.04.2015                          |         | 12:00   | 16.04.201                           | .5        |
|                                               | Einfügen                                                           | ۲         |                                        | Maschine                                                            | 2                                       | 20140004 TTK 24 E                                                | TTK 24 E     |                                                  | 14     |            | 03.04.2015                          |         | 12:00   | 16.04.201                           | .5        |
|                                               | Maschine                                                           | Alt+4     |                                        | Maschine                                                            | 3                                       | 20140051 TTK 25 F                                                | TTK 25 F     |                                                  | 14     |            | 03.04.2015                          |         | 12:00   | 16.04.201                           | 5         |
|                                               | Hinweistext                                                        | Alt+6     |                                        |                                                                     | -                                       |                                                                  |              |                                                  |        |            |                                     |         |         |                                     | -         |
|                                               | Weitere »                                                          |           | E .                                    | Maschine                                                            | 4                                       | 20140052 TTK 25 E                                                | TTK 25 E     |                                                  | 14     |            | 03.04.2015                          |         | 12:00   | 16.04.201                           | 5         |
|                                               |                                                                    |           |                                        |                                                                     |                                         |                                                                  |              |                                                  |        |            |                                     |         |         |                                     |           |
|                                               | Waitara Echritta                                                   |           |                                        |                                                                     | -                                       |                                                                  |              |                                                  |        |            |                                     |         |         |                                     |           |
|                                               | Weitere Schritte                                                   | ۲         | +                                      |                                                                     |                                         |                                                                  |              |                                                  |        |            |                                     |         |         |                                     |           |
|                                               | Weitere Schritte<br>Kopieren »<br>Workflow anzeigen »              | ۲         |                                        |                                                                     |                                         |                                                                  |              |                                                  |        |            |                                     |         |         |                                     |           |
|                                               | Weitere Schritte<br>Kopieren »<br>Workflow anzeigen »<br>Plugins » |           | •                                      |                                                                     |                                         |                                                                  | ***          |                                                  |        |            |                                     |         |         |                                     |           |
|                                               | Weitere Schritte<br>Kopieren »<br>Workflow anzeigen »<br>Plugins » | •         |                                        |                                                                     |                                         |                                                                  |              |                                                  |        |            |                                     |         |         |                                     |           |
|                                               | Weitere Schritte<br>Kopieren »<br>Workflow anzeigen »<br>Plugins » | ٢         |                                        |                                                                     |                                         |                                                                  |              |                                                  |        |            |                                     |         |         |                                     |           |
|                                               | Weitere Schritte<br>Kopieren »<br>Workflow anzeigen »<br>Plugins » | ۲         |                                        |                                                                     |                                         |                                                                  |              |                                                  |        |            |                                     |         |         |                                     |           |
|                                               | Weitere Schritte<br>Kopieren »<br>Workflow anzeigen »<br>Plugins » | ۲         |                                        |                                                                     |                                         |                                                                  |              |                                                  |        |            |                                     |         |         |                                     |           |
|                                               | Weitere Schritte<br>Kopieren »<br>Workflow anzeigen »<br>Plugins » | ۲         |                                        |                                                                     |                                         |                                                                  |              |                                                  |        |            |                                     |         |         |                                     |           |
|                                               | Wettere Schritte<br>Kopieren »<br>Workflow anzeigen »<br>Plugns »  | •         | 0                                      |                                                                     |                                         |                                                                  |              |                                                  |        |            |                                     |         |         |                                     |           |
|                                               | Wettere Schritte<br>Kopieren »<br>Workflow anzeigen »<br>Plugns »  | •         |                                        |                                                                     |                                         |                                                                  |              |                                                  |        |            |                                     |         |         |                                     |           |
|                                               | Wettere Schritte<br>Ropieren »<br>Workflow anzeigen »<br>Plugins » | ٥         |                                        |                                                                     | che                                     |                                                                  |              |                                                  |        |            |                                     |         |         |                                     |           |
|                                               | Wettere Schritte<br>Koperen »<br>Workfow anzeigen »<br>Bugins »    | ٥         |                                        | rgieverbräu<br>:nnung *                                             | che<br>OZ 200                           | Nummer *                                                         | Typ Drucks;  | erre Sta                                         | andort | Stunden pr | o Tag Von                           | Bis     |         | KWh                                 | Summe K   |
|                                               | Wettere Schritte<br>Kopteren »<br>Worktwonzeigen »<br>Plugne »     | ٠         | Ener<br>Mass<br>Mass                   | rgieverbräu<br>ennung *<br>chine 1                                  | che<br>OZ<br>200                        | Nummer * 140003 TIX 24E                                          | Typ Drucksp  | erre Sta<br>Nein<br>Nein                         | andort | Stunden pr | • Tag Von<br>10                     | Bis     |         | KWh<br>0,14                         | Summe K   |
|                                               | Wettere Schritte<br>Koperen a<br>Workflow anzeigen »<br>Plugnis »  | ٠         | Ener<br>Mas<br>Mas                     | rgieverbräu<br>ennung *<br>chine 1<br>chine 2<br>chine 2            | che<br>0Z 20<br>20<br>20                | Nummer *<br>14003 TK 24E<br>14003 TK 24E<br>14003 TK 24E         | Typ Drucks   | erre Sta<br>Nein<br>Nein<br>Nein                 | andort | Stunden pi | <b>10 10 10 10 10</b>               | Bis     |         | KWh<br>0,14<br>0,14                 | Summe K   |
|                                               | Wettere Schritte<br>Koptern »<br>Workflow unzigen »<br>Plugns »    | ۵         | Ener     Ke     Mass     Mass     Mass | rgieverbräu<br>ennung *<br>chine 1<br>chine 2<br>chine 3<br>chine 3 | che<br>0Z<br>20<br>20<br>20<br>20<br>20 | Nummer*<br>140003 TTK 24 E<br>140003 TTK 24 E<br>140051 TTK 25 E | Typ Drucks   | erre Sta<br>Nein<br>Nein<br>Nein<br>Nein<br>Nein | andort | Stunden pr | <b>vo Tag</b> Von<br>10<br>10<br>12 | Bis     |         | KWh<br>0,14<br>0,14<br>0,14<br>0,14 | Summe K   |

### 10.7.1. Energieverbräuche erfassen

Über den Link Detailansichten kann der Bereich für die Energieverbräuche ein- oder ausgeblendet werden.

Abbildung 10.16.

| Kennung * | OZ | Nummer *          | Тур | Drucksperre | Standort | Stunden pro Tag | Von | Bis | KWh  | Summe KW |
|-----------|----|-------------------|-----|-------------|----------|-----------------|-----|-----|------|----------|
| Maschine  | 1  | 20140003 TTK 24 E |     | Nein        |          | 10              |     |     | 0,14 |          |
| Maschine  | 2  | 20140004 TTK 24 E |     | Nein        |          | 10              |     |     | 0,14 |          |
| Maschine  | 3  | 20140051 TTK 25 E |     | Nein        |          | 10              |     |     | 0,14 |          |
| Maschine  | 4  | 20140052 TTK 25 E |     | Nein        |          | 12              |     |     | 0,14 |          |
|           |    |                   |     |             |          |                 |     |     |      |          |
|           |    |                   |     |             |          |                 |     |     |      |          |

Für jede Maschinengliederung des Bereichs "Positionen" wird eine entsprechende Zeile im Bereich "Energieverbräuche" angezeigt. Beim Wechsel zwischen den einzelnen Zeilen eines Bereichs wechselt die Markierung im jeweils anderen Bereich automatisch mit.

Aus den Maschinenstammdaten werden die folgenden Spalten voreingestellt:

• Spalte Stunden pro Tag

In der Spalte <Stunden pro Tag> wird der Wert des Projektmerkmals <HourPerDay> der Maschinengliederung angezeigt. Dort kann der Wert für diesen Vorgang bei Bedarf angepasst werden. Basis der Werte ist die entsprechende Maschinenspezifikation aus den Maschinenstammdaten.

• Spalte kWh

Hier wird zur jeweiligen Maschine der Wert des Feldes "kWh-Verbr. je Std." aus den Maschinenstammdaten angezeigt.

#### • Auswahl des Berechnungsverfahrens (Spalte Typ)

Mittels Nachschlagen per [F5] kann das gewünschte Berechnungsverfahren ausgewählt werden. Diese einzelnen Verfahren werden nachfolgend jeweils anhand eines Beispiels erläutert.

Abbildung 10.17.

| <br>Lifergieverbra | lucile |                   |               |             |                 |                 |       |       |      |          |
|--------------------|--------|-------------------|---------------|-------------|-----------------|-----------------|-------|-------|------|----------|
| Kennung *          | OZ     | Nummer *          | Тур           | Drucksperre | Standort        | Stunden pro Tag | Von   | Bis   | KWh  | Summe KW |
| Maschine           | 1      | 20140003 TTK 24 E | Tage          | Nein        | EG links Wgh 1a | 12              | 12000 | 50000 | 0,14 | 23,52    |
| Maschine           | 2      | 20140004 TTK 24 E | kw (Kilowatt) | Nein        | EG links Wgh 1a | 3               | 47800 | 48000 | 0,14 | 200      |
| Maschine           | 3      | 20140051 TTK 25 E | Betriebsst    | Nein        | UG              |                 | 50633 | 55000 | 0,14 | 611,38   |

### Beispiel 10.1. Berechnungsverfahren: Tagen

Mit der Auswahl dieses Berechnungsverfahrens wird folgendermaßen gerechnet:

```
<Tage> x <Stunden pro Tag> x <kWh>
Tage auf der Baustelle: 14 Tage
Betriebsstunden pro Tag: 12
Verbrauchte Kilowatt je Stunde: 2,2 kWh
Summe kW: 369,6 kW (14 * 12 * 2,2)
```

### Beispiel 10.2. Berechnungsverfahren: kW (Kilowatt)

Hier wird die abgelesene Differenz des Geräts beim Auf- und Abbau zugrunde gelegt.

Der Zählerstand <Von> wird als Startwert aus den Maschinenstammdaten geladen. Der bei <Bis> erfasste Wert wird für die nächste Berechnung in die Maschinenstammdaten gespeichert.

```
Zählerstand kW Maschine bei Abbau (Bis): 48.150
Zählerstand kW Maschine bei Aufbau (Von): 47.800
Summe kW: 350 kW (48.150 - 47.800)
```

#### Beispiel 10.3. Berechnungsverfahren: Betriebsstunden

Die Berechnung nach Betriebsstunden legt die Felder <Von> und <Bis> zugrunde. Die Differenz mit den Kilowatt je Stunde multipliziert ergibt die Summe kW gesamt.

```
Betriebsstunden Maschine bei Abbau (Bis): 2.650
Betriebsstunden Maschine bei Aufbau (Von): 2.480
Summe kW: 374 kW (2.650 - 2.480)
```

#### 10.7.2. Energieverbräuche drucken

#### Eingabe der Spalte Drucksperre

Für die erfassten Energieverbräuche kann gesteuert werden, ob die Daten beim Ausdruck der Energieverbräuche berücksichtigt werden sollen. Zum Ausdruck wird der Link Energieverbrauch drucken» verwendet.

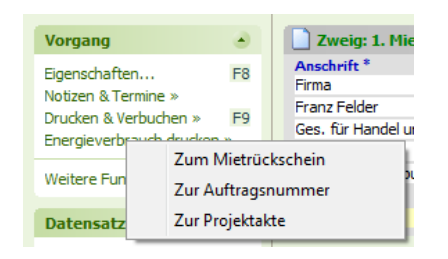

Der Ausdruck kann wahlweise für den Mietrückschein, die Auftragsnummer oder die gesamte Projektakte gedruckt werden. Für jeden hinterlegten Standort wird eine Position gebildet, in der die jeweiligen Maschinenverbräuche aufgelistet und summiert werden. Abbildung 10.18.

Muster AG - Postfach 12345 - 52001 Aachen Firma Franz Felder Ges. für Handel und Verkehr mbH Feldstr. 12 24939 Flensburg

#### Objekt-/Lieferad resse

Firma Inge Igel KG Vertriebsbüro Ingbertstr. 56 82266 Inning/Ammersee

## ENERGIEVERBRAUCH

| Projektakte<br>2015.00002 |                                             | <u>Referenznummer UnserZeichen Belegnummer</u><br>felder                                      | <u>Datum</u><br>26.03.2015 |
|---------------------------|---------------------------------------------|-----------------------------------------------------------------------------------------------|----------------------------|
| Nummer                    | Text / Standzeit                            |                                                                                               | Gesamt<br>KWh              |
| EG links                  | s Wgh 1a                                    |                                                                                               |                            |
| Trockner<br>DD-2909       | 25.03.2015 - 30.03.2015<br>Trockner DD-2909 | Tage Laufzeit/Tag x Verbrauch/Std.<br>5,00 x 12,00 Std x 0,14 KWh                             | 8,40                       |
| Trockner<br>BB-5532       | 25.03.2015 - 30.03.2015<br>Trockner BB-5532 | Zähler/Kilowatt Differenz<br>47800,00 - 48000,00 = 200,00                                     | 200,00                     |
|                           |                                             | KWh Standort EG links Wgh 1a                                                                  | 208,40                     |
| UG                        |                                             |                                                                                               |                            |
| Trockner<br>FD-4839       | 25.03.2015 - 30.03.2015<br>Trockner FD-4839 | Zähler/Betriebsstunden Differenz x Verbrauch/Std.<br>50633,00 - 55000,00 = 4367,00 x 0,14 KWh | 611,38                     |
|                           |                                             | KWh Standort UG                                                                               | 611,38                     |
| Zusamm                    | enstellung Standort                         | 9                                                                                             |                            |
| EG links V<br>UG          | Vgh 1a                                      | -                                                                                             | 208,40<br>611,38           |
| Gesamter                  | nergieverbrauch                             | KWh                                                                                           | 819,78                     |

#### Bitte beachten:

Dieses Schreiben ist keine Rechnung!

Dieser Energieverbrauch ist lediglich ein Nachweis über die verbrauchte Energie

während der o.g. Massnahme und dient zur Vorlage bei Ihrem zuständigen Elektrizitätswerk.

Sofern es sich um einen Versicherungsschaden handelt, wurde mit gleicher Post eine Kopie an Ihre Versicherung übersandt.

## 10.8. Auswertungen

Die nachfolgend beschriebenen Auswertungen beziehen sich auf die in MOS'aik verwalteten Maschinen und deren Verleih auf Baustellen.

#### 10.8.1. Standorte

Diese Auswertung zeigt für die Maschinen den zum eingegebenen Datum aktuellen Standort an. Ist die jeweilige Maschine zu dem Zeitpunkt verliehen, werden Daten des zugrundeliegenden Vorgangs (Mietlieferschein bzw. Mietrückschein) mit angezeigt.

• Hyperlinks

- Über die Belegnummer kann der entsprechende Vorgang per Hyperlink geöffnet werden.
- Über die Maschinennummer können die Maschinen-Stammdaten per Hyperlink geöffnet werden.

| Abbildung 10.19 | Schadenmanagement | Trocknung | Standorte |
|-----------------|-------------------|-----------|-----------|
|-----------------|-------------------|-----------|-----------|

| Bearbeiten Ansicht | Einfügen Format  | Projekt    | Datensat  | z Extras Admin                | ?          | 7 92 111 84  | N2 A            |           |                     |            |                    |            |
|--------------------|------------------|------------|-----------|-------------------------------|------------|--------------|-----------------|-----------|---------------------|------------|--------------------|------------|
|                    |                  |            | - / EK    | ₩   Z <b>†</b> A <b>†</b>   ' | # 3 H      | L /0 112 03  |                 |           |                     |            |                    |            |
| schadenma          | nagement         | trock      | nung      | standort                      | e          |              |                 |           |                     |            |                    |            |
| vigation $P 	imes$ | Home: Startseite | Trocknung: | Standorte | ×                             |            |              |                 |           |                     |            |                    |            |
| Home               | (                |            |           | Nummer                        | Lagerplatz | UB           | Kurztext        | Matchcode | Erstanlagedatum     | Projekt    | LieferadresseName2 | Lieferadre |
| Schadenakten       | Standorte        | ٠          | ▶ 2014    | 40001 TTK 24 E                | B4         | Süd München  | 20140001 TTK 24 | Trocknung |                     |            |                    |            |
| Schauenakten       | Drucken          | F9         | 2014      | 40002 TTK 24 E                | B4         | Süd München  | 20140002 TTK 24 | Trocknung |                     |            |                    |            |
| vorgangsookumente  |                  |            | 2014      | 40003 TTK 24 E                | B4         | Süd München  | 20140003 TTK 24 | Trocknung | 01.04.2015 16:32:17 | 2015.00048 | Jean Blondieu      | 4970       |
| Stammdaten         | Filter           | ۲          | 2014      | 40004 TTK 24 E                | B4         | Süd München  | 20140004 TTK 24 | Trocknung | 01.04.2015 16:32:18 | 2015.00048 | Jean Blondieu      | 4970       |
| Auswertungen       | Datum            |            | 2014      | 40050 TTK 25 E                | B4         | Süd München  | 20140050 TTK 25 | Trocknung |                     |            |                    |            |
| Trocknung          | 13.04.2015       |            | 2014      | 40051 TTK 25 E                | B4         | Süd München  | 20140051 TTK 25 | Trocknung | 01.04.2015 16:32:18 | 2015.00048 | Jean Blondieu      | 4970       |
| <u>*-</u>          |                  |            | 2014      | 40052 TTK 25 E                | B4         | Süd München  | 20140052 TTK 25 | Trocknung | 01.04.2015 16:32:19 | 2015.00048 | Jean Blondieu      | 4970       |
| <b>1</b>           | Suchen           | ۲          | 2014      | 40053 TTK 25 E                | B4         | Süd München  | 20140053 TTK 25 | Trocknung |                     |            |                    |            |
| Alle Termine       |                  | 7. 7       | 2014      | 40054 TTK 25 E                | B4         | Süd München  | 20140054 TTK 25 | Trocknung |                     |            |                    |            |
|                    | ×                |            | 2014      | 40055 TTK 30 S                | B1         | Nord Hamburg | 20140055 TTK 30 | Trocknung |                     |            |                    |            |
|                    |                  |            | 2014      | 40056 TTK 30 S                | 81         | West Köln    | 20140056 TTK 30 | Trocknung |                     |            |                    |            |
| Planung            |                  |            | 2014      | 10057 TTK 30 S                | B1         | West Köln    | 20140057 TTK 30 | Trocknung |                     |            |                    |            |
|                    |                  |            | ПК        | 24 E Dummy                    | B4         | Süd München  | TTK 24 E Dummy  | Trocknung |                     |            |                    |            |
|                    |                  |            | TIK       | 25 E Dummy                    | 84         | Süd München  | TTK 25 E Dummy  | Trocknung |                     |            |                    |            |
| Mietvorgänge       |                  |            | IIK       | 30 S Dummy                    | 81         | Nord Hamburg | TTK 30 S Dummy  | Irocknung |                     |            |                    |            |
| ~                  |                  |            | _         |                               |            |              |                 |           |                     |            |                    |            |
| <b>iiii</b>        |                  |            | -         |                               |            |              |                 |           |                     |            |                    |            |
| Standorta          |                  |            | _         |                               |            |              |                 |           |                     |            |                    |            |
| Juniorite          |                  |            | _         |                               |            |              |                 |           |                     |            |                    |            |
| - 10               |                  |            | -         |                               |            |              |                 |           |                     |            |                    |            |
| ~~~                |                  |            | -         |                               |            |              |                 |           |                     |            |                    |            |
| Standzeiten        |                  |            | _         |                               |            |              |                 |           |                     |            |                    |            |
| 1000               |                  |            | -         |                               |            |              |                 |           |                     |            |                    |            |
|                    |                  |            | -         |                               |            |              |                 |           |                     |            |                    |            |
| Verleih im UB      |                  |            | -         |                               | _          |              |                 |           |                     |            |                    |            |
|                    |                  |            | -         |                               |            |              |                 |           |                     |            |                    |            |
|                    |                  |            | -         |                               | _          |              |                 |           |                     |            |                    |            |
|                    |                  |            | -         |                               |            |              |                 |           |                     |            |                    |            |
|                    |                  |            | -         |                               |            |              |                 |           |                     |            |                    |            |
|                    |                  |            |           |                               | _          |              |                 |           |                     |            |                    |            |
|                    |                  |            | -         |                               | _          |              |                 |           |                     |            |                    |            |
|                    |                  |            | -         |                               | _          |              |                 |           |                     |            |                    |            |
|                    |                  |            | -         |                               |            |              |                 |           |                     |            |                    |            |
|                    |                  |            | -         |                               |            |              |                 |           |                     |            |                    |            |
|                    |                  |            |           |                               |            |              |                 |           |                     |            |                    |            |
|                    |                  |            |           |                               |            |              |                 |           |                     |            |                    |            |
|                    |                  |            |           |                               |            |              |                 |           |                     |            |                    |            |
|                    |                  |            |           |                               | -          |              |                 | -         |                     |            |                    |            |
|                    |                  |            | -         |                               | -          |              |                 |           |                     |            |                    |            |
|                    |                  |            | -         |                               | -          |              |                 |           |                     |            |                    |            |
|                    |                  |            |           |                               | -          |              |                 | -         |                     |            |                    |            |
|                    |                  |            |           |                               | -          |              |                 | -         |                     |            |                    |            |
|                    |                  |            |           |                               |            |              |                 | -         |                     |            |                    |            |
|                    |                  |            |           |                               |            |              | -               | +         |                     |            |                    |            |
|                    |                  |            | -         |                               |            |              |                 | -         |                     |            |                    |            |
|                    |                  |            |           |                               | 1          | 1            |                 | 1         |                     |            |                    |            |

### 10.8.2. Standzeiten

Die Standzeiten der auf die Baustellen gebuchten Maschinen werden im Arbeitsblatt Schadenmanagement | Trocknung | Standzeiten angezeigt. Neben den Maschinen- und Termindaten können weitere Daten aus dem zugrundeliegenden Mietlieferschein bzw. Mietrückschein angezeigt werden (Vorgangsadresse, Lieferadresse).

- Hyperlinks
  - Über die Belegnummer kann der entsprechende Vorgang per Hyperlink geöffnet werden.
  - Über die Maschinennummer können die Maschinen-Stammdaten per Hyperlink geöffnet werden.
- Standzeit

Die angezeigte Standzeit in Tagen ist durch den hinterlegten Zeitraum Terminbeginn und Terminende gegrenzt. Mit dem Terminende endet auch die Standzeitberechnung.

| S'aik Projektverwaltun                | g (Firma Muster AG) |            |        |                        |                     |                   |            |          |          |           |            |         |                 |
|---------------------------------------|---------------------|------------|--------|------------------------|---------------------|-------------------|------------|----------|----------|-----------|------------|---------|-----------------|
| Bearbeiten Ansicht                    | Einfügen Format     | Projekt    | Dater  | nsatz Extras Admin     | # S A Z  %          | 5 ee 🔀 🔺          |            |          |          |           |            |         |                 |
| schadenma                             | nagement            | trock      | nun    | a   standzeite         | n                   |                   |            |          |          |           |            |         |                 |
| N N N N N N N N N N N N N N N N N N N | ingeniene j         | LI O OIL   |        | 9   0                  |                     |                   |            |          |          |           |            |         |                 |
| avigation 4 ×                         | Home: Startseite    | Trocknung: | Stand: | reiten ×               | Marchino            | Kurztoxt          | Torminondo | Von      | Rie      | Standroit | Projekt    | Bologn  | LioforadrossoPl |
| Home                                  | Standzeiten         | ۲          |        | Süd München            | 20140003 TTK 24 E   | 20140003 TTK 24 E | 16.04.2015 | 12:00:00 | 18:00:00 | 11        | 2015.00048 | Delegii | 4970            |
| Schadenakten                          | Drucken             | F9         |        | Süd München            | 20140004 TTK 24 E   | 20140004 TTK 24 E | 16.04.2015 | 12:00:00 | 18:00:00 | 11        | 2015.00048 |         | 4970            |
| Stammdaten                            | Filter              |            |        | Süd München            | 20140051 TTK 25 E   | 20140051 TTK 25 E | 16.04.2015 | 12:00:00 | 18:00:00 | 11        | 2015.00048 |         | 4970            |
| uswertungen                           | Datum               |            |        | sud wunchen            | 20140052 TTK 25 E   | 20140052 TTK 25 E | 10.04.2015 | 12:00:00 | 16:00:00 |           | 2015.00046 |         | 4970            |
| ocknung                               | 13.04.2015          |            | H      |                        |                     |                   |            |          |          |           |            |         |                 |
| <b>*</b> _                            |                     |            |        |                        |                     |                   |            |          |          |           |            |         |                 |
| E.                                    | Suchen              | ک          | H      |                        |                     |                   |            |          |          |           |            |         |                 |
| Termine                               | Vy.                 | ¥ 🖌        | H      |                        |                     |                   |            |          |          |           |            |         |                 |
| •                                     |                     |            |        |                        |                     |                   |            |          |          |           |            |         |                 |
| lanung                                |                     |            | -      |                        |                     |                   |            |          |          |           |            |         |                 |
| 5                                     |                     |            |        |                        |                     |                   |            |          |          |           |            |         |                 |
|                                       |                     |            | H      |                        |                     |                   |            |          |          |           |            |         |                 |
| organge                               |                     |            |        |                        |                     |                   |            |          |          |           |            |         |                 |
| Î I                                   |                     |            |        |                        |                     |                   |            |          |          |           |            |         |                 |
| ndorte                                |                     |            | H      |                        |                     |                   |            |          |          |           |            |         |                 |
|                                       |                     |            |        |                        |                     |                   |            |          |          |           |            |         |                 |
| *                                     |                     |            |        |                        |                     |                   |            |          |          |           |            |         |                 |
| eiten                                 |                     |            | -      |                        |                     |                   |            |          |          |           |            |         |                 |
| ii I                                  |                     |            | H      |                        |                     |                   |            |          |          |           |            |         |                 |
| n im UB                               |                     |            |        |                        |                     |                   |            |          |          |           |            |         |                 |
|                                       |                     |            | -      |                        |                     |                   |            |          |          |           |            |         |                 |
|                                       |                     |            | -      |                        |                     |                   |            |          |          |           |            |         |                 |
|                                       |                     |            |        |                        |                     |                   |            |          |          |           |            |         |                 |
|                                       |                     |            |        |                        |                     |                   |            |          |          |           |            |         |                 |
|                                       |                     |            |        |                        |                     |                   |            |          |          |           |            |         |                 |
|                                       |                     |            | H      |                        |                     |                   |            |          |          |           |            |         |                 |
|                                       |                     |            |        |                        |                     |                   |            |          |          |           |            |         |                 |
|                                       |                     |            |        |                        |                     |                   |            |          |          |           |            |         |                 |
|                                       |                     |            |        |                        |                     |                   |            |          |          |           |            |         |                 |
|                                       |                     |            | H      |                        |                     |                   |            |          |          |           |            |         |                 |
|                                       |                     |            |        |                        |                     |                   |            |          |          |           |            |         |                 |
|                                       |                     |            | H      |                        |                     |                   |            |          |          |           |            |         |                 |
|                                       |                     |            | H      |                        |                     |                   |            |          |          |           |            |         |                 |
|                                       |                     |            | H      |                        |                     |                   |            |          |          |           |            |         |                 |
|                                       |                     |            |        |                        |                     |                   |            |          |          |           |            |         |                 |
|                                       |                     |            | H      |                        |                     |                   |            |          |          |           |            |         |                 |
|                                       |                     |            | H      | _                      |                     |                   |            |          |          |           |            |         |                 |
| ostelungen                            |                     |            | 14     | A SOL TOP 1000 Dataset | 7 4 von 4 celerenen |                   |            |          |          |           |            |         | <b>.</b>        |

Abbildung 10.20. Schadenmanagement | Trocknung | Standzeiten

### 10.8.3. Verleih im Unternehmensbereich

Zum Verleih von Maschinen an andere Unternehmensbereiche können die entsprechenden Informationen in den Maschinen-Stammdaten als sog. Spezifikationen hinterlegt werden.

| ik Projektverwaltung | g (Firma Muster AG)           |               |               |                         |                                  |             |           |           |                   |              | - 0 X      |
|----------------------|-------------------------------|---------------|---------------|-------------------------|----------------------------------|-------------|-----------|-----------|-------------------|--------------|------------|
| earbeiten Ansicht    | Einfügen Format Projekt       | Datensatz     | Extras Admi   | n ?                     |                                  |             |           |           |                   |              |            |
|                      | ◎ @ X   2 2 2   ★ ↓           | 1 🔍 🖄         |               | T # S A Z S             | % 111 €\$   🎇   🔒                |             |           |           |                   |              |            |
| adenma               | nagement   trock              | nung          | verleih       | ub                      |                                  |             |           |           |                   |              |            |
|                      |                               |               |               |                         |                                  |             |           |           |                   |              |            |
| ųΧ                   | Home: Startseite / Trocknung: | Standzeiten × | Trocknung:    | Verleih im UB ×         | liter and see the second         |             | Martheada | 6         |                   | D            | 1          |
|                      | Maschinen bei UB              | Ma            | SChine        | Verleihdatum            | Unternehmensbereich<br>Wost Köln | Mitarbeiter | Trocknung | Gruppe    | Kurztext          | Beschreibung | Lager      |
|                      | Drucken F9                    | 201400        | 57 TTK 30 S   | 01.04.2015 17:01:11     | West Köln                        |             | Trocknung | Trocknung | 20140056 TTK 30 S | TTK 30 S     | TK Planung |
|                      |                               |               |               |                         |                                  |             |           |           |                   |              |            |
|                      | Suchen 🔺                      |               |               |                         |                                  |             |           |           |                   |              |            |
|                      | V 🚡 🕺                         |               |               |                         |                                  |             |           |           |                   |              |            |
|                      |                               | _             |               |                         |                                  |             |           |           |                   |              |            |
|                      |                               | -             |               |                         |                                  |             |           |           |                   |              |            |
|                      |                               |               |               |                         |                                  |             |           |           |                   |              |            |
|                      |                               |               |               |                         |                                  |             |           |           |                   |              |            |
|                      |                               |               |               |                         |                                  |             |           |           |                   |              |            |
|                      |                               | _             |               |                         |                                  |             |           |           |                   |              |            |
|                      |                               | -             |               |                         |                                  |             |           |           |                   |              |            |
|                      |                               | -             |               |                         |                                  |             |           |           |                   |              |            |
|                      |                               |               |               |                         |                                  |             |           |           |                   |              |            |
|                      |                               |               |               |                         |                                  |             |           |           |                   |              |            |
|                      |                               |               |               |                         |                                  |             |           |           |                   |              |            |
|                      |                               | _             |               |                         |                                  |             |           |           |                   |              |            |
|                      |                               | _             |               |                         |                                  |             |           |           |                   |              |            |
|                      |                               | -             |               |                         |                                  |             |           |           |                   |              |            |
|                      |                               | -             |               |                         |                                  |             |           |           |                   |              |            |
|                      |                               |               |               |                         |                                  |             |           |           |                   |              |            |
|                      |                               |               |               |                         |                                  |             |           |           |                   |              |            |
|                      |                               |               |               |                         |                                  |             |           |           |                   |              |            |
|                      |                               | -             |               |                         |                                  |             |           |           |                   |              |            |
|                      |                               | -             |               |                         |                                  |             |           |           |                   |              |            |
|                      |                               | -             |               |                         |                                  |             |           |           |                   |              |            |
|                      |                               |               |               |                         |                                  |             |           |           |                   |              |            |
|                      |                               |               |               |                         |                                  |             |           |           |                   |              |            |
|                      |                               |               |               |                         |                                  |             |           |           |                   |              |            |
|                      |                               | _             |               |                         |                                  |             |           |           |                   |              |            |
|                      |                               | -             |               |                         |                                  |             |           |           |                   |              |            |
|                      |                               | -             |               |                         |                                  |             |           |           |                   |              |            |
|                      |                               |               |               |                         |                                  |             |           |           |                   | 1            |            |
|                      |                               |               |               |                         |                                  |             |           |           |                   |              |            |
|                      |                               |               |               |                         |                                  |             |           |           |                   |              |            |
|                      |                               |               |               |                         |                                  |             |           |           |                   |              |            |
|                      |                               | -             |               |                         |                                  |             |           |           |                   |              |            |
|                      |                               | -             |               |                         |                                  |             |           |           |                   |              |            |
|                      |                               | -             |               |                         |                                  |             |           |           |                   |              |            |
| l                    |                               |               |               |                         |                                  |             | -         |           |                   |              | -          |
|                      |                               | 4             |               | +                       | +                                |             | +         |           |                   | +            | +          |
|                      |                               | II I SOL      | TOP 1000 Date | nsatz 1 von 2 gelesenen |                                  |             |           |           |                   |              | •          |

Abbildung 10.21. Schadenmanagement | Trocknung | Verleih UB

Dazu werden die Spezifikation "Besitzerunternehmensbereich" und "Verleihdatum" verwendet.

|      | Spezifikationen der Maschine » Trockner DD-2909 « |            |  |  |  |  |  |  |  |  |
|------|---------------------------------------------------|------------|--|--|--|--|--|--|--|--|
|      | Merkmal * Wert *                                  |            |  |  |  |  |  |  |  |  |
| Za   | ihlerstand                                        | 50000      |  |  |  |  |  |  |  |  |
| Ho   | HourPerDay 8                                      |            |  |  |  |  |  |  |  |  |
| Mi   | etgerät                                           | Ja         |  |  |  |  |  |  |  |  |
| Ve   | erleihdatum                                       | 26.03.2015 |  |  |  |  |  |  |  |  |
| ▶ Be | sitzerunternehmensbereich                         | Nord       |  |  |  |  |  |  |  |  |
| *    |                                                   |            |  |  |  |  |  |  |  |  |

## 10.9. Mobile Datenerfassung für Mietgeräte

Mit der mobilen Anwendung Moser Mietgeräte (Android) ist es möglich, den Einsatz sowie die Verbräuche und Laufzeiten von Mietgeräten (z.B. Trocknungsgeräte in der Sanierungsbranche) digital zu erfassen und die Daten direkt an die MOS'aik Schadenakte zu übermitteln.

- Die App unterstützt den Auf- und Abbau von Mietgeräten an verschiedenen Einsatzorten.
- Alle Daten (z.B. Datum, Standort, Betriebsstunden) werden vom Mitarbeiter direkt vor Ort komfortabel erfasst und online übermittelt.
- Zusätzlich können Notizen erfasst und übermittelt werden.
- Bei Vermietung einer größeren Anzahl von Geräten besteht die Möglichkeit von Sammelbuchungen.

Über QR-Codes können Geräte automatisch erkannt und zugeordnet werden. Die erfassten Daten werden z.B. über Mobilfunk in das MOS'aik ERP-System übertragen. Projektverantwortliche haben so einen aktuellen Überblick aller Einsatzorte, Vermietungsdauer sowie Verfügbarkeit der Geräte.

- Die App Moser Mietgeräte (Android) ist kostenlos im Google Play Store erhältlich.
- Unterstützt wird die Anwendung ab MOS'aik Version 3.34.000.

### Aufstellung von Trocknungsgeräten

Die folgende Grafik zeigt den prinzipiellen Ablauf für die Aufstellung von Trocknungsgeräten in der Sanierungsbranche:

#### Abbildung 10.22. Ablaufübersicht

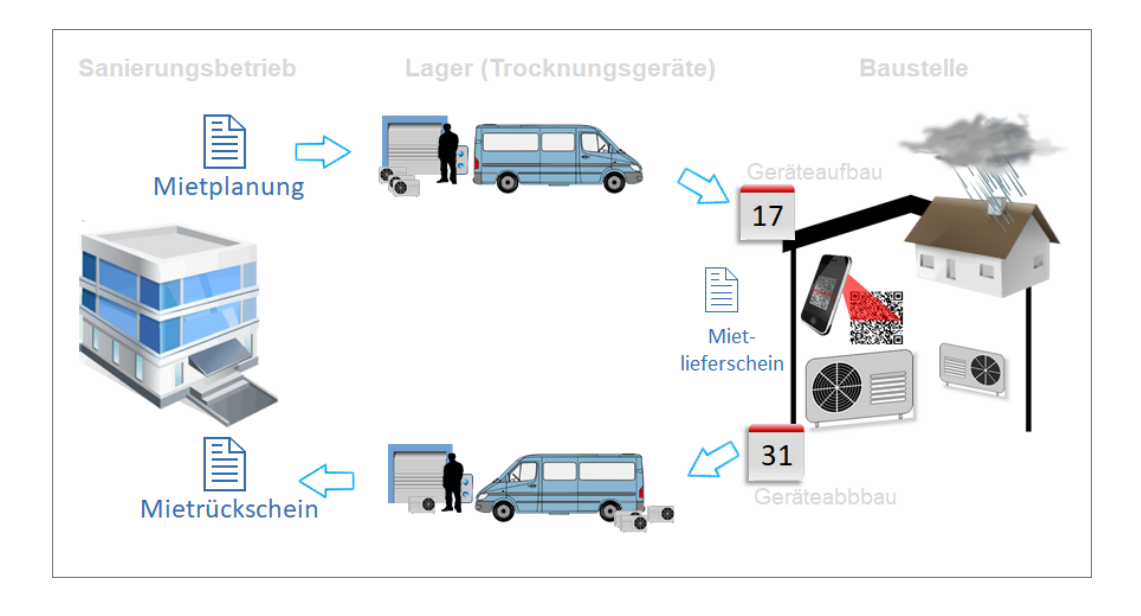

- 1. Die Mietplanung erfasst die auf der Baustelle benötigten Trocknungsgeräte sowie die Dauer des Bedarfs.
- 2. Ein Mitarbeiter entnimmt die benötigten Geräte aus dem Lager, stellt diese auf der Baustelle auf und erfasst den aktuellen Betriebsstundenzählerstand in einem **Mietlieferschein**.
- 3. Nach Ablauf der Trocknungszeit holt ein Mitarbeiter die Geräte wieder auf der Baustelle ab, erfasst erneut den aktuellen Betriebsstundenzählerstand für die Verbrauchsermittlung und bringt die Gerät zurück ins Lager. Ein **Mietrückschein** dokumentiert den Vorgang mit den erfassten Daten.

Der dargestellte Ablauf kann mit dem MOS'aik Modul Schadenmanagement und der mobilen Anwendung Moser Mietgeräte (Android) umgesetzt werden.

### Übersicht zur Kommunikation

Für die Kommunikation zwischen MOS'aik und der App Moser Mietgeräte (Android) werden Daten im \*.xml-Format über das FTP-Protokoll (FTP, SFTP, FTPS) ausgetauscht und zusätzlich eine E-Mail mit Zugriffsinformationen an den Mitarbeiter gesendet: Abbildung 10.23. Kommunikation

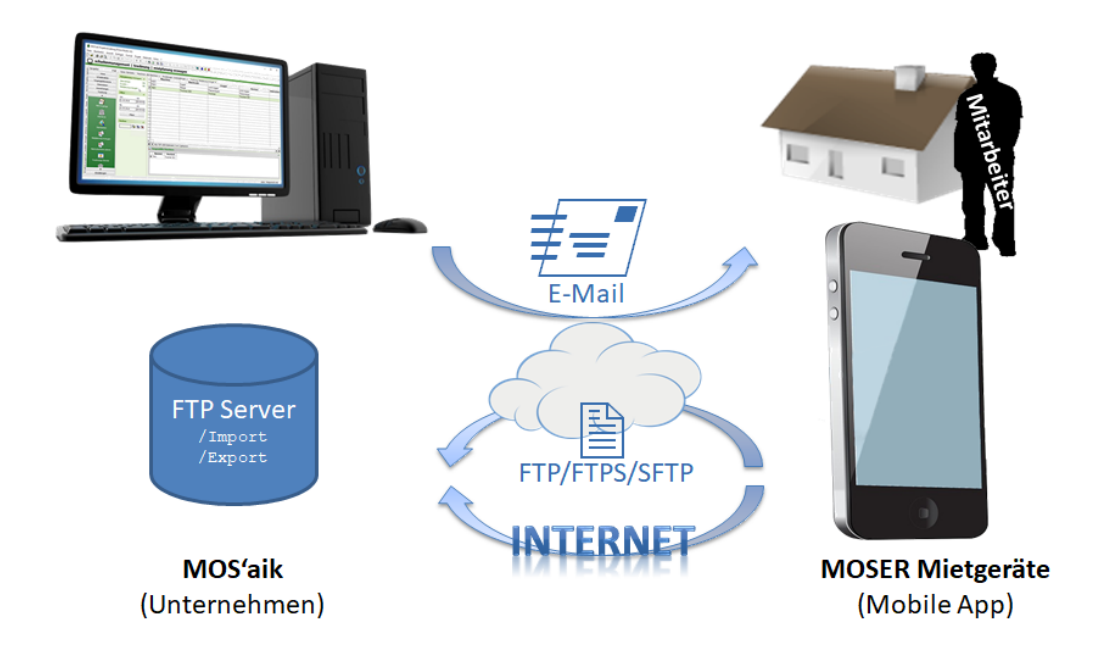

Abgeschlossene Vorgänge (Mietlieferschein, Mietrückschein), werden von der App wieder an MOS'aik zurück übermittelt und können hier weiter verarbeitet werden. Es ist außerdem möglich Mietrückscheine "Ad-hoc" d.h., spontan ohne einen vorherigen Versand durch MOS'aik auf dem Mobilgerät zu erfassen.

Alle Details zu Einrichtung und Verwendung der App finden Sie im Themenbereich Moser Mietgeräte (Android).

### Einrichtung für MOS'aik

Folgende Schritte sind zur Einrichtung der mobilen Datenerfassung für Mietgeräte erforderlich:

- Einrichtung des FTP-Servers für den mobilen Datenaustausch. Falls Sie zu diesem oder einem anderen Thema Hilfe oder Unterstützung benötigen, wenden Sie sich bitte an den Moser Produktservice oder Ihren Moser Kundenberater (Kontakt).
- Konfiguration (siehe Abschnitt 2.1.4, "Register "Trocknung"") und Erstellung der Verzeichnisse zur Datensynchronisation per FTP.
- Einrichtung der periodischen Datensynchronisation über die Anwendung FTP Dry App:
  - Verzeichnisse zur Datensynchronisation anpassen (DryAppFTPBatch.exe.config).
  - Hintergrunddienst, z.B. mit der *Windows Aufgabenplanung* einrichten (DryAppFTPBatch.exe).

#### Vorbereitungen

- Download, Installation und Einrichtung der App Moser Mietgeräte (Android) (siehe Themenbereich Moser Mietgeräte (Android)).
- Vorbereitung der benötigten Trocknungsgeräte (Abschnitt 10.1, "Maschinen-Stammdaten").

#### Arbeitsblätter "Mietgeräte"

Für die Kommunikation mit der mobilen Anwendung Moser Mietgeräte (Android) sind folgende Arbeitsblätter im Bereich Schadenmanagement | Trocknung verfügbar (siehe auch Kapitel 10, *Trocknung und Maschinenverleih*):

Mietplanung erzeugen

Die "Mietplanung" stellt Lieferscheine für den Aufbau von Trocknungsgeräten bereit. Dabei können entweder die erforderlichen Maschinen (Mietgeräte, z.B. Trockner) oder auch nur die erforderliche Anzahl der benötigten Geräte festgelegt werden. Es ist auch möglich, weder Geräte noch Geräteanzahl festzulegen, wenn der Bedarf noch nicht bekannt ist.

Über das Arbeitsblatt erstellen Sie einen Vorgang (siehe auch Abschnitt 10.4, "Vorgang "Mietplanung"") zu einer Schadenakte und ordnen diesem ggf. verfügbare Geräte und/oder eine Geräteanzahl zu.

Zum detaillierten Ablauf siehe Abschnitt 10.9.1, "Mietplanung erzeugen (MOS'aik)".

Dem Mitarbeiter wird eine E-Mail mit einem Link für den Zugriff auf den Vorgang zugestellt, über den die App Moser Mietgeräte (Android) anschließend auf die Mietplanung zugreifen kann. Details zur weiteren Verwendung der App finden Sie im Themenbereich "Moser Mietgeräte (Android) - Aufstellung von Mietgeräten".

• Mietrückscheine planen

Der "Mietrückschein" dokumentiert den Abbau von Trocknungsgeräten sowie die dabei erfassten Daten. Die gebuchten Geräte oder auch nur deren Anzahl wird festgelegt. Es ist auch möglich, weder Geräte noch Geräteanzahl festzulegen, wenn die Informationen nicht bekannt sind.

Zum detaillierten Ablauf siehe Abschnitt 10.9.2, "Mietrückschein erzeugen (MOS'aik)".

Dem Mitarbeiter wird eine E-Mail mit einem Link für den Zugriff auf den Vorgang zugestellt, über den die App Moser Mietgeräte (Android) anschließend auf den Mietrückschein zugreifen kann. Der Abbau von Geräten ist allerdings auch ohne diesen Vorgang möglich. Details dazu und zur grundsätzlichen Verwendung der App finden Sie im Themenbereich "Moser Mietgeräte (Android) - Abbau von Mietgeräten".

• Trocknungs Dienste

In diesem Arbeitsblatt werden die von der mobilen Anwendung empfangenen Daten verarbeitet. Details dazu finden Sie unter Abschnitt 10.9.3, "Trocknungsdienste verarbeiten (MOS'aik)".

### 10.9.1. Mietplanung erzeugen (MOS'aik)

Über das Arbeitsblatt Schadenmanagement | Trocknung | Mietplanung erzeugen erstellen Sie einen Vorgang zur Schadenakte (siehe Abschnitt 10.4, "Vorgang "Mietplanung"") und ordnen diesem ggf. bereits verfügbare Geräte oder die Anzahl benötigter Geräte zu:

#### Abbildung 10.24. Mietplanung erzeugen

| MOS'aik Projektverwaltung (F | Firma Muster AG)                |                    |                |               |                         |              |                                    |                       |             | -             | o ×        |
|------------------------------|---------------------------------|--------------------|----------------|---------------|-------------------------|--------------|------------------------------------|-----------------------|-------------|---------------|------------|
| hael And A K Ba              |                                 |                    | 2 # T          | 0.7           | % 111 fr 😽              | A 4          | 4                                  |                       |             |               |            |
|                              | 100 Y ( 1 2 3 1 1 1 1 1 2 1 2 4 |                    |                | п с           | 70 jja - 4   <b>- 4</b> | 2 2          |                                    |                       |             |               |            |
| schadenmana                  | igement   trocknun              | ig   mietp         | lanung e       | rzeuge        | n                       |              |                                    |                       |             |               |            |
| Navigation II Y              | Heme: Startesite Tradmuna: N    | detelanung erzeuge | w V            |               |                         |              |                                    |                       |             |               |            |
|                              | Tiome, starsete Troomang, P     | Maschine           | Matchcode      | Gruppe        | Kurztext                | Unter        | Beschreibung                       | Status                | Mitarbeiter | Lage          | er         |
| Home                         | Mietplanung erzeugen 🔺          | T001               | Trockner 001   | Trockner      | Trockner 001            |              | Bautrockner zur Raum- und          | Betriebsbereit        |             | Maschinenhal  | le         |
| Schadenakten                 | Übernehmen F4                   | ▶ T002             | Trockner 002   | Trockner      | Trockner 002            |              | Bautrockner zur Raum- und          | Betriebsbereit        | anselm      |               |            |
| vorgangsdokumente            | Drucken F9                      |                    |                |               |                         |              |                                    |                       |             |               |            |
| Stammdaten                   | Mietpianung erzeugen            |                    |                |               | Mietplanu               | ng ersteller | 1                                  |                       |             | ×             |            |
| Auswertungen                 | Filter 🔹                        |                    |                |               |                         |              | Schadenakte                        |                       |             |               |            |
| Trocknung                    | Von Libr                        |                    |                |               | Schar                   | ienakte *    | \$17,00003                         |                       |             | -             |            |
|                              | 01.05.2018 00:00:00             |                    |                |               | Besc                    | hreibung     | Nasserschaden nach Rohrbruch       |                       |             | -             |            |
| <b>N</b>                     | 24                              | -                  |                |               |                         | - 1          |                                    |                       |             |               |            |
| Mietvorgänge                 | 31.05.2018 00:00:00             | -                  |                |               | C.d                     | adeport      | 2070 Aachan                        |                       |             | -             |            |
|                              | 0000000                         |                    |                |               |                         |              | Adabertsteinweg 112                |                       |             | <u>^</u>      |            |
| III                          | Filtern                         |                    |                |               |                         |              | Anja Adler AG                      |                       |             | ~             |            |
| Standorte                    |                                 | _                  |                |               |                         |              | Projektakte                        |                       |             | _             |            |
| <i>n</i> l                   | Suchen 🔹                        |                    |                |               | Proj                    | ektakte *    | 2018.00003                         |                       |             | _             |            |
|                              | V 7 7 W                         | -                  |                |               |                         | Kurztext     | Frocknung nach Wasserschaden       |                       |             |               |            |
| Standzeiten                  |                                 | -                  |                |               | C                       | /organg *    | L. Auftrag Trocknung nach Wasserso | haden 23.05.2018 (qui | ale)        |               |            |
|                              |                                 | -                  |                |               |                         | Auftrag      | AB 180004                          |                       |             |               |            |
| <u> </u>                     |                                 | -                  |                |               |                         |              | Eigenschaften                      |                       |             |               |            |
| Mietplanung erzeugen         |                                 | •                  |                |               |                         | Anzahl       | 1                                  |                       |             |               |            |
| <b></b>                      |                                 | I SQL TOP          | 1000 Datensatz | 2 von 2 geles | enen -                  | Start *      | 0 01.05.2018                       |                       | um 00:00 L  | hr            | • •        |
| <u> </u>                     |                                 | 🔎 Ausgewäh         | Ite Maschinen  |               |                         | Ende *       | 00 31.05.2018                      |                       | um 00:00 L  | hr            | ۲          |
| Mietrückscheine planen       |                                 | Numme              | r Kurztevt     |               |                         |              |                                    |                       | Abbrochon   | 1             |            |
|                              |                                 | ► T002             | Trockner 002   | 2             | L                       | racuyen      |                                    |                       | AUGGONET    |               |            |
|                              |                                 |                    |                |               |                         |              |                                    |                       |             |               |            |
| Trocknungs Dienste           |                                 |                    |                |               |                         |              |                                    |                       |             |               |            |
| TANK                         |                                 |                    |                |               |                         |              |                                    |                       |             |               |            |
| unia<br>▼                    |                                 |                    |                |               |                         |              |                                    |                       |             |               |            |
| Einstellungen                |                                 |                    |                |               |                         |              |                                    |                       |             |               |            |
|                              |                                 |                    |                |               |                         |              |                                    |                       |             | Adula Materia | the DC and |

- Im Bereich Filter wird der Zeitraum für die Vermietung der Geräte festgelegt und mit Filtern ausgeführt.
  - Für die Geräteauswahl werden nur betriebsbereite und im ausgewählten Zeitraum verfügbare Maschinen angezeigt (Spalte *Status*).
  - Geräte können ausgewählt und mit einem Doppelklick bzw. der Funktion Übernehmen in den Bereich Ausgewählte Maschinen übernommen werden. Alle hier aufgeführten Maschinen werden später in den Mietplanungsvorgang übernommen.
  - Ist aktuell noch unbekannt welche Geräte oder wie viele Geräte benötigt werden, kann eine Mietplanung auch ohne diese Angaben erfolgen.
- Über die Funktion Mietplanung erzeugen wird der abgebildete Dialog geöffnet:
  - Wählen Sie über das Feld Vorgang\* den zugrundeliegenden Auftragsvorgang aus.

Die zugeordnete Schadenakte, die Projektakte und die Auftragsnummer werden automatisch übernommen.

• Legen Sie die erwartete Nutzungsdauer der Mietgeräte über die Felder Start und Ende fest.

Standardmäßig werden hier die Angaben aus dem Bereich Filter des Arbeitsblatts übernommen.

• Passen Sie ggf. die Anzahl der benötigten Geräte an.

Standardmäßig enthält das Feld die Anzahl der im Bereich Ausgewählte Maschinen aufgeführten Geräte. Die Anzahl kann jedoch auch einen höheren Wert enthalten. So kann beispielsweise die Anzahl der benötigten Maschinen bereits festgelegt werden, auch wenn die genaue Gerätebezeichnung erst später festgelegt werden kann ("Blindgeräte").

• Betätigen Sie die Schaltfläche Erzeugen.

Ein Vorgang vom Typ "*Mietplanung*" wird erstellt, verbucht und über die eingerichtete Datensynchronisation auf den FTP-Server übertragen.

• Anschließend wird eine E-Mail an den Mitarbeiter mit einem Link für den Zugriff auf den Vorgang über die App Moser Mietgeräte (Android) erstellt und zur weiteren Bearbeitung geöffnet:

Abbildung 10.25. Mietplanung per E-Mail

| E .                   | ち ぐ ↑ ↓ ÷ Mietlieferschein >LS180005 - Nachricht (HTML) | ? | 不 | - | × |
|-----------------------|---------------------------------------------------------|---|---|---|---|
| DATE                  | NACHRICHT EINFÜGEN OPTIONEN TEXT FORMATIEREN ÜBERPRÜFEN |   |   |   |   |
| ت <b>ے۔</b><br>Senden | An         æ.anselm@amx.de           Cc                 |   |   |   |   |
| http://               | /mietgeraete.moser.de/token?74                          |   |   |   |   |

Fügen Sie die E-Mail-Adresse des Empfängers ein, nehmen Sie nach Bedarf weitere Anpassungen vor und senden Sie die Mail anschließend ab.

Der Hyperlink darf nicht gelöscht oder geändert werden!

Details zur weiteren Verwendung der App finden Sie im Themenbereich "Moser Mietgeräte (Android) - Aufstellung von Mietgeräten".

#### 10.9.2. Mietrückschein erzeugen (MOS'aik)

Über das Arbeitsblatt Schadenmanagement | Trocknung | Mietrückscheine planen erstellen Sie einen Vorgang (siehe auch Abschnitt 10.6, "Vorgang "Mietrückschein"") zur Schadenakte und ordnen diesem ggf. verfügbare Geräte zu.

Abbildung 10.26. Mietrückschein erzeugen

| ф м       | OS'aik Projektverwaltung (l | Firma Muster AG)            |       |               |                                               |                                                  |           |   | -               |         | ×            |
|-----------|-----------------------------|-----------------------------|-------|---------------|-----------------------------------------------|--------------------------------------------------|-----------|---|-----------------|---------|--------------|
| Datei     | Bearbeiten Ansicht Ei       | infügen Format Projekt Date | insat | z Extras ?    |                                               |                                                  |           |   |                 |         |              |
| 0 🖬       | ;   🖨 📣 🖪   % 🖻             | \$\$X ¤¤  <b>↑</b> ↓ J      | 2     |               | 🗼 T # S A Z   % 🖽 🚱  🕉                        | <b>1</b> 1                                       |           |   |                 |         |              |
| $\Box$    | schadenmana                 | gement   trocknur           | ۱g    | mietr         | ückscheine planen                             |                                                  |           |   |                 |         |              |
| 1000000   | λ                           | - · · ·                     | -     |               |                                               |                                                  |           |   |                 |         |              |
| -E Na     | vigation 4 X                | Home: Startseite Trocknung: | Mietp | lanung erzeug | en ×/ Trocknung: Trocknungs Dienste ×/ Trockn | ung: Mietrückscheine planen 🗙 🛛 Trocknung: Mietv | orgänge × |   |                 |         |              |
| B         | Home                        | Mietrückschein planen 🍝     | -     | Nummer<br>222 | Maschine<br>9492852352 Trockner 2018          | Kurztext                                         |           |   | Ierminart       |         | +            |
| 2         | Schadenakten                | Übernehmen F4               |       | 224           | T002                                          |                                                  |           |   |                 |         |              |
| je k      | Vorgangsdokumente           | Drucken F9                  | ÷     | 225           | T001                                          |                                                  |           |   |                 |         | -            |
| 8         | Stammdaten                  | Mietrückschein planen       |       |               |                                               |                                                  |           |   |                 |         |              |
| 8         | Auswertungen                | Filter                      |       |               |                                               |                                                  |           |   |                 |         |              |
| Serv      | Trocknung                   | Von Libr                    | -     |               | <                                             |                                                  |           |   | -               |         | +            |
| <u>.e</u> |                             | 01.05.2018 00:00:00         | -     | [             | An                                            |                                                  |           |   |                 |         |              |
| Red       | $\square$                   | Bin Ubr                     | -     |               | Cc                                            |                                                  |           |   |                 |         |              |
| ž         | Mietvorgänge                | 30.06.2018 00:00:00         |       | l             | Senden Betreff Mietrückschein >LS180006       |                                                  |           |   |                 |         | -            |
| ogis      |                             |                             |       | [             |                                               |                                                  |           |   |                 |         |              |
| E.        | <u>un</u>                   | Filtern                     | -     |               | http://mietgeraete.moser.de/token?83          |                                                  |           |   |                 |         |              |
| e e       | Standorte                   |                             | -     |               |                                               |                                                  |           |   |                 |         |              |
| erne      | 1                           | Suchen 🏾 🔺                  | -     |               |                                               |                                                  |           |   |                 |         |              |
| £         |                             | V 🗄 🕺                       | -     |               |                                               |                                                  |           |   |                 |         |              |
| peit      | Standzeiten                 |                             |       |               |                                               |                                                  |           |   |                 |         |              |
| 8         | <u>1</u>                    |                             |       | L             |                                               |                                                  |           |   |                 |         |              |
| Jder      | Metolanung erzeugen         |                             |       |               |                                               |                                                  |           |   |                 |         | - <b>-</b> - |
| efe       |                             |                             | Ì     | SOL TOP       | ° 1000 Datensatz 2 von 3 gelesenen            |                                                  |           |   |                 |         | <b>P</b>     |
| 5         | <u>8</u>                    |                             |       |               | hite Maschinen                                |                                                  |           |   |                 |         |              |
| ndat      | Mietrückscheine planen      |                             |       |               |                                               |                                                  |           |   |                 |         | -            |
| Ē         |                             |                             |       | Numm          | TOD2 Tradingr 002                             |                                                  |           |   |                 |         |              |
| <u>و</u>  |                             |                             |       | 225           | T001 Trockner 001                             |                                                  |           |   |                 |         |              |
| 90        | Trocknungs Dienste          |                             |       |               |                                               |                                                  |           |   |                 |         |              |
| mar       | 1000                        |                             |       |               |                                               |                                                  |           |   |                 |         |              |
| - ge      | THE R                       |                             |       |               |                                               |                                                  |           |   |                 |         |              |
| 5c        | Einstellungen               |                             |       |               |                                               |                                                  |           |   |                 |         | _            |
|           |                             |                             |       |               |                                               |                                                  |           | _ | Admin - Mietger | ite36.n | ndb          |

- Im Bereich Filter wird der Zeitraum für die Vermietung der Geräte eingegeben und mit Filtern ausgeführt.
  - Für die Geräteauswahl werden nur betriebsbereite und im ausgewählten Zeitraum aufgestellte (vermietete) Maschinen angezeigt.

Beachten Sie, dass gebuchte Maschinen von Mietplanungsvorgängen erst angezeigt werden, sobald die Maschinen am Einsatzort aufgestellt wurden und ein Mietlieferschein (siehe "Moser

Mietgeräte (Android) - Aufstellung von Mietgeräten") erstellt und in MOS'aik verarbeitet wurde (siehe Abschnitt 10.9.3, "Trocknungsdienste verarbeiten (MOS'aik)")!

- Geräte können ausgewählt und mit einem Doppelklick bzw. der Funktion Übernehmen in den Bereich Ausgewählte Maschinen übernommen werden. Alle hier aufgeführten Maschinen werden in den Mietrückschein übernommen.
- Über die Funktion Mietplanung erzeugen wird der abgebildete Dialog zum Versenden der E-Mail an den für die Abholung der Geräte verantwortlichen Mitarbeiter geöffnet:
  - Dem Mitarbeiter wird mit der E-Mail ein Link f
    ür den Zugriff auf den Vorgang 
    über die App Moser Mietger
    äte (Android) zugestellt. F
    ügen Sie die E-Mail-Adresse des Mitarbeiters ein, nehmen Sie nach Bedarf weitere Anpassungen vor und senden Sie die Mail anschlie
    ßend ab.

```
Der Hyperlink darf nicht gelöscht oder geändert werden!
```

Details zur weiteren Verwendung der App finden Sie im Themenbereich "Moser Mietgeräte (Android) - Abbau von Mietgeräten".

### 10.9.3. Trocknungsdienste verarbeiten (MOS'aik)

Über das Arbeitsblatt Schadenmanagement | Trocknung | Trocknungs Dienste werden die von der mobilen Anwendung Moser Mietgeräte (Android) empfangenen Daten verarbeitet:

Abbildung 10.27. Trocknungsdienste

| đ                                        | MOS'aik Projektverwaltung (F       | irma Muster AG)  |               |      |                                                                                                    |                          |               |                    |              |           |              |              |               |             |            | -          |          | ×      |
|------------------------------------------|------------------------------------|------------------|---------------|------|----------------------------------------------------------------------------------------------------|--------------------------|---------------|--------------------|--------------|-----------|--------------|--------------|---------------|-------------|------------|------------|----------|--------|
| Dat                                      | ei Bearbeiten Ansicht Eir          | nfügen Format P  | rojekt Daten  | satz | Extras ?                                                                                                    |                          |               |                    |              |           |              |              |               |             |            |            |          |        |
|                                          | 🛎   💩 🗛   X 🕒 I                    | 🖹 🗙   ю α   -    | ++./          | R    | A      A     A | 🕌 T # S A Z              | 2 % 111       | 🛯 🗧 🕍 🖌 🔓          | i 🔞 👘        |           |              |              |               |             |            |            |          |        |
| C                                        | Chadenmana                         | aement   t       | rocknun       |      | trock                                                                                                    | nunge dienet             | •             |                    |              |           |              |              |               |             |            |            |          |        |
| -                                        | Jenaderimana                       | gement   a       | OCKITAI       | 9    | Tuock                                                                                                    | nungs utense             | 5             |                    |              |           |              |              |               |             |            |            |          |        |
| Ę.                                       | Navigation 4 X                     | Home: Startseite | Einstellungen | Vor  | einstellungen                                                                                                    | ×/ Trocknung: Mietplan   | ung erzeugei  | n ×/ Trocknung: Mi | etrückscheir | ne planen | × Trocknu    | ung: Trocknu | ngs Dienste 🕽 | 6           |            |            |          |        |
| Bell                                     | Home                               | Stapeldateien    | ۲             | E    | Stapelda                                                                                                    | teien                    |               |                    | Zeigt ein    | Arbeitsb  | latt mit den | Mietlieferso | heinen die f  | ür den Miet | rückschein | geplant    | werden   | können |
| 2                                        | Schadenakten                       | Verarbeiten      |               | Г    | Fehler                                                                                                    | Ordner                   |               | Name               |              | Token     | Typ          | Personal     | Projekt       | Auftrag     | 50         | Besc       | Grö      | Se     |
| kte                                      | Vorgangsdokumente                  | Alle verarbeiten |               |      | •                                                                                                    | C: Wosaik Wietgeraete Im | oort\ Arbeits | auftrag_15_2018051 | .80944.xml   | 15        | Lieferschein |              | 2018.00002    | AB180003    | S17-00002  | 2          | 1.570    | Byte   |
| roje                                     | Stammdaten                         | Anzeigen         |               |      |                                                                                                    |                          |               |                    |              |           |              |              |               |             |            |            |          | -      |
| -                                        | Auswertungen                       | Bearbeiten       |               |      |                                                                                                    |                          |               |                    |              |           |              |              |               |             |            |            |          |        |
| gisti                                    | Trocknung                          | Importieren      |               |      |                                                                                                    |                          |               |                    |              |           |              |              |               |             |            |            |          |        |
| 2                                        |                                    | Löschen          | F6            |      |                                                                                                    |                          |               |                    |              |           |              |              |               |             |            |            |          |        |
| fe                                       | Alle Termine                       |                  |               |      |                                                                                                    |                          |               |                    |              |           |              |              |               |             |            |            |          |        |
| arbe                                     |                                    |                  |               |      |                                                                                                    |                          |               |                    |              |           |              |              |               |             |            |            |          |        |
| <u>gü</u>                                | •                                  |                  |               |      |                                                                                                    |                          |               |                    |              |           |              |              |               |             |            |            |          |        |
| E S                                      | Planung                            |                  |               |      |                                                                                                    |                          |               |                    |              |           |              |              |               |             |            |            |          |        |
| Bu                                       | <u>~</u>                           |                  |               |      |                                                                                                    |                          |               |                    |              |           |              |              |               |             |            |            |          |        |
| werti                                    |                                    |                  |               |      |                                                                                                    |                          |               |                    |              |           |              |              |               |             |            |            |          |        |
| Aus                                      | Mietvorgänge                       |                  |               |      |                                                                                                    |                          |               |                    |              |           |              |              |               |             |            |            |          |        |
| 5                                        | 1886                               |                  |               | L    |                                                                                                    |                          |               |                    |              |           |              |              |               |             |            |            |          |        |
| ndat                                     | Standorte                          |                  |               | C    | Inhalt                                                                                                    |                          |               |                    |              |           |              |              |               |             |            |            |          |        |
| Stam                                     | <i></i>                            |                  |               | Г    |                                                                                                    |                          | Maschine      |                    |              |           | Kı           | urztext      |               | 0           | rt         | Bem        | erkuna   | _      |
| Ŧ                                        |                                    |                  |               |      | T001                                                                                                    |                          |               |                    |              | Trockn    | er 001       |              |               | Nordstr. 7, | EG links   | Oberfläch  | e bereit | i      |
| aner                                     | Standzeiten                        |                  |               |      | 94928523                                                                                                    | 52 Trockner 2018         |               |                    |              |           |              |              |               | Nordstr. 7, | EG links   | Oberfläch  | e bereit | J      |
| bgu                                      | <b>10</b>                          |                  |               |      |                                                                                                    |                          |               |                    |              |           |              |              |               |             |            |            |          |        |
| n an an an an an an an an an an an an an |                                    |                  |               |      |                                                                                                    |                          |               |                    |              |           |              |              |               |             |            |            |          |        |
| hade                                     | Mietplanung erzeugen               |                  |               |      |                                                                                                    |                          |               |                    |              |           |              |              |               |             |            |            |          |        |
| 8                                        | <b>6</b>                           |                  |               |      |                                                                                                    |                          |               |                    |              |           |              |              |               |             |            |            |          |        |
|                                          | Mietriickscheine planen            | Siehe auch       | ۲             |      |                                                                                                    |                          |               |                    |              |           |              |              |               |             |            |            |          |        |
|                                          | -                                  | Mitarbeiter      |               |      |                                                                                                    |                          |               |                    |              |           |              |              |               |             |            |            |          |        |
|                                          | Einstellungen                      |                  |               |      |                                                                                                    |                          |               |                    |              |           |              |              |               |             |            |            |          |        |
| Enth                                     | alt die Beschreibung zum Inhalt de | er Datei.        |               |      |                                                                                                    |                          |               |                    |              |           |              |              |               |             | Admi       | n - Mietge | räte36.r | ndb /  |

Sobald ein neuer Datensatz eintrifft, kann dieser über das Arbeitsblatt gefunden und angezeigt werden. Sollte

das Arbeitsblatt bereits geöffnet sein, rufen Sie dazu die Funktion 🖄 auf.

Durch Auswahl eines Datensatzes, werden im Bereich Inhalt die Maschine, der Kurztext sowie Ort und Bemerkungen zum Datensatz angezeigt.

Weiterhin stehen folgende Funktionen zur Verfügung:

Verarbeiten

Mit der Funktion wird der ausgewählte Datensatz verarbeitet.

- Für die Verarbeitung empfangener Daten sind die entsprechenden **Lizenzen** Mobile Trocknung Grundlizenz und Mobile Trocknung Zusatzlizenz für <N> Geräte (wahlweise für 1, 5, 10 oder 25 Geräte) erforderlich.
- Sollte es bei der Verarbeitung der Daten zu Fehlern kommen, wird der betreffende Datensatz *rot* dargestellt und eine Fehlermeldung in der Spalte *Fehler* aufgeführt.
  - Ein möglicher Fehler weist beispielsweise auf eine fehlende Lizenz hin: "Sie können die Aktion nicht durchführen, da Sie keine Lizenz für das Modul (Mobile Trocknung Grundlizenz) besitzen."

Fordern Sie in diesem Fall den erforderlichen Lizenzschlüssel von der Firma Moser an (Kontakt).

- Wird ein Mietplanungsvorgang nach erfolgtem Aufbau der Mietgeräte zurück übermittelt und verarbeitet, so wird ein neuer Vorgang vom Typ "Mietlieferschein" erstellt und verbucht.
- Wird ein Mietrückschein nach erfolgtem Abbau der Mietgeräte zurück übermittelt und verarbeitet, so wird der Vorgang verbucht und abgeschlossen. Die verwendeten Mietgeräte stehen für eine erneute Vermietung bereit.
- Alle verarbeiten...

Mit dieser Funktion werden alle Datensätze verarbeitet (siehe oben).

Anzeigen

Die Daten können mit einer entsprechenden verknüpften Anwendung angezeigt werden. Standardmäßig erfolgt die Anzeige mit dem integrierten Internet-Browser:

Abbildung 10.28. Anzeigen (Browser)

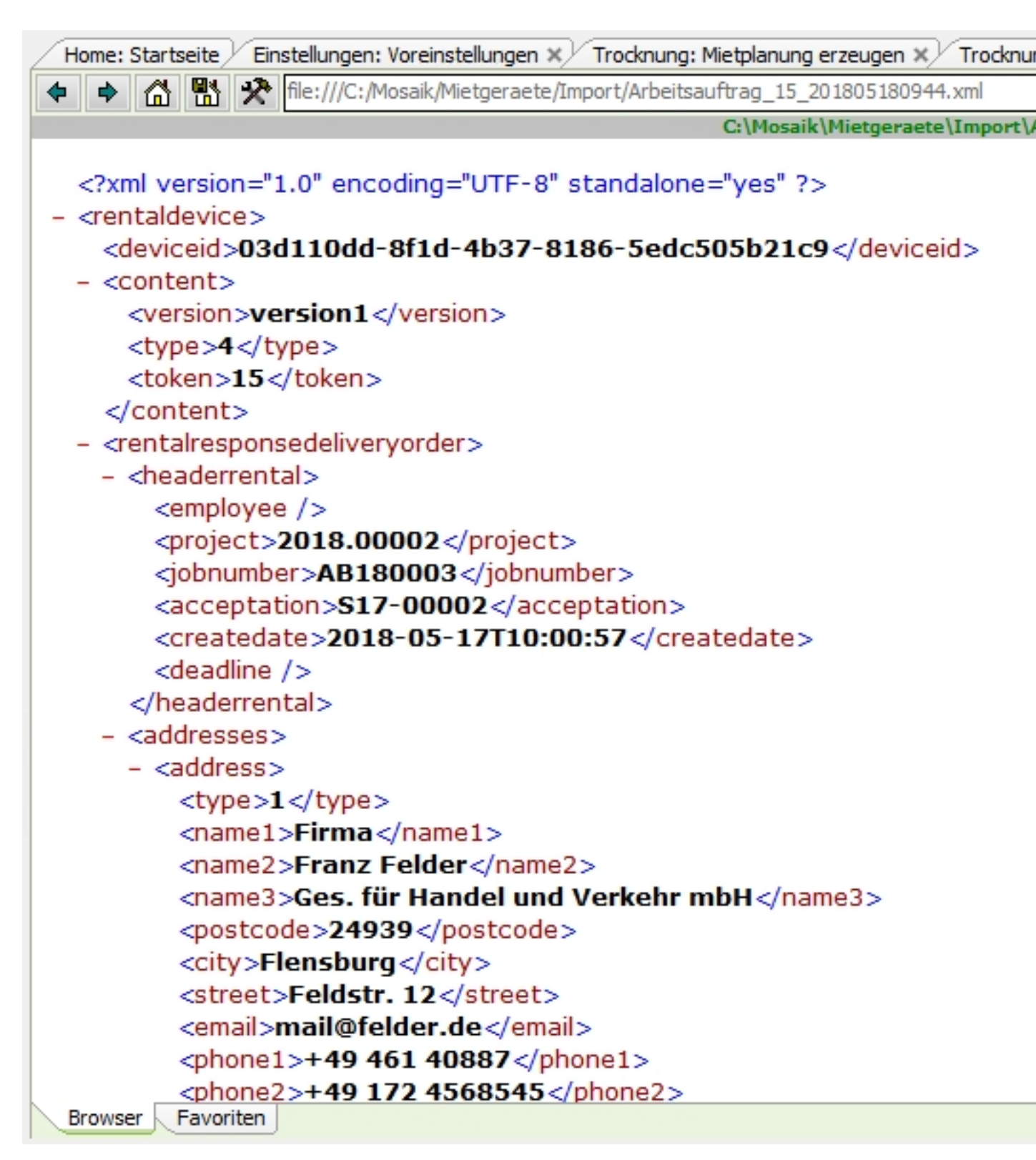

• Bearbeiten

Die Funktion öffnet die mit dem Dateityp \*.xml verknüpfte Standardanwendung (z.B. Notepad). Damit können bei Bedarf die Inhalte der Datei nachbearbeitet werden.

Importieren...

Die Funktion ermöglicht den Import von Datensätzen aus anderen Ordnern.

• Löschen... [F6]

Ermöglicht es, empfangene Daten vor der Verarbeitung zu löschen.

Beachten Sie, dass dieser Vorgang nicht rückgängig gemacht werden kann!

• Siehe auch Mitarbeiter

Darüber kann die Mitarbeiterliste geöffnet werden.

Details zum Einsatz der App finden Sie im Themenbereich Moser Mietgeräte (Android).

# Kapitel 11. Textmarken zu Word-Dokumenten

Die Textmarken zu Word-Dokumenten beziehen sich auf das Kapitel 7, *Dokumente / Vorgangsdokumente*. Im Folgenden wird beschrieben, welche Möglichkeiten diese Textmarken bieten und wie sie zu verwenden sind. Beispiele sollen der Veranschaulichung dienen.

#### Übersicht

Die Textmarken können Daten aus dem Vorgangskopf sowie den dort bekannten Tabellen ausweisen. Dies sind die Projektakte, die Schadenakte, die Stammdaten zu den dort verwendeten Adressen, der Mandant sowie der Unternehmensbereich der Projektakte.

#### • Spalte Wert

In der Spalte *Wert* einer Textmarke werden dazu neben festen Einträgen auch Objekte der MOS'aik-Objekthierarchie zur Verfügung gestellt. Diese Ausdrücke sind in geschweifte Klammern zu setzen. Zeichenkettenverknüpfungen sind ebenfalls möglich.

#### • Spalte Datentyp

Hier ist der gewünschte Datentyp auszuwählen. Die unterstützten Datentypen sind als Auswahlliste verfügbar.

#### • Spalte Datenherkunft

Bei Ja/Nein-Feldern ist hier ein Eintrag vorgesehen (siehe Beispiele).

#### Hier einige allgemeine Beispiele:

| Fester Text                                   |                       |
|-----------------------------------------------|-----------------------|
| Spalte Wert                                   | "Abtretungserklärung" |
| Spalte Datentyp                               | String                |
| Spalte Datenherkunft                          | leer                  |
| Aktuelles Tagesdatum                          |                       |
| Spalte Wert                                   | {Date}                |
| Spalte Datentyp                               | Datum                 |
| Spalte Datenherkunft                          | leer                  |
| Aktuelles Tagesdatum mit aktueller<br>Uhrzeit |                       |
| Spalte Wert                                   | {Now}                 |
| Spalte Datentyp                               | Datum                 |
| Spalte Datenherkunft                          | leer                  |
| Ja/Nein-Feld                                  |                       |
| Spalte Wert                                   | {Feldname}            |
| Spalte Datentyp                               | Ja/Nein               |
| Spalte Datenherkunft                          | Ja                    |
|                                               | Nein                  |

# 11.1. Objekte

Für die wesentlichen Tabellen zu Schadenakten, Projektakten und deren Vorgänge sind spezielle Objekte verfügbar. Diese können in der Spalte *Wert* verwendet werden.

## Schadenakte {SA}

Hier sind die Daten der Schadenakte verfügbar.

(Arbeitsblatt Schadenmanagement | Schadenakten | Schadenakte Register Allgemein)

## • Projekte {PJ}

Zu einer Schadenakte können mehrere Projektakten existieren. Dazu gibt es dann Zusatzinformationen in der Tabelle Projekte2, die aus der Schadenakte übernommen wurden.

### Projekte2 {PJ2}

Die Tabelle Projekte2 ist dazu 1:1 mit der Tabelle Projekte verknüpft. Die Daten sind aus dem Datenpool der Schadenakte beim Erzeugen einer Projektakte ausgewählt worden. Für die zusätzlichen Adressen in der Tabelle Projekte2 sowie die Personaldaten existieren jeweils separate Objekte, die auf das jeweilige Objekt in den Stammdaten referenzieren.

| Versicherung 1                 | Projekte2.Versicherung1          |
|--------------------------------|----------------------------------|
| Objekt zum Adress-<br>stamm:   | {VS1}                            |
|                                |                                  |
| Versicherung 2                 | Projekte2.Versicherung2          |
| Objekt zum Adress-<br>stamm:   | {VS2}                            |
|                                |                                  |
| Sachverständiger 1             | Projekte2.Sachverständiger1      |
| Objekt zum Adress-<br>stamm:   | {SV1}                            |
|                                |                                  |
| Sachverständiger 2             | Projekte2.Sachverständiger2      |
| Objekt zum Adress-<br>stamm:   | {SV2}                            |
|                                |                                  |
| Regulierer                     | Projekte2.Regulierer             |
| Objekt zum Adress-<br>stamm:   | {RG}                             |
|                                |                                  |
| Projektleiter                  | Projekte2.Projektleiter          |
| Objekt zum Personal-<br>stamm: | {PJL}                            |
|                                |                                  |
| Projektleiter Vertreter        | Projekte2.ProjektleiterVertreter |
| Objekt zum Personal-<br>stamm: | {PJLV}                           |
|                                |                                  |

| Projektzweig {PZ}   |
|---------------------|
| Zu den Projektakten |
| (Vorgänge).         |

# 11.2. Beispiele

| Schadenakte                           |                                            |
|---------------------------------------|--------------------------------------------|
| Eindeutige Nummer:                    | {SA.Properties("Schadenakte").Value}       |
| VSN der Versicherung                  | {SA.Properties("VSN").Value}               |
| Schadennummer der Versiche-<br>rung   | {SA.Properties("Schadennummer").Value}     |
| Herkunft                              | {SA.Properties("Herkunft").Value}          |
| Aufnahmedatum                         | {SA.Properties("Aufnahmedatum").Value}     |
| Kurzname des Anrufers                 | {SA.Properties("AnruferKurzname").Value}   |
| Ansprechpartner Anrufer               | {SA.Properties("AnruferAP").Value}         |
| Ansprechpartner Versicherung          | {SA.Properties("VersAP").Value}            |
| Ansprechpartner Regulierer            | {SA.Properties("RegAP").Value}             |
| Ansprechpartner Sachverstän-<br>diger | {SA.Properties("SachAP").Value}            |
| Ansprechpartner Schadenort            | {SA.Properties("SchadenAP").Value}         |
|                                       |                                            |
| Projekte                              |                                            |
| Name 1 und 2 der Projekt-<br>adresse: | {PJ.Name1 & ' ' & PJ.Name2}                |
| Kurztext der Projektakte              | {PJ.Caption}                               |
| Kostenstelle der Projektakte          | {PJ.CostCenter}                            |
|                                       |                                            |
| Projekte2                             |                                            |
| Schadennummer der Versiche-<br>rung 1 | {PJ2.Properties("Versicherung1SN").Value}  |
| Schadennummer der Versiche-<br>rung 2 | {PJ2.Properties("Versicherung2SN").Value}  |
| VSN der Versicherung 1                | {PJ2.Properties("Versicherung1VSN").Value} |
| VSN der Versicherung 2                | {PJ2.Properties("Versicherung2VSN").Value} |
| Kurzname des Regulierers              | {PJ2.Properties("Regulierer").Value}       |
| Kurzname der Versicherung 1           | {PJ2.Properties("Versicherung1").Value}    |
| Leistungstyp                          | {PJ2.Properties("Leistungstyp").Value}     |
|                                       |                                            |
| Stammadresse Versicherung<br>1        |                                            |
| Name 1 und 2 der Versicherung<br>1:   | {VS1.Name1 & ' ' & VS1.Name2}              |
|                                       |                                            |
| Stammadresse Versicherung<br>2        |                                            |

| Name 1 und 2 der Versicherung<br>2:      | {VS2.Name1 & ' ' & VS2.Name2}     |
|------------------------------------------|-----------------------------------|
|                                          |                                   |
| Stammadresse Sachverstän-<br>diger 1     |                                   |
| PLZ und Ort des Sachverstän-<br>digen 1: | {SV1.Postcode & ' ' & SV1.City}   |
| Stammadresse Sachverstän-<br>diger 2     |                                   |
| PLZ und Ort des Sachverstän-<br>digen 1: | {SV2.Postcode & ` ` & SV2.City}   |
| Stammadresse Regulierer                  |                                   |
| Telefonnummer und Handy                  | {RG.Phone & ` ` & RG.MobilePhone} |
|                                          |                                   |
| Stammadresse Projektleiter               |                                   |
| Name 1 und 2 der Versicherung<br>2:      | {PJL.Name1 & ' ' & PJL.Name2}     |
|                                          |                                   |
| Stammadresse Projektleiter<br>Vertreter  |                                   |
| Name 1 und 2 der Versicherung<br>2:      | {PJLV.Name1 & ' ' & PJLV.Name2}   |
|                                          |                                   |
| Projektzweig                             |                                   |
| Name 1 und 2 der Vorgangs-<br>adresse:   | {PZ.Name1 & ' ' & PZ.Name2}       |
| Kurztext des Projektzweigs               | {PZ.Caption}                      |
| Kostenstelle des Projektzweigs           | {PZ.CostCenter}                   |